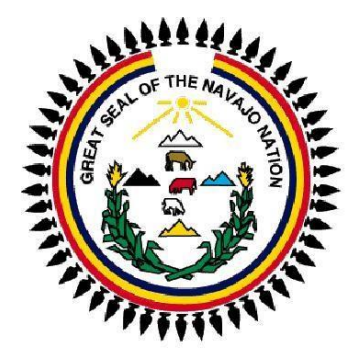

# Procurement 6B Web Based Training Navajo Nation Version 9.20

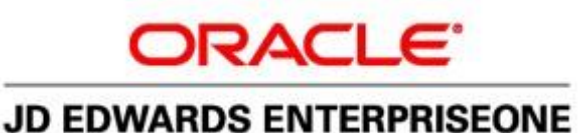

Copyright © 2003-2005, Oracle. All rights reserved. Oracle, JD Edwards, PeopleSoft, and Retek are registered trademarks of Oracle Corporation and/or its affiliates. Other names may be trademarks of their respective owners.

Oracle / PeopleSoft

## **Table of Contents**

| Purchase Order Management                                         | 4                  |
|-------------------------------------------------------------------|--------------------|
| Approval Routes                                                   | 5                  |
| Approval Level                                                    | 5                  |
| Approval Delegation                                               | 7                  |
| Requisition Orders                                                |                    |
| Enter Requisitions – Order Header                                 |                    |
| Error Message - Invalid Approval Route Code                       |                    |
| Enter Requisitions – Order Detail                                 |                    |
| Purchasing and Transaction UoM Fields                             |                    |
| Line type J Entries                                               |                    |
| Entering Tax, Freight, Shipping, Setup Charges, Embroidery, etc., |                    |
| Entering Unit Cost with 3 <sup>rd</sup> Digit Cents               |                    |
| Entering Quotes With Discounts                                    |                    |
| Line Type $T$ – Text Line                                         |                    |
| Text Line Attachment - Order Detail                               |                    |
| Print Requisitions Order                                          |                    |
| View Your Printed Requisition Order                               |                    |
| Enter Requisitions – Budget Holds                                 |                    |
| Pudaoting Packaround                                              | 2.9                |
| How Available Pudget is Determined                                |                    |
| ENTER REQUISITIONS – Change / Modify                              |                    |
|                                                                   | 10                 |
| Order Header Modification                                         |                    |
| Order Detail Modification                                         |                    |
| Cancel an OR                                                      |                    |
| Error Date Invalid - Order Date Requisition Cancellation          |                    |
| Reprint Requisition Order - Next Status                           |                    |
| Reprint an OR - Next Status equals 120                            |                    |
| Reprint Requisitions Order - Next Status 120 and 110              |                    |
| Reprint Requisitions Order - Next Status 999                      |                    |
| File Attachment – Order Header                                    |                    |
| File Attachment – Order Detail                                    |                    |
| To view Text Attachment                                           |                    |
| To view o File Attachment                                         | 04                 |
| 10 view a rite Attachment                                         |                    |
| Checking Status of Requisitions                                   |                    |
| To View Requisitions Awaiting Approval                            |                    |
| Status Summary                                                    |                    |
| Work With Work Center                                             |                    |
| To Approve an Order Reauisition from the Work Center              |                    |
| Approvers - Orders Awaiting Approval                              |                    |
| Review Supporting Documents - Detail Revision                     | 131                |
| Approve a Requisition                                             |                    |
| To Inquiry on an OR Status – Pending Another Approver             | 130                |
| To Inquiry on an OR status                                        |                    |
|                                                                   |                    |
|                                                                   | Revised 02/27/2025 |

| To View Approved Orders                           |  |
|---------------------------------------------------|--|
| Reject a Requisition                              |  |
| Approve a Requisition - Bypass                    |  |
| Purchase Order Receipts                           |  |
| Entering Receipt Information                      |  |
| Partial Receipt Process                           |  |
| Partial Receipt with Discount                     |  |
| Partial Receipt and Close the Purchase Order      |  |
| Cancel Receipt Line or Purchase Order             |  |
| Cover Sheet – Receipt(s) Processed                |  |
| Receipt Reverse                                   |  |
| View the General Ledger Post Report – R09801      |  |
| Review G/L Receipts Journal and Post by Batch     |  |
| Revise Status Description – In Use                |  |
| Batches Status Description – Error                |  |
| Print Batch Report - General Ledger Post (R09801) |  |
| Batches with Error Messages - Work Center         |  |
| View Who Processed Receipts                       |  |
| Multiple Invoices vs Purchase Order               |  |
| Review Address Book Attachments                   |  |
| Example of an Invalid AB Number                   |  |
| To Locate an Order Requisition                    |  |
| Order Inquiry – Detail View (OP)                  |  |
| Examples of System Warning & Error Messages       |  |
| Contact List                                      |  |

#### Purchase Order Management

#### Business Process Description Overview

The JD Edwards EnterpriseOne Procurement system accommodates a diverse range of purchasing activities. Procurement is an integral element to your company's ability to replenish inventory, acquire materials used in completing projects, and purchase goods. Procurement involves order entry through actual payment of the goods that you receive.

The purchasing cycle ensures that the appropriate quantity and quality of equipment, material, supplies are acquired at the best price and from the most appropriate source.

Each time you want to purchase goods; you must enter a requisition order. You enter orders to specify details about the goods you would like to purchase, to indicate the supplier from whom you are purchasing, and to specify other pertinent information.

An order consists of two parts:

Header information - General Information that relates to the entire order, such as the supplier and order dates.

**Detail information** - Line-by-Line details about the items you want to order, such as item numbers, quantities. and costs.

After you enter basic (header) information for an order, such as the supplier to fill the order and the branch/plant requesting the order, you must provide information about each item that you want to procure on the Order Detail form. For each item, you must enter a line of detail that describes:

The **item** that you want to procure. The **quantity** that you want to procure. The **cost** of the item.

After you add a requisition order, you can modify and print the order requisition.

| Function                        | Process or Program                                                   |
|---------------------------------|----------------------------------------------------------------------|
| Enter Requisitions              | Requisition & Quote Management/Enter Requisitions (Operating Budget) |
| Update/Modify Requisitions      | Requisition & Quote Management/Enter Requisitions (Operating Budget) |
| Checking Status of Requisitions | Requisition & Quote Management / Requisitions Awaiting Approval      |
| Review Purchase Orders          | Purchasing Inquiry /Open Purchase Orders                             |
| Enter Receipts                  | Purchasing Order Processing/Enter Receipts by PO                     |
| Receipts Reversal               | Receipts Matching & Posting/Open Receipts by Supplier                |
| Batch Posting                   | Review G/L Receipts Journal – Work With Batches                      |

The Functions listed above represent the complete functionality of your Requisition Order Processing. The corresponding Process or Program is listed to assist you in completing any of the business functions within this system. The following sections of this Purchasing Process Script described in detail the steps and information required to complete purchase order management. Since JD Edwards EnterpriseOne is a fully integrated system, Purchase Order Management is one component of the Enterprise Resource Planning (ERP) system. It works in conjunction with the following modules: General Ledger, Accounts Payable and Inventory Management.

#### Purchase Order Document and Line Type Summary

The Navajo Nation will process Purchase Requisitions Orders using Order Type (OR).

Order Type (OR) – Is used to process purchase requisition orders for Direct Charge (J) line items.

Line Types help determine how to process items. The following lists the main line types to be used:

Line Type J – Non-stock items (direct charge). An example would be an order for an item not, supplied by the Office Supply Center.

**Line Type T** – For entering text information on the detail line of the order form.

The combination of Order Type and Line Type must be accurate for the purchase requisition to process correctly and for the order activity rules to apply.

## Approval Routes

Approval routes are assigned orders to ensure that the appropriate personnel authorize purchases.

The persons who must approve orders might differ based on the department in which you work, the items you are purchasing, and so forth. You may have multiple approval routes, each of which consists of a different group of people.

Each route must be specific to a **particular type of order**, such as purchase orders, subcontract orders, **requisitions (OR)**, and so forth.

Each approval route is assigned a unique code. After you enter an order with an assigned approval route, the system notifies those persons responsible for approving the order.

The system notifies the first person on the approval route by electronic mail (Work With Work Center) that the order requires approval. If the person approves the order, the system either:

- Sends a message to the next person responsible for approving the order.
- Updates the order to an approved status (if no other approvals are necessary).
- Sends an approval message to the order originator.

## Approval Level

Depending on the cost of the items that you want to purchase, you might need to obtain approval for an order from several persons. For each person that you enter on an approval route, you must specify the amount that an order must exceed to require that person's approval. For example, here are the approvers for approval route A:

| Approval Amount | Responsible Person |
|-----------------|--------------------|
| 100             | Dwight Akin        |
| 1,000           | Ray Allen          |
| 5,000           | Dominique Abbot    |

Using approval route, A (for an example only), if the order total is:

- Less than 100.00, the system automatically approves it.
- 100.00 or more, Dwight Akin must approve it.
- 1,000.00 or more, Dwight Akin and Ray Allen must approve it.
- 5,000.00 or more, all three persons must approve it.

If you change the approval amount for a person, pending approvals are affected.

If you change the approver on an approval route, pending approvals are affected.

You can bypass persons on an approval route. For example, using the same example above, Dominique Abbot can approve any order before Dwight Akin or Ray Allen and bypass them in the approval process.

• For the NN, <u>do not</u> use this bypass option if OR's are created using External Fund accounts (K,C,NC) unless, the *contract accountant approver must approve first*.

You might want to assign the same approval amount to **multiple persons** so that if one is not available to approve an order, another is available who can.

- Only the first person on the approval route with the **lowest address book number** will receive a message that an order is awaiting approval, although any of the persons can approve the order. The same person cannot appear more than once in the table.
- Only the person with the lowest address book number name will appear on the Order Awaiting Approval form in the **Responsible** field.

The system uses electronic mail messages (Work With Work Center) to notify each applicable person on the approval route that an order is awaiting approval. Persons are notified in the order that their name appears on the route.

This diagram illustrates approval processing:

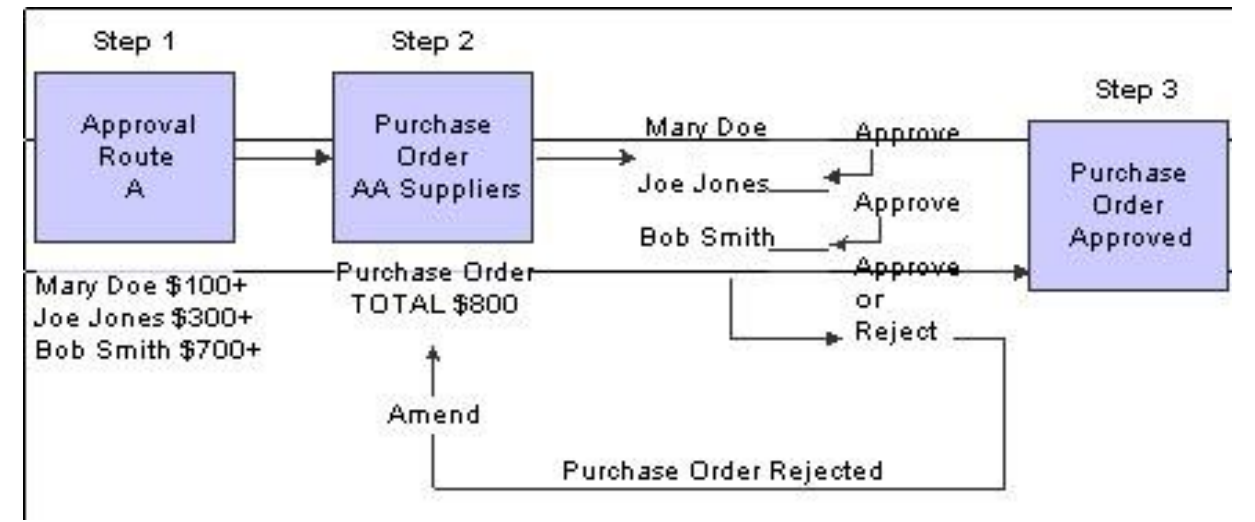

Regarding this illustration above, processing option set by OOC Finance: When an OR is rejected, it cannot be changed or reapproved. It must be cancelled by the requisitioner.

## Approval Delegation

You can transfer approval authority from one person to another. You might do this if a person leaves the program, takes an extended vacation or is on travel.

When you transfer approval authority, the system permanently changes the selected approval routes on which the person currently exists.

You cannot transfer authority from one person on a route to another person already on the route.

When you transfer authority from one person on a route to a person who has just been added to the route, the system redirects **pending** approvals to the new individual.

The approval route must be manually changed once the original approver returns.

| Via Menus      | Distribution / Logistics $\rightarrow$ Procurement $\rightarrow$ Daily Processing Approval Delegation | $g \rightarrow$ Order Gen / Approve / Release $\rightarrow$ |
|----------------|----------------------------------------------------------------------------------------------------|-------------------------------------------------------------|
| ▼ EnterpriseOn | Menus > FMIS Master Directory > Distribution / Logistics > Procurement >                              | Daily Processing > Order Gen/Approve/Release                |

| Function   | Processes                                                  |
|------------|------------------------------------------------------------|
| Approval   | 1. From the Order Gen/Approve Release menu select Approval |
| Delegation | Delegation.                                                |

| ~ ( | ۵          | () Revisions | Form |         |
|-----|------------|--------------|------|---------|
| App | orover     | 150368       | Q HA |         |
|     |            |              |      |         |
| No  | records fo | ound.        |      | <br>£[] |

| Function               | Processes                                                                                                    |
|------------------------|----------------------------------------------------------------------------------------------------|
| Approval<br>Delegation | <ol> <li>At the Work With Approval Delegation form, use the form to<br/>delegate approval authority. Enter the approver address book number<br/>in the <i>Approver</i> field.</li> </ol> |
|                        | 3. Click the <b>Find</b> button.                                                                                                    |
|                        | Note: If the address book number is unknown, use the <i>visual assist</i> button to search.                                                                                              |

## Approval Delegation - Work With Approval Delegation

| ¥ 1 | a x           | (B) Revisions          | Form 🛞 Iools               |                   |              |
|-----|---------------|------------------------|----------------------------|-------------------|--------------|
| Ap  | prover        | 150368                 | НА                         |                   |              |
| Red | cords 1 -     | 3                      | -11 r                      |                   | _ <b>1</b> 1 |
|     | Order<br>Type | Approval<br>Route Code | Description                | Approval<br>Limit | Note         |
|     | OR            | AC006                  | OOC - Office Supply Center |                   | 1            |
|     | OR            | AC007                  | OOC - Purchasing Services  |                   | 1            |

| Function               | Processes                                                                                                    |
|------------------------|----------------------------------------------------------------------------------------------------|
| Approval<br>Delegation | Review all approval routes to which the person from whom you are<br>transferring authority is currently assigned, select a route for which to<br>delegate authority. |
|                        | 4. Select the <b>Approval Route Code</b> to delegate from the grid.                                                                                                  |
|                        | 5. Click the <b>Select</b> button.                                                                                                    |

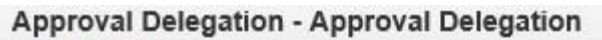

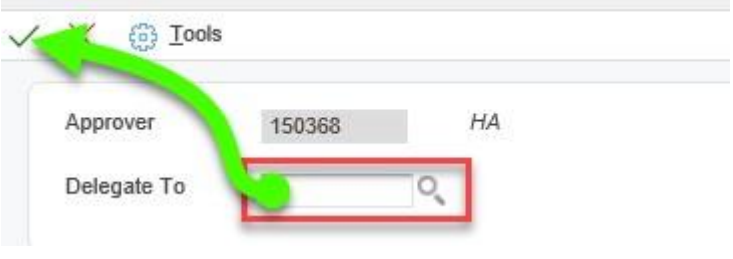

| Function               | Processes                                                                                         |  |  |
|------------------------|---------------------------------------------------------------------------------------------------|--|--|
| Approval<br>Delegation | At the <b>Approval Delegation</b> form, select a person you are delegating approval authority to. |  |  |
|                        | <ul> <li>An approver must be certified 6B to approve/reject orders.</li> </ul>                    |  |  |
|                        | 6. Enter the address book number in the <b>Delegate To</b> field.                                 |  |  |
|                        | 7. Click the <b>OK</b> button to confirm.                                                         |  |  |

## Funds Availability

| ORACLE <sup>®</sup> JD Edwards 🔗 🐔 | 0 🖻 🗹 ★                   |     |                                        |                                 |                               |
|------------------------------------|---------------------------|-----|----------------------------------------|---------------------------------|-------------------------------|
| •                                  | databrowser               | 10) |                                        |                                 |                               |
|                                    | Activators                | •   |                                        |                                 |                               |
|                                    | Content Development Tools |     |                                        |                                 |                               |
|                                    | End-User Tasks            |     |                                        |                                 |                               |
|                                    | EnterpriseOne Menus       | •   | Foundation Systems                     |                                 |                               |
|                                    | Mobile Sales Menus        | •   | Financials +                           |                                 |                               |
|                                    | Power User Tasks          |     | Workforce Management                   |                                 |                               |
|                                    | Purge-it! Archive System  | •   | Burdening / Re-burdening               |                                 |                               |
|                                    | Actions                   |     | FMIS Master Directory                  | Foundation Systems              |                               |
|                                    |                           |     | Apparel Management                     | Financials +                    |                               |
|                                    |                           |     | Environmental Accounting & Reporting + | Office Of Management & Budget + |                               |
|                                    |                           |     | 10                                     | Distribution / Logistics        |                               |
|                                    |                           |     |                                        | FMIS Custom Reports             | ( ) ) ) (                     |
|                                    |                           |     |                                        | FMIS Inquiry Menu               | Foundation Inquiry            |
|                                    |                           |     |                                        |                                 | Work with Navajo Nation Funds |
|                                    |                           |     |                                        |                                 | Work with Contracts & Grants  |

You *MUST* review funds availability before entering a requisition.

- If your OR is determined to have insufficient funds, it will not be processed.
- If your OR is generated into a purchase order (OP) and is determined insufficient funds.
  - The purchase order will be canceled.
    - You will be notified.

#### **Review Funds Availability using forms:**

T/B Ledger Comparison with Encumbrances

Application: P09210A, Form: W09210AA, Version: NN0002

Operating Budget Comparison (BA) – Trial Balance/Ledger Comparison.

Application: P512000, Form: W512000A, Version:

Job Cost Ledger Comparison (JA) – Job Status Inquiry

#### **Requisition Orders**

The Navajo Nation Programs are utilizing the 6B Procurement online process through JD Edwards EnterpriseOne. You use requisitions to obtain approval for goods/services that you want to procure.

Business Unit criteria:

- Do not use a combination of General and External fund business units on an OR.
  - You MUST create separate OR's.
- If you are using different (K) business units.
  - Business units MUST be managed by one contract accountant at NNOOC.
- If business units are managed by two contract accountants.
  - You MUST create separate OR's.
- Do Not enter an OR for Blanket Orders (OB).

| Via Menus | FMIS Master Directory $\rightarrow$ Distribution / Logistics $\rightarrow$ Procurement $\rightarrow$ Daily Processing $\rightarrow$ Requisition |
|-----------|----------------------------------------------------------------------------------------------------|
|           | & Quote Management → Enter Requisitions                                                                                                    |

| Purchase Log                                       |
|----------------------------------------------------|
| PR Log Report                                      |
| Application: P4310, Form: W4310I, Version: ZJDE000 |
| Enter Requisitions                                 |

| Function     | Processes                                                    |
|--------------|--------------------------------------------------------------|
| Enter        | 1. From the Requisition & Quote Management menu select Enter |
| Requisitions | Requisitions.                                                |

#### Enter Requisitions – Order Header

| Enter Requisition     | - Work Wi       | ith Ord  | er Headers |                         |                    |          |             |         |                  |           |               |       |                      |               |           |
|-----------------------|-----------------|----------|------------|-------------------------|--------------------|----------|-------------|---------|------------------|-----------|---------------|-------|----------------------|---------------|-----------|
| / Q + 🗇 🕽             | K 🗮 Bow         | @ I0     | ols        |                         |                    |          |             |         |                  |           |               |       |                      |               |           |
| Order Number Supplier | OF              | 2 *      |            | Branch/Plant *          |                    |          |             |         |                  |           |               |       |                      |               |           |
| No records found.     | -11             | -111     | 30         | _                       |                    |          |             |         |                  |           |               |       | Customize Grid PY910 | ~             | 1. M      |
| Order<br>Date         | Order<br>Number | Or<br>Ty | Amount     | Supplier<br>Description | Supplier<br>Number | Hd<br>CD | Order<br>Co | Ship To | Branch/<br>Plant | Reference | Ordered<br>By | Buyer | Supplier SO          | RMA<br>Number | RMA<br>Ty |

| Function     | Processes                                                           |
|--------------|---------------------------------------------------------------------|
| Enter        | 2. At the Enter Requisitions - Working With Order Headers form, the |
| Requisitions | order type defaults to <b>OR (O</b> rder <b>R</b> equisition).      |

Oracle / PeopleSoft

| Enter Requ | isitions - W | ork With | Order Header     | S            |   |
|------------|--------------|----------|------------------|--------------|---|
| ✓ Q +      |              | Row {    | <u>]) T</u> ools |              |   |
| Order Numb | er           | OR       | *                | Branch/Plant | * |
| Supplier   |              |          |                  |              |   |

| Function                                | Processes                                                   |
|-----------------------------------------|-------------------------------------------------------------|
| Enter<br>Requisitions –<br>Order Header | 3. Click the <b>Add</b> button to add an order requisition. |

## Error Message - Invalid Approval Route Code

Use the procedure listed below if you encounter a red warning when entering the *Branch/Plant* field at the Order Header.

| Enter Requisitio                                                                                                    | ns - Order He                                                                                                    | ader                                                                                                    |                                                                                                    |                               |                         |                      |
|----------------------------------------------------------------------------------------------------|----------------------------------------------------------------------------------------------------|----------------------------------------------------------------------------------------------------|----------------------------------------------------------------------------------------------------|-------------------------------|-------------------------|----------------------|
| / X 🗧 Earm                                                                                                    | 23 Tools                                                                                                    |                                                                                                    |                                                                                                    |                               |                         |                      |
| This form has 2                                                                                                    | Errors 0 Warning                                                                                                    | 5                                                                                                    |                                                                                                    |                               |                         |                      |
| Issues (click each la                                                                                                    | bei for more inform                                                                                                    | ation):                                                                                                    |                                                                                                    |                               |                         |                      |
| A form let<br>Cause<br>file (F430<br>Resolutio<br>must be c<br>order typ<br>Sode that<br>the P.O.<br>Code field<br>Please look for the f | proval Route Code<br>vel error has occurri-<br>The Approval R<br>08) for the order ty<br>n If the approval<br>defined in the Approval<br>defined in the Approval<br>defined in the Approval<br>defined in the Approval<br>is used as a defaat<br>Header video, place<br>d. and press FT to<br>highlighted fields or<br>Additional Property<br>Additional Property<br>Add | ed.<br>ooute Code is not defir<br>pe.<br>process is desired, th<br>yval Levels file (F4300<br>uption determines the .<br>uit. If you are currently<br>the cursor on the Ap<br>see a list of valid value<br>use Go To Error links<br>rties Category Co | ed in the Approval Levels<br>en the Approval Route Cod<br>8) for the<br>Approval Route<br>using the<br>proval Route<br>s. If you<br>to move the focus to the co<br>des | e ontrol with the error, corr | ect the entries, and re | submit your request. |
| Order Number                                                                                                    | 10804                                                                                                    | OR 0410                                                                                                    | 6 Branch/Plar                                                                                                    | t K160742                     |                         |                      |
| Address Number                                                                                                    | 5                                                                                                    |                                                                                                    |                                                                                                    | Dates                         |                         |                      |
| Supplier                                                                                                    | 28525                                                                                                    | BUTLEF                                                                                                    | S OFFICE EQUIPMEN                                                                                                    | Order Date                    | 04/22/2021              |                      |
| Ship To                                                                                                    | 57813                                                                                                    | RED TC                                                                                                    | P EXECUTIVE SEDAN                                                                                                    | Requested                     |                         |                      |
| Buyer                                                                                                    |                                                                                                    |                                                                                                    |                                                                                                    | Promised Delivery             | 08/01/2021              |                      |

| Function         | Processes                                                                                                    |
|------------------|----------------------------------------------------------------------------------------------------|
| Invalid Approval | Error message at the Order Header form in the Branch/Plant field.                                                                         |
| Route Code       |                                                                                                    |
|                  | 1. Click the <b>Cancel</b> button.                                                                                                    |
|                  | <ul> <li>Email scan copy of your <i>Expenditure Authorization Signature</i><br/>Form (EASF) that references this Branch/Plant.</li> </ul> |
|                  | Note: Always submit all new, updated EASF's as soon as they are available to prevent seeing this error message.                           |
|                  | 2. Email copy to: purchasing@nnooc.org.                                                                                                   |
|                  | <ol><li>Purchasing must update the approval route(s) and advise when to proceed.</li></ol>                                                |

| der Header Additional F | Properties Category Co | des            |                        |
|-------------------------|------------------------|----------------|------------------------|
| Order Number            | OR                     | Branch/Pla     | nt                     |
| ddress Numbers          |                        |                | Dates                  |
| Supplier                |                        |                | Order Date             |
| Ship To                 |                        |                | Requested              |
| Buver                   |                        |                |                        |
|                         |                        |                | Promised Delivery      |
| Carrier                 |                        |                | Cancel Date            |
| ayment Terms            |                        |                |                        |
| Pmt. Remark             |                        |                |                        |
| Description             |                        |                |                        |
| Print Message           |                        |                |                        |
| Tax Expl Code           |                        | Hold Code      | Blank - Hold Codes 42/ |
| Tax Rate/Area           |                        | Approval Code  |                        |
| Certificate             |                        | Retainage %    |                        |
| Tax ID                  |                        | Ordered By     | TU43 BUY               |
| Person/Corp. ID         |                        | Order Taken By |                        |
| -                       | 0                      |                |                        |

At the **Order Header** form:

- **Do Not** enter any other fields other than the fields outlined in the manual.
- **Do Not** enter your address book number in the *Buyer* field.
- **Do Not** enter a cancel date in the *Cancel Date* field.

**Supplier** number is used to identify a supplier or vendor in the address book (AB#), you must specify the supplier from whom you are requesting the order. Supplier information determines the address to which the order is sent, the payment terms for the order, and so forth.

## Vendor Address Book number

If you maintain a list of supplier address book numbers, always verify the address book number has a valid search type of (V).

The Accounts Payable department maintain, and updates address book numbers as needed.

- Limiting duplicate address book numbers for vendors.
- W9 updates submitted by vendors.

If you use an AB number with a search type of **VX** and confirm the OR.

- You are <u>not</u> authorized to change the address book number.
- You must create a new OR using a valid search type V.
- Notify the Purchasing department, the OR must be cancelled.

If the OR was created and Accounts Payable changes the address book number.

• You <u>must</u> notify the Purchasing department for review and disposition.

#### New Supplier

If the supplier does not exist in the JDE EnterpriseOne address book:

- Request for a W-9 (Request for Taxpayer Identification Number and Certification) from the vendor.
- Submit completed W-9 form to the Accounts Payable department.

#### Enter Requisitions - Order Header

| rder Header | Additional Properties | Category Codes |
|-------------|-----------------------|----------------|
|             |                       |                |
| Order Numbe | er                    | OR             |
|             |                       |                |
| ddraes Numl | bara                  | -              |

Enter the supplier's address book number in the **Supplier** field, if known or select the **visual assist** to search.

#### Verify the Supplier field.

|                             | s - Order Meade     | r              |                  |                                                             |            |
|-----------------------------|---------------------|----------------|------------------|-------------------------------------------------------------|------------|
| X F Eorm                    | (i) <u>T</u> ools   |                |                  |                                                             |            |
| Order Header Add            | ditional Properties | Category Codes |                  |                                                             |            |
| Order Number                |                     | OR             | Branch/Plar      | nt                                                          |            |
|                             |                     |                |                  |                                                             |            |
|                             |                     |                |                  |                                                             |            |
| Address Numbers             |                     |                |                  | Dates                                                       |            |
| Supplier                    | 187356              | HOME DEPO      | TUSE AR 120661   |                                                             |            |
| Cuppilor                    |                     |                | 11 USE AD 150001 | Order Date                                                  | 05/19/2021 |
| Ship To                     |                     |                | 1 03E AB 130601  | Order Date<br>Requested                                     | 05/19/202  |
| Ship To<br>Buyer            |                     |                | 1 USE AD 130001  | Order Date<br>Requested<br>Promised Delivery                | 05/19/2021 |
| Ship To<br>Buyer<br>Carrier |                     |                | 1 USE AD 130001  | Order Date<br>Requested<br>Promised Delivery<br>Cancel Date | 05/19/2021 |

When you select a supplier, verify the vendor's name, accounts payable will attach text to use the correct address number.

In this example you need to use 130661 for Home Depot.

**Ship To** – Use the field to identify the shipping destination. If the ship to is different from the default Branch/Plant constants.

- Address number must be a search type 'F' (Facilities).
- If you need to update the 'Ship To' address, contact the Accounts Payable department.

**Branch/Plant** – Business Unit for which you want to track costs.

**Order Date** – Will automatically default to current date.

**Requested** – Use the current date to define the date.

**Promised Delivery** – Use to define the promised delivery shipment date for a purchase order.

| Function                | Processes                                                                                                    |
|-------------------------|----------------------------------------------------------------------------------------------------|
| Enter<br>Requisitions – | At the <b>Order Header</b> form.                                                                                                    |
| Order Header            | <ol> <li>Click in the Supplier field and enter the supplier address book<br/>number, who is to fill the order. (Search type V – Supplier).</li> </ol>                   |
|                         | <ol> <li>Tab to the Ship To field, enter the ship to address book number to<br/>where the goods/service are to be delivered.<br/>(Search type F - Facility).</li> </ol> |
|                         | <ol><li>Click in the Branch/Plant field and enter the branch/plant that is<br/>requesting the order.</li></ol>                                                          |
|                         | 7. Click in the <b>Requested Date</b> field and enter the current date.                                                                                                 |
|                         | <ol> <li>Tab to the Promised Delivery field and enter the promise delivery<br/>date.</li> </ol>                                                                         |

|                      | (a) Tools                |                       |             |                                  |            |
|----------------------|--------------------------|-----------------------|-------------|----------------------------------|------------|
| Order Header Ac      | Iditional Properties Ca  | tegory Codes          |             |                                  |            |
| Order Number         | OR                       | 00010                 | Branch/Plan | t 105001                         |            |
| Address Numbers      | 34672                    |                       |             | Dates                            | 04442240   |
| Ship To              | 53515                    | OFFICE OF MANAGE      | MENT &      | Requested                        | 01/14/2019 |
| Carrier              |                          |                       |             | Promised Delivery<br>Cancel Date | 02/01/2019 |
| unction              | Processes                |                       |             |                                  |            |
| nter<br>Requisitions | 9. Click the <b>OK</b> b | button to confirm the | e Order H   | eader.                           |            |

# Enter Requisitions – Order Detail

The order requisition is a direct charge for (non-stock) items.

Do not enter any other fields not outlined in this manual.

- Do Not use the Item Number field to enter vendor item number.
   This field is reserved for the Office Supply Center only.
- **Do not** enter tax, freight, shipping, setup fees,
- **Do Not** enter unit cost with 3 digits after the decimal (1.2334) enter the total cost in the Extended Cost field and add a text line with explanation.
- **Do not** enter a line type 'J' with **No Unit Cost and No Extended Cost** amount. Line type J is an encumbrance that must be associated with a unit cost or extended cost.

## Purchasing and Transaction UoM Fields

You will encounter a *red error warning* **Unit of Measure Conversion Unsuccessful** when you change the unit of measure default setting.

| Reco | ords | 1 - 5    |                          |                             |            |            |                     |              |                  |                |
|------|------|----------|--------------------------|-----------------------------|------------|------------|---------------------|--------------|------------------|----------------|
|      | R    | Ln<br>Ty | Description 1            | Description 2               | Pu.<br>UoM | Tr.<br>UoM | Quantity<br>Ordered | Unit<br>Cost | Extended<br>Cost | Account Number |
|      |      | J        | Sony VA10SVL24125CXB 24" | All-in-one PC Intel Core i5 | CS         | CS         | 1.00                | 1299.0000    | 1,299.00         | 105001.4230    |

The Pu UoM or Tu Uom columns default with unit of measure each (EA).

- If you change one to the unit of measure fields.
  - $_{\odot}$  You must verify the (Pu Uom) and (Tu Uom) are identical.  $_{\odot}$

If they display different unit of measure, make them identical.

## Line type J Entries

Line type J when entered in the detail represents a direct charge.

| Records | 1-2      |                           |                              |            |            |                     |              |                  |                |                  |                |
|---------|----------|---------------------------|------------------------------|------------|------------|---------------------|--------------|------------------|----------------|------------------|----------------|
|         | Ln<br>Ty | Description 1             | Description 2                | Pu.<br>UoM | Tr.<br>UoM | Quantity<br>Ordered | Unit<br>Cost | Extended<br>Cost | Account Number | Branch/<br>Plant | Line<br>Number |
|         | J        | Computer Dell 27' monitor | screen saver built processor | EA         | EA         | -                   |              |                  | K160515.4230   | K160515          | 1.000          |

**DO NOT** enter line type **J** with **no** quantity, **no** unit cost, **no** extended cost and enter an account number.

## Entering Tax, Freight, Shipping, Setup Charges, Embroidery, etc.,

| Recor | rds 1 - 5  |                 |               |            |            |                     |              |                  |                |
|-------|------------|-----------------|---------------|------------|------------|---------------------|--------------|------------------|----------------|
|       | 🖉 Ln<br>Ty | Description 1   | Description 2 | Pu.<br>UoM | Tr.<br>UoM | Quantity<br>Ordered | Unit<br>Cost | Extended<br>Cost | Account Number |
|       | J          | Freight Charge  |               | EA         | EA         |                     |              | 25.00            | 113011.5720    |
|       | J          | Shipping Charge |               | EA         | EA         |                     |              | 85.00            | 113011.5720    |
|       | J          | NN Tax          |               | EA         | EA         |                     |              | 341.00           | 113011.5720    |
|       | J          | Setup Charge    |               | EA         | EA         |                     |              | 21.40            | 113011.5720    |

#### Order Detail

| Enter | Requisi    | itions - Order Detail            |                             |            |            |                     |       |              |                  |                |             |
|-------|------------|----------------------------------|-----------------------------|------------|------------|---------------------|-------|--------------|------------------|----------------|-------------|
| ~ ×   | ( F, Eo    | rm 🗮 <u>R</u> ow 🚯 <u>T</u> ools |                             |            |            |                     |       |              |                  |                |             |
| Orde  | r Detail   | Line Defaults Additional Prop    | perties Category Codes      |            |            |                     |       |              |                  |                |             |
| Orde  | er Number  | 4589 OR                          | 00010                       | Brand      | h/Plant    |                     | 1050  | 01           |                  |                |             |
| Sup   | plier      | 34672                            | COMPUTER WISE               |            |            |                     |       |              |                  |                |             |
| Ship  | То         | 53515                            | OFFICE OF MANAGEMENT & BUD  | Order      | Date       | 01/                 | 14/20 | 19           |                  |                |             |
| Hold  | i Code     | Blank - F                        | fold Codes 42/HC            | Order      | Attachn    | nent                |       |              |                  |                |             |
| Reta  | ainage %   |                                  |                             |            |            |                     |       |              |                  |                |             |
|       |            |                                  |                             |            |            |                     |       |              |                  |                |             |
|       |            |                                  |                             |            |            |                     |       |              |                  |                |             |
|       |            |                                  |                             |            |            |                     |       |              |                  |                |             |
| Reco  | rds 1 - 5  |                                  |                             |            |            |                     |       |              |                  |                | _           |
|       | 🖉 Ln<br>Ty | Description 1                    | Description 2               | Pu.<br>UoM | Tr.<br>UoM | Quantity<br>Ordered |       | Unit<br>Cost | Extended<br>Cost | Account Number | G/L<br>Date |
|       | J          | Sony VA10SVL24125CXB 24"         | All-in-one PC Intel Core i5 | EA         | EA         | -                   | 1.00  | 1299.0000    | 1,299.00         | 105001.4230    | 01/14/2019  |
|       | J          | Samsung 740N-B1 Black 17"        | 8MS LCD Monitor A           | EA         | EA         |                     | 1.00  | 1354.9800    | 1,354.98         | 105001.4230    | 01/14/2019  |
|       | J          | Tax                              |                             | EA         | EA         |                     |       |              | 132.70           | 105001.4230    | 01/14/2019  |
|       | т          | POC: tu43@nnooc.org              | POC: 505 200-5000           | EA         | EA         |                     |       |              |                  |                | 01/14/2019  |

| Function                                | Processes                                                                                                    |
|-----------------------------------------|----------------------------------------------------------------------------------------------------|
| Enter<br>Requisitions –<br>Order Detail | <ol> <li>At the Enter Requisitions – Order Detail form, click in the Ln Ty<br/>field.</li> </ol>                                                                                                    |
|                                         | 2. Enter <b>J</b> in the <b>Ln Ty</b> (Line Type) field for non-stock/direct charge.                                                                                                    |
|                                         | 3. Tab to the <b>Description 1</b> field and enter the description of the item you are ordering (Enter the supplier's item number).                                                                                                    |
|                                         | <ol> <li>Tab to the <b>Description 2</b> field if you need additional space for<br/>description.</li> </ol>                                                                                                    |
|                                         | 5. Tab to the <b>Quantity Ordered</b> field and enter the quantity.<br>Note: Do not enter quantity for tax, freight, shipping, setup fees, etc.                                                                                                    |
|                                         | 6. Tab to the <b>Unit Cost</b> field and enter the unit cost.                                                                                                    |
|                                         | Note: Do not enter unit cost for tax, freight, shipping, setup fees, etc.                                                                                                    |
|                                         | 7. Tab to the Account Number field and enter an account number.                                                                                                    |
|                                         | Note: All cost distribution must be verified by the Purchasing department.                                                                                                    |
|                                         | Note: If the account number is not known, click the <i>visual assist</i> button.                                                                                                    |
|                                         | <ul> <li>Verify the object code you are using equals LD 7.</li> <li>Verify the PE (Posting Edit Code) field is 'Blank' to allow requisition to post.</li> <li>Cost distribution must comply to page 11 and verified by a buyer.</li> <li>Do not enter an Account Number without a Quantity or Unit Cost</li> </ul> |
| Oracle / PeopleSoft                     | - 19 - Revised 02/27/20                                                                                                    |

|                                                                        | <ul> <li>If entering an approved cost distribution account number, you must update the <i>Branch/Plant</i> field also, the business unit must match the account number business unit.</li> <li>8. Repeats steps 2 – 7 until you finish entering all items <u>except</u>, taxes, shipping, freight, setup charges, embroidery, etc.</li> </ul>                                                   |
|------------------------------------------------------------------------|----------------------------------------------------------------------------------------------------|
| Function                                                               | Processes                                                                                                    |
| Enter<br>Requisitions –<br>Tax, Shipping,<br>Freight, Other<br>Charges | <ul> <li>When entering Sales Tax, NN Tax, Shipping, Freight, Setup Fees, etc., <i>Do not</i> enter a quantity or unit cost, leave these fields blank.</li> <li>9. Click in the Ln Ty field and enter a J for non-stock.</li> <li>10. Tab to the Description 1 field and enter the description.</li> <li>11. Tab to the Extended Cost field and enter the total amount of the charge.</li> </ul> |
|                                                                        | 12. Tab to the <b>Account Number</b> field and enter the account number.                                                                                                    |

## Entering Unit Cost with 3rd Digit Cents

• Scenario: You enter an OR that reflects the quote, supplier ships goods, receiver will have a difficult time processing the receipt due to the unit cost, calculating numbers to match the invoice. To alleviate this, requisitioner enter the total amount of line item in the *Extended Cost* field, receiver will have no problems processing the receipt.

| Order Detail | Line Defaults Additional P  | roperties Category Codes |            |            |                     |              |        |                  |                            |
|--------------|-----------------------------|--------------------------|------------|------------|---------------------|--------------|--------|------------------|----------------------------|
| Order Number | 10807 OR                    | 00010                    | Bran       | ch/Plant   | 1150                | 13           |        |                  |                            |
| Supplier     | 359031                      | BUBANY SUPPLY            |            |            |                     |              |        |                  |                            |
| Ship To      | 53773                       | OPERATING/MAINTENANC     | Orde       | r Date     | 05/19/20            | )21          |        |                  |                            |
| Hold Code    | Blank                       | - Hold Codes 42/HC       | Orde       | r Attachm  | ent                 |              |        |                  |                            |
| Retainage %  |                             |                          |            |            |                     |              |        |                  |                            |
| anarda 1 d   |                             |                          |            |            |                     |              |        |                  |                            |
| Ln Exp       | Description 1               | Description 2            | Pu.<br>UoM | Tr.<br>UoM | Quantity<br>Ordered | Unit<br>Cost |        | Extended<br>Cost | Account Number             |
| ] J          | Leviton Mfg 86001 IG incon  | Plate                    | EA         | EA         | 100.00              |              | .1421  | 14.21            | 115013.6030                |
| ] ]          | Leviton Mfg 86114 IG9 icon  | Blank Plate              | EA         | EA         | 75.00               |              | 1.1054 | 82.91            |                            |
|              |                             |                          |            |            |                     |              |        |                  | 115013.6030                |
| ] J          | Leviton Mfg 279 BLK 3 prong | Grounding Plug           | EA         | EA         | 250.00              |              | .7468  | 186.70           | 115013.6030<br>115013.6030 |

|                                         | Processes                                                                                                    |
|-----------------------------------------|----------------------------------------------------------------------------------------------------|
| Enter<br>Requisitions –<br>Order Detail | To correctly enter a unit cost with a unit cost specifying .1421 or 1.1005 with a third digit cent, <i>do not</i> enter a quantity or unit cost, leave fields blank. |
|                                         | 1. Click in the <b>Ln Ty</b> field and enter a <b>J</b> for non-stock.                                                                                               |
| Enter quotes with unit cost to          | 2. Tab to the <b>Description 1</b> field and enter the description.                                                                                                  |
| the 3-5 digits                          | <ol> <li>Tab to the <b>Description 2</b> field and enter additional description (if applicable).</li> </ol>                                                          |
|                                         | 4. Tab to the <b>Extended Cost</b> field and enter the total amount.                                                                                                 |
|                                         | 5. Tab to the <b>Account Number</b> field and enter the account number.                                                                                              |
|                                         | 6. Enter a text using the Line Attachment option for an explanation.                                                                                                 |

| Text Attachment Name:              |                                                         |                             |                             |        |   | х |
|------------------------------------|---------------------------------------------------------|-----------------------------|-----------------------------|--------|---|---|
| ⊟ ē  ← →   B I <u>U</u>            | <b>S</b>   <u>T</u> <sub>x</sub>   <u>:</u> ≣   :≣   :≡ | ≣ 4≣   <b>≥ ⊴</b>           | ■   <u>A</u> - M -   Font   | - Size | • |   |
| You can use the 'Line Attachment   | s' option from the Row e                                | exit, to explain your entry | for quantity and unit cost. |        |   |   |
| Quantity of 100 at Unit Cost .1421 | ach                                                     |                             |                             |        |   |   |

Explanation for line number 1, using the *Line Attachments* option.

#### **Entering Quotes With Discounts**

Suppliers sometimes provide discounts on goods; the system can handle discounts.

If the supplier quotes you discounts, you will need to enter the discount as negative amount(s) in the detail revision.

When the goods are delivered and when the receipt is processed, it will affect how you receive and voucher the discounts.

- How will the invoice be presented?
- Will it show the item price at full price and a line item for the discount percentage (15% or other percentages)?
- Will it show each item at a discounted price?

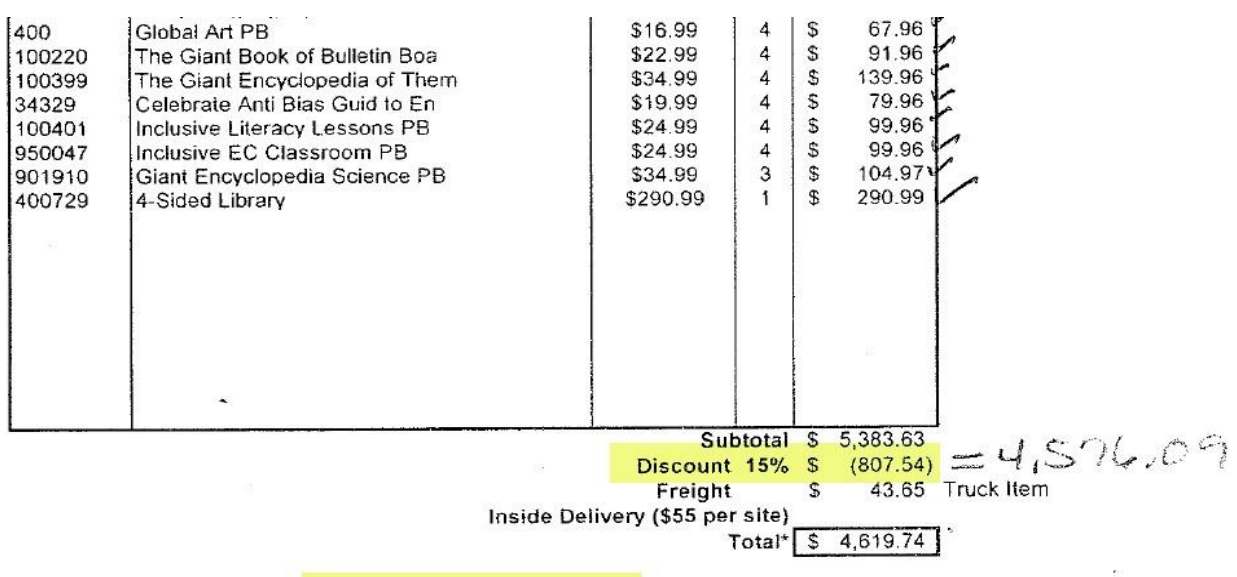

\* Pricing valid for 30 days. Local and state taxes excluded. Our terms are Net 30 Days. Finance Charge of 1.5% will be charged on Past Due Accounts.

In the example above, the supplier quoted the regular price, however, applied a full 15% discount on the total amount.

| Reco | ords | 1 - 12   |                               |               |            |            |                     |              |                  |                |
|------|------|----------|-------------------------------|---------------|------------|------------|---------------------|--------------|------------------|----------------|
|      | R    | Ln<br>Ty | Description 1                 | Description 2 | Pu.<br>UoM | Tr.<br>UoM | Quantity<br>Ordered | Unit<br>Cost | Extended<br>Cost | Account Number |
|      |      | J        | 400 Global Art PB             |               | EA         | EA         | 4.00                | 16.9900      | 67.96            | 113011.5720    |
|      |      | J        | 100220 The Biant Book of      | Bulletin Boa  | EA         | EA         | 4.00                | 22.9900      | 91.96            | 113011.5720    |
|      |      | J        | 100399 The Giant Encyclopedia | of Them       | EA         | EA         | 4.00                | 34.9900      | 139.96           | 113011.5720    |
|      |      | J        | 34329 Celebrate Anti Bias     | Guid to En    | EA         | EA         | 4.00                | 19.9900      | 79.96            | 113011.5720    |
|      |      | J        | 100401 Inclusive Literacy     | Lessons PB    | EA         | EA         | 4.00                | 24.9900      | 99.96            | 113011.5720    |
|      |      | J        | 950047 Inclusive EC           | Classroom PB  | EA         | EA         | 4.00                | 24.9900      | 99.96            | 113011.5720    |
|      |      | J        | 901910 Giant Encyclopedia     | Science PB    | EA         | EA         | 3.00                | 34.9900      | 104.97           | 113011.5720    |
|      |      | J        | 400729 S4-Sided Library       |               | EA         | EA         | 1.00                | 290.9900     | 290,99           | 113011.5720    |
|      |      | J        | Discount 15%                  |               | EA         | EA         |                     |              | 807.54-          | 113011.5720    |
|      |      | J        | Freight Charge                |               | EA         | EA         |                     |              | 43.65            | 113011.5720    |

The line number entry will look like this for the overall discount, saves a lot of time for your receiver to process the receipt when goods are delivered.

| Function        | Processes                                                                                           |
|-----------------|----------------------------------------------------------------------------------------------------|
| Enter           | To enter a discount, enter all items at full price. Add a line number for the                       |
| Requisitions –  | discount amount as a negative amount.                                                               |
| Order Detail    | 1. Click in the <b>Ln Ty</b> field and enter a <b>J</b> for non-stock.                              |
| Enter discounts | 2. Tab to the <b>Description 1</b> field and enter the description.                                 |
|                 | 3. Tab to the <b>Extended Cost</b> field and enter the total amount with a <i>negative amount</i> . |
|                 | 4. Tab to the Account Number field and enter the account number.                                    |

## Discount applied by Line Number in the Order Detail

| Ln Ty | Description 1                  | Description 2                  | Pu.<br>UoM | Quantity<br>Ordered | Unit Cost | Extended<br>Cost | Account<br>Number | Line<br>Number | Cancel Date | G/L Date  |
|-------|--------------------------------|--------------------------------|------------|---------------------|-----------|------------------|-------------------|----------------|-------------|-----------|
| J     | 650968 WORLD OF BABIES BB      | COLL                           | EA         | 2                   | 54.39     | 108.78           | K120584.4420      | 36             |             | 8/16/2013 |
| J     | 651096 CLOTH ACTIVITY BOOK     | COLLECTION                     | EA         | 1                   | 62.89     | 62.89            | K120584.4420      | 37             |             | 8/16/2013 |
| J     | 952105 LET'S POTTY!            |                                | EA         | 2                   | 5.94      | 11.88            | K120584.4420      | 38             |             | 8/16/2013 |
| J     | 100402 INFANT TODDLER          | EXPERIENCES PB 4 EA X \$21.243 | EA         |                     |           | 84.97            | K120584.4420      | 39             | 9/18/2013   | 8/16/2013 |
| J     | 100400 THE ENCYCLOPEDIA OF     | INFANT AND (4 EA X \$16.993)   | EA         |                     |           | 67.97            | K120584.4420      | 40             |             | 8/16/2013 |
| J     | 906262 HEY KIDS! OUT THE DOOR  | LET'S (4 EA X \$21.243)        | EA         |                     |           | 84.97            | K120584.4420      | 41             | 9/18/2013   | 8/16/2013 |
| J     | 100405 INTELLECTUAL DEVELOPMEN | N CONNE (4 X \$21.243          | EA         |                     |           | 84.97            | K120584.4420      | 42             | 9/18/2013   | 8/16/2013 |
| J     | 3104 CHILDREN AROUND THE       | WORLD PB (4 EA X \$16.143)     | EA         |                     |           | 64.57            | K120584.4420      | 43             |             | 8/16/2013 |
| J     | 100403 FINDING YOUR SMILE      | AGAIN PB (4 EA X \$\$12.743)   | EA         |                     |           | 50.97            | K120584.4420      | 44             | 9/18/2013   | 8/16/2013 |
| J     | 907832 MANY LANGUAGES, ONE     | CLASSROOM (4 EA X \$11.043     | EA         |                     |           | 44.17            | K120584.4420      | 45             | 9/18/2013   | 8/16/2013 |
| J     | 400 GLOBAL ART PB              | (4 EA X \$14.443)              | EA         |                     |           | 57.77            | K120584.4420      | 46             | 9/18/2013   | 8/16/2013 |
| J     | 100220 THE GIANT BOOK OF       | BULLETIN BOA (4 EA X \$19.543) | EA         |                     |           | 78.17            | K120584.4420      | 47             | 9/18/2013   | 8/16/2013 |
| J     | 100399 THE GIANT ENCYCLOPEDIA  | OF THEM(4 EA X \$29.743)       | EA         |                     |           | 118.97           | K120584.4420      | 48             | 9/18/2013   | 8/16/2013 |
| J     | 100399 CELEBRATE ANTI BIAS     | GUID TO EN(4 EA X \$16.993)    | EA         |                     |           | 67.97            | K120584.4420      | 49             | 9/18/2013   | 8/16/2013 |
| J     | 100401 INCLUSIVE LITERACY      | LESSONS PB(4 EA X \$21.243)    | EA         |                     |           | 84.97            | K120584.4420      | 50             | 9/18/2013   | 8/16/2013 |
| J     | 950047 INCLUSIVE EC CLASSROOM  | PB (4 EA X \$21.243)           | EA         |                     |           | 84.97            | K120584.4420      | 51             | 9/18/2013   | 8/16/2013 |
| J     | 901910 GIANT ENCYCLOPEDIA      | SCIENCE PB                     | EA         | 3                   | 29.74     | 89.22            | K120584.4420      | 52             |             | 8/16/2013 |
| J     | 400729 4 SIDED LIBRARY         |                                | EA         | 1                   | 247.34    | 247.34           | K120584.4420      | 53             |             | 8/16/2013 |
| J     | FREIGHT                        |                                | EA         |                     |           | 43.65            | K120584.4420      | 54             |             | 8/16/2013 |
| J     | NN TAX 5%                      |                                | EA         |                     |           | 230.98           | K120584.4420      | 55             |             | 8/16/2013 |
|       |                                |                                |            |                     |           | 4,850.68         |                   |                |             |           |

| Record | s 1 - 2  |                         |               |                     |              |                |                  |                |            |            |
|--------|----------|-------------------------|---------------|---------------------|--------------|----------------|------------------|----------------|------------|------------|
|        | Ln<br>Ty | Description 1           | Description 2 | Quantity<br>Ordered | Unit<br>Cost | Account Number | Extended<br>Cost | Line<br>Number | Pu.<br>UoM | Tr.<br>UoM |
|        | J        | 400729 S4-Sided Library |               | 1.00                | 247.3400     | 113011.5720    | 247.34           | 1.000          | EA         | EA         |
|        |          |                         |               |                     |              | 0              |                  |                |            |            |

This process may seem time consuming however, it all depends on how the supplier provides the quote.

| Function                                | Processes                                                                                                    |
|-----------------------------------------|----------------------------------------------------------------------------------------------------|
| Enter<br>Requisitions –<br>Order Detail | Requisition can also be entered by taking the 15% discount per line item,<br>enter the discounted cost in the unit cost field. You will have to perform<br>manual calculation for each line item.                                                                                                    |
| Enter discounts                         | <ul> <li>For example, looking at the suppliers quote above:</li> <li>Item 400729, 4-Sided Library</li> <li>The regular unit price is quoted at \$290.99 each.</li> <li>Calculation: 290.99 x .15 = 43.65 then, 290.99 - 43.65 = 247.34</li> <li>Enter the discount unit cost 247.34 in the unit cost field.</li> </ul> |
|                                         | 1. Click in the <b>Ln Ty</b> field and enter a <b>J</b> for non-stock.                                                                                                    |
|                                         | 2. Tab to the <b>Description 1</b> field and enter the description.                                                                                                    |
|                                         | 3. Tab to the <b>Quantity</b> field and enter the quantity.                                                                                                    |
|                                         | 4. Tab to the <b>Unit Cost</b> field and enter the calculated discount amount.                                                                                                    |
|                                         | 5. Tab to the Account Number field and enter the account number.                                                                                                    |

## Line Type T – Text Line

**Do not** use the T line type to enter <u>additional description of an item</u> you are ordering, use the **Line Attachments** option.

Line Type **T** is reserved for point of contact (POC) and to reference the suppliers quote number.

| Recor | ds 1 - 5 |                           |                             |            |            |                     |              |                  |                |             |
|-------|----------|---------------------------|-----------------------------|------------|------------|---------------------|--------------|------------------|----------------|-------------|
|       | Ln<br>Ty | Description 1             | Description 2               | Pu.<br>UoM | Tr.<br>UoM | Quantity<br>Ordered | Unit<br>Cost | Extended<br>Cost | Account Number | G/L<br>Date |
|       | J        | Sony VA10SVL24125CXB 24"  | All-in-one PC Intel Core i5 | EA         | EA         | 1.00                | 1299.0000    | 1,299.00         | 105001.4230    | 01/14/2019  |
|       | J        | Samsung 740N-B1 Black 17" | 8MS LCD Monitor A           | EA         | EA         | 1.00                | 1354.9800    | 1,354.98         | 105001.4230    | 01/14/2019  |
|       | J        | Tax                       |                             | EA         | EA         |                     |              | 132.70           | 105001.4230    | 01/14/2019  |
|       | Т        | POC: tu43@nnooc.org       | POC: 505 200-5000           | EA         | EA         |                     |              |                  |                | 01/14/2019  |

| Function       | Processes                                                                                   |
|----------------|---------------------------------------------------------------------------------------------|
| Enter          |                                                                                             |
| Requisitions – | 6. To enter a text line, click in the <b>Ln Ty</b> field and enter a ' <b>T</b> ' for text. |
| Order Detail   |                                                                                             |
|                | 7. Tab to the <b>Description 1</b> field, enter text information.                           |
|                | Enter Point of Contact Information                                                          |
|                | <ul> <li>Enter Suppliers Quote Number for reference.</li> </ul>                             |
|                |                                                                                             |
|                | Leave the Quantity Ordered, Unit Cost, Extended Cost, and the Account                       |
|                | Number fields <b>BLANK</b> .                                                                |

## Text Line Attachment - Order Detail

Use the *Line Attachment* option to specify additional product information for a specific line. You may want to use this option when the limited space in the Description 1 and Description 2 fields are used.

Information such as warranties, specifications, instructions, inclusive products of an item, specify sizes, colors, or breakdown by quantity of the item, etc.

When additional information is attached to a line number in the grid, the text will be printed on the purchase order beneath the line number selected.

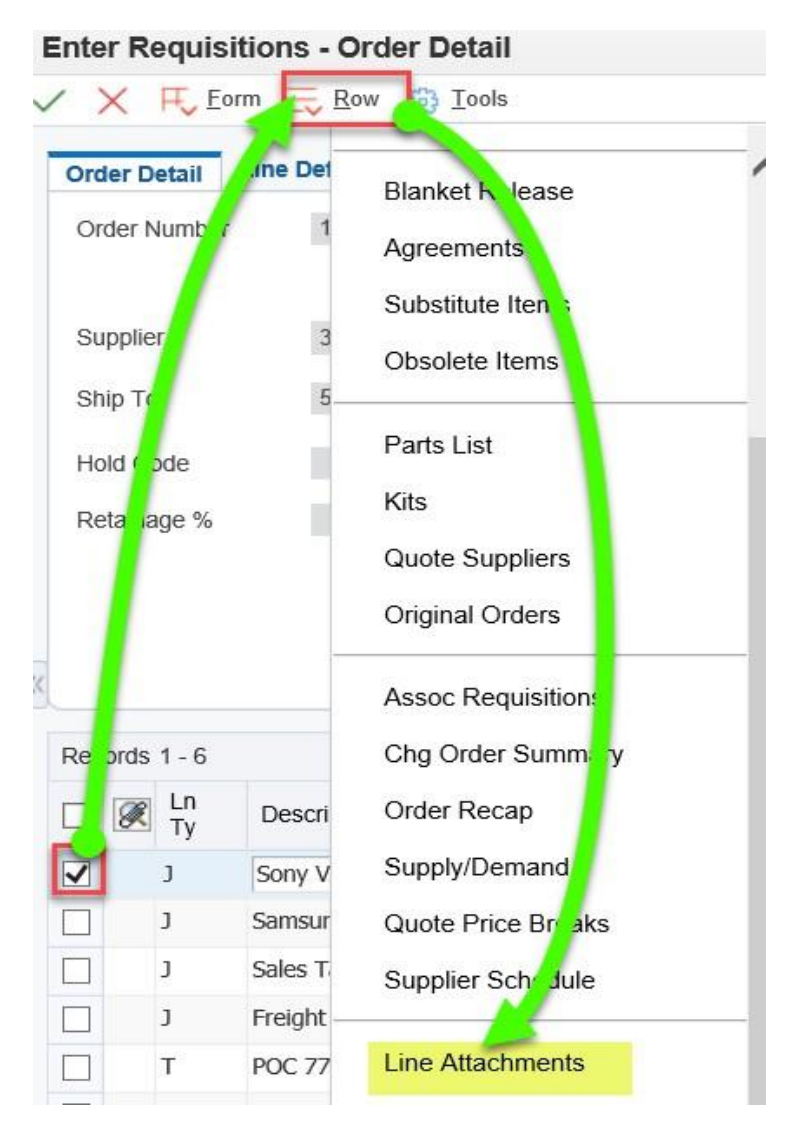

| Function                              | Processes                                                              |
|---------------------------------------|------------------------------------------------------------------------|
| Enter                                 | 1. Select the specific line number from the grid to attach additional. |
| Requisitions –                        | information.                                                           |
| Order Detail –<br>Line<br>Attachments | 2. Click the <b>Row</b> exit.                                          |
|                                       | 3. Select Line Attachments from the row exit.                          |

| Atta | chment Manager |      | 000  |      |    |
|------|----------------|------|------|------|----|
| 6    |                | 0 ±  |      |      | 00 |
|      | Name 🔺         | Туре | User | Date |    |
|      |                |      |      |      |    |
|      |                |      |      |      |    |
|      |                |      |      |      |    |

| Function                                                         | Processes                                                                                       |
|------------------------------------------------------------------|-------------------------------------------------------------------------------------------------|
| Enter<br>Requisitions –<br>Order Detail –<br>Line<br>Attachments | <ol> <li>At the Attachment Manager tab, click the Attachment Manager<br/>Add button.</li> </ol> |

| Attachments                    | X |
|--------------------------------|---|
| Select Attachment Type to Add: |   |
| File/URL Attachment            |   |
| Text Attachment                |   |

| Function                                                         | Processes                                                                   |
|------------------------------------------------------------------|-----------------------------------------------------------------------------|
| Enter<br>Requisitions –<br>Order Detail –<br>Line<br>Attachments | 5. At the <b>Attachments</b> form, click the <b>Text Attachment</b> option. |

| e: Warranty                                                            |                                           |  |
|------------------------------------------------------------------------|-------------------------------------------|--|
| □ ◆ → B I U S I <sub>x</sub> := := · · · E = = A · N · Font · Size · □ | 🕸 🕸 🖻 🚊 🗮 📕 🗛 - 🚺 -   Font 🛛 -   Size 🗸 🖼 |  |

| Function                                  | Processes                                                                                                    |
|-------------------------------------------|----------------------------------------------------------------------------------------------------|
| Enter<br>Requisitions –<br>Order Detail – | <ol><li>Type in the additional information in the panel pertaining to line<br/>number 1.</li></ol>                                                    |
| Line<br>Attachments                       | Note: This is an unlimited space to enter additional information such as serial numbers, warranties, inclusive parts, quantity per item, sizes, etc., |
|                                           | 7. (Optional) Click in the 'Name:' field, type in a title for your text.                                                                              |
|                                           | 8. Click the <b>Save</b> button.                                                                                                    |

| Attachment Manage | er 📄  | <u> </u> |          | 0                   |
|-------------------|-------|----------|----------|---------------------|
| Name 🔺            | - dev | Туре     | User     | Date                |
| Warranty          |       | eTXT     | TU43_BUY | 04/22/2021 21:23:19 |

| Function                                                         | Processes                                                                                      |
|------------------------------------------------------------------|------------------------------------------------------------------------------------------------|
| Enter<br>Requisitions –<br>Order Detail –<br>Line<br>Attachments | <ol> <li>Click the Close side panel button to exit the Attachment<br/>Manager form.</li> </ol> |

| Enter | r Requisi                                                                                                    | itions - Order Detail                                                                            |                                                                     |                                    |                              |                                     |                                        |                                                             |                                                                            |                                                          |                                                 |
|-------|----------------------------------------------------------------------------------------------------|--------------------------------------------------------------------------------------------------|---------------------------------------------------------------------|------------------------------------|------------------------------|-------------------------------------|----------------------------------------|-------------------------------------------------------------|----------------------------------------------------------------------------|----------------------------------------------------------|-------------------------------------------------|
|       | × 🕂 E0                                                                                                    | rm 🗮 Row 🍈 Iools                                                                                 |                                                                     |                                    |                              |                                     |                                        |                                                             |                                                                            |                                                          |                                                 |
| Ord   | ler Detail                                                                                                    | Line Defaults Additional Proper                                                                  | ties Category Codes                                                 |                                    |                              |                                     |                                        |                                                             |                                                                            |                                                          |                                                 |
| Ord   | der Number                                                                                                    | 10805 OR                                                                                         | 00010                                                               | Branc                              | h/Plant                      | 1050                                | 01                                     |                                                             |                                                                            |                                                          |                                                 |
| Sup   | pplier                                                                                                    | 34672                                                                                            | COMPUTER WISE                                                       |                                    |                              |                                     |                                        |                                                             |                                                                            |                                                          |                                                 |
| Shi   | ір То                                                                                                    | 53511                                                                                            | IAVAJO-HOPI LEGAL SERVICES                                          | Order                              | Date                         | 04/22/20                            | 21                                     |                                                             |                                                                            |                                                          |                                                 |
| Hol   | ld Code                                                                                                    | Blank - Hol                                                                                      | d Codes 42/HC                                                       | Order                              | Attachm                      | <u>ent</u>                          |                                        |                                                             |                                                                            |                                                          |                                                 |
|       |                                                                                                    |                                                                                                  |                                                                     |                                    |                              |                                     |                                        |                                                             |                                                                            |                                                          |                                                 |
| Ret   | tainage %                                                                                                    |                                                                                                  |                                                                     |                                    |                              |                                     |                                        |                                                             |                                                                            |                                                          |                                                 |
| Ret   | tainage %                                                                                                    |                                                                                                  |                                                                     |                                    |                              |                                     |                                        |                                                             |                                                                            |                                                          | Fig. 1                                          |
| Ret   | tainage %<br>ords 1 - 6                                                                                                    |                                                                                                  |                                                                     | Pu.                                | Tr.                          | Quantity                            | Unit                                   | Extended                                                    |                                                                            | Branch/                                                  | Line                                            |
| Ret   | ords 1 - 6                                                                                                    | Description 1                                                                                    | Description 2                                                       | Pu.<br>UoM                         | Tr.<br>UoM                   | Quantity<br>Ordered                 | Unit<br>Cost                           | Extended<br>Cost                                            | Account Number                                                             | Branch/<br>Plant                                         | Line<br>Number                                  |
| Reco  | ords 1 - 6<br>Ln<br>Ty<br>J                                                                                                    | Description 1<br>Sony VA 105VL24125 CXB 24*                                                      | Description 2<br>All-in-One PC Intel Dell Core                      | Pu.<br>UoM<br>EA                   | Tr.<br>UoM<br>EA             | Quantity<br>Ordered<br>2.00         | Unit<br>Cost<br>1245.0000              | Extended<br>Cost<br>2,490.00                                | Account Number<br>105001.4230                                              | Branch/<br>Plant<br>105001                               | Line<br>Number<br>1.000                         |
| Reco  | ords 1 - 6<br>Cords 1 - 6<br>Cords 1 - 7<br>Cords 1 - 7<br>Cords | Description 1<br>Sony VA 10SVL24125 CXB 24"<br>Samsung 740N-BI Black 17"                         | Description 2<br>All-In-One PC Intel Dell Core<br>8MS LCD Monitor A | Pu.<br>UoM<br>EA<br>EA             | Tr.<br>UoM<br>EA<br>EA       | Quantity<br>Ordered<br>2.00<br>1.00 | Unit<br>Cost<br>1245.0000<br>1377.0000 | Extended<br>Cost<br>2,490.00<br>1,377.00                    | Account Number<br>105001.4230<br>105001.4230                               | Branch/<br>Plant<br>105001                               | Line<br>Number<br>1.000<br>2.000                |
| Reco  | ords 1 - 6<br>Ln<br>J<br>J<br>J<br>J                                                                                                    | Description 1<br>Sony VA 10SVL24125 CXB 24"<br>Samsung 740N-BI Black 17"<br>Sales Tax            | Description 2<br>All-In-One PC Intel Dell Core<br>8MS LCD Monitor A | Pu.<br>UoM<br>EA<br>EA<br>EA       | Tr.<br>UoM<br>EA<br>EA<br>EA | Quantity<br>Ordered<br>2.00<br>1.00 | Unit<br>Cost<br>1245.0000<br>1377.0000 | Extended<br>Cost<br>1,377.00<br>425.00                      | Account Number<br>105001.4230<br>105001.4230<br>105001.4230                | Branch/<br>Plant<br>105001<br>105001<br>105001           | Line<br>Number<br>1.000<br>2.000<br>3.000       |
| Reco  | ords 1 - 6<br>C Ln<br>J<br>J<br>J<br>J<br>J<br>J<br>J                                                                                                    | Description 1<br>Sony VA 10SVL24125 CXB 24"<br>Samsung 740N-BI Black 17"<br>Sales Tax<br>Freight | Description 2<br>All-In-One PC Intel Dell Core<br>8MS LCD Monitor A | Pu.<br>UoM<br>EA<br>EA<br>EA<br>EA | Tr.<br>UoM<br>EA<br>EA<br>EA | Quantity<br>Ordered<br>2.00<br>1.00 | Unit<br>Cost<br>1245.0000<br>1377.0000 | Extended<br>Cost<br>2,490.00<br>1,377.00<br>425.00<br>35.00 | Account Number<br>105001.4230<br>105001.4230<br>105001.4230<br>105001.4230 | Branch/<br>Plant<br>105001<br>105001<br>105001<br>105001 | Line Number<br>1.000<br>2.000<br>3.000<br>4.000 |

| Function       | Processes                                                                |  |
|----------------|--------------------------------------------------------------------------|--|
| Enter          | Note: The <b>Attachment</b> is displayed in the <b>Attachment</b> column |  |
| Requisitions – | Note. The Attachment is displayed in the Attachment column.              |  |
| Order Detail – | 10 At Enter Bequicitions Order Detail form review your entry then        |  |
| Line           | 10. At Enter Requisitions – Order Detail form, review your entry then,   |  |
| Attachments    | click <b>UR</b> to confirm the order.                                    |  |

## Enter Requisitions - Order Header

| der Header Ad | ditional Propertie | s Category Codes                                                                                                    |                                              |  |
|---------------|--------------------|----------------------------------------------------------------------------------------------------|----------------------------------------------|--|
| Q. 1. 11. 1.  | 1                  | OR                                                                                                    | Branch/Plant                                 |  |
| Order Number  | Sec. 1             | CHARACTER IN CONTRACTOR OF CONTRACTOR OF CON | 94 5 60 C 80 C 80 C 80 C 80 C 80 C 80 C 80 C |  |

| Function       | Processes                                                            |
|----------------|----------------------------------------------------------------------|
| Enter          | 11. At the Enter Requisitions – Order Header form, record your       |
| Requisitions – | system generated requisition order number in the Previous Order      |
| Order Detail – | field.                                                               |
| Line           |                                                                      |
| Attachments    | Note: Record your requisition order number on the 6B Check Off List. |

## Field & Description

R/O/A, User Action and Values and Comments, there may be some confusion to what R/O/A stands for: R = Required, O = Optional, A = Automatic

| Field Name                                           | Description                                                                                                    | R/O/A                                     | User Action and Values                                                                                                    | Comments                                                                                                    |
|------------------------------------------------------|----------------------------------------------------------------------------------------------------|-------------------------------------------|----------------------------------------------------------------------------------------------------|----------------------------------------------------------------------------------------------------|
| Ln Ty                                                | Line Type. A code that controls how the system<br>processes lines on a transaction. It controls the<br>systems to which the transaction interfaces, such<br>as GL, AP, AR, and Inventory Management. | R                                         | The Line Type is related to the Item Number. Each<br>Item Number is assigned a Line Type that controls<br>how it interacts within the system. The most<br>common Line Types are Stock Item (S), Non-Stock<br>Item and Direct Charge (J), and Text<br>(T).                                                           | When entering a<br>nonstock or direct<br>charge item, be sure<br>that the line type is J.<br>Since there is no item<br>number, this field<br>should be<br>doublechecked. |
| Quantity<br>Ordered                                  | The quantity you wish to purchase                                                                                                    | R                                         | Enter the quantity you wish to purchase.                                                                                                    |                                                                                                    |
| Tr. UoM                                              | The Transaction Unit of Measure (UoM) for the<br>item you are purchasing                                                                                                    | R                                         | This is a user-defined code that is determined in<br>the Item Master, based on the item description and<br>unit of measure selected. This could be Each,<br>Box, Crate, or other unit of measure.                                                                                                    | If no entry is made, the field defaults to Each.                                                                                                    |
| Unit Cost                                            | The per unit cost of the item you are purchasing                                                                                                    | R                                         | This value would automatically populate if the line<br>type were an (S). The field would tie to the item<br>number through the AAI. For (J) line types, the unit<br>cost must be manually entered.                                                                                                    | By manually inputting<br>the Unit Cost, the effect<br>will be reflected in the<br>GL and impact the cost<br>of goods in your<br>inventory.                               |
| Extended<br>Cost                                     | The total extended cost for that specific line item.<br>The system multiplies the quantity ordered by the<br>unit cost to determine the Extended Cost.                                               | A                                         | Automatic calculation                                                                                                    |                                                                                                    |
| Pu. UoM                                              | Purchasing Unit of Measure                                                                                                    | A                                         | The Unit of Measure that you usually purchase an item.                                                                                                    |                                                                                                    |
| Business Unit                                        | A numeric identifier that represents a specific<br>business unit, warehouse, or entity within your<br>organization                                                                                   | A                                         | This is the Business Unit for which the specific item<br>you are purchasing is associated with.                                                                                                    |                                                                                                    |
| Description 1                                        | A brief description of an item.                                                                                                    | R                                         | This description is entered and maintained in the<br>Item Master. The description automatically<br>populates the field and is tied to the item number if<br>using an S line type.                                                                                                    | It is necessary to enter<br>the Description 1 field<br>(and possibly the<br>Description 2 field)<br>because there is no<br>item number.                                  |
| Item Number<br>(Only<br>required for S<br>Line Type) | A number assigned to a specific item. The Item<br>Master maintains and manages all items within<br>your inventory.                                                                                   | Not<br>require<br>d for J<br>Line<br>Type | Enter the Item Number for the product or service<br>you are wishing to generate a Purchase Order for.<br>You can use the visual assist to locate and select<br>specific item numbers you are wishing to procure.                                                                                                    | An item must be part of<br>the Item Master to be<br>able to be Procured<br>through the system.                                                                           |
| Account<br>Number                                    | Identifies an account in the General Ledger.                                                                                                    | R                                         | This is manually entered. This field charges the specified account. On J line types, this field does not automatically populate.                                                                                                    |                                                                                                    |
| Last Status                                          | A code that specifies that last step in the processing cycle that this line has successfully completed.                                                                                              | A                                         | Status Codes are governed by Order Activity Rules<br>that have been configured for you. This code<br>indicates what stage in the processing cycle the<br>line has completed. By understanding the Status<br>Codes, you will be able to determine what stage of<br>the Purchase Order process your line order is at. |                                                                                                    |
| Next Status                                          | A code that defines the next step in the processing cycle for that line type.                                                                                                    | A                                         | This code, like the Last Status code, represents<br>the next step in the processing of this transaction.<br>After completing the Last Status, the system is<br>indicating what the next step is in finishing this<br>transaction.                                                                                   |                                                                                                    |

Proprietary & Confidential

## Print Requisitions Order

| Via Menus | Distribution / Logistics → Procurement → Daily Processing → Requisition & Quote Management |
|-----------|--------------------------------------------------------------------------------------------|
|           | → Print Order Requisition (OR)                                                             |

| Purchase Log                     |
|----------------------------------|
| PR Log Report                    |
| Enter Requisitions               |
| Report: R55PR14, Version: NN0008 |
| Z Print Order Requisition (OR)   |

| Function                              | Processes                                                                                                    |
|---------------------------------------|----------------------------------------------------------------------------------------------------|
| Print Order<br>Requisition<br>R55PR14 | <ol> <li>Select Print Order Requisition (OR) from the Requisition &amp; Quote<br/>Management menu.</li> </ol> |

| Ve | rsion Pron | npting |                 |
|----|------------|--------|-----------------|
| ×  | Submit     | Form   | (ii) Tools      |
| 1  | ompt For   |        |                 |
| N  | 🔽 Data Sel | ection | Data Sequencing |

| Function               | Processes                                                    |
|------------------------|--------------------------------------------------------------|
| Print Order            | 2. At Version Prompting form, select the Data Selection box. |
| Requisition<br>R55PR14 | 3. Click the <b>Submit</b> button.                           |

#### Data Selection

| $\sim$    | $\checkmark \times \square \land \lor$ |                                                        |               |   |               |   |  |
|-----------|----------------------------------------|--------------------------------------------------------|---------------|---|---------------|---|--|
|           | Operator                               | Left Operand                                           | Comparison    |   | Right Operand |   |  |
| $\square$ | Where                                  | Status Code - Next (F4311) (NXTR) [BC]                 | ✓ is equal to | ~ | "110"         | ~ |  |
|           | And 🗸                                  | Order Type (F4301) (DCTO) [BC]                         | ✓ is equal to | ~ | "OR"          | ~ |  |
|           | And 🗸                                  | Document (Order No, Invoice, etc.) (F4311) (DOCO) [BC] | ✓ is equal to | ~ | Blank         | ~ |  |
|           | And 🗸                                  |                                                        | <b>~</b> ]    | ~ |               | ~ |  |

| Function       | Processes                                                                                                    |
|----------------|----------------------------------------------------------------------------------------------------|
| Print Order    | At Data Selection form, data criteria line number 1 & 2 are pre-set.                                           |
| Requisition    |                                                                                                    |
| R55PR14        | <ol> <li>Click the List button or field on the 3<sup>rd</sup> line in the Right Operand<br/>column.</li> </ol> |
| Data Calcution |                                                                                                    |

| Operator | Left Operand                                           | Comparison    | Right Operand |   |
|----------|--------------------------------------------------------|---------------|---------------|---|
| Where    | Status Code - Next (F4311) (NXTR) [BC]                 | ✓ is equal to | ✓ "110"       | ~ |
| And 🗸    | Order Type (F4301) (DCTO) [BC]                         | ✓ is equal to | ✓ ["OR"       | ~ |
| And 🗸    | Document (Order No, Invoice, etc.) (F4311) (DOCO) [BC] | ✓ is equal to | Blank         |   |
| And V    |                                                        |               | Zero<br>Null  |   |

| Function                              | Processes          |
|---------------------------------------|--------------------|
| Print Order<br>Requisition<br>R55PR14 | 5. Select Literal. |

#### Select Literal Value

| $\sim$         |                 |                |      |   |
|----------------|-----------------|----------------|------|---|
| Single Value   | Range of Values | List of Values |      |   |
| Literal Value: |                 |                | 4589 | × |

| Function    | Processes                                                 |
|-------------|-----------------------------------------------------------|
| Print Order | At Select Literal Value form, using the Single Value tab. |
| Requisition |                                                           |
| R55PR14     | 6. Enter your OR number in the Literal Value: field.      |
|             |                                                           |
|             | 7. Click the <b>OK</b> button to confirm.                 |

## Range of Values Tabs

You have the option to print more than one requisition, by using the Range of Values or List of Values tabs.

#### Select Literal Value

| Single Value    | Range of Values | ist of Values |
|-----------------|-----------------|---------------|
| Literal Value F | rom:            | 4590          |
| Literal Value T | o:              | 4600          |

If using *Range of Values* tab, enter the order number ranges in the *Literal Value From:* and Literal Value To: fields.

#### List of Values Tab

| 4488 × |
|--------|
|        |
|        |
|        |

#### If using List of Values tab:

- 1. Enter the order number in the Literal Value to Add: field.
- 2. Using your keyboard press the **Enter** key.
- 3. Repeat steps 1 and 2 until all the orders you want printed are displayed.
- 4. Click the OK button.

| ~ | × 🖬 /    | N Y                                                    |             |   |               |   |
|---|----------|--------------------------------------------------------|-------------|---|---------------|---|
|   | Operator | Left Operand                                           | Comparison  |   | Right Operand |   |
|   | Where    | Status Code - Next (F4311) (NXTR) [BC]                 | is equal to | ~ | "110"         | ~ |
|   | And 🗸    | Order Type (F4301) (DCTO) [BC]                         | is equal to | ~ | "0R"          | ~ |
|   | And 🗸    | Document (Order No, Invoice, etc.) (F4311) (DOCO) [BC] | is equal to | ~ | "4589"        | ~ |
|   | And 🗸    | ~ ~                                                    |             | ~ |               | ~ |

| Function    | Processes                                              |
|-------------|--------------------------------------------------------|
| Print Order | At the Data Selection form, review your data criteria. |
| Requisition |                                                        |
| R55PR14     | 8. Click the <b>OK</b> button.                         |

## View Your Printed Requisition Order

**Via Menus** Navigator → Actions → View Job Status (P986116 Version ZJDE0001)

| ORACLE <sup>®</sup> JD Edwards | 💽 🖻 🖻 ★ 🌲                 | <u>i</u>                                                                                             |
|--------------------------------|---------------------------|----------------------------------------------------------------------------------------------------|
| <b>*</b>                       | Fast Path                 |                                                                                                    |
|                                | Activators                | •                                                                                                    |
|                                | Content Development Tools | <b>.</b>                                                                                             |
| <b>/</b>                       | End-User Tasks            | •                                                                                                    |
|                                | EnterpriseOne Menus       | <b>.</b>                                                                                             |
|                                | Mobile Sales Menus        | •                                                                                                    |
|                                | Power User Tasks          | •                                                                                                    |
|                                | Purge-it! Archive System  | ,                                                                                                    |
| 2                              | Actions                   | e Help                                                                                               |
|                                |                           | My System Options     My System Profile     Work With Work Center     Submit Job     View Job Status |

| Function               | Processes                                                         |
|------------------------|-------------------------------------------------------------------|
| View Order             | 1. At the Oracle JD Edwards homepage, click the Navigator button. |
| Requisition<br>R55PR14 | 2. Select <b>Actions</b> from the menu.                           |
|                        | 3. Select View Job Status from the menu.                          |

| View | Job Stat       | tus - Si | ubmitted Job Search |               |                |             |          |                   |                     |                         |                       |
|------|----------------|----------|---------------------|---------------|----------------|-------------|----------|-------------------|---------------------|-------------------------|-----------------------|
| / (  |                | X F.     | Eorm 🗮 Row 💮 Iools  |               |                |             |          |                   |                     |                         |                       |
| Use  | er ID          |          | TU43_BUY            |               |                |             |          |                   |                     |                         |                       |
| Rec  | ords 1 - 2     |          |                     |               |                |             |          | -                 |                     | 01                      |                       |
|      | View<br>Output | Print    | Report Name         | Version Title | Job ⇔          | Job # ⇔     | Status ⇔ | Status<br>Details | User ⇒              | Date Job<br>Submitted ⇒ | Time Job<br>Submitter |
|      |                | -        | PURCHASE ORDER      | OR Print      | R55PR14_NN0008 | 151         | 1 D      | Done              | TU43_BUY            | 01/14/20                | 019 15:59:01          |
|      | E.             | E.       | DUDCHASE ODDED      | OP Print      | D550014 NN0008 | 1471 D Done |          | TII43 BUV         | 01/07/2019 08:57:48 |                         |                       |

| Function                  | Processes                                                                                                    |
|---------------------------|----------------------------------------------------------------------------------------------------|
| View Order<br>Requisition | <ol> <li>At the Submitted Job Search form, locate your Job# in the grid.<br/>(Report Name: Purchase Order, R55PR14, NN0006).</li> </ol> |
| N35F N 14                 | 5. Verify the Status / Status Details fields indicate D / Done.                                                                         |
|                           | 6. Click the <b>View Output</b> button on the same line as your Job#.                                                                   |

| Downloads                           | ◘ < … ☆     |  |  |  |
|-------------------------------------|-------------|--|--|--|
| RD55PR14RO_EN_1513448_77            | 701_306.pdf |  |  |  |
| RD55PR14RO_EN_1513448_77701_305.pdf |             |  |  |  |
| See more                            |             |  |  |  |

| Function                             | Processes                                                                     |
|--------------------------------------|-------------------------------------------------------------------------------|
| View Order<br>Requisition<br>R55PR14 | 7. At the <b>Downloads</b> form, select the file and click <b>Open file</b> . |

| A REAL PROPERTY AND A REAL PROPERTY AND A REAL |                                        | THE NAV<br>PO Box 900<br>Window Roc                  | [                                               | REC<br>Order<br>Date<br>Busines<br>Page | Number         4589 OI           01/14/207           is Unit           105001           1/1 | RDER                                                                                           |                                        |                   |
|----------------------------------------------------------------------------------------------------|----------------------------------------|------------------------------------------------------|-------------------------------------------------|-----------------------------------------|---------------------------------------------------------------------------------------------|------------------------------------------------------------------------------------------------|----------------------------------------|-------------------|
| Conta                                                                                                    | V<br>E<br>N<br>D<br>O<br>R<br>ct Perso | COMPUTER WISE<br>1109 S. PLAZA WA<br>FLAGSTAFF AZ 86 | VY SUITE 140<br>0001<br>Phone:                  | (928) 871-85                            | S<br>H<br>I<br>D<br>T<br>D                                                                  | OFFICE OF MANAGEMEN<br>P.O. Box 646<br>Window Rock Blvd., Admin<br>Window Rock AZ 86515<br>Eax | IT & BUDGET<br>Bidg #1<br>(928) 871-85 | 570               |
| Requisiti                                                                                                    | on Numb                                | er                                                   | Thone.                                          | (820) 01 1-001                          | 0                                                                                           | T dA.                                                                                          | (820) 07 140                           |                   |
| Date Requested<br>Date Ordered                                                                                                    |                                        | 01/14/2019 Terms<br>01/14/2019 Freight               |                                                 | Net 3                                   | 0 Days                                                                                      |                                                                                                |                                        |                   |
| Phone:                                                                                                    | ken by                                 | (928) 871-6570                                       | Fax:                                            | (928)                                   | 871-6570                                                                                    |                                                                                                |                                        |                   |
| Line                                                                                                    | Rev                                    | Item #                                               | Description/<br>Description 2                   | Quantity<br>Ordered                     | PU                                                                                          | Account<br>Number                                                                              | Unit<br>Price                          | Extended<br>Price |
| 1.000                                                                                                    | 10                                     | Sony<br>All-ir                                       | y VA10SVL24125CXB 24"<br>n-one PC Intel Core i5 | 1                                       | EA                                                                                          | 105001.4230                                                                                    | 1,299.00                               | 1,299.00          |
| 2.000                                                                                                    | 10                                     | Sam<br>8MS                                           | sung 740N-B1 Black 17"<br>LCD Monitor A         | 1                                       | EA                                                                                          | 105001.4230                                                                                    | 1,354.98                               | 1,354.98          |
| 3.000                                                                                                    | 10                                     | Tax                                                  |                                                 |                                         | EA                                                                                          | 105001.4230                                                                                    | 0.00                                   | 132.70            |
| 4.000                                                                                                    | 10                                     | POC                                                  | : tu43@nnooc.org<br>: 505 200-5000              |                                         |                                                                                             |                                                                                                | 0.00                                   | 0.00              |

| Tax Rate | Sales Tax    | See Last Page of Order for Total Amount Due |          |  |
|----------|--------------|---------------------------------------------|----------|--|
|          | CAUCHARDES 1 | Total Order                                 | 2,786.68 |  |

Requisition Orders will be cancelled within 6 months if not approved or if any issues pending are not resolved. Have a Wonderful Day!

## This is NOT an Official Purchase Order

The requisition order is strictly used only for internal purposes.
# The Navajo Nation

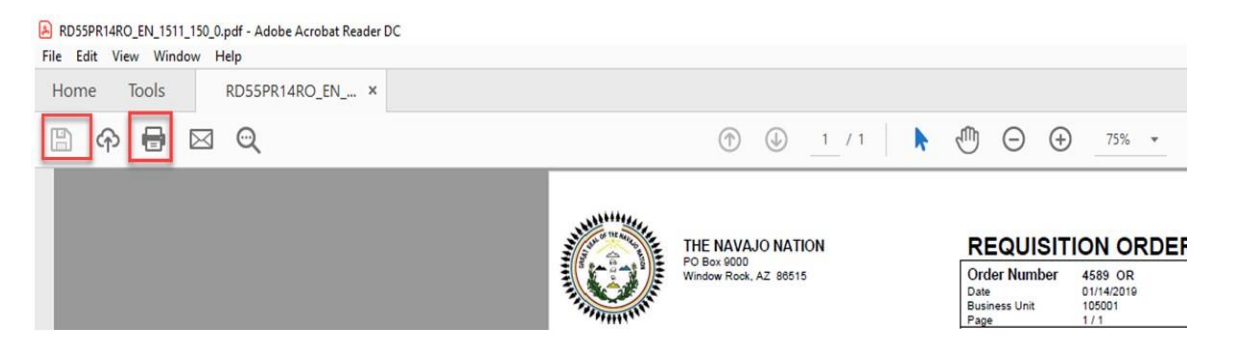

| Function    | Processes                                                                                 |  |  |  |  |  |  |  |  |
|-------------|-------------------------------------------------------------------------------------------|--|--|--|--|--|--|--|--|
| View Order  | <i>N</i> Order To Print or Save the requisition order.                                    |  |  |  |  |  |  |  |  |
| Requisition |                                                                                           |  |  |  |  |  |  |  |  |
| R55PR14     | <ol> <li>At the pdf - Adobe Acrobat Reader DC form, click the File<br/>button.</li> </ol> |  |  |  |  |  |  |  |  |
|             | 9. Select the desired action, <i>Print</i> , <i>Save As.</i> or <i>Exit Application</i> . |  |  |  |  |  |  |  |  |

# Enter Requisitions – Budget Holds

| Enter C             | G/CP/NC       | Purchase O      | rders (  | OP) - Work | With Order H     | eaders                                     |                    |          |         |             |
|---------------------|---------------|-----------------|----------|------------|------------------|--------------------------------------------|--------------------|----------|---------|-------------|
| v a                 | + 🗇           | × 🗮 Row         | (3) Io   | ools       |                  |                                            |                    |          |         |             |
| Order N<br>Supplier | umber 3       | 27280 OP        | *        |            | E                | sranch/Plant *                             |                    |          |         |             |
| Records             | 1-1           |                 | -        |            |                  | _                                          |                    | 1        | 1       |             |
| Ø                   | Order<br>Date | Order<br>Number | Or<br>Ty | Amount     | Branch/<br>Plant | Supplier<br>Description                    | Supplier<br>Number | Hd<br>CD | Ship To | Order<br>Co |
| ۲                   | 10/11/2       | 018 32728       | O OP     | 1,328      | .00 K1407        | 27 BUTLERS OFFICE EQUIPMENT AND SUPPLY INC | 28                 | 525 B1   | 538     | 803 03986   |

If there are insufficient funds for an account, the *Purchase Order* will automatically go on budget hold. The budget hold code is 'B1', will appear in the 'Hd CD' field of the header.

If a budget hold appears, funds need to be transferred to the account to cover expenses.

• Once funds have been transferred, contact the Purchasing department, and notify the buyer so the budget hold can be released.

# **Budgeting Tip – Working With Budgets**

This tip will describe how the budget checking features of the FMIS system works, how available budget is determined and how to resolve budget holds.

# **Budgeting Background**

The Nation loads an annual budget in the FMIS system by Business Units (or Branch/Plant) and Object account (i.e., account numbers)

Examples of Business Units numbers:

103001 - Office of the President/Vice President

101001 - Navajo Nation Tribal Council

101008 - Judiciary Committee

Examples of Object Accounts (LOD 6):

3200 – Personal Travel Expenses

4100 – Office Supplies & Equipment; and

5510 – Communications.

Not every object account needs to have a budget amount loaded.

Each Object Account is assigned a Level of Detail (LOD) classification from 1 to 7.

- 1 being the least amount of detail and 7 being the greatest amount of detail.
- Level of Detail 8 & 9 are reserved for subs.
- The LOD classification establishes a hierarchy structure for the Object Accounts and how the budget checking will roll up. For example:

| Rec | ords | 1 - 200 >     | к   |                             |       |   |    |            |                          |               | * Basic |
|-----|------|---------------|-----|-----------------------------|-------|---|----|------------|--------------------------|---------------|---------|
|     | R    | Obj *<br>Acct | Sub | Description *               | Co    | L | PE | Cur<br>Cod | Free Form<br>Account No. | Account<br>ID | M       |
|     |      | 3200          |     | Personal Travel Expenses    | 00010 | 5 | Ι  |            |                          | 0             | 0528016 |
|     |      | 3210          |     | Vehicle Rental (off reserv) | 00010 | 6 | в  |            |                          | 0             | 0528024 |
|     |      | 3220          |     | Vehicle Rental (Off Reserv) | 00010 | 7 |    |            |                          | 0             | 0528032 |
|     |      | 3230          |     | Personal Travel             | 00010 | 6 | в  |            |                          | 0             | 0528041 |
|     |      | 3240          |     | Per Diem Meals              | 00010 | 7 |    |            |                          | 0             | 0528059 |
|     |      | 3250          |     | Lodging                     | 00010 | 7 |    |            |                          | 0             | 0528067 |
|     |      | 3260          |     | POV Mileage                 | 00010 | 7 |    |            |                          | 0             | 0528075 |
|     |      | 3290          |     | Other Travel Expense        | 00010 | 7 |    |            |                          | 0             | 0528091 |

- Account 3200 Personal Travel Expense is at LOD 5 only Fringe Benefits budgets can be loaded at LOD 5 starting fiscal year 2005.
- Account 3230 Personal Travel is at LOD 6 only Budgets can be loaded at LOD 6.
- Account 3240 Per Diem Meals is at LOD 7 only Expenses.

If budgeting at a LOD 7 it requires the Business Unit to have a **solid forecast of exactly how it will spend its funds**. If funds were appropriated for a specific reason, budgeting at a LOD 7 identifies those funds for a specific purpose. The degree of difference between how the Business Unit spends its funds and how it budgets them will directly correlate to the number of budget transfers it will have to make throughout the fiscal year.

## How Budget Checking Works

Budget checking applies to Requisitions and Purchase Orders. It does not apply to nonpurchase order transactions, such as direct payments.

Each time an OR/OP is <u>created or changes</u>, FMIS checks each line number on the order to determine if there is sufficient budget available.

If a line item in the PO exceeds the available budget for that account number, the entire PO is placed on hold.

## How Available Budget is Determined

The available budget is calculated as follows:

 Available Budget = Original Budget + Revised Budget Changes – Actual Amounts – Encumbered Amounts

The budget roll-up option for the FMIS system is turned on. This means that budget checking uses the sum total available budget for a related range of accounts numbers, not just the available budget for the particular LOD 7 account associated with the PO line item. Actual amounts can only be booked to a LOD 7 account.

Using the Account 3200 - Personal Travel Expenses example from above:

- If a PO line item were being booked to account 3240, the available budget would be equal to the total available budget for all accounts in the related range.
- In this example it would sum the available budgets from LOD 7 account 3260 up to LOD 5 account 3200.
- The amount of the PO line item would be compared to the sum total available budget for the range of accounts.
  - If the sum total available budget for accounts 3200 through 3260 was \$100 and the PO line item for account 3240 was \$50, it <u>would pass</u> budget checking, and the PO would not be placed on hold.
  - If the total available budget for account 3200 through 3260 was \$100 and the PO line item for account 3240 was \$150, it <u>would not pass</u> budget checking, and the PO would be on budget hold.

It is possible to have a PO placed on hold even though the LOD 7 account looks like it has sufficient available budget. This again is because budget checking is comparing the total available budget for a range of accounts, not just on an account-by-account basis. When this happens, it means that other LOD 7 accounts in the related range of accounts have used too much of the available budget causing the PO to be placed on hold.

Oracle / PeopleSoft

- Assume the total available budget for accounts 3200 through 3260 was \$25.
  - Account 3200 was \$5, 3230 was \$5, 3240 was \$75, 3260 was (\$60), total of \$25.
- Assume the PO line item for account 3240 was \$50.
- Even though account 3240 had an available budget of \$75, the PO would still be placed on hold because the total available budget for accounts 3200 through 3260 was only \$25, which is not enough to cover the PO line item of \$50. This is because account 3260 overspent its available budget by \$60.

The key is to remember that budget checking uses the total available budget for all the accounts in a related range when determining if there is sufficient budget for a PO line item.

# How to Resolve Budget Holds

The only option to resolve a budget hold is to transfer sufficient budget amounts from another range of accounts to the range of accounts that has an order requisition (OR) on hold.

Do not transfer from one account to another account within the same range of accounts that has the OR on hold. Remember, budget checking is using the total available budget for the related range of accounts.

Moving budget balances between these related accounts would achieve nothing. More budget funds must be transferred in from an account outside the related range of accounts to increase the total available budget enough to release the OR from hold.

# ENTER REQUISITIONS – Change / Modify

Once a requisition has been entered, changes can be made ONLY:

- **<u>Before</u>** any approvals to the requisition.
- **Must** verify the status of the requisition before modifying the requisition using the 'Requisitions Awaiting Approval' form.

If a requisition has been **approved**:

• Changes made to the requisition **will not** proceed to the purchasing module for order generation unless those lines are approved the second time.

If the OR was **Approved** on an **External Fund OR** and a change must be done to the account number:

- 1. Cancel the approved requisition.
- 2. Create a new order requisition.
- 3. Do not change the branch plant or account number.

If the OR has been **Approved**, a purchase order was generated, and a change must be made to the purchase order. (2) options:

- Submit The Navajo Nation Purchase Requisition Form (NNPRF) to Purchasing, request for modification.
   OR >
- 2. Your program 6B Receiver can cancel the purchase order using the **Enter Receipt by PO** form with receipt option code **9**. Then, create a new order requisition (OR).

## **Order Header Modification**

<u>**Do Not**</u> modify the branch plant field on an **External Fund OR**, the company number assigned the business unit will not change.

<u>**Do Not</u>** modify the branch plant field from a **General Fund** business unit to an **External Fund** business unit, the company number will not change.</u>

| ▼ EnterpriseOne Menus > FMIS Master Directory > Distribution / Logistics > Procurement > Daily Processi | ng > Requisition & Quote Management                 |
|----------------------------------------------------------------------------------------------------|-----------------------------------------------------|
|                                                                                                    | Purchase Log                                        |
|                                                                                                    | Application: P4310, Form: W4310I, Version: ZJDE0003 |
|                                                                                                    | Enter Requisitions                                  |

| Function     | Processes                                                                     |
|--------------|-------------------------------------------------------------------------------|
| Change Order | <ol> <li>Select Enter Requisitions from the Requisition &amp; Quote</li></ol> |
| Header       | Management menu.                                                              |

| nter Requisit | ions - Wo | ork With Order Headers |              |   |  |
|---------------|-----------|------------------------|--------------|---|--|
| Q - 1         |           | Row 🚯 Tools            |              |   |  |
| Order Number  | 4591      | OR *                   | Branch/Plant | * |  |
| Supplier      |           |                        |              |   |  |

| Function               | Proce | SSES                                                                                   |
|------------------------|-------|----------------------------------------------------------------------------------------|
| Change Order<br>Header | 2.    | At the Work With Order Headers form, enter the order number in the Order Number field. |
|                        | 3.    | Click the <b>Find</b> button to retrieve the record.                                   |

# The Navajo Nation

Enter Requisitions - Work With Order Headers

| 10    | 2    | + 🗇 🕽         | X             | ow 🚯 Tools         |                                     |                  |                    |         |          |               |
|-------|------|---------------|---------------|--------------------|-------------------------------------|------------------|--------------------|---------|----------|---------------|
| Order | r Nu | imber 45      | 91            | Favorites          | Branch/Plant *                      | ]                |                    |         |          |               |
| Suppl | lier |               |               | Row                |                                     |                  |                    |         |          |               |
| Recor | ds   | 1 - 1         |               | Header Revision    |                                     |                  |                    |         |          |               |
|       |      |               |               | Detail Revision    |                                     |                  |                    |         |          |               |
| 8     | R    | Order<br>Date | Order<br>Numt | Change Orders      | plier<br>pription                   | Branch/<br>Plant | Supplier<br>Number | Ship To | Hd<br>CD | Ordered<br>By |
| ۲     |      | 01/15/20      | 19            | Open Order Inquiry | ERS OFFICE EQUIPMENT AND SUPPLY INC | 1070             | 22 28              | 525 53  | 538      | TU43_BUY      |

| Function     | Processes                                           |
|--------------|-----------------------------------------------------|
| Change Order | 4. Click the <b>Row</b> exit.                       |
| Header       |                                                     |
|              | 5. Select <b>Header Revision</b> from the row exit. |

# Enter Requisitions - Order Header

| Order Number    | 4591 OR   | 00010 Branch/Pla         | nt 107022         |                                       |
|-----------------|-----------|--------------------------|-------------------|---------------------------------------|
|                 |           |                          | _                 |                                       |
| ddress Numbers  | 20525     |                          | Dates             | (                                     |
| Suppliel        | 20525     | BUTLERS OFFICE EQUIPMEN  | Order Date        | 06/02/202                             |
| Ship To         | 53538     | OFFICE OF THE CONTROLLER | Requested         | 06/02/202                             |
| Buyer           | L         | -                        |                   | · · · · · · · · · · · · · · · · · · · |
|                 |           |                          | Promised Delivery | 06/30/202                             |
| Carrier         |           |                          | Cancel Date       | -                                     |
| ayment Terms    |           |                          |                   |                                       |
| Pmt. Remark     |           |                          |                   |                                       |
| Description     |           |                          |                   |                                       |
| Drint Mossago   |           |                          |                   |                                       |
| Philit Message  |           |                          |                   |                                       |
| Tax Expl Code   |           | Hold Code                | Blank - Ho        | d Codes 42/H                          |
| Tax Rate/Area   |           | Approval Code            | AC003             |                                       |
| Certificate     |           | Retainage %              |                   |                                       |
| Tax ID          | 850263211 | Ordered By               | TU43 BUY          |                                       |
| Person/Corp. ID | C         | Order Taken By           |                   |                                       |
|                 |           |                          |                   |                                       |

Proprietary & Confidential

At the Order Header form, you can modify any of the fields highlighted as long as the order requisition is **NOT** approved.

| nter Requisitior | ns - Order He     | ader              |             |                   |            |
|------------------|-------------------|-------------------|-------------|-------------------|------------|
| Y 🗙 🕂 Eorm       | Tools             |                   |             |                   |            |
| Order Header Ad  | ditional Properti | es Category Codes |             |                   |            |
| Order Number     | 4591              | OR 00010          | Branch/Plan | t 107022          |            |
|                  |                   | $\sim$            | -           |                   |            |
|                  |                   |                   |             |                   |            |
| Address Numbers  |                   |                   |             | Dates             |            |
| Supplier         | 28525             | BUTLERS OFFI      | CE EQUIPMEN | Order Date        | 01/15/2019 |
| Ship To          | 53538             | OFFICE OF THE     | CONTROLLER  | Requested         | 01/15/2019 |
| Buyer            |                   |                   |             | D                 |            |
|                  | -                 |                   |             | Promised Delivery | 01/15/2019 |
| Carrier          |                   |                   |             | Cancel Date       | 01/15/2019 |

You can modify the Branch/Plant field ONLY if:

• The new Branch/Plant has the SAME company number (00010) the company number field is a default field and cannot be changed.

# To modify the Supplier

| rder Header Add | itional Properties Category Co | des                  |                   |               |
|-----------------|--------------------------------|----------------------|-------------------|---------------|
| Order Number    | 4591 OR 00                     | 0010 Branch/Plan     | nt 107022         |               |
| Address Numbers |                                |                      | Dates             |               |
| Supplier        | 28525 Q BUTLE                  | ERS OFFICE EQUIPMEN  | Order Date        | 06/02/202     |
| Ship To         | 53538 OFFIC                    | CE OF THE CONTROLLER | Requested         | 06/02/2021    |
| Buyer           |                                |                      | Promised Delivery | 06/30/202     |
| Carrier         |                                |                      | Cancel Date       |               |
| Payment Terms   |                                |                      | Gancer Date       |               |
| Pmt. Remark     |                                |                      |                   |               |
| Description     |                                |                      |                   |               |
| Print Message   |                                |                      |                   |               |
| Tax Expl Code   |                                | Hold Code            | Blank - Ho        | ld Codes 42/H |
| Tax Rate/Area   |                                | Approval Code        | AC003             |               |
| Certificate     |                                | Retainage %          |                   |               |
| Tax ID          | 850263211                      | Ordered By           | TU43 BUY          |               |
| Person/Corp. ID | С                              | Order Taken By       |                   |               |
| Payment Terms   | Net 30 Days                    | AIA Document         | Y                 |               |
| 2               |                                |                      |                   |               |

| Function                          | Processes                              |
|-----------------------------------|----------------------------------------|
| Change Supplier<br>- Order Header | 6. Click in the <b>Supplier</b> field. |

# Enter Requisitions - Order Header

| rder Header Add                         | litional Proper       | ties Categ | ory Codes      |                          |                                              |                                        |
|-----------------------------------------|-----------------------|------------|----------------|--------------------------|----------------------------------------------|----------------------------------------|
| Order Number                            | 4591                  | OR         | 00010          | Branch/Plar              | nt 107022                                    |                                        |
| ddress Numbers                          |                       |            |                |                          | Dates                                        |                                        |
| Supplier                                | 200004                | 0          |                | FEOLIDMEN                |                                              |                                        |
| Supplier<br>Ship To                     | 28661<br>53538        | ୍          | BUTLERS OFFICE | E EQUIPMEN<br>CONTROLLER | Order Date<br>Requested                      | 06/02/2021                             |
| Supplier<br>Ship To<br>Buyer<br>Carrier | <b>28661</b><br>53538 | Q          | BUTLERS OFFICE | E EQUIPMEN<br>CONTROLLER | Order Date<br>Requested<br>Promised Delivery | 06/02/2021<br>06/02/2021<br>06/30/2021 |

| Function                          | Processes                                                                                                    |
|-----------------------------------|----------------------------------------------------------------------------------------------------|
| Change Supplier<br>- Order Header | <ol> <li>7. At the <i>Order Header</i> form, enter the new supplier <i>Address Book</i> number in the <b>Supplier</b> field if unknown, use the visual assist.</li> <li>8. Click the <b>OK</b> button.</li> </ol> |

| Ship To         | 183478 | SHIPROCK IRRIGATION      | Order Da  | te      |
|-----------------|--------|--------------------------|-----------|---------|
| Hold Code       |        | Blank - Hold Codes 42/HC | Order Att | achment |
| Retainage %     |        |                          |           |         |
|                 |        |                          |           |         |
|                 |        |                          |           |         |
|                 |        |                          |           |         |
|                 | _      |                          |           |         |
| Records 1 - 100 | кк     |                          |           |         |

Proprietary & Confidential

| Function        | Processes                                                                               |
|-----------------|-----------------------------------------------------------------------------------------|
| Change Supplier | <ol> <li>At the Order Detail form, you <u>MUST Load ALL the Records</u> (line</li></ol> |
| - Order Header  | numbers) if applicable.                                                                 |

| Order Number | 4591 OR | 00010                                                                                                    | Branch/Plant      |            |
|--------------|---------|----------------------------------------------------------------------------------------------------|-------------------|------------|
|              |         | and an and a second second second second second second second second second second second second second second | Dianch/Fidin      | 107022     |
| supplier     | 28661   | RACHERS OFFICE EQUIPMENT &                                                                                     | r                 |            |
| hip To       | 53538   | OFFICE OF THE CONTROLLER                                                                                       | Order Date        | 06/02/2021 |
| lold Code    | Bla     | ank - Hold Codes 42/HC                                                                                         | Order Attachment  |            |
| ≀etainage %  | _       |                                                                                                    | POPULATE HEADER T | O DETAIL   |
| cords 1 - 2  |         |                                                                                                    |                   |            |
|              |         |                                                                                                    |                   |            |

| Function        | Processes                                                                                      |
|-----------------|------------------------------------------------------------------------------------------------|
| Change Supplier | 10. At the Order Detail form, click the <b>OK</b> button.                                      |
| - Order Header  |                                                                                                |
|                 | Note:                                                                                          |
|                 | If you <b>did not</b> load <b>all</b> the line numbers in the grid, your OR is <b>NO Good.</b> |
|                 | If you did not confirm the Order Detail form, your OR is NO Good.                              |
|                 | Cancel the OR and enter a new OR.                                                              |

| Inte       | r Re           | quisitions    | - Work Wit                      | h Orde        | r Headers |                  |                                             |         |                    |
|------------|----------------|---------------|---------------------------------|---------------|-----------|------------------|---------------------------------------------|---------|--------------------|
| 1          | Q              | + 🗇           | $\times \equiv \underline{R}ow$ | <b>(</b> ) Io | ols       |                  |                                             |         |                    |
| Ord<br>Sup | er Nu<br>plier | mber 459      | OR OR                           | *             |           | Bra              | nch/Plant *                                 |         |                    |
| Reco       | ords           | 1 - 1         |                                 |               | Σ         | [                | _                                           |         |                    |
|            | R              | Order<br>Date | Order<br>Number                 | Or<br>Ty      | Amount    | Branch/<br>Plant | Supplier<br>Description                     | Ship To | Supplier<br>Number |
| $\odot$    |                | 06/02/20      | 021 459                         | OT OR         | .25       | 1070             | 022 BUTLERS OFFICE EQUIPMENT AND SUPPLY INC | 53      | 538 2857           |

| Function                          | Processes                                                                     |
|-----------------------------------|-------------------------------------------------------------------------------|
| Change Supplier<br>- Order Header | 11. To verify the Supplier Name and AB# change, click the <b>Find</b> button. |

#### Enter Requisitions - Work With Order Headers

| Ord | er Nu | imber 2       | 1591 OR         | *        |        | Bra              | inch/Plant *                            |         |                    |
|-----|-------|---------------|-----------------|----------|--------|------------------|-----------------------------------------|---------|--------------------|
| Sup | plier | 1 - 1         |                 |          |        |                  |                                         |         |                    |
|     |       | (             |                 |          | Σ      | [                |                                         |         |                    |
|     | X     | Order<br>Date | Order<br>Number | Or<br>Ty | Amount | Branch/<br>Plant | Supplier<br>Description                 | Ship To | Supplier<br>Number |
|     |       | 06/02/        | 2021 45         | 91 OR    | .25    | 1070             | 022 RACHERS OFFICE EQUIPMENT & SUPPLIES | 53538   | 28661              |

| Function                          | Processes                                                                                   |
|-----------------------------------|---------------------------------------------------------------------------------------------|
| Change Supplier<br>- Order Header | The <b>Supplier Description</b> and <b>Supplier Number</b> fields display the new supplier. |
|                                   | 12. Click the <b>Close</b> button.                                                          |

### Order Detail Modification

If you make a mistake or need to modify the order detail of the requisition **after you confirmed the OR.** 

- 1. You <u>must</u> cancel the line number.
- 2. Enter a new line with the correction information on the next available line.

If you are using a Job Cost External business account (Kxxxxx):

- 1. **DO NOT** modify the business unit in the 'Account Number' field to a different business unit.
  - You must cancel the OR and enter a new OR.

| EnterpriseOne Menus > FMIS Master Directory > Distribution / Logistics > Procurement > Daily Processi | ng > Requisition & Quote Management                 |
|----------------------------------------------------------------------------------------------------|-----------------------------------------------------|
|                                                                                                    | Purchase Log                                        |
|                                                                                                    | Application: P4310, Form: W4310I, Version: ZJDE0003 |
|                                                                                                    | Enter Requisitions                                  |

| Function     | Processes                                                            |
|--------------|----------------------------------------------------------------------|
| Change Order | 1. Select Enter Requisitions from the Requisition & Quote Management |
| Detail       | menu.                                                                |

| nter Requisit | tions - We | ork With Order Headers |              |   |  |
|---------------|------------|------------------------|--------------|---|--|
| a - 1         |            | Row (3) Tools          |              |   |  |
| Order Number  | 4591       | OR *                   | Branch/Plant | * |  |
| Supplier      |            |                        |              |   |  |

| Function               | Proce | sses                                                                                                 |
|------------------------|-------|----------------------------------------------------------------------------------------------------|
| Change Order<br>Detail | 2.    | At the <b>Work With Headers</b> form, enter the requisition number in the <b>Order Number</b> field. |
|                        | 3.    | Click the <b>Find</b> button to retrieve the record.                                                 |

#### Enter Requisitions - Work With Order Headers

| Ord<br>Suj | ler Nu<br>oplier | imber 4591    | OR              | *        |             | #Branch/Plant            |             |                  |                    |           |
|------------|------------------|---------------|-----------------|----------|-------------|--------------------------|-------------|------------------|--------------------|-----------|
| Rec        | ords             | 1 - 1         |                 |          |             |                          |             |                  |                    |           |
|            | Ø                | Order<br>Date | Order<br>Number | Or<br>Ty | ∑<br>Amount | Supplier<br>Description  |             | Branch/<br>Plant | Supplier<br>Number | Ship To   |
| •          |                  | 01/15/2019    | 4591            | OR       | 1,833.19    | RACHERS OFFICE EQUIPMENT | Favorites   | 1070             | 28                 | 8661 5353 |
|            |                  |               |                 |          |             |                          | Row         |                  |                    |           |
|            |                  |               |                 |          |             |                          | Header Re   | vision           |                    |           |
|            |                  |               |                 |          |             |                          | Detail Revi | sion             | ionesti constra    |           |

| Function               | Processes                                                                            |
|------------------------|--------------------------------------------------------------------------------------|
| Change Order<br>Detail | 4. <b>Right click</b> using your mouse in the grid < OR > click the <b>Row</b> exit. |
|                        | 5. Select <b>Detail Revision</b> from the row exit.                                  |

| XF        | Eo       |                | OW CON - VS                                      |                                          |            |            |                     |              |                  |                |                            |
|-----------|----------|----------------|--------------------------------------------------|------------------------------------------|------------|------------|---------------------|--------------|------------------|----------------|----------------------------|
| order De  | tai!     | Line De        | Favorites                                        | egory Codes                              |            |            |                     |              |                  |                |                            |
| Order Nu  | ,iber    |                | Row                                              |                                          | Brand      | h/Plant    | 1070                | 22           |                  |                |                            |
|           |          |                | Account Distribution                             |                                          |            |            |                     |              |                  |                |                            |
| Supp er   |          |                | Zero Cost                                        | DFFICE EQUIPMENT                         |            |            |                     |              |                  |                |                            |
| Shir To   |          | 1              | Price History                                    | THE CONTROLLER                           | Order      | Date       | 01/15/20            | 19           |                  |                |                            |
| Ha I Coa  | de       | 1              | Cancel Line                                      | ЛНС                                      | Order      | Attachm    | <u>ent</u>          |              |                  |                |                            |
| cords 1   | 1 - 11   |                | Agreements<br>Substitute Items<br>Obsolete Items |                                          |            |            |                     |              |                  |                |                            |
| Ø         | Ln<br>Ty | Descr          | Parts List                                       | ription 2                                | Pu.<br>UoM | Tr.<br>UoM | Quantity<br>Ordered | Unit<br>Cost | Extended<br>Cost | Line<br>Number | Account Number             |
| 1         | 1        | BRT M          | Kits                                             | IESS COLOR ALL IN ONE LASE               | EA         | EA         | 1.00                | 819.6700     | 819.67           | 1.000          | 107022.421                 |
| J         | J        | BU330          | Quote Suppliers                                  | Init                                     | EA         | EA         | 1.00                | 58.1900      | 58.19            | 2.000          | 107022.413                 |
| J         | J        | WT320          | Original Orders                                  | E TONER BOX                              | EA         | EA         | 1.00                | 25.1600      | 25.16            | 3.000          | 107022.413                 |
| J         | J        | DR431          |                                                  | I UNIT                                   | EA         | EA         | 1.00                | 142.4900     | 142.49           | 4.000          | 107022.413                 |
| J         | J        | TN431          | Assoc Requisitions                               | ( TONER                                  | EA         | EA         | 3.00                | 75.9900      | 227.97           | 5.000          | 107022.413                 |
| 1         | J        | TN431          | Chg Order Summary                                | TONER                                    | EA         | EA         | 2.00                | 75.9900      | 151.98           | 6.000          | 107022.413                 |
|           | 1        | TN431          | Order Recap                                      | NTA TONER                                | EA         | EA         | 2.00                | 75.9900      | 151.98           | 7.000          | 107022.413                 |
|           |          |                |                                                  | A 10 10 10 10 10 10 10 10 10 10 10 10 10 | -          | EA         | 2.00                | 75,9900      | 151.98           | 0.000          |                            |
| د<br>د ار | )        | TN431          | Supply/Demand                                    | W TONER                                  | EA         | EA         | 2.00                | 1015500      | 101100           | 8.000          | 107022.413                 |
|           | )<br>)   | TN431<br>TAX @ | Supply/Demand<br>Quote Price Breaks              | )W TONER<br>2.4210                       | EA         | EA         | 2.00                | 49.1800      | 49.18            | 9.000          | 107022.4130<br>107022.4210 |

| Function               | Proce | SSES                                                                              |
|------------------------|-------|-----------------------------------------------------------------------------------|
| Change Order<br>Detail | 6.    | At the <b>Order Detail</b> form, select the line number(s) in the grid to modify. |
|                        | 7.    | Select the <b>Row</b> exit.                                                       |
|                        | 8.    | Select Cancel Line from the row exit.                                             |

# Enter Requisitions - Order Detail

| En | ter R  | equisit  | tions - Order Detail                |                                |            |            |                     |              |                  |                  |                |                        |                |
|----|--------|----------|-------------------------------------|--------------------------------|------------|------------|---------------------|--------------|------------------|------------------|----------------|------------------------|----------------|
| /  | ×      |          | m 🗮 Row 🌐 Iools                     |                                |            |            |                     |              |                  |                  |                |                        |                |
|    |        |          |                                     |                                |            |            |                     |              |                  |                  |                |                        |                |
| 4  | rder I | etail    | Line Defaults Additional Properties | Category Codes                 |            |            |                     |              |                  |                  |                |                        |                |
|    | Order  | Number   | 4591 OR 0001                        | 10                             | Branc      | h/Plant    | 1070                | 22           |                  |                  |                |                        |                |
|    |        |          |                                     |                                |            |            |                     |              |                  |                  |                |                        |                |
|    | Suppli | er       | 28661 RACI                          | HERS OFFICE EQUIPMENT          |            |            |                     |              |                  |                  |                |                        |                |
|    | Ship T | D        | 53538 OFFI                          | CE OF THE CONTROLLER           | Order      | Date       | 01/15/20            | 119          |                  |                  |                |                        |                |
|    | lold C | ode      | Blank - Hold Co                     | odes 42/HC                     | Order      | Attachm    | ent                 |              |                  |                  |                |                        |                |
|    | Retain | age %    |                                     |                                |            |            |                     |              |                  |                  |                |                        |                |
|    |        |          |                                     |                                |            |            |                     |              |                  |                  |                |                        |                |
|    |        |          |                                     |                                |            |            |                     |              |                  |                  |                |                        |                |
|    |        |          |                                     |                                |            |            |                     |              |                  |                  |                |                        |                |
|    |        |          |                                     |                                |            |            |                     |              |                  |                  |                |                        |                |
| R  | ecords | 1 - 14   |                                     |                                |            |            |                     |              |                  |                  |                |                        |                |
|    | ]      | Ln<br>Ty | Description 1                       | Description 2                  | Pu.<br>UoM | Tr.<br>UoM | Quantity<br>Ordered | Unit<br>Cost | Extended<br>Cost | Line<br>Number   | Account Number | G/L<br>Date            | Cancel<br>Date |
|    | ]      | J        | BRT MFCL8900CDW                     | BUSINESS COLOR ALL IN ONE LASE | EA         | EA         | 1.00                | 819.6700     | 819.67           | 1.000            | 107022.4210    | 01/15/2019             |                |
|    | ]      | J        | BU330CL                             | Belt Unit                      | EA         | EA         | 1.00                | 58.1900      | 58.19            | 2.000            | 107022.4130    | 01/15/2019             |                |
| C  | ]      | J        | WT320CL                             | WASTE TONER BOX                | EA         | EA         | 1.00                | 25.1600      | 25.16            | 3.000            | 107022.4130    | 01/15/2019             |                |
|    | ]      | J        | DR431CL                             | DRUM UNIT                      | EA         | EA         | 1.00                | 142.4900     | 142.49           | 4.000            | 107022.4130    | 01/15/2019             |                |
| C  | ]      | J        | TN431BK                             | BLACK TONER                    | EA         | EA         | 3.00                | 75.9900      | 227.97           | 5.000            | 107022.4130    | 01/15/2019             |                |
|    | ]      | J        | TN431C                              | CYAN TONER                     | EA         | EA         | 2.00                | 75.9900      | 151.98           | 6.000            | 107022.4130    | 01/15/2019             |                |
|    | ]      | J        | TN431M                              | MAGENTA TONER                  | EA         | EA         | 2.00                | 75.9900      | 151.98           | 7.000            | 107022.4130    | 01/15/2019             |                |
|    | ]      | 4        | TN431Y                              | YELLOW TONER                   | ΕA         | EA         | 2.00                | 75.9900      | 451.98           | 8.000            | 107022.4130    | 01/15/2018             | 01/15/2019     |
|    | ]      | 4        | <del>TAX @ 6%</del>                 | 107022.4210                    | ΕA         | EA         | 1.00                | 49.1800      | 49.18            | <del>9.000</del> | 107022.4210    | <del>01/15/201</del> 0 | 01/15/2019     |
| V  | ]      | 1        | <del>TAX @ 6%</del>                 | <del>107022.4130</del>         | EA         | EA         | 1.00                | 54.5900      | <del>54.59</del> | 10.000           | <u> </u>       | 01/15/2019             | 01/15/2019     |
|    |        | J        | TN431Y                              | YELLOW TONER                   | EA         | EA         | 1.00                | 65.0000      | 65.00            | 11.000           | 107022.4130    | 01/15/2019             | -              |
|    | ]      | J        | TAX @ 6%                            |                                | EA         | EA         |                     |              | 49.18            | 12.000           | 107022.4210    | 01/15/2019             |                |
| L  |        | J        | TAX @ 6%                            |                                | EA         | EA         |                     |              | 54.59            | 13.000           | 107022.4130    | 01/15/2019             |                |
| Г  |        |          |                                     |                                |            |            |                     |              |                  |                  |                |                        |                |

Note: Modifications were made to line number 8-10, lines canceled and re-entered using the next available lines 11-13.

- The unit cost was corrected for line number 11.
- The tax entries were correctly entered for line numbers 12 and 13.
- Line numbers 8–10 show strike through lines with a cancel date.

| Function               | Proce | esses                                                                                                  |
|------------------------|-------|----------------------------------------------------------------------------------------------------|
| Change Order<br>Detail | 9.    | Enter the correct information on the <b>next available line(s)</b> and verify the entries are correct. |
|                        | 10.   | Click the <b>OK</b> button to confirm.                                                                 |

# The Navajo Nation

Enter Requisitions - Work With Order Headers

| order N | lumber | 4591 OR | 2   |   | Branch/Plant * |  |  |
|---------|--------|---------|-----|---|----------------|--|--|
| uppile  |        |         |     |   |                |  |  |
| cords   | 1 - 1  |         |     |   |                |  |  |
| cords   | 1 - 1  |         | 1() | Σ |                |  |  |

| Function               | Processes                                                                                                    |
|------------------------|----------------------------------------------------------------------------------------------------|
| Change Order<br>Detail | If you modify the Quantity or Unit Cost fields in the detail. At the <b>Work</b><br><b>With Order Headers</b> form, the <b>Amount</b> field does not update<br>automatically. |
|                        | 11. Click the <b>Find</b> button to refresh the form.                                                                                                    |

#### Enter Requisitions - Work With Order Headers

| Order N | umber | 4591 OF | 1 | Branch/Plant | ż |  |  |
|---------|-------|---------|---|--------------|---|--|--|
| Supplie | r     |         |   |              |   |  |  |
| Records | 1 - 1 |         |   |              |   |  |  |

| Function     | Processes                                                                            |
|--------------|--------------------------------------------------------------------------------------|
| Change Order | 12. The <b>Amount</b> field reflects the new total, click the <b>Close</b> button to |
| Detail       | exit.                                                                                |

# Cancel an OR

| Via   | FMIS Master Directory $\rightarrow$ Distribution / Logistics $\rightarrow$ Procurement $\rightarrow$ Daily |
|-------|----------------------------------------------------------------------------------------------------|
| Menus | Processing $\rightarrow$ Requisition & Quote Management $\rightarrow$ Enter Requisitions                   |

| EnterpriseOne Menus > FMIS Master Directory > Distribution / Logistics > Procurement > Daily Proce | essing > Requisition & Quote Management |
|----------------------------------------------------------------------------------------------------|-----------------------------------------|
|                                                                                                    | Purchase Log                            |
|                                                                                                    | Jocument Log                            |
|                                                                                                    | PR Log Report                           |
|                                                                                                    | Jocument Log                            |
|                                                                                                    | Enter Requisitions                      |

| Function      | Processes                                                            |
|---------------|----------------------------------------------------------------------|
| Cancel Entire | 1. Select Enter Requisitions from the Requisition & Quote Management |
| OR            | menu.                                                                |

| Enter Requisit           | tions - Wo | Row ( | Order Headers |              |   |   |
|--------------------------|------------|-------|---------------|--------------|---|---|
| Order Number<br>Supplier | 4623       | OR    | *             | Branch/Plant | ż | ] |

| Function            | Proce | SSES                                                                                                 |
|---------------------|-------|----------------------------------------------------------------------------------------------------|
| Cancel Entire<br>OR | 2.    | At the <b>Work With Headers</b> form, enter the requisition number in the <b>Order Number</b> field. |
|                     | 3.    | Click the <b>Find</b> button to retrieve the record.                                                 |

Enter Requisitions - Work With Order Headers

| Order N  | umber 4       | 623           | Favorites          | Branch/Plant      | ź |
|----------|---------------|---------------|--------------------|-------------------|---|
| Supplier |               |               | Row                |                   |   |
| Records  | 1-1           |               | Header Revision    |                   |   |
|          |               |               | Detail Revision 🦾  |                   |   |
| Ø        | Order<br>Date | Order<br>Numt | Change Orders      | plier<br>pription |   |
| ۲        | 04/05/2       | 019           | Open Order Inquiry | ACE II INC, THE   |   |

| Function            | Processes                                           |
|---------------------|-----------------------------------------------------|
| Cancel Entire<br>OR | 4. Click the <b>Row</b> exit.                       |
|                     | 5. Select <b>Detail Revision</b> from the row exit. |

# The Navajo Nation

| Order            | Numbe                                    | er 4623                                              | OR 00        | 010                                | Branch                       | /Plant                     | 116011                     |                                            |                                                             |                                           |
|------------------|------------------------------------------|------------------------------------------------------|--------------|------------------------------------|------------------------------|----------------------------|----------------------------|--------------------------------------------|-------------------------------------------------------------|-------------------------------------------|
| Suppl            | ier                                      | 188101                                               | PC           | PLACE II INC, THE                  |                              |                            |                            |                                            |                                                             |                                           |
| Ship 1           | Го                                       | 53800                                                | CR           | IMINAL INVESTIGATIONS              | Order I                      | Date                       | 04/05/2019                 |                                            |                                                             |                                           |
| Hold (           | Code                                     |                                                      | Blank - Hold | Codes 42/HC                        | Order /                      | Attachment                 |                            |                                            |                                                             |                                           |
|                  |                                          |                                                      |              |                                    |                              |                            |                            |                                            |                                                             |                                           |
| Retair           | nage %                                   |                                                      |              |                                    |                              |                            |                            |                                            |                                                             |                                           |
| Retair           | nage %                                   |                                                      |              |                                    |                              |                            |                            |                                            |                                                             |                                           |
| Retair           | nage %                                   |                                                      |              |                                    |                              |                            |                            |                                            |                                                             |                                           |
| Retair           | nage %                                   |                                                      |              |                                    |                              |                            |                            |                                            |                                                             |                                           |
| Retair           | nage %<br>s 1 - 5                        |                                                      | _            |                                    |                              |                            |                            |                                            |                                                             |                                           |
| Retain<br>Record | ls 1 - 5<br>Ln<br>Ty                     | Description 1                                        |              | Description 2                      | Tr.<br>UoM                   | Quantity<br>Ordered        | Unit<br>Cost               | Extended<br>Cost                           | Account Number                                              | Line<br>Number                            |
| Retain<br>Record | Is 1 - 5<br>Ln<br>Ty<br>J                | Description 1<br>B5L24 67901 HP Ir                   | mage         | Description 2<br>1-489             | Tr.<br>UoM<br>EA             | Quantity<br>Ordered        | Unit<br>Cost<br>0 489.0000 | Extended<br>Cost 489.00                    | Account Number<br>116011.4210                               | Line<br>Number<br>1.000                   |
| Retain<br>Record | hage %<br>Is 1 - 5<br>Ln<br>Ty<br>J<br>J | Description 1<br>B5L24 67901 HP Ir<br>Freight        | mage         | Description 2<br>1-489             | Tr.<br>UoM<br>EA<br>EA       | Quantity<br>Ordered<br>1.0 | Unit<br>Cost<br>0 489.0000 | Extended<br>Cost 489.00<br>59.88           | Account Number<br>116011.4210<br>116011.4420                | Line<br>Number<br>1.000<br>2.000          |
| Retain           | s 1 - 5<br>Ln<br>Ty<br>J<br>J<br>J       | Description 1 BSL24 67901 HP Ir Freight Discount 15% | mage         | Description 2<br>1-489<br>HP Image | Tr.<br>UoM<br>EA<br>EA<br>EA | Quantity<br>Ordered<br>1.0 | Unit<br>Cost<br>0 489.0000 | Extended<br>Cost 489.00<br>59.88<br>73.35- | Account Number<br>116011.4210<br>116011.4420<br>116011.4210 | Line<br>Number<br>1.000<br>2.000<br>3.000 |

| Function      | Processes                                                                               |
|---------------|-----------------------------------------------------------------------------------------|
| Cancel Entire | <ol> <li>At the Order Detail form, select all the line numbers in the grid to</li></ol> |
| OR            | cancel.                                                                                 |

# Enter Requisitions - Order Detail

| Order Detail Line D                                                                                                    | el Favorites                                                                                                    | gory Codes    |                              |                             |                     |
|----------------------------------------------------------------------------------------------------|----------------------------------------------------------------------------------------------------|---------------|------------------------------|-----------------------------|---------------------|
| Order Number                                                                                                    | 4 Row                                                                                                    |               | Branch                       | /Plant                      | 116011              |
|                                                                                                    | Account Distribution                                                                                                    |               |                              |                             |                     |
| Supplier                                                                                                    | 1 Zero Cost                                                                                                    | INC, THE      |                              |                             |                     |
| Ship To                                                                                                    | 5 Price History                                                                                                    | IVESTIGATIONS | Order [                      | Date 0                      | 04/05/2019          |
| Hold Code                                                                                                    | Cancel Line                                                                                                    | нс            | Order A                      | Attachment                  |                     |
| Retainage %                                                                                                    |                                                                                                    |               |                              |                             |                     |
|                                                                                                    | Blanket Release                                                                                                    |               |                              |                             |                     |
|                                                                                                    | Blanket Release<br>Agreements<br>Substitute Items                                                                               |               |                              |                             |                     |
| Records 1 - 5                                                                                                    | Blanket Release<br>Agreements<br>Substitute Items<br>Obsolete Items                                                             |               |                              |                             |                     |
| Records 1 - 5                                                                                                    | Blanket Release<br>Agreements<br>Substitute Items<br>Obsolete Items<br>ri Parts List                                            | cription 2    | Tr.<br>UoM                   | Quantity<br>Ordered         | Unit<br>Cost        |
| Records 1 - 5<br>☐                                                                                                    | Blanket Release<br>Agreements<br>Substitute Items<br>Obsolete Items<br>Parts List<br>Kits                                       | cription 2    | Tr.<br>UoM<br>EA             | Quantity<br>Ordered<br>1.00 | Unit<br>Cost<br>489 |
| Records 1 - 5           Image: Constraint of the second second se | Blanket Release<br>Agreements<br>Substitute Items<br>Obsolete Items<br>ri<br>Parts List<br>Kits<br>t Quote Suppliers            | cription 2    | Tr.<br>UoM<br>EA<br>EA       | Quantity<br>Ordered<br>1.00 | Unit<br>Cost<br>489 |
| Records 1 - 5           Image: Second state           Image: Second state           Image: Second                                                                                                    | Blanket Release<br>Agreements<br>Substitute Items<br>Obsolete Items<br>Parts List<br>Kits<br>Uuote Suppliers<br>Original Orders | cription 2    | Tr.<br>UoM<br>EA<br>EA<br>EA | Quantity<br>Ordered<br>1.00 | Unit<br>Cost<br>489 |

Proprietary & Confidential

| Function            | Processes                                       |
|---------------------|-------------------------------------------------|
| Cancel Entire<br>OR | 7. Click the <b>Row</b> exit.                   |
|                     | 8. Select <b>Cancel Line</b> from the row exit. |

|                                                     |                                                       | (0) <u>1</u> 0015   |                                        |                              |                             |                                    |                                              |                    |                                        |
|-----------------------------------------------------|-------------------------------------------------------|---------------------|----------------------------------------|------------------------------|-----------------------------|------------------------------------|----------------------------------------------|--------------------|----------------------------------------|
| Order Detai                                         | Line Defaults                                         | Additional P        | roperties Category Codes               |                              |                             |                                    |                                              |                    |                                        |
| Order Num                                           | ber 4623                                              | OR                  | 00010                                  | Branch                       | /Plant                      | 116011                             |                                              |                    |                                        |
| Supplier                                            | 188101                                                |                     | PC PLACE II INC, THE                   |                              |                             |                                    |                                              |                    |                                        |
| Ship To                                             | 53800                                                 |                     | CRIMINAL INVESTIGATIONS                | Order E                      | Date                        | 4/05/2019                          |                                              |                    |                                        |
| Hold Code                                           |                                                       | Blank               | - Hold Codes 42/HC                     | Order A                      | Attachment                  |                                    |                                              |                    |                                        |
| Retainage                                           | %                                                     |                     |                                        |                              |                             |                                    |                                              |                    |                                        |
| Retainage                                           | 5                                                     |                     |                                        |                              |                             |                                    |                                              |                    |                                        |
| Retainage<br>Records 1 -                            | 5<br>Description 1                                    | _                   | Description 2                          | Tr.<br>UoM                   | Quantity<br>Ordered         | Unit<br>Cost                       | Extended<br>Cost                             | Account Number     | Line<br>Number                         |
| Retainage<br>Records 1 -<br>Records 1 -<br>Ty       | 5<br>5<br>Description 1<br>B5L24 67901 I              | HP Image            | Description 2                          | Tr.<br>UoM<br>EA             | Quantity<br>Ordered<br>1.00 | Unit<br>Cost<br>489-0000           | Extended<br>Cost 489.00                      | Account Number<br> | Line<br>Number<br><del>1.00</del>      |
| Retainage<br>Records 1 -<br>Ln<br>Ty<br>J<br>J<br>J | 5<br>5<br>2 Description 1<br>85L24 67901 I<br>Freight | <del>IP Image</del> | Description 2<br>1 489<br>-            | Tr.<br>UoM<br>EA<br>EA       | Quantity<br>Ordered         | Unit<br>Cost<br>489.0000           | Extended<br>Cost 489.00<br>59.88             | Account Number<br> | Line<br>Number<br>1.00<br>2.00         |
| Retainage<br>Records 1 -                            | 5<br>5<br>BSL24 67901 1<br>Freight<br>Discount 15%    | <del>IP Image</del> | Description 2<br>1489<br>-<br>HP-Image | Tr.<br>UoM<br>EA<br>EA<br>EA | Quantity<br>Ordered<br>     | Unit<br>Cost<br>489.0000<br>-<br>- | Extended<br>Cost<br>489.00<br>59.88<br>73.35 | Account Number<br> | Line<br>Number<br>4.00<br>2.00<br>3.00 |

| Function            | Processes                                                    |
|---------------------|--------------------------------------------------------------|
| Cancel Entire<br>OR | Note: Line number in the grid displays strike through lines. |
|                     | 9. Click the <b>OK</b> button to confirm cancellation.       |

| Enter          | Requisition | ns - Work Wi<br>X = <u>R</u> ow | th Ord<br>() ፤∘ | er Headers |                           |   |         |              |          |
|----------------|-------------|---------------------------------|-----------------|------------|---------------------------|---|---------|--------------|----------|
| Order<br>Suppl | Number      | 4623 OF                         | *               |            | Branch/Plant              | * |         |              |          |
|                | Order       | Order                           | Or              |            | Supplar                   |   | Branch/ | Ordered      | Suppliar |
| 18             | Date        | Number                          | Ту              | Amount     | Description               |   | Plant   | By           | Number   |
| ۲              | 04/05/2     | 2019 462                        | 3 OR            | 475        | 5.53 PC PLACE II INC, THE |   | 116     | 011 TU43_REQ | 188101   |

| Function            | Processes                                                                                      |
|---------------------|------------------------------------------------------------------------------------------------|
| Cancel Entire<br>OR | At the Enter Requisitions – Work With Order Headers form, the Amount field displays an amount. |
|                     | 10. Click the <b>Find</b> button to refresh the form.                                          |

Enter Requisitions - Work With Order Headers

| Order N | lumber        | 4623 C          | R *      |        | Branch/Plant                 | * |                  |               |                    |
|---------|---------------|-----------------|----------|--------|------------------------------|---|------------------|---------------|--------------------|
| Supplie | er<br>L       |                 |          |        |                              |   |                  |               |                    |
| ecords  | 1 - 1 3       |                 |          |        |                              |   |                  |               |                    |
| ecords  | s 1 - 1       |                 |          |        | Σ                            |   |                  |               |                    |
| ecords  | Order<br>Date | Order<br>Number | Or<br>Ty | Amount | Σ<br>Supplier<br>Description |   | Branch/<br>Plant | Ordered<br>By | Supplier<br>Number |

The Amount field confirms 4623-OR is completely canceled.

# Confirmation of OR cancelled

| Enter R | equisi   | tions - Order Detail                |                    |            |                     |              |                  |                |                  |                       |             |               |                |
|---------|----------|-------------------------------------|--------------------|------------|---------------------|--------------|------------------|----------------|------------------|-----------------------|-------------|---------------|----------------|
| ××      | F Eo     | rm 🗮 <u>R</u> ow 🚯 <u>T</u> ools    |                    |            |                     |              |                  |                |                  |                       |             |               |                |
| Order D | etail    | Line Defaults Additional Properties | Category Codes     |            |                     |              |                  |                |                  |                       |             |               |                |
| Order N | Number   | 4623 OR 00010                       | D                  | Branch     | /Plant              | 116011       |                  |                |                  |                       |             |               |                |
| Supplie | er       | 188101 PC PL                        | ACE II INC, THE    |            |                     |              |                  |                |                  |                       |             |               |                |
| Ship To | D        | 53800 CRIMI                         | NAL INVESTIGATIONS | Order E    | Date                | 04/05/2019   |                  |                |                  |                       |             |               |                |
| Hold Co | ode      | Blank - Hold Cod                    | des 42/HC          | Order A    | Attachment          |              |                  |                |                  |                       |             |               |                |
| Retaina | age %    |                                     |                    |            |                     |              |                  |                |                  |                       |             |               |                |
|         |          |                                     |                    |            |                     |              |                  |                |                  |                       |             |               |                |
|         |          |                                     |                    |            |                     |              |                  |                |                  |                       |             |               |                |
|         |          |                                     |                    |            |                     |              |                  |                |                  |                       |             |               |                |
| Records | 1 - 5    |                                     |                    |            |                     |              |                  |                |                  | -                     |             |               |                |
|         | Ln<br>Ty | Description 1                       | Description 2      | Tr.<br>UoM | Quantity<br>Ordered | Unit<br>Cost | Extended<br>Cost | Account Number | Line<br>Number   | Cancel<br>Date        | G/L<br>Date | Last<br>Statu | Next<br>Status |
|         | 4        | B5L24 67901 HP Image                | 1-489              | ΕA         | 1.00                | 489.0000     | 489.00           |                | <del>1.0</del> 0 | 06/21/2019            | 04/05/2019  | 980           | 999            |
|         | 7        | Freight                             | ÷.                 | EA         |                     |              | <del>59.88</del> |                | <del>2.</del> 90 | <del>06/21/2019</del> | 04/05/2019  | 980           | 999            |
|         | 7        | Discount 15%                        | HP Image           | ΕA         |                     | -            | 73.35            |                | 3.0. 9           | 06/21/2019            | 04/05/2019  | 980           | 999            |
|         | Ŧ        | quote 0801                          | -                  | EA         |                     |              | <del>.00.</del>  | -              | 4.000            | 06/21/2° ,8           | 04/05/2019  | 980           | 999            |

The Detail Revision displays a Cancel Date, and the Next Status field equals 999.

## Error Date Invalid - Order Date Requisition Cancellation

|                    | ions - Order Detail                    |                            |                  |                     |                             |                                 |                |                                    |                |             |                 |
|--------------------|----------------------------------------|----------------------------|------------------|---------------------|-----------------------------|---------------------------------|----------------|------------------------------------|----------------|-------------|-----------------|
| / 🗙 🕂 <u>F</u> orr | n 🗮 <u>R</u> ow 🌐 <u>T</u> ools        |                            |                  |                     |                             |                                 |                |                                    |                |             |                 |
| Order Detail L     | ine Defaults Additional Prop           | erties Category Codes      |                  |                     |                             |                                 |                |                                    |                |             |                 |
| Order Number       | 10774 OR                               | 04523                      | Branch           | /Plant              | K190400                     |                                 |                |                                    |                |             |                 |
| Supplier           | 295791                                 | DESERT STEEL BUILDINGS LLC |                  |                     |                             |                                 |                |                                    |                |             |                 |
| Ship To            | 55035                                  | ABANDONED MINE LANDS RECLA | Order [          | Date                | 10/26/2020                  |                                 |                |                                    |                |             |                 |
| Hold Code          | Blank - He                             | old Codes 42/HC            | Order A          | ttachment           |                             | 100                             |                |                                    |                |             |                 |
| Retainage %        |                                        |                            |                  |                     |                             |                                 |                |                                    |                |             |                 |
|                    |                                        |                            |                  |                     |                             |                                 |                |                                    |                |             |                 |
|                    |                                        |                            |                  |                     |                             |                                 |                |                                    |                |             |                 |
|                    |                                        |                            |                  |                     |                             |                                 |                |                                    |                |             |                 |
| December 4 - 2     |                                        |                            |                  |                     |                             |                                 |                |                                    |                |             | 1               |
| Records 1 - 3      |                                        |                            | Tr.              | Quantity            | Unit                        | Extended                        |                | Line                               | Cancel         | G/L         | Request         |
| Records 1 - 3      | Description 1                          | Description 2              | Tr.<br>UoM       | Quantity<br>Ordered | Unit<br>Cost                | Extended<br>Cost                | Account Number | Line<br>Number                     | Cancel<br>Date | G/L<br>Date | Request<br>Date |
| Records 1 - 3      | Description 1<br>Beams Steel 85 footer | Description 2              | Tr.<br>UoM<br>LB | Quantity<br>Ordered | Unit<br>Cost<br>0 18000.000 | Extended<br>Cost<br>0 90,000.00 | Account Number | Line<br>Number<br><del>1.000</del> | Cancel<br>Date | G/L<br>Date | Request<br>Date |

Requisitioners sometimes modify the **Header Revision** - **Order Date** field, which is unnecessary.

Later they decide to cancel the OR, the system will not allow cancellation due to the (2) different dates created by modification.

The Header Revision – Order Date field **must be changed to match** the *Requested Date* field in the Detail Revision, to cancel you must make your dates identical.

## **Reprint Requisition Order - Next Status**

When you modify an OR you must reprint the requisition order. There are status codes that govern the advancement of an OR.

## Verify the Next Status field in the Enter Requisition Order Detail form.

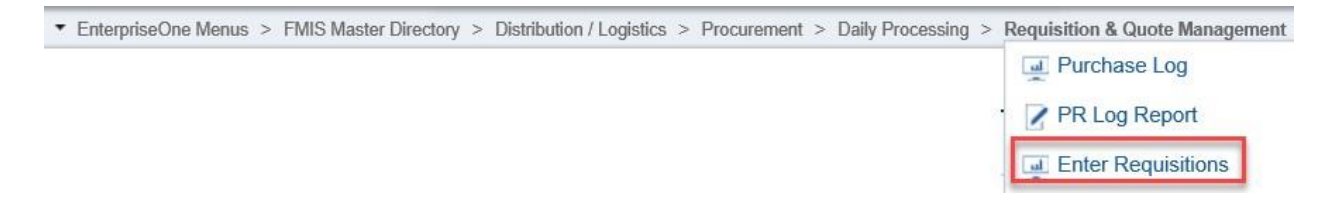

| Function                                   | Processes                                                                                           |
|--------------------------------------------|----------------------------------------------------------------------------------------------------|
| Verify Next<br>Status of OR for<br>Reprint | <ol> <li>Select Enter Requisitions from the Requisition &amp; Quote Management<br/>menu.</li> </ol> |

| Enter Requisit | tions - W | ork With Order Headers |              |   |
|----------------|-----------|------------------------|--------------|---|
| Order Number   | 4497      | OR *                   | Branch/Plant | * |
| Supplier       |           |                        |              |   |

| Function                                   | Processes                                                                                           |
|--------------------------------------------|----------------------------------------------------------------------------------------------------|
| Verify Next<br>Status of OR for<br>Reprint | <ol> <li>Enter the order number in the Order Number field and click the Find<br/>button.</li> </ol> |

| $a + \Box$                 |               | DW tor Loois       |                   |
|----------------------------|---------------|--------------------|-------------------|
| Order Number               | 4497          | Favorites          | Branch/Plant      |
| Supplier                   |               | Row                |                   |
| Rec <sup>1</sup> /ds 1 - 1 |               | Header Revision    |                   |
|                            |               | Detail Revision    |                   |
| Order<br>Date              | Order<br>Numt | Change Orders      | plier<br>pription |
| 08/09                      | /2018         | Open Order Inquiry | ADIO INC          |

| Function     | Processes                                    |
|--------------|----------------------------------------------|
| Verify Next  | 3. Select the line number in the grid.       |
| Status of OR |                                              |
| for          | 4. Click the <b>Row</b> exit.                |
| Reprint      |                                              |
| -            | 5. Select Detail Revision from the row exit. |

| Enter Requisiti | ions - Order Detail               |                           |            |            |                     |              |                  |                |                |             |                |                   |                |                |
|-----------------|-----------------------------------|---------------------------|------------|------------|---------------------|--------------|------------------|----------------|----------------|-------------|----------------|-------------------|----------------|----------------|
| 🗸 🗙 🕂 Eorm      | n 🗮 <u>R</u> ow 🚯 <u>T</u> ools   |                           |            |            |                     |              |                  |                |                |             |                |                   |                |                |
| Order Detail    | ine Defaults Additional Propertie | es Category Codes         |            |            |                     |              |                  |                |                |             |                |                   |                |                |
| Order Number    | 4497 OR 04                        | 229                       | Brand      | ch/Plant   | K180                | 0532         |                  |                |                |             |                |                   |                |                |
| Supplier        | 317244 KD                         | RADIO INC                 |            |            |                     |              |                  |                |                |             |                |                   |                |                |
| Ship To         | 212895 SPI                        | ECIAL DIABETES PROJECT/WE | Order      | r Date     | 08/09/2             | 018          |                  |                |                |             |                |                   |                |                |
| Hold Code       | Blank - Hold (                    | Codes 42/HC               | Order      | r Attachm  | ent                 |              |                  |                |                |             |                |                   |                |                |
| Retainage %     |                                   |                           |            |            |                     |              |                  |                |                |             |                |                   |                |                |
|                 |                                   |                           |            |            |                     |              |                  |                |                |             |                |                   |                |                |
|                 |                                   |                           |            |            |                     |              |                  |                |                |             |                |                   |                |                |
|                 |                                   |                           |            |            |                     |              |                  |                |                |             |                |                   |                |                |
| Records 1 - 3   |                                   |                           |            |            |                     |              |                  |                |                |             |                |                   |                |                |
| 🗆 🗷 🖁 Ty        | Description 1                     | Description 2             | Pu.<br>UoM | Tr.<br>UoM | Quantity<br>Ordered | Unit<br>Cost | Extended<br>Cost | Line<br>Number | Account Number | G/L<br>Date | Cancel<br>Date | Ship To<br>Number | Last<br>Status | Next<br>Status |
| 🗌 🖉 J           | KDSK 92.7 FM, 92.9FM, 1240 AM     | KMIN 980 AM & 104.3 FM    | EA         | EA         | 366.00              | 20.0000      | 7,320.00         | 1.000          | K180532.7450   | 08/09/2018  |                | 212895            | 110            | 120            |
| 🗆 1 .           | TAX                               |                           | EA         | EA         |                     |              | 544.61           | 2.000          | K180532.7450   | 08/09/2018  |                | 212895            | 110            | 120            |

| Function     | Processes                                                              |
|--------------|------------------------------------------------------------------------|
| Verify Next  | 6. At the Enter Requisitions – Order Detail form, verify your          |
| Status of OR | Next Status column for all the line numbers.                           |
| for          |                                                                        |
| Reprint      | Note: 4487-OR detail order, next status equals 120. Next is to reprint |
|              | your OR, you must update the data selection with this next status.     |

# Reprint an OR - Next Status equals 120.

| Via Menus | Distribution / Logistics $\rightarrow$ Procurement $\rightarrow$ Daily Processing $\rightarrow$ Requisition & Quote |
|-----------|----------------------------------------------------------------------------------------------------|
|           | Management → Print Order Requisition (OR)                                                                           |

| <ul> <li>Emerginación e mental e i nito master preciony e prantotion r cogratos e i rocorement.</li> </ul> | Purchase Log                                           |
|----------------------------------------------------------------------------------------------------|--------------------------------------------------------|
|                                                                                                    | PR Log Report                                          |
|                                                                                                    | Enter Requisitions<br>Report: R55PR14, Version: NN0008 |
|                                                                                                    | Print Order Requisition (OR)                           |

| Function                                | Processes                                                                                                    |
|-----------------------------------------|----------------------------------------------------------------------------------------------------|
| Reprint Order<br>Requisition<br>R55PR14 | <ol> <li>From the Requisition &amp; Quote Management menu, select Print<br/>Order Requisition (OR).</li> </ol> |

# Version Prompting X Submit Eorm Tools Yompt For

Data Selection Data Sequencing

| Function      | Processes                                                        |
|---------------|------------------------------------------------------------------|
| Reprint Order | 8. At the Version Prompting form, select the Data Selection box. |
| Requisition   |                                                                  |
| R55PR14       | 9. Click the <b>Submit</b> button.                               |

#### Data Selection

| Operator  | Left Operand                                           | Comparison  |   | Right Operand | -  |
|-----------|--------------------------------------------------------|-------------|---|---------------|----|
| <br>Where | Status Code - Next (F4311) (NXTR) [BC]                 | is equal to | ~ | "110"         | (~ |
| And 🗸     | Order Type (F4301) (DCTO) [BC]                         | is equal to | ~ | "OR"          | ~  |
| And 🗸     | Document (Order No, Invoice, etc.) (F4311) (DOCO) [BC] | is equal to | ~ | Blank         | ~  |
| And 🗸     | V                                                      | )           | ~ |               | ~  |

| Function      | Processes                                                                               |
|---------------|-----------------------------------------------------------------------------------------|
| Reprint Order | At the Data Selection form, if you do not change the Status Code – Next                 |
| Requisition   | your print output will be blank.                                                        |
| R55PR14       |                                                                                         |
|               | 10. On the first line in the <i>Right Operand</i> column, click the <i>List</i> button. |

#### **Data Selection**

| ~ | × 🖬 /    | ∧ ¥                                                    |               |   |                                                                                         |
|---|----------|--------------------------------------------------------|---------------|---|-----------------------------------------------------------------------------------------|
|   | Operator | Left Operand                                           | Comparison    |   | Right Operand                                                                           |
|   | Where    | Status Code - Next (F4311) (NXTR) [BC]                 | ✓ is equal to | ~ | "110"                                                                                   |
|   | And 🗸    | Order Type (F4301) (DCTO) [BC]                         | ✓ is equal to | ~ | Blank<br>Zero                                                                           |
|   | And 🗸    | Document (Order No, Invoice, etc.) (F4311) (DOCO) [BC] | ✓ is equal to | ~ |                                                                                         |
|   | And 🗸    |                                                        | ~             | ~ | 2nd IteL <sub>3</sub> Number (F4311) (LITM) [BC]<br>3rd Item Number (F4311) (AITM) [BC] |

Oracle / PeopleSoft

| Function                                | Processes                         |
|-----------------------------------------|-----------------------------------|
| Reprint Order<br>Requisition<br>R55PR14 | 11. Select Literal from the list. |

# **Reprint Data Selection Options**

| Function      | Processes                                                              |
|---------------|------------------------------------------------------------------------|
| Reprint Order | Important: Use this literal value only after you verified your OR Next |
| Requisition   | Status field.                                                          |
| R55PR14       |                                                                        |
|               | 12. At the Literal Value: field enter 120.                             |

#### Data Selection

|   | Operator | Left Operand                                           | Comparison  |   | Right Operand |
|---|----------|--------------------------------------------------------|-------------|---|---------------|
| 1 | Where    | Status Code - Next (F4311) (NXTR) [BC]                 | is equal to | ~ | "120"         |
|   | And 🗸    | Order Type (F4301) (DCTO) [BC]                         | is equal to | ~ | "OR"          |
|   | And 🗸    | Document (Order No, Invoice, etc.) (F4311) (DOCO) [BC] | is equal to | ~ | Blank         |
|   | And 🗸    | ·                                                      | 1           | ~ |               |

| Function                                | Processes                                                                                         |
|-----------------------------------------|---------------------------------------------------------------------------------------------------|
| Reprint Order<br>Requisition<br>R55PR14 | 13. In the 3 <sup>rd</sup> line of the <i>Right Operand</i> column, click the <i>List</i> button. |

# The Navajo Nation

#### Data Selection

| ~ |          |                                                        |              |   |               |       |
|---|----------|--------------------------------------------------------|--------------|---|---------------|-------|
|   | Operator | Left Operand                                           | Comparison   |   | Right Operand |       |
|   | Where    | Status Code - Next (F4311) (NXTR) [BC]                 | is equal to  | ~ | "120"         | ~     |
|   | And 🗸    | Order Type (F4301) (DCTO) [BC]                         | lis equal to | ~ | "OR"          | ~     |
|   | And 🗸    | Document (Order No, Invoice, etc.) (F4311) (DOCO) [BC] | is equal to  | ~ | Blank         |       |
|   | And 🗸    |                                                        | · [          | Y | Zero          |       |
|   |          |                                                        |              | E | Literal N     | 0.000 |

| Function      | Processes                         |
|---------------|-----------------------------------|
| Reprint Order |                                   |
| Requisition   | 14. Select Literal from the list. |
| R55PR14       |                                   |

## Select Literal Value

| / <mark>/ -</mark> |                 |                |      | 2 |
|--------------------|-----------------|----------------|------|---|
| Single Value       | Range of Values | List of Values |      |   |
| Literal Value:     |                 |                | 4497 | × |

| Function                                | Processes                                                                                                    |
|-----------------------------------------|----------------------------------------------------------------------------------------------------|
| Reprint Order<br>Requisition<br>R55PR14 | <ol> <li>At the Select Literal Value form, using the Single Value tab,<br/>Enter your OR number in the Literal Value: field.</li> </ol> |
|                                         | 16. Click the <b>OK</b> button to confirm.                                                                                              |

#### Data Selection

| Operator | Left Operand                                           | Comparison    |   | Right Operand |          |
|----------|--------------------------------------------------------|---------------|---|---------------|----------|
| Where    | Status Code - Next (F4311) (NXTR) [BC]                 | V is equal to | - | "120"         | ~        |
| And 🗸    | Order Type (F4301) (DCTO) [BC]                         | V is equal to | ~ | "OR"          | <b>`</b> |
| And 🗸    | Document (Order No, Invoice, etc.) (F4311) (DOCO) [BC] | ✓ is equal to | 2 | "4497"        | ~        |
| And V    |                                                        | ~             | ~ |               |          |

| Function                                | Processes                                                                                          |
|-----------------------------------------|----------------------------------------------------------------------------------------------------|
| Reprint Order<br>Requisition<br>R55PR14 | 17. At the <i>Data Selection</i> form, review your data criteria then, click the <i>OK</i> button. |

# View OR Reprint R55PR14

| Via MenusNavigator $\rightarrow$ Actions $\rightarrow$ V | /iew Job Status                                                                                                    |                                                                                                    |
|----------------------------------------------------------|----------------------------------------------------------------------------------------------------|----------------------------------------------------------------------------------------------------|
|                                                          | r 🔽 🗹 \star 🌢                                                                                                    | <u>.                                    </u>                                                                               |
| ▼                                                        | Fast Path<br>Activators<br>Content Development Tools<br>End-User Tasks<br>EnterpriseOne Menus<br>Mobile Sales Menus<br>Power User Tasks |                                                                                                    |
|                                                          | Purge-it! Archive System                                                                                                    |                                                                                                    |
|                                                          | Actions                                                                                                    | A Help      A My System Options      A My System Profile      A Work With Work Center      Submit Job      View Job Status |

| Function                              | Processes                                                         |
|---------------------------------------|-------------------------------------------------------------------|
| View Order                            | 1. At the Oracle JD Edwards homepage, click the Navigator button. |
| Requisition                           |                                                                   |
| R55PR14                               | 2. Select Actions from the menu.                                  |
|                                       |                                                                   |
|                                       | 3. Select View Job Status form.                                   |
|                                       |                                                                   |
| View Job Status - Submitted Job Searc | þ                                                                 |

| Use | UserID TU43_BUY |          |                   |                |                |                |               |       |          |                         |                       |                         |                      |
|-----|-----------------|----------|-------------------|----------------|----------------|----------------|---------------|-------|----------|-------------------------|-----------------------|-------------------------|----------------------|
| Rec | ords 1 - 5      |          | -                 |                |                |                |               |       |          |                         |                       |                         |                      |
|     | Job # ⇔         | Status ⇔ | Status<br>Details | View<br>Output | Report Name    | doL            | Version Title | Print | User ⇒   | Date Job<br>Submitted ⇒ | Time Job<br>Submitted | Date Last<br>Activity ⇔ | Time Job<br>Activity |
|     | 1527            | D        | Done              | 8              | PURCHASE ORDER | R55PR14_NN0008 | OR Print      | -     | TU43_BUY | 01/15/2019              | 12:51:48              | 01/15/2019              | 12:51:50             |
|     | 1526            | D        | Done              |                | PURCHASE ORDER | R55PR14_NN0008 | OR Print      |       | TU43_BUY | 01/15/2019              | 12:37:36              | 01/15/2019              | 12:37:38             |
|     | 1525            | D        | Done              | <b>B</b> -     | PURCHASE ORDER | R55PR14_NN0008 | OR Print      | -     | TU43_BUY | 01/15/2019              | 12:35:24              | 01/15/2019              | 12:35:26             |
|     | 1511            | D        | Done              | <b>*</b>       | PURCHASE ORDER | R55PR14_NN0008 | OR Print      | -     | TU43_BUY | 01/14/2019              | 15:59:01              | 01/14/2019              | 15:59:05             |

| Function                  | Processes                                                                    |
|---------------------------|------------------------------------------------------------------------------|
| View Order<br>Requisition | 4. At the <b>Submitted Job Search</b> form, locate your Job # from the grid. |
| R55PR14                   | Note: Job#1527, Purchase Order, R55PR14, N0008.                              |
|                           | 5. Verify the Status/Status Details fields indicates D/Done.                 |
|                           | 6. Click the <b>View Output</b> button on the same line of your Job #.       |

| Downloads                  | Ľ       | Q  | <br>☆ |
|----------------------------|---------|----|-------|
| CD55DR14RO_EN_1513448_7770 | 1_311.p | df |       |
| BD55PR14RO_EN_1513448_7770 | 1_310.p | df |       |
| RD55PR14RO_EN_1513448_7770 | 1_307.p | df |       |

| Function                             | Processes                                                 |
|--------------------------------------|-----------------------------------------------------------|
| View Order<br>Requisition<br>R55PR14 | 7. At the <b>Downloads</b> form, click <b>Open file</b> . |

|                      |                                        | THE<br>PO B<br>Wind               | NAVAJON<br>ox 9000<br>ow Rock, AZ 8 | ATION<br>6515                            |                     | <b>REC</b><br>Order<br>Date<br>Busines<br>Page | QUISITION<br>Number 4497<br>01/10<br>Is Unit K180<br>1/11                | OR<br>5/2019<br>5/32                       |                                  |
|----------------------|----------------------------------------|-----------------------------------|-------------------------------------|------------------------------------------|---------------------|------------------------------------------------|--------------------------------------------------------------------------|--------------------------------------------|----------------------------------|
| Conta                | V<br>E<br>N<br>D<br>O<br>R<br>ct Perso | KD RADIO<br>733 E ROC<br>GRANTS N | INC<br>SEVELT AVE<br>IM 87020       | Phone                                    | (028) 871-78        | S<br>H<br>I<br>P<br>T<br>O<br>70/7862          | SPECIAL DIABETES<br>PO BOX 3748<br>STATE HWY 264 NNF<br>WINDOW ROCK AZ 8 | PROJECT/WELLNE<br>FAIRGROUNDS BLD<br>86515 | SS CENTER<br>)G#4496<br>870/7862 |
| Requisiti            | ion Num                                | oor                               |                                     | Thomas                                   | (820/011-10         | 0//002                                         |                                                                          | 1 U.N. (820/071-75                         | 010/002                          |
| Date Reg<br>Date Ord | juested<br>lered<br>ken By             | 08/09/20<br>08/09/20<br>VTSOSI    | 18<br>18                            | Terms<br>Freight<br>Delivery Instruction | Net 3               | 0 Days                                         |                                                                          |                                            |                                  |
| Phone:               | acti Dy                                | (928) 87                          | 1-7870/                             | Fax:                                     | (928)               | 871-7870                                       | 17                                                                       |                                            |                                  |
| Line                 | Rev                                    | Item #                            |                                     | Description/<br>Description 2            | Quantity<br>Ordered | PU                                             | Account                                                                  | Unit<br>Price                              | Extended<br>Price                |
| 1.000                | 10                                     |                                   | KDSK 92.7 F<br>KMIN 980 AM          | M, 92.9FM, 1240 AM<br>M & 104.3 FM       | 366                 | EA                                             | K180532.7450                                                             | 20.00                                      | 7,320.00                         |
| 2 000                | 10                                     |                                   | TAX                                 |                                          |                     | EA                                             | K180532.7450                                                             | 0.00                                       | 544.61                           |

| Tax Rate | Sales Tax     | See         | Last Page of Order for Total Amount D | )ue    |
|----------|---------------|-------------|---------------------------------------|--------|
| 6.0      | STREET COLUMN | Total Order | 7,864.61                              | 0.2010 |

Requisition Orders will be cancelled within 6 months if not approved or if any issues pending are not resolved. Have a Wonderful Day!

## This is NOT an Official Purchase Order

Requisition Order is strictly used only for internal purposes only.

Oracle / PeopleSoft

Revised 02/27/2025

RD55PR14RO\_EN\_1527\_156\_7.pdf - Adobe Acrobat Reader DC

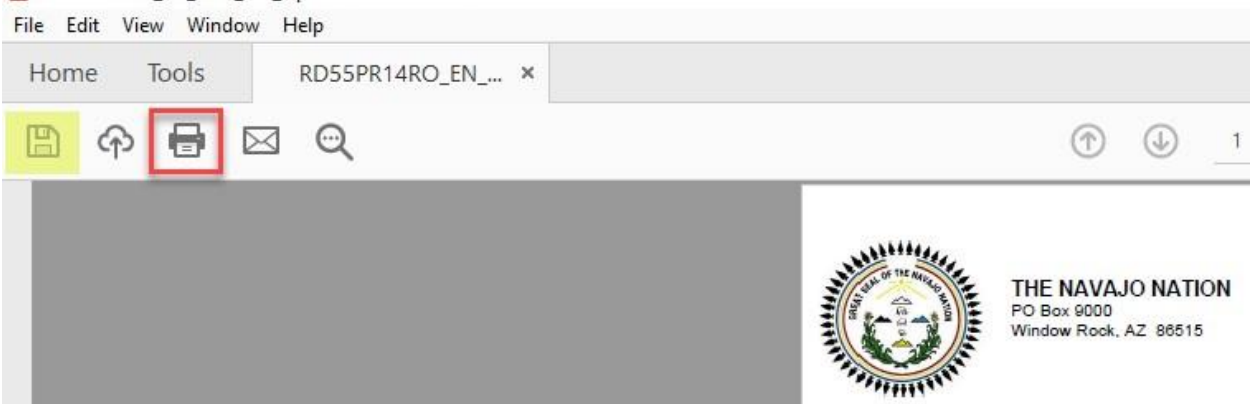

| Function                  | Processes                                                                                                    |  |  |  |  |  |  |
|---------------------------|----------------------------------------------------------------------------------------------------|--|--|--|--|--|--|
| View Order<br>Requisition | 8. Save or Print a copy of your Requisition Order (R55PR14).                                                                  |  |  |  |  |  |  |
| R55PR14                   | Note: You will need to route this copy with your 6B Check Off List, if applicable.                                            |  |  |  |  |  |  |
|                           | 9. At the <b>pdf – Adobe Acrobat Reader DC</b> form, click the <b>File</b> button and select <b>Exit Application</b> to exit. |  |  |  |  |  |  |

# Reprint Requisitions Order - Next Status 120 and 110

When you modify an OR you must reprint the requisition order. There are status codes that govern the advancement of an OR.

## Verify the Next Status field in the Enter Requisition Order Detail

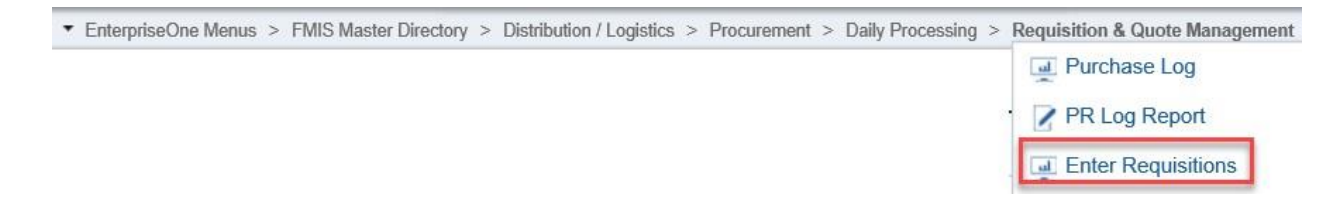

| Function                                | Processes                                                                  |
|-----------------------------------------|----------------------------------------------------------------------------|
| Reprint Order<br>Requisition<br>R55PR14 | 1. Select Enter Requisitions from the Requisition & Quote Management menu. |

# The Navajo Nation

| <ul> <li>EnterpriseOne Me</li> </ul> | nus > FMIS Master | Directory > Distribution / | Logistics > Procurement > Daily I | Processing > Requisition & Quote Manageme | nt |
|--------------------------------------|-------------------|----------------------------|-----------------------------------|-------------------------------------------|----|
| Enter Requisit                       | tions - Work W    | /ith Order Headers         |                                   |                                           |    |
| V Q F I                              | ⊐ X ≂,⊳           | w 🚯 <u>T</u> ools          |                                   |                                           |    |
| Order Number                         | 10686             | R *                        | Branch/Plant                      | 2                                         |    |
| Supplier                             |                   |                            |                                   |                                           |    |

| Function                                | Processes                                                                                    |
|-----------------------------------------|----------------------------------------------------------------------------------------------|
| Reprint Order<br>Requisition<br>R55PR14 | 2. Enter the order number in the <b>Order Number</b> field and click the <b>Find</b> button. |

| Ente | er Re  | equisition    | s - Work V    | Vith Order Headers            |                     |
|------|--------|---------------|---------------|-------------------------------|---------------------|
| Ord  | der Nu | imber 10      | 0686          | Favorites                     | Branch/Plant        |
| Sup  | oplier | 1 - 1         |               | <i>Row</i><br>Header Revision |                     |
|      |        |               |               | Detail Revision               |                     |
|      | X      | Order<br>Date | Order<br>Numb | Change Orders                 | oplier<br>scription |
| ۲    |        | 09/09/2       | 019           | Onen Order Inquiry            | STLINE SPECIALTIE   |

| Function                     | Processes                                             |
|------------------------------|-------------------------------------------------------|
| Reprint Order<br>Requisition | 3. Verify <i>line number</i> is selected in the grid. |
| R55PR14                      | 4. Click the <i>Row</i> exit.                         |
|                              | 5. Select <b>Detail Revision</b> from the row exit.   |

| Ord                                 | er Nu                                                                                                | mber                                                          | 10686 OR 0001                                                                                                    | 10                                                                                                    | Branch                                                    | Plant                                                      | 109020                                                                             |                                                                                                    |                                                                                             |                                                                                                    |                                                                                               |                                                                                                |                                                                                                    |                |                                                                                                    |                                                                                                    |                                                                                      |
|-------------------------------------|----------------------------------------------------------------------------------------------------|---------------------------------------------------------------|----------------------------------------------------------------------------------------------------|----------------------------------------------------------------------------------------------------|-----------------------------------------------------------|------------------------------------------------------------|------------------------------------------------------------------------------------|----------------------------------------------------------------------------------------------------|---------------------------------------------------------------------------------------------|----------------------------------------------------------------------------------------------------|-----------------------------------------------------------------------------------------------|------------------------------------------------------------------------------------------------|----------------------------------------------------------------------------------------------------|----------------|----------------------------------------------------------------------------------------------------|----------------------------------------------------------------------------------------------------|--------------------------------------------------------------------------------------|
| Sup                                 | plier                                                                                                |                                                               | 118461 CRE                                                                                                    | STLINE SPECIALTIES INC                                                                                                    |                                                           |                                                            |                                                                                    |                                                                                                    |                                                                                             |                                                                                                    |                                                                                               |                                                                                                |                                                                                                    |                |                                                                                                    |                                                                                                    |                                                                                      |
| Ship                                | To                                                                                                   |                                                               | 53669 OFC                                                                                                    | OF SPECIAL EDUCATION/RE                                                                                                    | Order D                                                   | )ate                                                       | 09/09/2019                                                                         |                                                                                                    |                                                                                             |                                                                                                    |                                                                                               |                                                                                                |                                                                                                    |                |                                                                                                    |                                                                                                    |                                                                                      |
| Hold                                | I Cod                                                                                                | le                                                            | Blank - Hold Co                                                                                                    | odes 42/HC                                                                                                    | Order A                                                   | ttachmen                                                   | 1                                                                                  |                                                                                                    |                                                                                             |                                                                                                    |                                                                                               |                                                                                                |                                                                                                    |                |                                                                                                    |                                                                                                    |                                                                                      |
| Reta                                | inao                                                                                                 | e %                                                           |                                                                                                    |                                                                                                    |                                                           |                                                            |                                                                                    |                                                                                                    |                                                                                             |                                                                                                    |                                                                                               |                                                                                                |                                                                                                    |                |                                                                                                    |                                                                                                    |                                                                                      |
|                                     |                                                                                                    |                                                               |                                                                                                    |                                                                                                    |                                                           |                                                            |                                                                                    |                                                                                                    |                                                                                             |                                                                                                    |                                                                                               |                                                                                                |                                                                                                    |                |                                                                                                    |                                                                                                    |                                                                                      |
|                                     |                                                                                                    |                                                               |                                                                                                    |                                                                                                    |                                                           |                                                            |                                                                                    |                                                                                                    |                                                                                             |                                                                                                    |                                                                                               |                                                                                                |                                                                                                    |                |                                                                                                    |                                                                                                    |                                                                                      |
|                                     |                                                                                                    |                                                               |                                                                                                    |                                                                                                    |                                                           |                                                            |                                                                                    |                                                                                                    |                                                                                             |                                                                                                    |                                                                                               |                                                                                                |                                                                                                    |                |                                                                                                    |                                                                                                    |                                                                                      |
|                                     |                                                                                                    |                                                               |                                                                                                    |                                                                                                    |                                                           |                                                            |                                                                                    |                                                                                                    |                                                                                             |                                                                                                    |                                                                                               |                                                                                                |                                                                                                    |                |                                                                                                    |                                                                                                    |                                                                                      |
|                                     |                                                                                                    |                                                               |                                                                                                    |                                                                                                    |                                                           |                                                            |                                                                                    |                                                                                                    |                                                                                             |                                                                                                    |                                                                                               |                                                                                                |                                                                                                    |                |                                                                                                    |                                                                                                    |                                                                                      |
| eco                                 | rds 1                                                                                                | - 31                                                          |                                                                                                    |                                                                                                    |                                                           |                                                            |                                                                                    |                                                                                                    |                                                                                             |                                                                                                    |                                                                                               |                                                                                                |                                                                                                    |                | 🕅 🔭 J Line                                                                                          |                                                                                                    |                                                                                      |
| eco                                 | rds 1                                                                                                | - 31<br>Ln<br>Ty                                              | Description 1                                                                                                    | Description 2                                                                                                    | Pu.<br>UoM                                                | Tr.<br>UoM                                                 | Quantity<br>Ordered                                                                | Unit<br>Cost                                                                                       | Extended<br>Cost                                                                            | Account Number                                                                                                    | Branch/<br>Plant                                                                              | Line<br>Number                                                                                 | G/L<br>Date                                                                                                    | Cancel<br>Date | Ship To<br>Number                                                                                   | Last                                                                                                    | +<br>Next<br>Status                                                                  |
| eco                                 | rds 1                                                                                                | - 31<br>Ln<br>Ty                                              | Description 1                                                                                                    | Description 2<br>Description 2                                                                                                    | Pu.<br>UoM                                                | Tr.<br>UoM                                                 | Quantity<br>Ordered                                                                | Unit<br>Cost                                                                                       | Extended<br>Cost                                                                            | Account Number                                                                                                    | Branch/<br>Plant                                                                              | Line<br>Number<br>21.000                                                                       | G/L<br>Date<br>03/03/2013                                                                                                   | Cancel<br>Date | Ship To<br>Number                                                                                   | Last<br>Status                                                                                                    | Next<br>Status                                                                       |
| eco                                 | rds 1                                                                                                | - 31<br>Ln<br>Ty                                              | Description 1<br>1952/2 11 Publistic UPILLOURS<br>COLOR SETUP CHARGE                                                                                                    | Description 2<br>Description 2<br>Description 2                                                                                   | Pu.<br>UoM<br>EA                                          | Tr.<br>UoM<br>EA                                           | Quantity<br>Ordered                                                                | Unit<br>Cost<br>42.0000                                                                            | Extended<br>Cost 170.00<br>42,00                                                            | Account Number<br>109020.7130<br>109020.7130                                                                                          | Branch/<br>Plant<br>109020                                                                    | Line<br>Number<br>21.000<br>22.000                                                             | G/L<br>Date<br>09/09/2019<br>09/09/2019                                                                                     | Cancel<br>Date | Ship To<br>Number<br>536                                                                            | Last<br>Status<br>69 110                                                                                           | Next<br>Status<br>120                                                                |
| eco                                 | rds 1                                                                                                | - 31<br>Ln<br>Ty                                              | Description 1<br>1922/2 11 PURITE UPLECORS<br>COLOR SETUP CHARGE<br>103397 8"X10" BRITE PLASTIC BA                                                                                                    | Description 2<br>Design Association and an and an and an and an and an and an and an an and an an an an an an an an an an an an a | Pu<br>UoM<br>EA<br>EA                                     | Tr.<br>UoM<br>EA<br>EA                                     | Quantity<br>Ordered<br>1.00<br>1.00                                                | Unit<br>Cost                                                                                       | Extended<br>Cost 170.00<br>42.00<br>760.00                                                  | Account Number<br>109020.7130<br>109020.7130<br>109020.7130                                                                           | Branch/<br>Plant 109020<br>109020<br>109020                                                   | Line<br>Number<br>21.000<br>22.000<br>23.000                                                   | G/L<br>Date<br>09/09/2019<br>09/09/2019                                                                                     | Cancel<br>Date | Ship To<br>Number<br>5364                                                                           | Last<br>Status<br>69 110<br>69 110                                                                                 | Next<br>Status<br>120<br>120                                                         |
| eco<br>)  <br>)<br>)                | rds 1                                                                                                | - 31<br>Ln<br>Ty<br>I                                         | Description 1<br>1002/2 11 PURSTE UPELOURS<br>COLOR SETUP CHARGE<br>103397 8%L0° BRITE PLASTIC BA<br>COLOR SETUP CHARGE                                                                                                    | Description 2<br>UP310-P330(F), UCA UPPPAINT<br>TEAL, MATTE BLACK IMPRINT                                                         | Pu.<br>UoM<br>EA<br>EA<br>EA                              | Tr.<br>UoM<br>EA<br>EA<br>EA                               | Quantity<br>Ordered<br>1.00<br>1000.00<br>1.00                                     | Unit<br>Cost<br>42.0000<br>.7600<br>80.0000                                                        | Extended<br>Cost 42.00<br>760.00<br>80.00                                                   | Account Number<br>109020.7130<br>109020.7130<br>109020.7130<br>109020.7130                                                            | Branch/<br>Plant<br>109020<br>109020<br>109020                                                | Line<br>Number<br>21.000<br>22.000<br>23.000<br>24.000                                         | G/L<br>Date<br>09/09/2019<br>09/09/2019<br>09/09/2019                                                                       | Cancel<br>Date | * J Line<br>Ship To<br>Number<br>5364<br>5364                                                       | Last<br>Status<br>69 110<br>69 110<br>69 110                                                                       | Next<br>Status<br>120<br>120<br>120                                                  |
| eco                                 | rds 1                                                                                                | - 31<br>Ln<br>Ty<br>I                                         | Description 1<br>105474 11 PERATIC BALLOORS<br>COLOR SETUP CHARGE<br>103397 8%10° BRITE PLASTIC BA<br>COLOR SETUP CHARGE<br>107456 BUDGET BRICHT COOLER                                                                                             | Description 2<br>UP31L PR33UP1, USA UPFAUNT<br>TEAL, MATTE BLACK IMPRINT<br>BLACK, WHITE IMPRINT                                  | Pu.<br>UoM<br>EA<br>EA<br>EA<br>EA                        | Tr.<br>UoM<br>EA<br>EA<br>EA<br>EA                         | Quantity<br>Ordered<br>1.00<br>1000.00<br>1.00<br>200.00                           | Unit<br>Cost<br>42.000<br>.7600<br>80.0000<br>2.0000                                               | Extended<br>Cost 42.00<br>760.00<br>80.00<br>400.00                                         | Account Number<br>109020.7130<br>109020.7130<br>109020.7130<br>109020.7130                                                            | Branch/<br>Plant 109020<br>109020<br>109020<br>109020<br>109020                               | Line<br>Number<br>22.000<br>23.000<br>24.000<br>25.000                                         | G/L<br>Date<br>09/09/2019<br>09/09/2019<br>09/09/2019<br>09/09/2019                                                         | Cancel<br>Date | * J Line<br>Ship To<br>Number<br>5364<br>5364<br>5364<br>5364                                       | Last<br>Status<br>69 110<br>69 110<br>69 110<br>69 110<br>69 110                                                   | Next<br>Status<br>120<br>120<br>120<br>120<br>120                                    |
| eco<br>)<br>)<br>)<br>)             | rds 1                                                                                                | - 31<br>Ln<br>Ty<br>I                                         | Description 1<br>1992/2 11 Profile Unitations<br>COLOR SETUP CHARGE<br>193397 8"X10" BRITE PLASTIC BA<br>COLOR SETUP CHARGE<br>197456 BUGGET BRICHT COLOLER<br>COLOR SETUP CHARGE                                                                   | Description 2<br>GRAIN PASAMIT, BOR INFERIM<br>TEAL, MATTE BLACK IMPRINT<br>BLACK, WHITE IMPRINT                                  | Pu<br>UoM<br>EA<br>EA<br>EA<br>EA<br>EA                   | Tr.<br>UoM<br>EA<br>EA<br>EA<br>EA<br>EA                   | Quantity<br>Ordered<br>1.00<br>1.00<br>0.00<br>0.00<br>0.00<br>0.00<br>0.00<br>0.0 | Unit<br>Cost<br>42.000<br>.7600<br>80.0000<br>2.0000<br>58.0000                                    | Extended<br>Cost 42.00<br>760.00<br>80.00<br>400.00<br>58.00                                | Account Number<br>109020.7130<br>109020.7130<br>109020.7130<br>109020.7130<br>109020.7130                                             | Branch/<br>Plant 199020<br>109020<br>109020<br>109020<br>109020<br>109020                     | Line<br>Number<br>22.000<br>23.000<br>24.000<br>25.000<br>26.000                               | G/L<br>Date<br>09/09/2019<br>09/09/2019<br>09/09/2019<br>09/09/2019<br>09/09/2019                                           | Cancel<br>Date | * J Line<br>Ship To<br>Number<br>5364<br>5364<br>5364<br>5364<br>5364                               | Last<br>Status<br>69 110<br>69 110<br>69 110<br>69 110<br>69 110<br>69 110<br>69 110                               | Next<br>Status<br>120<br>120<br>120<br>120<br>120<br>120                             |
| eco                                 | rds 1<br>2<br>3<br>3<br>3<br>3<br>3<br>3<br>3<br>3<br>3<br>3<br>3<br>3<br>3<br>3<br>3<br>3<br>3<br>3 | - 31<br>Ty<br>I<br>I<br>I<br>I                                | Description 1<br>1922/2 Jan PRINTLE INFLUENCE<br>COLOR SETUP CHARGE<br>103397 87:107 BRITE PLASTIC BA<br>COLOR SETUP CHARGE<br>107456 BUGGET BRIGHT COLORER<br>COLOR SETUP CHARGE<br>105670 SEP PARKON CLAWS                                        | Description 2<br>Unable macronity data infrarent<br>TEAL, MATTE BLACK IMPRINT<br>BLACK, WHITE IMPRINT<br>DRAWSTRING BACKPACK DUCK | Pu<br>DoM<br>EA<br>EA<br>EA<br>EA<br>EA<br>EA<br>EA       | Tr,<br>UM<br>EA<br>EA<br>EA<br>EA<br>EA<br>EA<br>EA        | Quantity<br>Ordered<br>1.00<br>1000.00<br>1.00<br>200.00<br>1.00<br>1.00<br>1.00   | Unit<br>Cost                                                                                       | Extended<br>Cost 12,000<br>42,00<br>760,00<br>80,00<br>400,00<br>58,00<br>365,00            | Account Number<br>109020.7130<br>109020.7130<br>109020.7130<br>109020.7130<br>109020.7130<br>109020.7130                              | Branch/<br>Plant 109020<br>109020<br>109020<br>109020<br>109020<br>109020                     | Line<br>Number<br>22.000<br>23.000<br>24.000<br>25.000<br>26.000<br>27.000                     | G/L<br>Date<br>09/09/2019<br>09/09/2019<br>09/09/2019<br>09/09/2019<br>09/09/2019<br>09/09/2019                             | Cancel<br>Date | * J Line<br>Ship To<br>Number<br>5364<br>5364<br>5364<br>5364<br>5364<br>5364<br>5364               | Last<br>Status<br>69 110<br>69 110<br>69 110<br>69 110<br>69 110<br>69 110<br>69 110<br>69 110                     | Next<br>Status<br>120<br>120<br>120<br>120<br>120<br>120<br>120                      |
| eco<br>)  <br>)<br>)<br>)<br>)<br>) | rds 1                                                                                                | - 31<br>Ln<br>Ty<br>I<br>I<br>I<br>I<br>I<br>I                | Description 1<br>AV3272 11 PARATE UMELCONS<br>COLOR SETUP CHARGE<br>103397 8*X10* BRITE PLASTIC BA<br>COLOR SETUP CHARGE<br>107456 BUGGET BRIGHT COOLER<br>COLOR SETUP CHARGE<br>106970 58P PAWSN CLAWS<br>COLOR SETUP CHARGE                       | Description 2<br>UP-SILE ADJOINT, UCA SHIFFURT<br>TEAL, MATTE BLACK IMPRINT<br>BLACK, WHITE IMPRINT<br>DRAWSTRING BACKPACK DUCK   | Pu<br>UoM<br>EA<br>EA<br>EA<br>EA<br>EA<br>EA<br>EA<br>EA | Tr.<br>UoM<br>EA<br>EA<br>EA<br>EA<br>EA<br>EA<br>EA       | Quantity<br>Ordered<br>1.00<br>1000.00<br>1.00<br>200.00<br>1.00<br>1.00<br>1.00   | Unit<br>Cost<br>42.0000<br>80.0000<br>2.0000<br>58.0000<br>3.6500<br>69.0000                       | Extended<br>Cost 42.00<br>760.00<br>80.00<br>400.00<br>58.00<br>365.00<br>69.00             | Account Number<br>1070207130<br>1090207130<br>1090207130<br>1090207130<br>1090207130<br>1090207130<br>1090207130                      | Branch/<br>Plant 109020<br>109020<br>109020<br>109020<br>109020<br>109020<br>109020           | Line<br>Number<br>22.000<br>23.000<br>24.000<br>25.000<br>26.000<br>27.000<br>28.000           | G/L<br>Date<br>09/09/2019<br>09/09/2019<br>09/09/2019<br>09/09/2019<br>09/09/2019<br>09/09/2019<br>09/09/2019               | Cancel<br>Date | * J Line<br>Ship To<br>Number<br>536<br>536<br>536<br>536<br>536<br>536<br>536<br>536<br>536<br>536 | Last<br>Status<br>69 110<br>69 110<br>69 110<br>69 110<br>69 110<br>69 110<br>69 110<br>69 110<br>69 110           | Next<br>Status<br>120<br>120<br>120<br>120<br>120<br>120<br>120<br>120<br>120        |
| eco                                 | rds 11                                                                                               | - 31<br>Ln<br>Ty<br>I<br>I<br>I<br>I<br>I<br>I<br>I<br>I<br>I | Description 1<br>1/2/27 4 11 PURITE UNLCOVES<br>COLOR SETUP CHARGE<br>103397 6*X10* BRITE PLASTIC BA<br>COLOR SETUP CHARGE<br>107456 BUDGET BRIGHT COOLER<br>COLOR SETUP CHARGE<br>106977 SBP PAVISN CLAVS<br>COLOR SETUP CHARGE<br>SHIPPINGHANDUNG | Description 2<br>UPDIC PADORS, UCA PREVINT<br>TEAL, MATTE BLACK IMPRINT<br>BLACK, WHITE IMPRINT<br>DRAWSTRING BACKPACK DUCK       | Pu<br>UoM<br>EA<br>EA<br>EA<br>EA<br>EA<br>EA<br>EA<br>EA | Tr.<br>UoM<br>EA<br>EA<br>EA<br>EA<br>EA<br>EA<br>EA<br>EA | Quantity<br>Ordered 1000.00<br>1000.00<br>1.00<br>200.00<br>1.00<br>1.00<br>1.     | Unit<br>Cost<br>42.0000<br>.7600<br>80.0000<br>2.0000<br>58.0000<br>3.6500<br>69.0000<br>1150.2100 | Extended<br>Cost<br>42.00<br>80.00<br>400.00<br>58.00<br>365.00<br>365.00<br>69.00<br>69.00 | Account Number<br>199607-199<br>199020-7130<br>199020-7130<br>199020-7130<br>199020-7130<br>199020-7130<br>199020-7130<br>199020-7130 | Branch/<br>Plant 209020<br>109020<br>109020<br>109020<br>109020<br>109020<br>109020<br>109020 | Line<br>Number<br>22.000<br>23.000<br>24.000<br>25.000<br>26.000<br>27.000<br>28.000<br>29.000 | G/L<br>Date<br>09/09/2019<br>09/09/2019<br>09/09/2019<br>09/09/2019<br>09/09/2019<br>09/09/2019<br>09/09/2019<br>09/09/2019 | Cancel<br>Date | *J Line<br>Ship To<br>Number<br>536<br>536<br>536<br>536<br>536<br>536<br>536<br>536<br>536<br>536  | Last<br>Status<br>69 110<br>69 110<br>69 110<br>69 110<br>69 110<br>69 110<br>69 110<br>69 110<br>69 110<br>69 110 | Next<br>Status<br>120<br>120<br>120<br>120<br>120<br>120<br>120<br>120<br>120<br>120 |

| Function                                | Processes                                                                                                    |
|-----------------------------------------|----------------------------------------------------------------------------------------------------|
| Reprint Order<br>Requisition<br>R55PR14 | <ol> <li>At the Enter Requisitions – Order Detail form, verify your Next<br/>Status column for all line numbers.</li> </ol> |
|                                         | Note: 10686-OR detail revision, next status equals <b>120</b> and <b>110</b> .                                              |
|                                         | Different next status is a result of adding a new line after your OR was approved.                                          |
|                                         | You must update the data selection form to reprint the OR.                                                                  |

# To Reprint the OR

| Via Menus | Distribution / Logistics $\rightarrow$ Procurement $\rightarrow$ Daily Processing $\rightarrow$ Requisition & Quote |
|-----------|----------------------------------------------------------------------------------------------------|
|           | Management $\rightarrow$ Print Order Requisition (OR)                                                               |

| Purchase Log                                           |
|--------------------------------------------------------|
| PR Log Report                                          |
| enter Requisitions<br>Report: R55PR14, Version: NN0008 |
| Print Order Requisition (OR)                           |

| Function                                | Processes                                                                                                |                 |
|-----------------------------------------|----------------------------------------------------------------------------------------------------|-----------------|
| Reprint Order<br>Requisition<br>R55PR14 | <ol> <li>From the Requisition &amp; Quote Management menu, select<br/>Order Requisition (OR).</li> </ol> | Print           |
| Oracle / PeopleSoft                     | - 66 - F                                                                                                 | Revised 02/27/2 |

# Version Prompting Submit I for Compt For Data Selection

| Function      | Processes                                                        |
|---------------|------------------------------------------------------------------|
| Reprint Order | 8. At the Version Prompting form, select the Data Selection box. |
| Requisition   |                                                                  |
| R55PR14       | 9. Click the <b>Submit</b> button.                               |

#### Data Selection

| $\checkmark$ | ×        | ~ ~                                                    |              |      |               |   |
|--------------|----------|--------------------------------------------------------|--------------|------|---------------|---|
|              | Operator | Left Operand                                           | Comparis     | on   | Right Operand |   |
|              | Where    | Status Code - Next (F4311) (NXTR) [BC]                 | ✓ is equal t | to 🗸 | "110"         | ~ |
|              | And 🗸    | Order Type (F4301) (DCTO) [BC]                         | ✓ is equal t | to 🗸 | "OR"          | ~ |
|              | And 🗸    | Document (Order No, Invoice, etc.) (F4311) (DOCO) [BC] | ✓ is equal t | to 🗸 | Blank         | ~ |
|              | And 🗸    |                                                        | ~            | ~    |               | ~ |

| Function      | Processes                                                                                |
|---------------|------------------------------------------------------------------------------------------|
| Reprint Order | Since your OR next status has (2) different status, you must change the                  |
| Requisition   | Comparison value, it is no longer equal to one value.                                    |
| R55PR14       |                                                                                          |
|               | 10. At the <i>Data Selection</i> form, on the first line, click in the <i>Comparison</i> |
|               | field or <i>list</i> button.                                                             |

#### **Data Selection**

| $\checkmark$ | ×        | ^ Y                                                    |   |                               |               |   |
|--------------|----------|--------------------------------------------------------|---|-------------------------------|---------------|---|
|              | Operator | Left Operand                                           |   | Comparison                    | Right Operand |   |
|              | Where    | Status Code - Next (F4311) (NXTR) [BC]                 | ~ | is greater than or equal to 🗸 | "110"         | ~ |
|              | And 🗸    | Order Type (F4301) (DCTO) [BC]                         | ~ | is equal to                   | "OR"          | ~ |
|              | And 🗸    | Document (Order No, Invoice, etc.) (F4311) (DOCO) [BC] | ~ | is less than                  | Blank         | ~ |
|              | And 🗸    |                                                        | ~ | is greater than               |               | ~ |
| Ada          | Dow      |                                                        |   | is greater than or equal to   |               |   |

Add Row

| Function                                | Processes                                        |
|-----------------------------------------|--------------------------------------------------|
| Reprint Order<br>Requisition<br>R55PR14 | 11. Select <i>is not equal to</i> from the list. |

Data Selection

| Operator | Left Operand                                           |   | Comparison      |   | Right Operand |   |
|----------|--------------------------------------------------------|---|-----------------|---|---------------|---|
| Where    | Status Code - Next (F4311) (NXTR) [BC]                 | ~ | is not equal to | ~ |               | ~ |
| And 🗸    | Order Type (F4301) (DCTO) [BC]                         | ~ | is equal to     | ~ | "OR"          | ~ |
| And 🗸    | Document (Order No, Invoice, etc.) (F4311) (DOCO) [BC] | ~ | is equal to     | ~ | Blank         | ~ |
| And 🗸    |                                                        | ~ |                 | ~ |               | ~ |

| Function                                | Processes                                                                                                    |
|-----------------------------------------|----------------------------------------------------------------------------------------------------|
| Reprint Order<br>Requisition<br>R55PR14 | 12. On the 1 <sup>st</sup> line in the <i>Right Operand</i> column, click the <i>field</i> or <i>List</i> button. |

#### Data Selection

| $\checkmark$ | × 🖻      | ~ Y                                                    |                   |                                                |
|--------------|----------|--------------------------------------------------------|-------------------|------------------------------------------------|
|              | Operator | Left Operand                                           | Comparison        | Right Operand                                  |
|              | Where    | Status Code - Next (F4311) (NXTR) [BC]                 | is not equal to 🗸 | Zero 🗸                                         |
|              | And 🗸    | Order Type (F4301) (DCTO) [BC]                         | is equal to 🗸     | Blank                                          |
|              | And 🗸    | Document (Order No, Invoice, etc.) (F4311) (DOCO) [BC] | is equal to 🗸 🗸   | Null                                           |
|              | And 🗸    | ~ ·                                                    | )                 | Literal<br>2nd Item Number (F4311) (LITM) [BC] |

| Function                                | Processes                         |
|-----------------------------------------|-----------------------------------|
| Reprint Order<br>Requisition<br>R55PR14 | 13. Select Literal from the list. |

# Select Literal Value

| Single Value   | Range of Values | List of Values |     |  |
|----------------|-----------------|----------------|-----|--|
| Literal Value: |                 |                | 999 |  |

| Function                                | Proce | sses                                                                                                    |
|-----------------------------------------|-------|----------------------------------------------------------------------------------------------------|
| Reprint Order<br>Requisition<br>R55PR14 | 14.   | At the <b>Select Literal Value</b> form, using the <b>Single Value</b> tab,<br>enter <b>999</b> in the <b>Literal Value:</b> field. |
|                                         | 15.   | Click the <b>OK</b> button to confirm.                                                                                              |

#### Data Selection

| $\checkmark$ | X        | ~ ~                                                    |                 |   |               |   |
|--------------|----------|--------------------------------------------------------|-----------------|---|---------------|---|
|              | Operator | Left Operand                                           | Comparison      |   | Right Operand |   |
|              | Where    | Status Code - Next (F4311) (NXTR) [BC]                 | is not equal to | ~ | "999"         | ~ |
|              | And 🗸    | Order Type (F4301) (DCTO) [BC]                         | is equal to     | ~ | "OR"          | ~ |
|              | And 🗸    | Document (Order No, Invoice, etc.) (F4311) (DOCO) [BC] | is equal to     | ~ | Blank         | ~ |
|              | And 🗸    | · · · · · · · · · · · · · · · · · · ·                  | ] [             | ~ |               | ~ |

| Function                                | Proce | esses                                                                                                    |
|-----------------------------------------|-------|----------------------------------------------------------------------------------------------------|
| Reprint Order<br>Requisition<br>R55PR14 | 16.   | On the 3 <sup>rd</sup> line in the <b><i>Right Operand</i></b> column, click in the <i>field</i> or <i>List</i> button. |

#### Data Selection

| Operator | Left Operand                                           | Comparison        |   | Right Operand |   |
|----------|--------------------------------------------------------|-------------------|---|---------------|---|
| Where    | Status Code - Next (F4311) (NXTR) [BC]                 | ✓ is not equal to | ~ | "999"         | ~ |
| And 🗸    | Order Type (F4301) (DCTO) [BC]                         | ✓ is equal to     | ~ | "OR"          | ~ |
| And 🗸    | Document (Order No, Invoice, etc.) (F4311) (DOCO) [BC] | ✓ is equal to     | ~ | Blank         | ~ |
| And 🗸    |                                                        | ~                 | ~ | Blank         |   |

| Function                                | Processes                                |
|-----------------------------------------|------------------------------------------|
| Reprint Order<br>Requisition<br>R55PR14 | 17. Select <i>Literal</i> from the list. |

# Select Literal Value

| √<             |                 |                |       |   |
|----------------|-----------------|----------------|-------|---|
| Single Value   | Range of Values | List of Values |       |   |
| Literal Value: |                 |                | 10686 | 4 |

| Function      | Proce | sses                                                                                  |
|---------------|-------|---------------------------------------------------------------------------------------|
| Reprint Order | 18.   | Enter the <b>Order Number</b> in the <i>Literal Value:</i> field on the <i>Single</i> |
| Requisition   |       | <i>Value</i> tab.                                                                     |
| R55PR14       |       |                                                                                       |
|               | 19.   | Click <b>OK</b> .                                                                     |

Oracle / PeopleSoft Proprietary & Confidential

# Reprint Data Selection

| Data         | a Selectio | n                                                      |                 |   |               |   |
|--------------|------------|--------------------------------------------------------|-----------------|---|---------------|---|
| $\checkmark$ | × 🖻        | ^                                                      |                 |   |               |   |
|              | Operator   | Left Operand                                           | Comparison      |   | Right Operand |   |
|              | Where      | Status Code - Next (F4311) (NXTR) [BC]                 | is not equal to | ~ | "999"         | ~ |
|              | And 🗸      | Order Type (F4301) (DCTO) [BC]                         | is equal to     | ~ | "OR"          | ~ |
|              | And 🗸      | Document (Order No, Invoice, etc.) (F4311) (DOCO) [BC] | is equal to     | ~ | "10686"       | ~ |
|              | And 🗸      | · · · · · · · · · · · · · · · · · · ·                  |                 | ~ |               | ~ |

| Function                                | Processes                                                                               |
|-----------------------------------------|-----------------------------------------------------------------------------------------|
| Reprint Order<br>Requisition<br>R55PR14 | The data selection is instructing the system to print all open line numbers on this OR. |
|                                         | 20. At the <i>Data Selection</i> form, click <i>OK</i> .                                |

# View OR Reprint R55PR14

06/29/2021

D 🗟

Done

| Via  | Menus       | s Naviga                | ator $\rightarrow$ Act | ions $\rightarrow$ $\setminus$ | /iew Job          | Status      |       |                    |
|------|-------------|-------------------------|------------------------|--------------------------------|-------------------|-------------|-------|--------------------|
|      |             |                         |                        |                                |                   |             |       |                    |
| Viev | v Job Stat  | tus - Submitted         | Job Search             |                                |                   |             |       | Personal Form: (No |
| ~    | Q 🖬         | 🗙 Ft Eorm 🗮             | Row 🚯 Ioo              | ls                             |                   |             |       |                    |
| Us   | er ID       | TU43_BU                 | Y                      |                                |                   |             |       |                    |
| Red  | ords 1 - 18 |                         |                        |                                |                   |             |       |                    |
|      |             |                         |                        |                                |                   |             |       |                    |
|      | Job # ∂     | Date Job<br>Submitted ⇒ | View<br>Output         | Status 🗢                       | Status<br>Details | Report Name | Job ⇔ | Version Title      |

| Function    | Processes                                                                    |
|-------------|------------------------------------------------------------------------------|
| View Order  | 1. At the <b>Submitted Job Search</b> form, locate your Job # from the grid. |
| Requisition |                                                                              |
| R55PR14     | Note: Job# 7196, Purchase Order, R55PR14, N0008.                             |
| 1           |                                                                              |
|             | 2. Verify the <b>Status/Status Details</b> fields indicate <b>D/Done</b> .   |
|             |                                                                              |
| 1           | 3. Click the View Output button on the same line as your Job #.              |

PURCHASE ORDER

R55PR14\_NN0008

7196

OR Print

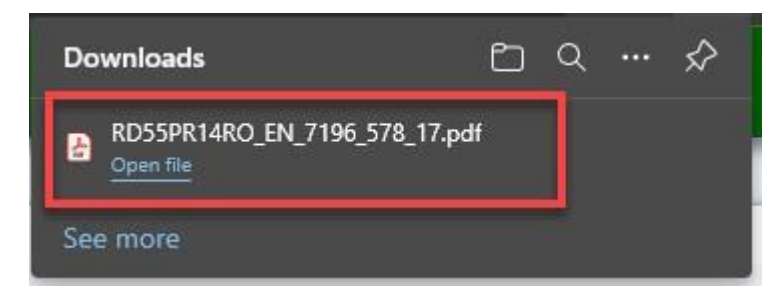

| Function               | Processes                                                 |
|------------------------|-----------------------------------------------------------|
| View Order             |                                                           |
| Requisition<br>R55PR14 | 4. At the <b>Downloads</b> form, click <b>Open file</b> . |

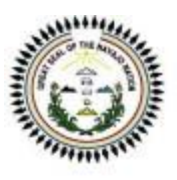

THE NAVAJO NATION Purchasing Department PO Box 3150 Window Rock, AZ 86515

# **REQUISITION ORDER**

| Order Number         | 10686 OR   |  |
|----------------------|------------|--|
| Date                 | 06/29/2021 |  |
| <b>Business Unit</b> | 109020     |  |
| Page                 | 2/2        |  |
|                      |            |  |

| Line   | Rev | Ham # | Description/<br>Description 2                               | Quantity<br>Ordered | PU | Account     | Unit<br>Price | Extended<br>Price |
|--------|-----|-------|-------------------------------------------------------------|---------------------|----|-------------|---------------|-------------------|
| 22.000 | 10  |       | COLOR SETUP CHARGE                                          | 1                   | EA | 109020.7130 | 42.00         | 42.00             |
| 23.000 | 10  |       | 103397 8"X10" BRITE PLASTIC BA<br>TEAL, MATTE BLACK IMPRINT | 1,000               | EA | 109020.7130 | 0.76          | 760.00            |
| 24.000 | 10  |       | COLOR SETUP CHARGE                                          | 1                   | EA | 109020.7130 | 80.00         | 80.00             |
| 25.000 | 10  |       | 107456 BUDGET BRIGHT COOLER<br>BLACK, WHITE IMPRINT         | 200                 | EA | 109020.7130 | 2.00          | 400.00            |
| 26.000 | 10  |       | COLOR SETUP CHARGE                                          | 1                   | EA | 109020.7130 | 58.00         | 58.00             |
| 27.000 | 10  |       | 106970 58P PAWS'N CLAWS<br>DRAWSTRING BACKPACK DUCK         | 100                 | EA | 109020.7130 | 3.65          | 365.00            |
| 28.000 | 10  |       | COLOR SETUP CHARGE                                          | 1                   | EA | 109020.7130 | 69.00         | 69.00             |
| 29.000 | 10  |       | SHIPPING/HANDLING                                           | 1                   | EA | 109020.7130 | 1,150.21      | 1,150.21          |
| 30.000 | 10  |       | NN Tax                                                      |                     | EA | 109020.7130 | 0.00          | 231.00            |

| Tax Rate | Sales Tax | See Last Page of Order for Total Amount |           |
|----------|-----------|-----------------------------------------|-----------|
| 6.0      |           | Total Order                             | 10,335.01 |

Requisition Orders will be cancelled within 6 months if not approved or if any issues pending are not resolved. Have a Wonderful Day!
# Reprint Requisitions Order - Next Status 999

When you modify an OR you must reprint the requisition order. There are status codes that govern the advancement of an OR.

# Verify the Next Status field in the Enter Requisition Order Detail

| EnterpriseOne Menus > FMIS Master Directory > Distribution / Logistics > Procurement > Daily Processing | > Requisition & Quote Management |
|----------------------------------------------------------------------------------------------------|----------------------------------|
|                                                                                                    | Purchase Log                     |
|                                                                                                    | • 📝 PR Log Report                |
|                                                                                                    | Enter Requisitions               |

| Function                                | Processes                                                                                           |
|-----------------------------------------|----------------------------------------------------------------------------------------------------|
| Reprint Order<br>Requisition<br>R55PR14 | <ol> <li>Select Enter Requisitions from the Requisition &amp; Quote Management<br/>menu.</li> </ol> |

| Enter Requisit           | tions - Wo | rk With Order Headers |              |   |
|--------------------------|------------|-----------------------|--------------|---|
| Order Number<br>Supplier | 18436      | OR *                  | Branch/Plant | * |

| Function                                | Processes                                                                                           |
|-----------------------------------------|----------------------------------------------------------------------------------------------------|
| Reprint Order<br>Requisition<br>R55PR14 | <ol> <li>Enter the order number in the Order Number field and click the Find<br/>button.</li> </ol> |

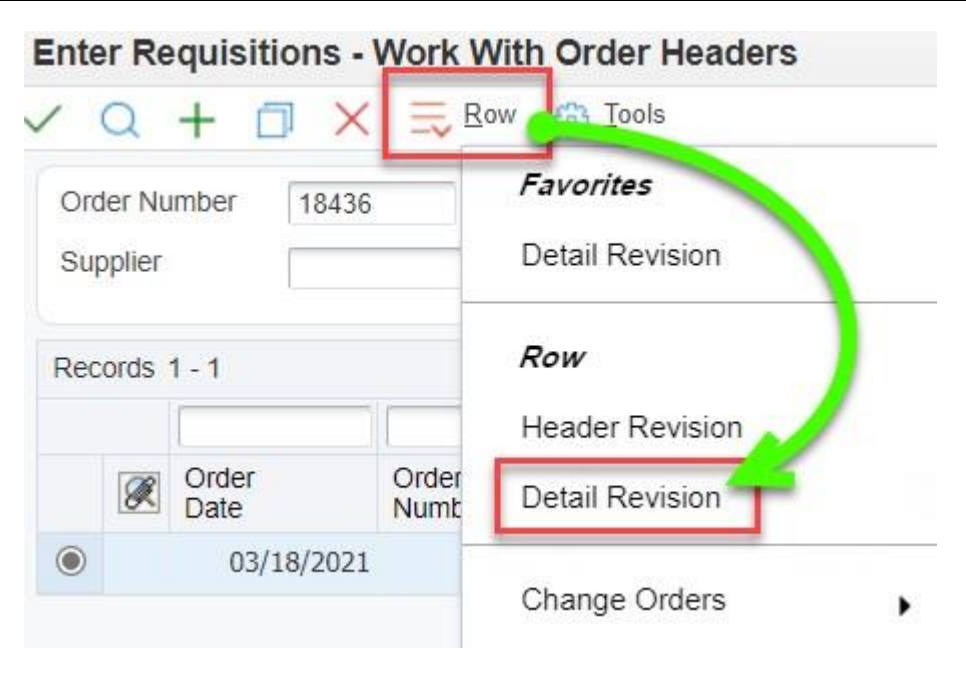

| Function                     | Processes                                             |
|------------------------------|-------------------------------------------------------|
| Reprint Order<br>Requisition | 3. Verify <i>line number</i> is selected in the grid. |
| R55PR14                      | 4. Click the <i>Row</i> exit.                         |
|                              | 5. Select <i>Detail Revision</i> from the row exit.   |

| Enter | Requisitions | - Order | Detail |  |
|-------|--------------|---------|--------|--|
|       |              |         |        |  |

| _   | ×      | F Eorm               | Row 💮 Iools                         |                      |                  |               |                     |                |          |                  |                                    |                  |                |              |                |               |
|-----|--------|----------------------|-------------------------------------|----------------------|------------------|---------------|---------------------|----------------|----------|------------------|------------------------------------|------------------|----------------|--------------|----------------|---------------|
| Oro | der N  | tail Line Def        | Additional Properties 8436 OR 01120 | Category Codes       | Branch/Plant     | 50            | 5007                |                |          |                  |                                    |                  |                |              |                |               |
|     |        |                      | ayoosooniiniin aaaaanaa taasaabeean | _                    |                  |               |                     |                |          |                  |                                    |                  |                |              |                |               |
| Su  | pplier | 2                    | 9171 NOR-KI                         | EM DISTRIBUTORS INC  |                  |               |                     |                |          |                  |                                    |                  |                |              |                |               |
| Sh  | ір То  | 2                    | 95786 DIVISIO                       | ON OF TRANSPORTATION | Order Date       | 03/18/        | 2021                |                |          |                  |                                    |                  |                |              |                |               |
| Ho  | ild Co | de                   | Blank - Hold Code                   | es 42/HC             | Order Attachment |               |                     |                |          |                  |                                    |                  |                |              |                |               |
| Re  | taina  | je %                 |                                     |                      |                  |               |                     |                |          |                  |                                    |                  |                |              |                |               |
|     |        |                      |                                     |                      |                  |               |                     |                |          |                  |                                    |                  |                |              |                |               |
| Rec | ords   | 1 - 9                |                                     |                      |                  |               |                     |                |          |                  |                                    |                  |                |              | * rwms         | _             |
|     | R      | Line Lr<br>Number Ty | Description 1                       | Description 2        | Pu.<br>UoM       | Tr.<br>UoM    | Quantity<br>Ordered | Unit<br>Cost   |          | Extended<br>Cost | Account Number                     | Branch/<br>Plant | Cancel<br>Date | G/L<br>Date  | Last<br>Status | Next<br>Statu |
|     | Ø      | <del>1.000 J</del>   | High Rise-Monitor Stand             | VGTDC060             | EA               | EA            | 4                   | <del>.00</del> | 93-2000  | 93-1             | <del>20</del> — <u>606007.4210</u> |                  | 2              | 03/18/2021   | 420            | 999           |
|     |        | 2.000 J              | Super Tab                           | SMD10410             | <del>8X</del>    | <del>8X</del> | 4                   | 00             | 22.3000  | 89.2             | 0                                  |                  |                | - 03/18/2021 | <del>120</del> | 999           |
|     |        | <del>3.000</del> J   | Powershred Ci Jam Cross             | FEL3229901           | EA               | EA            | 4                   | 00             | 409-4000 | 409.4            | 0 - 506007.4210                    |                  |                | - 03/18/2021 | 420            | 999           |
|     |        | 4-000 d              | Z-Grip Retractable Ballpoint        | ZE822148             | PK               | PK            | 2                   | 00             | 22.7000  | 45.4             | 0                                  |                  |                | - 03/18/2021 | <del>120</del> | 999           |
|     |        | 5:000 d              | Enhance LED Desk Lamp               | OTTSCD0500S          | EA               | EA            | 2                   | 00             | 62 7000  | 105.4            | 0                                  |                  |                | - 03/18/2021 | 420            | 000           |
|     |        | 6-000 J              | Z-Grip Retractable Ballpoint        | 7EB99948             | PK               | PK            | 0                   | 00             | 00 7000  | 46.4             | 0 - 505007 4130                    |                  |                | 03/48/0004   |                | 999           |
|     |        |                      |                                     |                      |                  |               |                     |                | 22.7000  | 40.4             | 000007.4100                        | 000007           |                | - 03r10r2021 | 420            | 999           |

Personal Form: (No Personaliza

| Function                                | Processes                                                                                                    |
|-----------------------------------------|----------------------------------------------------------------------------------------------------|
| Reprint Order<br>Requisition<br>R55PR14 | <ol> <li>At the Enter Requisitions – Order Detail form, verify your Next<br/>Status column for all line numbers.</li> </ol> |
|                                         | Note: 18436-OR detail revision, next status equals <b>999</b> . You must update the data selection when you reprint the OR. |

# To Reprint the Close/Completed OR

| Via Menus | Distribution / Logistics $\rightarrow$ Procurement $\rightarrow$ Daily Processing $\rightarrow$ Requisition & Quote |
|-----------|----------------------------------------------------------------------------------------------------|
|           | Management → Print Order Requisition (OR)                                                                           |

| EnterpriseOne Menus > FMIS Master Directory > Distribution / Logistics > Procurement | > Daily Processing > Requisition & Quote Management    |
|--------------------------------------------------------------------------------------|--------------------------------------------------------|
|                                                                                      | Purchase Log                                           |
|                                                                                      | PR Log Report                                          |
|                                                                                      | Enter Requisitions<br>Report: R55PR14, Version: NN0008 |
|                                                                                      | Print Order Requisition (OR)                           |

| Function                                | Processes                                                                                                    |
|-----------------------------------------|----------------------------------------------------------------------------------------------------|
| Reprint Order<br>Requisition<br>R55PR14 | <ol> <li>From the Requisition &amp; Quote Management menu, select Print<br/>Order Requisition (OR).</li> </ol> |

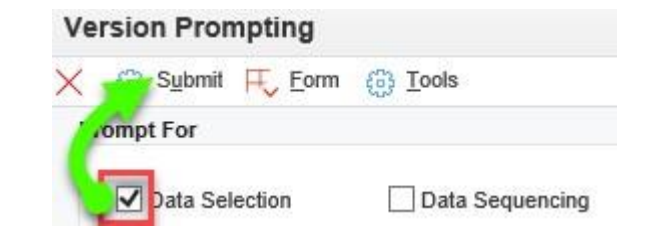

| Function      | Processes                                                        |
|---------------|------------------------------------------------------------------|
| Reprint Order | 2. At the Version Prompting form, select the Data Selection box. |
| Requisition   |                                                                  |
| R55PR14       | 3. Click the <b>Submit</b> button.                               |

### **Data Selection**

| $\checkmark$ | × 🖻      | ^ V                                                    |               |               |
|--------------|----------|--------------------------------------------------------|---------------|---------------|
|              | Operator | Left Operand                                           | Comparison    | Right Operand |
|              | Where    | Status Code - Next (F4311) (NXTR) [BC]                 | is equal to 🗸 | "110" 🗸       |
|              | And 🗸    | Order Type (F4301) (DCTO) [BC]                         | is equal to 🗸 | "OR" 🗸        |
|              | And 🗸    | Document (Order No, Invoice, etc.) (F4311) (DOCO) [BC] | is equal to 🗸 | Blank         |
|              | And 🗸    | ~                                                      | <b>~</b>      | <b>~</b>      |

| Function      | Processes                                                                               |
|---------------|-----------------------------------------------------------------------------------------|
| Reprint Order | Since your OR next status equals 999, close/completed, you must change                  |
| R55PR14       | the Status Code - Next value.                                                           |
|               | 4. At the <i>Data Selection</i> form, on the first line, click the <i>Right Operand</i> |
|               | field or <i>list</i> button.                                                            |

### Data Selection

| $\checkmark$ | X        | ~ ~                                                    |   |             |   |                                     |
|--------------|----------|--------------------------------------------------------|---|-------------|---|-------------------------------------|
|              | Operator | Left Operand                                           |   | Comparison  |   | Right Operand                       |
|              | Where    | Status Code - Next (F4311) (NXTR) [BC]                 | ~ | is equal to | ~ | ["110" <b>~</b>                     |
|              | And 🗸    | Order Type (F4301) (DCTO) [BC]                         | ~ | is equal to | ~ | "110"<br>Blank                      |
|              | And 🗸    | Document (Order No, Invoice, etc.) (F4311) (DOCO) [BC] | ~ | is equal to | ~ | Zero                                |
|              | And 🗸    |                                                        | ~ |             | ~ | Literal                             |
|              |          |                                                        |   |             |   | 2nd Item Number (F4311) (LITM) [BC] |

| Function                                | Processes                               |
|-----------------------------------------|-----------------------------------------|
| Reprint Order<br>Requisition<br>R55PR14 | 5. Select <i>Literal</i> from the list. |

# Select Literal Value

| Single Value | Range of Values | List of Values |     |   |
|--------------|-----------------|----------------|-----|---|
| teral Value: |                 |                | 999 | - |

| Function                     | Processes                                                                                                    |
|------------------------------|----------------------------------------------------------------------------------------------------|
| Reprint Order<br>Requisition | <ol> <li>At the Select Literal Value form, using the Single Value tab, enter<br/>999 in the Literal Value: field.</li> </ol> |
| K55PK14                      | 7. Click the <b>OK</b> button to confirm.                                                                                    |

#### Data Selection

| ~ | ×        | ^ Y                                                    |   |               |                   |
|---|----------|--------------------------------------------------------|---|---------------|-------------------|
|   | Operator | Left Operand                                           |   | Comparison    | Right Operand     |
|   | Where    | Status Code - Next (F4311) (NXTR) [BC]                 | ~ | is equal to 🗸 | ["999" <b>~</b> ] |
|   | And 🗸    | Order Type (F4301) (DCTO) [BC]                         | ~ | is equal to 🗸 | ["OR"             |
|   | And 🗸    | Document (Order No, Invoice, etc.) (F4311) (DOCO) [BC] | ~ | is equal to 🗸 | Blank             |
|   | And 🗸    |                                                        | ~ | ~             |                   |

| Function                                | Processes                                                                                                    |
|-----------------------------------------|----------------------------------------------------------------------------------------------------|
| Reprint Order<br>Requisition<br>R55PR14 | <ol> <li>On the 3<sup>rd</sup> line in the <i>Right Operand</i> column, click in the <i>field</i> or <i>List</i> button.</li> </ol> |

### Data Selection

| ~   | × 🖻          | ~ ~                                                    |             |   |                                              |   |
|-----|--------------|--------------------------------------------------------|-------------|---|----------------------------------------------|---|
|     | Operator     | Left Operand                                           | Comparison  |   | Right Operand                                |   |
|     | Where        | Status Code - Next (F4311) (NXTR) [BC]                 | is equal to | ~ | "999"                                        | ~ |
|     | And 🗸        | Order Type (F4301) (DCTO) [BC]                         | is equal to | ~ | "OR"                                         | ~ |
|     | And 🗸        | Document (Order No, Invoice, etc.) (F4311) (DOCO) [BC] | is equal to | ~ | Blank                                        | ~ |
|     | And 🗸        |                                                        | •]          | ~ | Blank<br>Zero                                |   |
| Add | Row<br>anced |                                                        |             |   | Literal<br>Address Number (F4301) (AN8) [BC] |   |

| Function                                | Processes                               |
|-----------------------------------------|-----------------------------------------|
| Reprint Order<br>Requisition<br>R55PR14 | 9. Select <i>Literal</i> from the list. |

# Select Literal Value

| Single Value  | Range of Values List of Values |       |   |
|---------------|--------------------------------|-------|---|
| iteral Value: |                                | 18436 | ( |

| Function                                | Processes                                                                                       |
|-----------------------------------------|-------------------------------------------------------------------------------------------------|
| Reprint Order<br>Requisition<br>R55PR14 | <ol> <li>Enter the Order Number in the Literal Value: field on the Single Value tab.</li> </ol> |
|                                         | 11. Click <b>OK</b> .                                                                           |

# **Reprint Data Selection**

### Data Selection

| $\checkmark$ | × 🖻      | ^ Y                                                    |   |                 |                     |
|--------------|----------|--------------------------------------------------------|---|-----------------|---------------------|
|              | Operator | Left Operand                                           |   | Comparison      | Right Operand       |
|              | Where    | Status Code - Next (F4311) (NXTR) [BC]                 | ~ | is equal to 🗸 🗸 | <b>v</b>            |
|              | And 🗸    | Order Type (F4301) (DCTO) [BC]                         | ~ | is equal to 🗸   | "OR" 🗸              |
|              | And 🗸    | Document (Order No, Invoice, etc.) (F4311) (DOCO) [BC] | ~ | is equal to 🗸   | ["18436" <b>v</b> ] |
|              | And 🗸    | [                                                      | ~ | ~               | •                   |

| Function      | Processes                                                          |
|---------------|--------------------------------------------------------------------|
| Reprint Order | The data selection form is now set to reprint a close/complete OR. |
| Requisition   |                                                                    |
| R55PR14       | 12. At the <i>Data Selection</i> form, click <i>OK</i> .           |

# View OR Reprint R55PR14

| Vi   | ia Menus         Navigator → Actions → View Job Status |             |                   |                |                |                |               |       |          |                         |                       |                         |                      |  |
|------|--------------------------------------------------------|-------------|-------------------|----------------|----------------|----------------|---------------|-------|----------|-------------------------|-----------------------|-------------------------|----------------------|--|
|      |                                                        |             |                   |                |                |                |               |       |          |                         |                       |                         |                      |  |
| View | Job St                                                 | atus - Subr | nitted Job s      | Search         |                |                |               |       |          |                         |                       |                         |                      |  |
| ~ (  | 2 🔳                                                    |             | m 🗮 <u>R</u> ow   | (i) Tools      |                |                |               |       |          |                         |                       |                         |                      |  |
| Use  | er ID                                                  | 1           | TU43_BUY          |                |                |                |               |       |          |                         |                       |                         |                      |  |
|      |                                                        |             |                   |                |                |                |               |       |          |                         |                       |                         |                      |  |
| Rec  | ords 1 - 5                                             |             | -                 |                |                |                |               |       |          |                         |                       | -                       | _                    |  |
|      | Job # ⇔                                                | Status ⇔    | Status<br>Details | View<br>Output | Report Name    | Job ⇔          | Version Title | Print | User ⇒   | Date Job<br>Submitted ⇔ | Time Job<br>Submitted | Date Last<br>Activity ⇔ | Time Job<br>Activity |  |
|      | 15                                                     | 27 D        | Done              |                | PURCHASE ORDER | R55PR14_NN0008 | OR Print      |       | TU43_BUY | 01/15/2019              | 12:51:48              | 01/15/20                | 19 12:51:50          |  |
|      | 15                                                     | 526 D       | Done              |                | PURCHASE ORDER | R55PR14_NN0008 | OR Print      | 9     | TU43_BUY | 01/15/2019              | 12:37:36              | 01/15/20                | 19 12:37:38          |  |
|      | 15                                                     | 25 D        | Done              | <b>.</b>       | PURCHASE ORDER | R55PR14_NN0008 | OR Print      | 9     | TU43_BUY | 01/15/2019              | 12:35:24              | 01/15/20                | 19 12:35:26          |  |
|      | 15                                                     | i11 D       | Done              | <b>*</b>       | PURCHASE ORDER | R55PR14_NN0008 | OR Print      | 9     | TU43_BUY | 01/14/2019              | 15:59:01              | 01/14/20                | 19 15:59:05          |  |

| Function                  | Processes                                                                     |
|---------------------------|-------------------------------------------------------------------------------|
| View Order<br>Requisition | 13. At the <b>Submitted Job Search</b> form, locate your Job # from the grid. |
| R55PR14                   | Note: Job# 1527, Purchase Order, R55PR14, N0008.                              |
|                           | 14. Verify the Status/Status Details fields indicate D/Done.                  |
|                           | 15. Click the View Output button on the same line as your Job #.              |

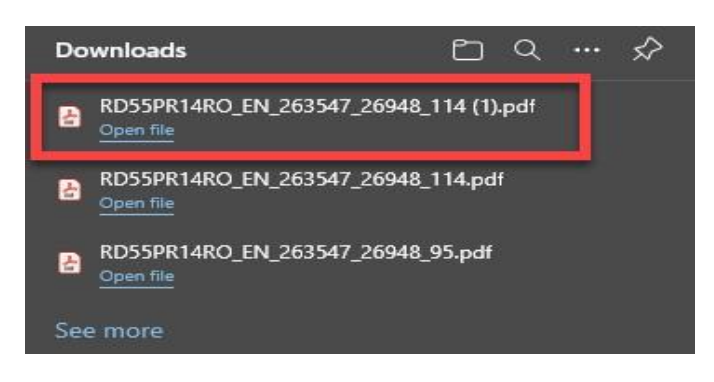

| Function                             | Processes                                                  |
|--------------------------------------|------------------------------------------------------------|
| View Order<br>Requisition<br>R55PR14 | 16. At the <b>Downloads</b> form, click <b>Open file</b> . |

r

| PO Box 3150<br>Window Rock, AZ 86515                |                                          |                                                        |                                         |            | Order Number         18436 OR           Date         06/29/2021           Business Unit         506007           Page         1 / 1 |                 |                                                                                 |                        |          |
|-----------------------------------------------------|------------------------------------------|--------------------------------------------------------|-----------------------------------------|------------|----------------------------------------------------------------------------------------------------|-----------------|---------------------------------------------------------------------------------|------------------------|----------|
|                                                     | V<br>E<br>N<br>D<br>O<br>R               | NOR-KEM DISTRIBUTO<br>PO BOX 489<br>WINDOW ROCK AZ 865 | R INC                                   |            | SHIPTO                                                                                                    | PC<br>#10<br>WI | ISION OF TRANSPORT<br>BOX 4620<br>3 Old Coalmine Rd, Ment<br>NDOW ROCK AZ 86515 | ATION<br>more,NM 87319 |          |
| Conta                                               | ct Person:                               |                                                        | F                                       | hone: (    | 505) 371-8335                                                                                                    |                 | Fax:                                                                            | (505) 371-839          | 9        |
| equisiti<br>ate Req<br>ate Ord<br>order Ta<br>hone: | ion Number<br>quested<br>lered<br>ken By | 03/18/2021<br>03/18/2021<br>SCLYDE<br>(505) 371-8335   | Terms<br>Freight<br>Delivery In<br>Fax: | structions | Net 30 D                                                                                                    | lays<br>1-8399  |                                                                                 |                        |          |
| Line                                                | Rev                                      | Item #                                                 | Description/                            |            | Quantity                                                                                                    | PU              | Account                                                                         | Unit                   | Extended |
| 1.000                                               | 10                                       | High Rise                                              | Monitor Stand                           |            | 1                                                                                                    | EA              | 506007.4210                                                                     | 93.20                  | 93.20    |
| 2.000                                               | 10                                       | Super Tab<br>SMD1041                                   | 0                                       |            | 4                                                                                                    | BX              | 506007.4130                                                                     | 22.30                  | 89.20    |
| 3.000                                               | 10                                       | Powershre<br>FEL32299                                  | ed Ci Jam Cross                         |            | 1                                                                                                    | EA              | 506007.4210                                                                     | 409.40                 | 409.40   |
| 4.000                                               | 10                                       | Z-Grip Re<br>ZEB2214                                   | tractable Ballpoint                     |            | 2                                                                                                    | PK              | 506007.4130                                                                     | 22.70                  | 45.40    |
| 5.000                                               | 10                                       | Enhance I<br>OTTSCD(                                   | LED Desk Lamp<br>)500S                  |            | 2                                                                                                    | EA              | 506007.4420                                                                     | 52.70                  | 105.40   |
| 6.000                                               | 10                                       | Z-Grip Retractable Ballpoint<br>ZEB22248               |                                         |            | 2                                                                                                    | PK              | 506007.4130                                                                     | 22.70                  | 45.40    |
| 7.000                                               | 10                                       | NN Tax @                                               | § 6%                                    |            |                                                                                                    | EA              | 506007.4130                                                                     | 0.00                   | 47.28    |
| 8.000                                               | 10                                       | POC: She<br>#505.371.                                  | ila Clyde<br>8318                       |            |                                                                                                    |                 |                                                                                 | 0.00                   | 0.00     |
|                                                     |                                          |                                                        |                                         |            |                                                                                                    |                 |                                                                                 |                        |          |
|                                                     |                                          | Tax Rate                                               | Sales                                   | Tax        | Total Ore                                                                                                    | ier             | See Last Page of Order<br>835                                                   | for Total Amou<br>28   | nt Due   |
|                                                     |                                          |                                                        |                                         | 5.0        |                                                                                                    |                 |                                                                                 |                        |          |

# Requisition Order is strictly used only for internal purposes only.

The 6B Check Off List form is on our website: https://www.nnooc.org/forms

• Tab: Forms/6B Check Off List

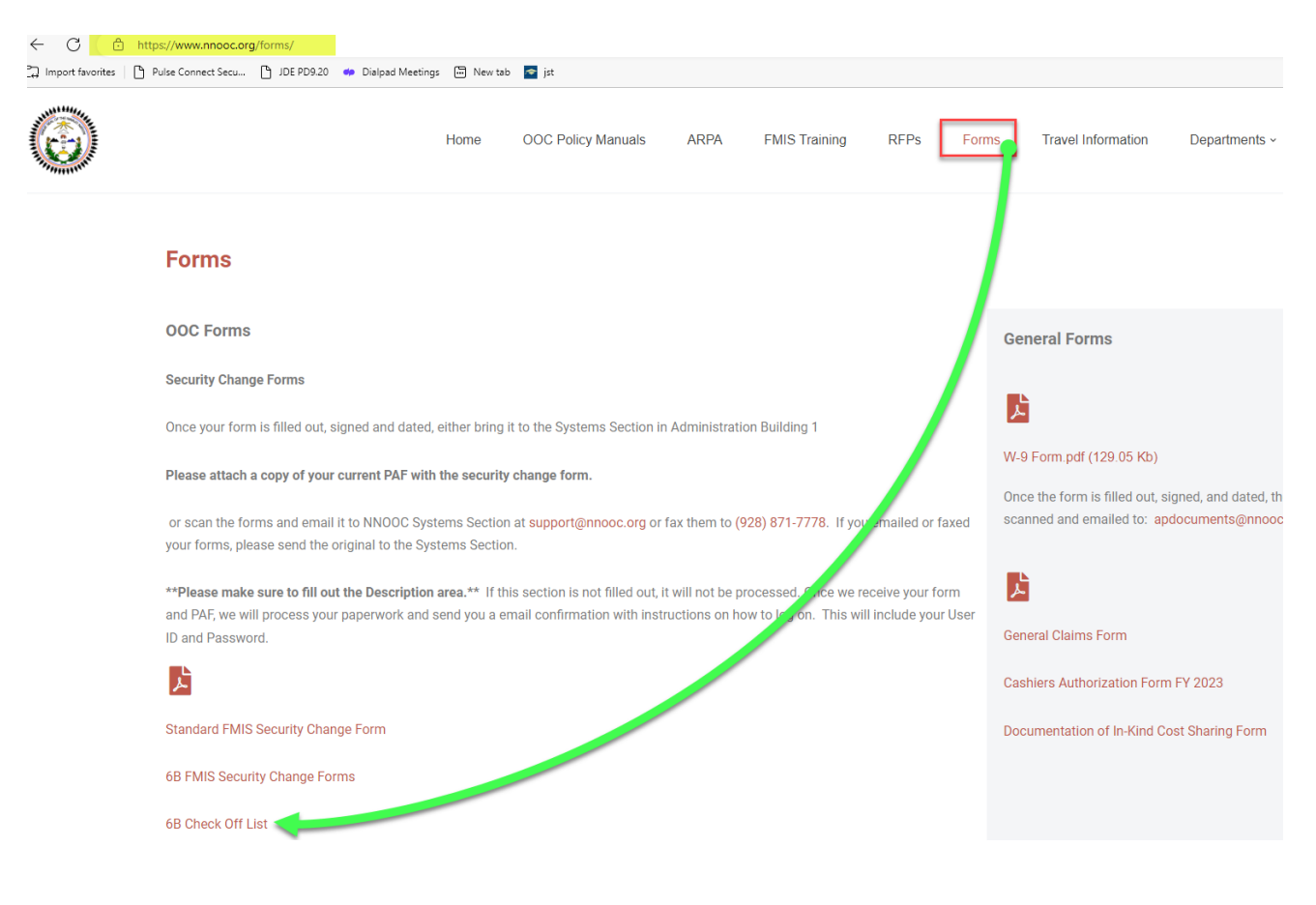

Once the requisition order is completed and printed. Prepare the **6B Check Off List** and route only the *Requisition Order* print with the 6B Check Off List to the applicable departments for availability review.

| 6B CHECK OFF LIST                                                                                                    |                                                         |  |  |  |  |  |  |
|----------------------------------------------------------------------------------------------------|---------------------------------------------------------|--|--|--|--|--|--|
| DATE: RE                                                                                                    |                                                         |  |  |  |  |  |  |
| NN PROGRAM / DIVISION:                                                                                                    |                                                         |  |  |  |  |  |  |
| Contact Person:                                                                                                    | Telephone No.:                                          |  |  |  |  |  |  |
| Fotal Amount of OR: \$                                                                                                    | Email:                                                  |  |  |  |  |  |  |
| Obtain approval from the appro                                                                                                    | ppriate Offices prior to purchase:                      |  |  |  |  |  |  |
|                                                                                                    |                                                         |  |  |  |  |  |  |
| Property Management (Office equipr                                                                                                    | ment, computers, etc.). <i>If applicable</i>            |  |  |  |  |  |  |
| Approved By:                                                                                                    | Date:                                                   |  |  |  |  |  |  |
| Department of Information Technolog                                                                                                    | pgy (Computer software, computers, etc.). If applicable |  |  |  |  |  |  |
| Approved By:                                                                                                    | By (computer sortware, computers, etc.), if approache   |  |  |  |  |  |  |
| Approved by:                                                                                                    | Dute.                                                   |  |  |  |  |  |  |
| elecommunication & Utilities (Radio                                                                                                    | os, cell phones, phones, etc.). If applicable           |  |  |  |  |  |  |
| Approved By:                                                                                                    | Date:                                                   |  |  |  |  |  |  |
|                                                                                                    |                                                         |  |  |  |  |  |  |
| Records Management (Xerox machin                                                                                                    | ies, printing, etc.). <i>If applicable</i>              |  |  |  |  |  |  |
| Approved By:                                                                                                    | Date:                                                   |  |  |  |  |  |  |
| iscal Recovery Fund Office (FRF Fund                                                                                                    | d Only):                                                |  |  |  |  |  |  |
| Approved By:                                                                                                    | Date:                                                   |  |  |  |  |  |  |
| Return entire 6B package to Navajo Nation Program/Division 6B Requisitioner.<br>*NOTE: Scan the completed signed 6B Check Off List and all final supporting<br>documents then, attach to the Order Requisition (OR) in JDE. |                                                         |  |  |  |  |  |  |
| TO BE FILLED OUT BY DIVISION OF FIN                                                                                                    | NANCE ONLY:                                             |  |  |  |  |  |  |
| Order Requisition over 10K must be ap                                                                                                    | pproved by Purchasing Department Manager.               |  |  |  |  |  |  |
| Approved By:                                                                                                    | Date:                                                   |  |  |  |  |  |  |
| Order Requisition over 50K must be an                                                                                                    | pproved by Office of the Controller.                    |  |  |  |  |  |  |
|                                                                                                    |                                                         |  |  |  |  |  |  |
| Approved By:                                                                                                    | Date:                                                   |  |  |  |  |  |  |

Revised 04/14/23

- Requisitioner fills in the top portion, routes the form and only copy of the **Requisition Order**, to the applicable departments.
- If the 6B Check Off List is not applicable for routing, determined by the items you are purchasing, indicate 'N/A' on those department lines.
- Once your 6B Check Off List has been returned with signatures and dates. You are ready to attach your supporting documents.

### File Attachment – Order Header

To attach scan documents (supporting documents) such as signed 6B Check Off List, Copy of Requisition Order, Supplier Quotes, W-9's, Blueprints, Justification Memorandums, Sole Source Memorandums, Delegation of Authority, Debarment & Suspension, Insurance Certificate, etc., any document that substantiate your purchase should be scanned and attached to your order requisition.

| EnterpriseOne Menus > FMIS Master Directory > Distribution / Logistics > Procurement > Daily Processing<br>Daily Processing<br>Contemportation - Contemportation - Contemportatio | ng > Requisition & Quote Management                 |
|----------------------------------------------------------------------------------------------------|-----------------------------------------------------|
|                                                                                                    | Purchase Log                                        |
|                                                                                                    | Application: P4310, Form: W4310I, Version: ZJDE0003 |
|                                                                                                    | Enter Requisitions                                  |

| Function        | Processes                                                 |
|-----------------|-----------------------------------------------------------|
| Order Header    | 1. Select Enter Requisitions from the Requisition & Quote |
| File Attachment | Management' menu.                                         |

Enter Requisitions - Work With Order Headers

|              | J X   | Row ( | 👸 <u>T</u> ools |              |
|--------------|-------|-------|-----------------|--------------|
| Order Number | 10556 | OR    | *               | Branch/Plant |
| Supplier     |       |       |                 |              |

| Function                        | Processes                                                                                                    |
|---------------------------------|----------------------------------------------------------------------------------------------------|
| Order Header<br>File Attachment | 2. At the Enter Requisitions – Work With Order Headers form, enter your OR number in the Order Number field. |
|                                 | 3. Click the <b>Find</b> button to retrieve your order.                                                      |

#### Enter Requisitions - Work With Order Headers

| 10       | + 🗇           | $\times \equiv Row$ | (i) Io   | ols      |                         |    |                  |                    |         |
|----------|---------------|---------------------|----------|----------|-------------------------|----|------------------|--------------------|---------|
| Order N  | umber 10      | 0556 OR             | *        |          | Branch/Plant            | *  |                  |                    |         |
| Supplier | 1_1           |                     |          |          |                         |    |                  |                    |         |
| Records  |               |                     |          | Σ        |                         |    |                  |                    |         |
| X        | Order<br>Date | Order<br>Number     | Or<br>Tv | Amount   | Supplier<br>Description |    | Branch/<br>Plant | Supplier<br>Number | Ship To |
| •        | 09/05/2       | 2019 1055           | 6 OR     | 1,016.12 | BUSINESS ENVIRONMEN     | TS | 1070             | 20 296             | 96 5353 |

| Function                        | Processes                                                                                             |
|---------------------------------|----------------------------------------------------------------------------------------------------|
| Order Header<br>File Attachment | <ol> <li>At the Work With Order Headers form, Right Click with your mouse<br/>on the line.</li> </ol> |
|                                 |                                                                                                    |

| Order N | lumber 10556 OR *  |        |
|---------|--------------------|--------|
| Supplie | Favorites          |        |
| Record  | -                  |        |
|         | Row                |        |
| 8       | Header Revision    | Amount |
| ۲       | Detail Revision    | 1,016  |
| •       | Change Orders      |        |
|         | Open Order Inquiry |        |
|         | Order Summary      |        |
|         | Order Revisions    |        |
|         | Order Recap        |        |
|         | Financial Status   |        |
|         | Landed Cost        |        |
|         | Order Addresses    |        |
|         | Supplier Master    |        |

| Function                        | Processes                                      |
|---------------------------------|------------------------------------------------|
| Order Header<br>File Attachment | 5. Select Order Attachments from the row exit. |

|           |           | 00             |
|-----------|-----------|----------------|
| Type User | Date      |                |
|           |           |                |
|           | Type User | Type User Date |

| Function                        | Processes                                   |
|---------------------------------|---------------------------------------------|
| Order Header<br>File Attachment | 6. Click the Attachment Manager Add button. |

| Attachments                    | Х |
|--------------------------------|---|
| Select Attachment Type to Add: |   |
| File/URL Attachment            |   |
| Text Attachment                |   |
|                                |   |

| Function                        | Processes                                 |
|---------------------------------|-------------------------------------------|
| Order Header<br>File Attachment | 7. Select the File/URL Attachment option. |

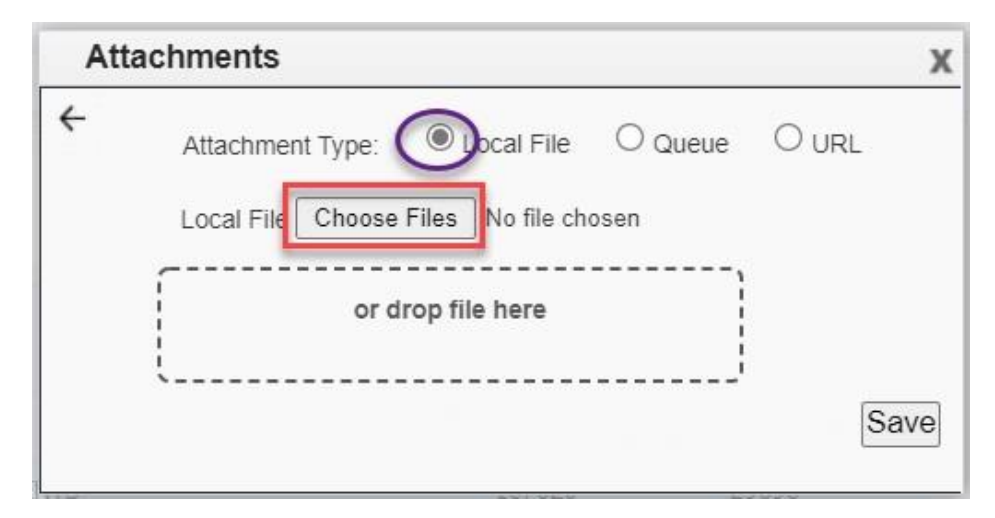

| Function        | Processes                                                              |
|-----------------|------------------------------------------------------------------------|
| Order Header    | 8. At the Attachments form, the Local File radio button is selected by |
| File Attachment | default, click <i>Choose Files</i> .                                   |

| rganize 👻 New folder                                                                                                    |                                                                                                    | 835 <b>•</b>                                                                                                    |
|----------------------------------------------------------------------------------------------------|----------------------------------------------------------------------------------------------------|----------------------------------------------------------------------------------------------------|
| <ul> <li>OneDrive</li> <li>This PC</li> <li>3D Objects</li> <li>Desktop</li> <li>Documents</li> <li>Downloads</li> <li>Music</li> <li>Pictures</li> <li>Videos</li> <li>OS (C)</li> </ul> | <ul> <li>Name</li> <li>Route Code Removed_BU</li> <li>RW -Purchasing</li> <li>Security Change Request Form -Hyper Exit Security</li> <li>share (fmisfile) (S) - Shortcut (2)</li> <li>share (fmisfile) (S) - Shortcut</li> <li>Snaglt - Shortcut</li> <li>stamp copy</li> <li>Stamp_Receiver Print</li> <li>STORE N GO (E) - Shortcut</li> <li>Supdocs 17862-OR</li> </ul> | Date modified<br>6/29/2021 2:55 PM<br>11/16/2020 7:57 AM<br>5/12/2021 9:24 AM<br>5/19/2021 9:42 AM<br>6/17/2013 8:23 AM<br>10/6/2020 8:52 AM<br>2/4/2021 10:46 AM<br>5/28/2020 9:00 PM<br>2/16/2016 5:04 PM<br>6/2/2021 1:22 PM |
| USB Drive (D:) Trystilliams\$ (\\fmisfile) (H:) Types share (\\fmisfile) (S:) USB Drive (D:)                                                                                              | <ul> <li>Supdocs_20020-OR</li> <li>Telecommuter Agreement 4.12.2021_4.23.2021</li> <li>Telecommuter Agreement 6.4.2021</li> <li>Telecommuter Agreement 6.25.2021</li> <li>Telecommuter Agreement Fillable Clean 3 1 2021</li> </ul>                                                                                                    | 6/2/2021 1:23 PM<br>4/9/2021 8:59 PM<br>5/28/2021 2:53 PM<br>6/7/2021 7:31 AM<br>3/2/2021 3:33 PM                                                                                                    |

| Function                        | Processes                                                                            |
|---------------------------------|--------------------------------------------------------------------------------------|
| Order Header<br>File Attachment | 9. From the locate computer select the <i>File</i> to attach and click <i>Open</i> . |

| Atta     | achments                                              | Х  |
|----------|-------------------------------------------------------|----|
| ÷        | Attachment Type:   Oucal File  Queue  URL             |    |
| 50100    | Local File Choose Files CJN-29-22 NNnds Exhibit M.pdf |    |
|          | or drop file here                                     |    |
| 842,0302 | Sa                                                    | /e |

| Function        | Processes                                                                   |
|-----------------|-----------------------------------------------------------------------------|
| Order Header    | 10. At the Attachments form, the selected file is displayed, click the Save |
| File Attachment | button.                                                                     |

| Attachment Manager   |      |          |                     |  |  |  |  |
|----------------------|------|----------|---------------------|--|--|--|--|
| Enter Search Text    | Û    | ÷.       | 08                  |  |  |  |  |
| Name 🔺               | Туре | User     | Date                |  |  |  |  |
| Supdocs_17862-OR.pdf | PDF  | TU43_BUY | 06/30/2021 08:44:32 |  |  |  |  |

| Function        | Processes                                                            |
|-----------------|----------------------------------------------------------------------|
| Order Header    | 11. At the Attachment Manager tab, the select File displays as a PDF |
| File Attachment | type file, click the <i>Close side panel</i> button.                 |

# Enter Requisitions - Work With Order Headers

| Orc<br>Suţ | der Nu<br>oplier | imber 10      | 0556 OR         | *        |         | Branch/Plant            | ż  |  |
|------------|------------------|---------------|-----------------|----------|---------|-------------------------|----|--|
| Rec        | ords             | 1 - 1         |                 |          | Σ       | 2                       |    |  |
|            | R                | Order<br>Date | Order<br>Number | Or<br>Ty | Amount  | Supplier<br>Description |    |  |
| 0          | 0                | 09/05/2       | 019 105         | 56 OR    | 1,016.1 | 2 BUSINESS ENVIRONMEN   | TS |  |

| Function        | Processes                                                               |
|-----------------|-------------------------------------------------------------------------|
| Order Header    | 12. The attachment icon is displayed on the Order Header.               |
| File Attachment |                                                                         |
|                 | Note: By clicking the attachment icon you can view only the attachment. |

# File Attachment – Order Detail

To attach scan documents (supporting documents) such as signed 6B Check Off List, Copy of Requisition Order, Supplier Quotes, W-9's, Blueprints, Justification Memorandums, Sole Source Memorandums, Delegation of Authority, Debarment & Suspension, Insurance Certificate, etc., any document that substantiate your purchase should be scanned and attached to your order requisition.

| EnterpriseOne Menus > FMIS Master Directory > Distribution / Logistics > Procurement > Daily Processing<br>Daily Processing<br>Contemport > Daily Processing | ng > Requisition & Quote Management                 |
|----------------------------------------------------------------------------------------------------|-----------------------------------------------------|
|                                                                                                    | Purchase Log                                        |
|                                                                                                    | Application: P4310, Form: W4310I, Version: ZJDE0003 |
|                                                                                                    | Enter Requisitions                                  |

| Function        | Processes                                                 |
|-----------------|-----------------------------------------------------------|
| Order Detail    | 1. Select Enter Requisitions from the Requisition & Quote |
| File Attachment | Management' menu.                                         |

### Enter Reguisitions - Work With Order Headers

|              |      | V 10015 |              |   |
|--------------|------|---------|--------------|---|
| Order Number | 4575 | OR *    | Branch/Plant | * |
| Supplier     |      |         |              |   |

| Function                        | Processes                                                                                                    |
|---------------------------------|----------------------------------------------------------------------------------------------------|
| Order Detail<br>File Attachment | 2. At the Enter Requisitions – Work With Order Headers form,<br>enter your OR number in the Order Number field. |
|                                 | 3. Click the <b>Find</b> button to retrieve your order.                                                         |

#### Enter Requisitions - Work With Order Headers

| Order Number 4575 |                   | iber 4575 Favorites |                    | Branch/Plant *      |                  |                    |         |
|-------------------|-------------------|---------------------|--------------------|---------------------|------------------|--------------------|---------|
| Suppli            | er                | F.                  | Row                |                     |                  |                    |         |
| Record            | is 1 - 1          |                     | Header Revision    |                     |                  |                    |         |
|                   |                   |                     | Detail Revision    |                     |                  |                    |         |
| 8                 | Order C<br>Date N | ordei<br>lumt       | Change Orders      | plier<br>pription   | Branch/<br>Plant | Supplier<br>Number | Ship To |
| •                 | 01/07/2019        |                     | Open Order Inquiny | R PLUS IMAGING, LLC | K17072           | 9 2444             | 33 55   |

| Function        | Processes                                                   |
|-----------------|-------------------------------------------------------------|
| Order Detail    | 4. At the Work With Order Headers form, click the Row exit. |
| File Attachment |                                                             |
|                 | 5. Select <b>Detail Revision</b> from the row exit.         |

| XFV                                                                                                    | Eorm 🗮 Row 🛞                                                                                                   | Tools                             |                         |                                          |                                          |                                                     |                                                          |                                                               |                                                             |                                                                                                |
|----------------------------------------------------------------------------------------------------|----------------------------------------------------------------------------------------------------|-----------------------------------|-------------------------|------------------------------------------|------------------------------------------|-----------------------------------------------------|----------------------------------------------------------|---------------------------------------------------------------|-------------------------------------------------------------|------------------------------------------------------------------------------------------------|
| Order Detail                                                                                                    | Line Defaults Ac                                                                                               | Iditional P                       | operties Category Codes |                                          |                                          |                                                     |                                                          |                                                               |                                                             |                                                                                                |
| Order Numb                                                                                                    | ber 4575                                                                                                    | OR                                | 03986                   | Brand                                    | :h/Plant                                 | K170                                                | 729                                                      |                                                               |                                                             |                                                                                                |
| Supplier                                                                                                    | 244433                                                                                                    |                                   | LASER PLUS IMAGING, LLC |                                          |                                          |                                                     |                                                          |                                                               |                                                             |                                                                                                |
| Ship To                                                                                                    | 55692                                                                                                    | 55692 DEPT OF CORRECTIONS/CROWN   |                         | Order                                    | Date                                     | 01/07/20                                            | 19                                                       |                                                               |                                                             |                                                                                                |
| Hold Code                                                                                                    |                                                                                                    | Blank                             | - Hold Codes 42/HC      | Order                                    | Attachm                                  | ent                                                 |                                                          |                                                               |                                                             |                                                                                                |
|                                                                                                    |                                                                                                    |                                   |                         |                                          |                                          |                                                     |                                                          |                                                               |                                                             |                                                                                                |
| Retainage %                                                                                                    | 6                                                                                                    |                                   |                         |                                          |                                          |                                                     |                                                          |                                                               |                                                             |                                                                                                |
| Retainage %<br>ecords 1 - 7                                                                                                    | 7<br>Description 1                                                                                             |                                   | Description 2           | Pu.                                      | Tr.                                      | Quantity                                            | Unit                                                     | Extended                                                      | Line                                                        | Account Numbe                                                                                  |
| Retainage %                                                                                                    | 6 Description 1 CE205X HP3525                                                                                  | Black                             | Description 2           | Pu.<br>UoM                               | Tr.<br>UoM                               | Quantity<br>Ordered                                 | Unit<br>Cost<br>89.0000                                  | Extended<br>Cost<br>89.00                                     | Line<br>Number<br>1.000                                     | Account Number                                                                                 |
| Retainage %                                                                                                    | 6 Description 1<br>CE205X HP3525 I<br>CE251A HP 3525 C                                                         | Black<br>Yan                      | Description 2           | Pu.<br>UoM<br>EA<br>EA                   | Tr.<br>UoM<br>EA<br>EA                   | Quantity<br>Ordered<br>1.00                         | Unit<br>Cost<br>89.0000<br>89.0000                       | Extended<br>Cost<br>89.00<br>89.00                            | Line<br>Number<br>1.000<br>2.000                            | Account Number<br>K170729.442<br>K170729.4424                                                  |
| Retainage %                                                                                                    | 6 Description 1<br>CE205X HP3525 I<br>CE251A HP 3525 C<br>CE262A HP 3525 M                                     | Black<br>yan<br>lagenta           | Description 2           | Pu.<br>UoM<br>EA<br>EA<br>EA             | Tr.<br>UoM<br>EA<br>EA                   | Quantity<br>Ordered<br>1.00<br>1.00<br>1.00         | Unit<br>Cost<br>89.0000<br>89.0000<br>89.0000            | Extended<br>Cost<br>89.00<br>89.00                            | Line<br>Number<br>1.000<br>2.000<br>3.000                   | Account Number<br>K170729.4420<br>K170729.4420<br>K170729.4420                                 |
| Retainage %<br>Records 1 - 7<br>2 J<br>3 J<br>3 J<br>3 J<br>3 J                                                                                                    | 6 Description 1<br>CE205X HP3525 I<br>CE251A HP 3525 C<br>CE262A HP 3525 M<br>CE263A HP 3525 Y                 | Black<br>Syan<br>Iagenta<br>ellow | Description 2           | Pu.<br>UoM<br>EA<br>EA<br>EA<br>EA       | Tr.<br>UoM<br>EA<br>EA<br>EA<br>EA       | Ouantity<br>Ordered<br>1.00<br>1.00<br>1.00<br>1.00 | Unit<br>Cost<br>89.0000<br>89.0000<br>89.0000<br>89.0000 | Extended<br>Cost<br>89.00<br>89.00<br>89.00<br>89.00          | Line<br>Number<br>1.000<br>2.000<br>3.000<br>4.000          | Account Number<br>K170729.4420<br>K170729.4420<br>K170729.4420<br>K170729.4420                 |
| Retainage % Records 1 - 7 Records 1 - 7 Reco | 6 Description 1<br>CE205X HP3525 I<br>CE251A HP 3525 C<br>CE262A HP 3525 V<br>CE263A HP 3525 Y<br>NN Sales Tax | Black<br>yan<br>lagenta<br>ellow  | Description 2           | Pu.<br>UoM<br>EA<br>EA<br>EA<br>EA<br>EA | Tr.<br>UoM<br>EA<br>EA<br>EA<br>EA<br>EA | Ouantity<br>Ordered<br>1.00<br>1.00<br>1.00<br>1.00 | Unit<br>Cost<br>89.0000<br>89.0000<br>89.0000<br>89.0000 | Extended<br>Cost<br>89.00<br>89.00<br>89.00<br>89.00<br>17.80 | Line<br>Number<br>1.000<br>2.000<br>3.000<br>4.000<br>5.000 | Account Number<br>K170729.4420<br>K170729.4420<br>K170729.4420<br>K170729.4420<br>K170729.4420 |

| Function                        | Processes                                                                                                    |
|---------------------------------|----------------------------------------------------------------------------------------------------|
| Order Detail<br>File Attachment | You must attach your supporting documents to a Ln Ty 'J'.                                                                                                    |
|                                 | Approvers do not see Ln Ty 'T' (text) lines. They only see line type J since this is an encumbered/direct charge for approval.<br><ul> <li>Must attach your supporting documents to a Line Type 'J'.</li> </ul> |
|                                 | <ol> <li>At the Order Detail form, select a line type Ln Ty 'J' in the Order<br/>Detail.</li> </ol>                                                                                                    |

| Order Detail Line Det |              |          | Favo. 'tes                                        |  |
|-----------------------|--------------|----------|---------------------------------------------------|--|
| Orde                  | r Number     | 4        | Row                                               |  |
| -                     |              |          | Account Dist bution                               |  |
| Supplier              |              | 2        | Zero Cost                                         |  |
| Ship                  | То           | 5        | Price History                                     |  |
| Hold                  | Code         |          | Cancel Line                                       |  |
| Reta                  | inage %      |          | Blanket Release<br>Agreements<br>Substitute Items |  |
|                       |              |          |                                                   |  |
|                       |              |          |                                                   |  |
|                       |              |          |                                                   |  |
| 20000                 | hannada di 7 |          | Obsolete Items                                    |  |
|                       | En           | n Descri | Parts List                                        |  |
|                       | Ту           | 05205    | Kits                                              |  |
| ~                     | J            | CE205    | Quote Suppliers                                   |  |
|                       | ,            | CE251A   | Original Orders                                   |  |
|                       |              | CE262A   | Original Orders                                   |  |
|                       | 1            | NN Sal   | Assoc Requisitions                                |  |
| 7                     | т            | POC: R   | Chg Order Summary                                 |  |
| 7                     |              |          | Order Recan                                       |  |
| <                     |              |          | Quentu/Demond                                     |  |
|                       |              |          | Supply/Demand                                     |  |
|                       |              |          | Quote Price Breaks                                |  |
|                       |              |          | Supplier Schedule                                 |  |
|                       |              |          | Line Attachments                                  |  |
|                       |              |          | Additional Info 1                                 |  |
|                       |              |          | Additional Info 3                                 |  |

| Function        | Processes                                     |
|-----------------|-----------------------------------------------|
| Order Detail    | 7. Click the <b>Row</b> exit.                 |
| File Attachment |                                               |
|                 | 8. Select Line Attachments from the row exit. |

| 4      | 1 0 1 |      |      | 00 |
|--------|-------|------|------|----|
| Name 🔺 | Туре  | User | Date |    |

| Function        | Processes                                                          |
|-----------------|--------------------------------------------------------------------|
| Order Detail    | 9. At the Attachment Manager tab, click the Attachment Manager Add |
| File Attachment | button.                                                            |

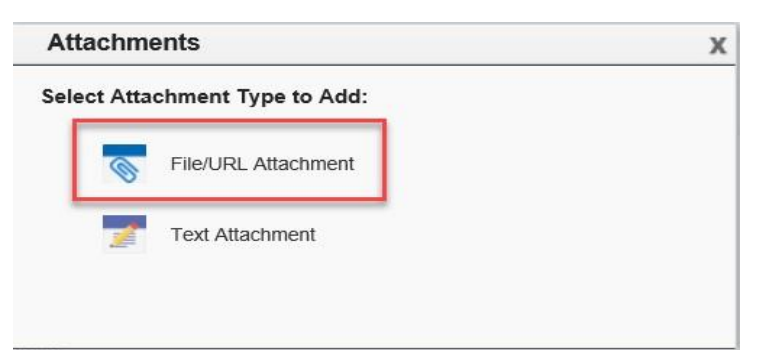

| Function        | Processes                                                      |
|-----------------|----------------------------------------------------------------|
| Order Detail    | 10. At the Attachments form, click File/URL Attachment option. |
| File Attachment |                                                                |

| At | tachments X                                                                                                    |
|----|----------------------------------------------------------------------------------------------------|
| ÷  | Attachment Type: <ul> <li>Local File</li> <li>Queue</li> <li>URL</li> <li>Local File</li> <li>No file chosen</li> </ul> |
|    | or drop file here                                                                                                    |
|    | Save                                                                                                    |

| Function        | Processes                                                            |
|-----------------|----------------------------------------------------------------------|
| Order Detail    | 11. Local File is selected by default, click the Choose Files button |
| File Attachment | to select a file from your computer.                                 |

|                                                                                                    | (\fmisfile) (H:) V                                                                                                    | ) Search r | ;\$ (\\fmisfile) ( 🔎                                                                                                    |
|----------------------------------------------------------------------------------------------------|----------------------------------------------------------------------------------------------------|------------|----------------------------------------------------------------------------------------------------|
| Organize 🔻 New folder                                                                                      |                                                                                                    |            | 🔠 🕶 🛄 🌘                                                                                                    |
| <ul> <li>OneDrive</li> <li>This PC</li> <li>3D Objects</li> <li>Desktop</li> <li>Documents</li> </ul>      | <ul> <li>Name</li> <li>Webinars</li> <li>WINDOWS</li> <li>▲ 6B FMIS Security Change form -Jimmie Israel -REC</li> <li>➡ 2020 TAXES_DJB</li> <li>➡ 2020 TAXES_RJB</li> <li>▲ 2020_TaxReturn djb</li> </ul> |            | Date modified<br>6/28/2021 1:34 PM<br>8/13/2015 10:46 AM<br>6/28/2021 11:55 AM<br>4/7/2021 4:15 PM<br>4/8/2021 11:35 AM<br>4/7/2021 4:12 PM |
| Music  Pictures                                                                                            | <ul> <li>2020_TaxReturn rjb</li> <li>2021 W4 djb</li> <li>4575-OR Corrpy920</li> </ul>                                                                                                    |            | 4/8/2021 11:34 AM<br>3/26/2021 2:17 PM<br>6/30/2021 9:04 AM                                                                                 |
| Videos<br>S (C:)<br>USB Drive (D:)                                                                         | <ul> <li>10701_Supdocs</li> <li>10701-OR</li> <li>10733-OR</li> <li>10751 OB</li> </ul>                                                                                                    |            | 4/22/2021 8:35 PM<br>6/15/2021 9:17 AM<br>4/15/2021 10:27 PM                                                                                |
| <ul> <li>rwilliams\$ (\\fmisfile) (H:)</li> <li>share (\\fmisfile) (S:)</li> <li>USB Drive (D:)</li> </ul> |                                                                                                    |            | 6/3/2021 8:49 AM<br>6/3/2021 9:27 AM<br>4/15/2021 8:55 PM                                                                                   |
| File name: 4575 OP Cor                                                                                     | m.420                                                                                                    |            |                                                                                                    |

| Function        | Processes                                               |
|-----------------|---------------------------------------------------------|
| Order Detail    | 12. At the <b>Open</b> form, select the file to upload. |
| File Attachment |                                                         |
|                 | 13. Click the <b>Open</b> button.                       |

| Attachment Type:       | 0.0                    | in the second second second second second second second second second second second second second second second |
|------------------------|------------------------|----------------------------------------------------------------------------------------------------|
|                        | Local File O Queue     |                                                                                                    |
| ocal File Choose Files | 4575-OR Corrpy920.pdf  |                                                                                                    |
| or drop fi             | le here                |                                                                                                    |
|                        | J                      | Save                                                                                                    |
|                        | ocal File Choose Files | ocal File Choose Files 4575-OR Corrpy920.pdf                                                                    |

| Function        | Processes |                                                                                       |  |
|-----------------|-----------|---------------------------------------------------------------------------------------|--|
| Order Detail    | 14.       | At the <b>Attachments</b> form, the path in the <b>Local File</b> field is displayed. |  |
| File Attachment |           |                                                                                       |  |
|                 | 15.       | Click the <b>Save</b> button.                                                         |  |

| Attach   | ment Manager            |      |       | _                   |
|----------|-------------------------|------|-------|---------------------|
| <b>4</b> | 1                       | 1 ±  |       | 0 😣                 |
|          | Name 🔺                  | Туре | User  | Date                |
|          | 10806-OR_RD55PR14RO.pdf | PDF  | RWILL | 05/21/2021 13:04:26 |

| Function        | Processes                                                              |
|-----------------|------------------------------------------------------------------------|
| Order Detail    | 16. At the Attachment Manager form, click the Close side panel button. |
| File Attachment | Note: The user, date and time are stamped.                             |

| _              | r Requisi                                        | itions - Order Detail                                                                                                    |                           |                                          |                                          |                                                     |                                                          |                                                               |                                                             |                                                                                                |
|----------------|--------------------------------------------------|----------------------------------------------------------------------------------------------------|---------------------------|------------------------------------------|------------------------------------------|-----------------------------------------------------|----------------------------------------------------------|---------------------------------------------------------------|-------------------------------------------------------------|------------------------------------------------------------------------------------------------|
| $\checkmark$ × |                                                  | rm 🗮 <u>R</u> ow 🍈 <u>T</u> ools                                                                                               |                           |                                          |                                          |                                                     |                                                          |                                                               |                                                             |                                                                                                |
| Orde           | er Detail                                        | Line Defaults Additional P                                                                                                    | roperties Category Codes  |                                          |                                          |                                                     |                                                          |                                                               |                                                             |                                                                                                |
| Ord            | der Number                                       | 4575 OR                                                                                                    | 03986                     | Brand                                    | :h/Plant                                 | K170                                                | 729                                                      |                                                               |                                                             |                                                                                                |
| Sup            | pplier                                           | 244433                                                                                                    | LASER PLUS IMAGING, LLC   |                                          |                                          |                                                     |                                                          |                                                               |                                                             |                                                                                                |
| Ship           | ip To                                            | 55692                                                                                                    | DEPT OF CORRECTIONS/CROWN | Order                                    | r Date                                   | 01/07/20                                            | 19                                                       |                                                               |                                                             |                                                                                                |
| Hole           | ld Code                                          | Blank                                                                                                    | - Hold Codes 42/HC        | Order                                    | r Attachm                                | ent                                                 |                                                          |                                                               |                                                             |                                                                                                |
|                |                                                  |                                                                                                    |                           |                                          |                                          |                                                     |                                                          |                                                               |                                                             |                                                                                                |
| Ret            | tainage %                                        |                                                                                                    |                           |                                          |                                          |                                                     |                                                          |                                                               |                                                             |                                                                                                |
| Ret            | tainage %                                        |                                                                                                    |                           |                                          |                                          |                                                     |                                                          |                                                               |                                                             |                                                                                                |
| Ret            | tainage %                                        |                                                                                                    |                           |                                          |                                          |                                                     |                                                          |                                                               |                                                             |                                                                                                |
| Ret            | tainage %                                        |                                                                                                    |                           |                                          |                                          |                                                     |                                                          |                                                               |                                                             |                                                                                                |
| Reta           | tainage %                                        | _                                                                                                    |                           |                                          |                                          |                                                     |                                                          |                                                               |                                                             |                                                                                                |
| Reta<br>Reco   | ords 1 - 7                                       | Description 1                                                                                                    | Description 2             | Pu.<br>UoM                               | Tr.<br>UoM                               | Quantity<br>Ordered                                 | Unit<br>Cost                                             | Extended<br>Cost                                              | Line<br>Number                                              | Account Number                                                                                 |
| Reta           | ords 1 - 7<br>C Ln<br>Ty<br>J                    | Description 1<br>CE205X HP3525 Black                                                                                           | Description 2             | Pu.<br>UoM<br>EA                         | Tr.<br>UoM<br>EA                         | Quantity<br>Ordered                                 | Unit<br>Cost<br>89.0000                                  | Extended<br>Cost<br>89.00                                     | Line<br>Number<br>1.000                                     | Account Number<br>K170729 4420                                                                 |
| Reto           | ords 1 - 7<br>R Ln<br>Ty<br>J<br>J               | Description 1<br>CE205X HP3525 Black<br>CE251A HP 3525 Cyan                                                                    | Description 2             | Pu.<br>UoM<br>EA<br>EA                   | Tr.<br>UoM<br>EA<br>EA                   | Quantity<br>Ordered<br>1.00<br>1.00                 | Unit<br>Cost<br>89.0000<br>89.0000                       | Extended<br>Cost<br>89.00<br>89.00                            | Line<br>Number<br>1.000<br>2.000                            | Account Number<br>K170729 4420<br>K170729.4420                                                 |
| Reto           | ords 1 - 7                                       | Description 1<br>CE205X HP3525 Black<br>CE251A HP 3525 Cyan<br>CE262A HP 3525 Magenta                                          | Description 2             | Pu.<br>UoM<br>EA<br>EA<br>EA             | Tr.<br>UoM<br>EA<br>EA                   | Quantity<br>Ordered<br>1.00<br>1.00<br>1.00         | Unit<br>Cost<br>89.0000<br>89.0000<br>89.0000            | Extended<br>Cost<br>89.00<br>89.00<br>89.00                   | Line<br>Number<br>1.000<br>2.000<br>3.000                   | Account Number<br>K170729.4420<br>K170729.4420<br>K170729.4420                                 |
| Reta           | ards 1 - 7<br>C Ln<br>J<br>J<br>J<br>J<br>J<br>J | Description 1<br>CE205X HP3525 Black<br>CE251A HP 3525 Cyan<br>CE262A HP 3525 Magenta<br>CE263A HP 3525 Yellow                 | Description 2             | Pu.<br>UoM<br>EA<br>EA<br>EA<br>EA       | Tr.<br>UoM<br>EA<br>EA<br>EA<br>EA       | Quantity<br>Ordered<br>1.00<br>1.00<br>1.00<br>1.00 | Unit<br>Cost<br>89.0000<br>89.0000<br>89.0000<br>89.0000 | Extended<br>Cost<br>89.00<br>89.00<br>89.00<br>89.00          | Line<br>Number<br>1.000<br>2.000<br>3.000<br>4.000          | Account Number<br>K170729 4420<br>K170729.4420<br>K170729.4420<br>K170729.4420                 |
| Reto           | ainage %<br>ords 1 - 7                           | Description 1<br>CE205X HP3525 Black<br>CE251A HP 3525 Cyan<br>CE262A HP 3525 Magenta<br>CE263A HP 3525 Yellow<br>NN Sales Tax | Description 2             | Pu.<br>UoM<br>EA<br>EA<br>EA<br>EA<br>EA | Tr.<br>UoM<br>EA<br>EA<br>EA<br>EA<br>EA | Quantity<br>Ordered<br>1.00<br>1.00<br>1.00<br>1.00 | Unit<br>Cost<br>89.0000<br>89.0000<br>89.0000<br>89.0000 | Extended<br>Cost<br>89.00<br>89.00<br>89.00<br>89.00<br>17.80 | Line<br>Number<br>1.000<br>2.000<br>3.000<br>4.000<br>5.000 | Account Number<br>K170729.4420<br>K170729.4420<br>K170729.4420<br>K170729.4420<br>K170729.4420 |

| Function     | Processes                                                               |
|--------------|-------------------------------------------------------------------------|
| Order Detail | The Attachment icon appears next to the 'J' line selected.              |
|              | 17. Click the <b>OK</b> button to confirm the <b>Order Detail</b> form. |

# To view Text Attachment

| X H Eor      | m <u> </u>    | Loois         |           |                     |
|--------------|---------------|---------------|-----------|---------------------|
| order Detail | ine Defaults  | Additional Pr | operties  | Category Codes      |
| Order Number | 10806         | OR            | 00010     |                     |
| Supplier     | 158195        |               | AMSTE     | RDAM PRINTING       |
| Ship To      | 53537         |               | PROPE     | RTY MANAGEMENT DEPA |
| Hold Code    |               | Blank -       | Hold Code | es 42/HC            |
| Retainage %  |               |               |           |                     |
|              |               |               |           |                     |
| ecords 1 - 6 |               |               |           |                     |
|              |               |               |           |                     |
| ) 🗭 Ln<br>Ty | Description 1 |               |           | Description 2       |

| Function                | Processes                                            |
|-------------------------|------------------------------------------------------|
| View Text<br>Attachment | 1. Click the <b>Attachment</b> icon, view only mode. |

|                         | nt Manager                |               |                      |                       |
|-------------------------|---------------------------|---------------|----------------------|-----------------------|
|                         | Search Text               |               | ±.                   | 00                    |
|                         | ame 🔺                     | Туре          | User                 | Date                  |
|                         | )806-OR_RD55PR14          | RO PDF        | TU43_BUY             | 06/30/2021 09:29:22   |
|                         | ne Number One             | eTXT          | RWIL                 | 05/13/2021 09:34:18   |
| Function                | Processes                 |               |                      |                       |
| View Text<br>Attachment | View the <i>Type</i> colu | imn, attachme | ent type <b>eTXT</b> | is a text attachment. |
|                         | 2. Click the Name         | of the eTXT t | ype file.            |                       |

# The Navajo Nation

| Text Attachment Name: Line Number One                                                                                                    | X     |
|----------------------------------------------------------------------------------------------------|-------|
| □ □ □ ◆ → B I U S I : □ + □ : □ + □ : □ = □ = □ A · □ · Font · Size · □                                                                                                    |       |
| Type additional information that pertains to line item one or the entire order here. Additional information such as computer warranties, inclusive p serial numbers, repair contacts, size, color and quantities of clothes, specific instructions, this space is unlimited. | arts, |

| Function   | Processes                                                                   |
|------------|-----------------------------------------------------------------------------|
|            |                                                                             |
| View Text  | At the <i>Text Attachment</i> form, view the attached text, view only mode. |
| Attachment |                                                                             |
|            | 3. Click the <b>Close</b> button to exit.                                   |

| Atta | chment Manager      |      |          | _                   |
|------|---------------------|------|----------|---------------------|
| G.   | Enter Search Text   |      | ±.       | 68                  |
|      | Name 🔺              | Туре | User     | Date                |
|      | 10806-OR_RD55PR14RC | PDF  | TU43_BUY | 06/30/2021 09:29:22 |
|      | 🗾 Line Number One   | eTXT | RWIL     | 05/13/2021 09:34:18 |

| Function   | Processes                                                                              |
|------------|----------------------------------------------------------------------------------------|
| View Text  | <ol> <li>At the Attachment Manager tab, click the Close side panel button to</li></ol> |
| Attachment | exit.                                                                                  |

# To view a File Attachment

| Order Detail  | Line Defaults Addition                                                                                                    | al Proper  | ties Category Codes      |                                          |                                          |                                                     |                                                          |                                                               |                                                             |                                                                                                    |
|---------------|----------------------------------------------------------------------------------------------------|------------|--------------------------|------------------------------------------|------------------------------------------|-----------------------------------------------------|----------------------------------------------------------|---------------------------------------------------------------|-------------------------------------------------------------|----------------------------------------------------------------------------------------------------|
| Order Number  | 4575 OR                                                                                                    | (          | 03986                    | Brand                                    | :h/Plant                                 | K170                                                | 729                                                      |                                                               |                                                             |                                                                                                    |
| Supplier      | 244433                                                                                                    | L          | ASER PLUS IMAGING, LLC   |                                          |                                          |                                                     |                                                          |                                                               |                                                             |                                                                                                    |
| Ship To       | 55692                                                                                                    | D          | EPT OF CORRECTIONS/CROWN | Orde                                     | Date                                     | 01/07/20                                            | 19                                                       |                                                               |                                                             |                                                                                                    |
| Hold Code     | E                                                                                                    | lank - Hok | d Codes 42/HC            | Order                                    | Attachm                                  | ent                                                 |                                                          |                                                               |                                                             |                                                                                                    |
| Retainage %   |                                                                                                    |            |                          |                                          |                                          |                                                     |                                                          |                                                               |                                                             |                                                                                                    |
|               |                                                                                                    |            |                          |                                          |                                          |                                                     |                                                          |                                                               |                                                             |                                                                                                    |
|               |                                                                                                    |            |                          |                                          |                                          |                                                     |                                                          |                                                               |                                                             |                                                                                                    |
| Records 1 - 7 |                                                                                                    |            |                          |                                          |                                          |                                                     |                                                          |                                                               |                                                             |                                                                                                    |
| Records 1 - 7 | Description 1                                                                                                    |            | Description 2            | Pu.<br>UoM                               | Tr.<br>UoM                               | Quantity<br>Ordered                                 | Unit<br>Cost                                             | Extended<br>Cost                                              | Line<br>Number                                              | Account Number                                                                                                 |
| Records 1 - 7 | Description 1<br>CE205X HP3525 Black                                                                                          |            | Description 2            | Pu.<br>UoM<br>EA                         | Tr.<br>UoM<br>EA                         | Quantity<br>Ordered<br>1.00                         | Unit<br>Cost<br>89.0000                                  | Extended<br>Cost<br>89.00                                     | Line<br>Number<br>1.000                                     | Account Number<br>K170729.4420                                                                                 |
| Records 1 - 7 | Description 1<br>CE205X HP3525 Black<br>CE251A HP 3525 Cyan                                                                   |            | Description 2            | Pu.<br>UoM<br>EA<br>EA                   | Tr.<br>UoM<br>EA<br>EA                   | Quantity<br>Ordered<br>1.00<br>1.00                 | Unit<br>Cost<br>89.0000<br>89.0000                       | Extended<br>Cost<br>89.00<br>89.00                            | Line<br>Number<br>1.000<br>2.000                            | Account Number<br>K170729.4420<br>K170729.4420                                                                 |
| Records 1 - 7 | Description 1<br>CE205X HP3525 Black<br>CE251A HP 3525 Cyan<br>CE262A HP 3525 Magent                                          | a          | Description 2            | Pu.<br>UoM<br>EA<br>EA<br>EA             | Tr.<br>UoM<br>EA<br>EA<br>EA             | Quantity<br>Ordered<br>1.00<br>1.00<br>1.00         | Unit<br>Cost<br>89.0000<br>89.0000<br>89.0000            | Extended<br>Cost<br>89.00<br>89.00<br>89.00                   | Line<br>Number<br>1.000<br>2.000<br>3.000                   | Account Number<br>K170729.4420<br>K170729.4420<br>K170729.4420                                                 |
| Records 1 - 7 | Description 1<br>CE205X HP3525 Black<br>CE251A HP 3525 Cyan<br>CE262A HP 3525 Magent<br>CE263A HP 3525 Yellow                 | a          | Description 2            | Pu.<br>UoM<br>EA<br>EA<br>EA<br>EA       | Tr.<br>UoM<br>EA<br>EA<br>EA<br>EA       | Quantity<br>Ordered<br>1.00<br>1.00<br>1.00<br>1.00 | Unit<br>Cost<br>89.0000<br>89.0000<br>89.0000<br>89.0000 | Extended<br>Cost<br>89.00<br>89.00<br>89.00<br>89.00          | Line<br>Number<br>1.000<br>2.000<br>3.000<br>4.000          | Account Number<br>K170729.4420<br>K170729.4420<br>K170729.4420<br>K170729.4420<br>K170729.4420                 |
| Records 1 - 7 | Description 1<br>CE205X HP3525 Black<br>CE251A HP 3525 Cyan<br>CE262A HP 3525 Magent<br>CE263A HP 3525 Yellow<br>NN Sales Tax | a          | Description 2            | Pu.<br>UoM<br>EA<br>EA<br>EA<br>EA<br>EA | Tr.<br>UoM<br>EA<br>EA<br>EA<br>EA<br>EA | Quantity<br>Ordered<br>1.00<br>1.00<br>1.00<br>1.00 | Unit<br>Cost<br>89.0000<br>89.0000<br>89.0000<br>89.0000 | Extended<br>Cost<br>89.00<br>89.00<br>89.00<br>89.00<br>17.80 | Line<br>Number<br>1.000<br>2.000<br>3.000<br>4.000<br>5.000 | Account Number<br>K170729.4420<br>K170729.4420<br>K170729.4420<br>K170729.4420<br>K170729.4420<br>K170729.4420 |

| Function   | Processes                                                     |
|------------|---------------------------------------------------------------|
| View File  | 1. Navigate to an attachment icon, click the Attachment icon. |
| Attachment |                                                               |

| Att | achment Manager     |      | _           |                     |
|-----|---------------------|------|-------------|---------------------|
| E.  | Enter Search Text   |      | <u>الله</u> | 00                  |
|     | Name 🔺              | Туре | User        | Date                |
|     | 10806-OR_RD55PR14RO | PDF  | TU43_BUY    | 06/30/2021 09:29:22 |
|     | 📝 Line Number One   | eTXT | RWIL        | 05/13/2021 09:34:18 |

| Function                | Processes                                                                                          |  |  |  |  |  |  |  |  |
|-------------------------|----------------------------------------------------------------------------------------------------|--|--|--|--|--|--|--|--|
| View File<br>Attachment | 2. At the <b>Attachment Manger</b> tab, click the <b>Checkbox</b> for the <b>PDF</b> file to view. |  |  |  |  |  |  |  |  |
|                         | 3. Click the <i>Download selected attachments</i> button that populates.                           |  |  |  |  |  |  |  |  |

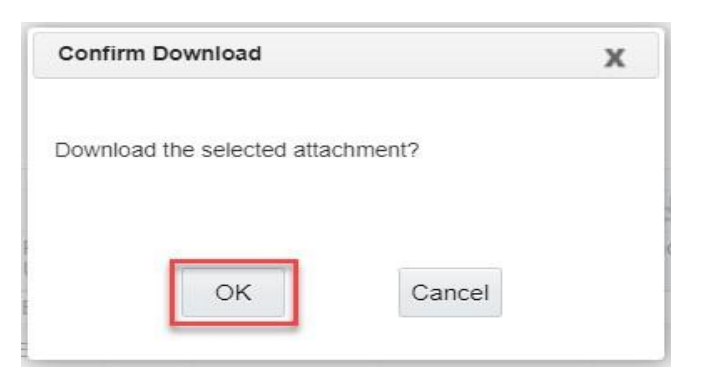

| Function                | Processes                                                 |
|-------------------------|-----------------------------------------------------------|
| View File<br>Attachment | 4. At the <b>Confirm Download</b> form, click <b>OK</b> . |

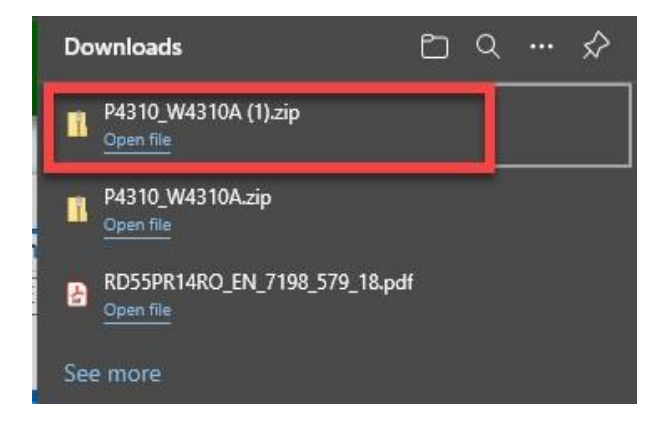

| Function                | Processes                                                                     |
|-------------------------|-------------------------------------------------------------------------------|
| View File<br>Attachment | 5. At the <b>Downloads</b> form, select the pdf zip file, a zip drive format. |

| <b>9</b>   <b>9</b> = 1 |            | Extract                    | P4310_W4310A (1) |                        |                 |          | <u> </u>          |        | X I   |
|-------------------------|------------|----------------------------|------------------|------------------------|-----------------|----------|-------------------|--------|-------|
| File Home Share         | View       | Compressed Folder Tools    |                  |                        |                 |          |                   |        | ~ 🕐   |
| ← → · ↑ 📳 → Thi         | s PC → Dov | vnloads > P4310_W4310A (1) |                  |                        |                 | 5 V      | Search P4310_W431 | 0A (1) | Q     |
|                         |            | Name                       | ~                | Туре                   | Compressed size | Password | Size              | R      | latio |
| 🖈 Quick access          |            | A 10806-OR RD55            | PR14RO 2         | Adobe Acrobat Document | 20 KB           | No       | 23                | KB 1   | 6%    |
| OneDrive                |            | L                          |                  |                        |                 |          |                   |        |       |

| Function   | Processes                                                                      |
|------------|--------------------------------------------------------------------------------|
| View File  | 6. At the Extract zip file form, double-click the pdf file or right-click your |
| Attachment | mouse and select <b>Open</b> .                                                 |

| File | Edit \ | RD55PR14<br>liew Sign | RO_2.pd | lf - Adobe Acrobat Reader DC (32-b<br>dow Help | it) |   |   |          |   |                                                                                                    |                                                                                                    |                                                                           |                                                                                                    |                                                                                                    |                                                                                                    |       |                                                                                                    |                                     |          |       |      |            |   |    |    |   |
|------|--------|-----------------------|---------|------------------------------------------------|-----|---|---|----------|---|----------------------------------------------------------------------------------------------------|----------------------------------------------------------------------------------------------------|---------------------------------------------------------------------------|----------------------------------------------------------------------------------------------------|----------------------------------------------------------------------------------------------------|----------------------------------------------------------------------------------------------------|-------|----------------------------------------------------------------------------------------------------|-------------------------------------|----------|-------|------|------------|---|----|----|---|
| Но   | me     | Tools                 |         | 10806-OR_RD55P ×                               |     |   |   |          |   |                                                                                                    |                                                                                                    |                                                                           |                                                                                                    |                                                                                                    |                                                                                                    |       |                                                                                                    |                                     |          |       |      |            |   |    |    |   |
|      | \$     | ନ                     | ۲       | Q                                              | B   | 5 | ¢ | <b>≥</b> | Ê | 0                                                                                                    | ē.                                                                                                    |                                                                           |                                                                                                    | 1 / 1                                                                                                    |                                                                                                    | R     | 1                                                                                                    | Θ                                   | $\oplus$ | 50% • | La . | •••••<br>• | F | S. | Ó. | • |
| Þ    |        |                       |         |                                                |     |   |   |          |   | THE IN THE STATE OF STATE OF S | AVAJO NASI<br>SAVAJO NASI<br>Raz 2 60<br>2007 SOLO 200<br>10<br>10<br>10<br>10<br>10<br>10<br>10<br>10<br>10 | TON<br>5<br>7<br>7<br>7<br>7<br>7<br>7<br>7<br>7<br>7<br>7<br>7<br>7<br>7 | control of the second second sec | REQUIP           Order Nu           Order Nu           State of the State of the Stat | JISITIC<br>Index 1<br>1<br>1<br>1<br>1<br>1<br>1<br>1<br>1<br>1<br>1<br>1<br>1<br>1<br>1<br>1<br>1<br>1<br>1 | N OR. | DER<br>PARTNESST<br>23.00<br>23.00<br>25.00<br>25.00 | 1000<br>1700<br>1700<br>1700<br>000 |          |       |      |            |   |    |    |   |

| Function                | Processes                                                                                              |
|-------------------------|----------------------------------------------------------------------------------------------------|
| View File<br>Attachment | The file is displayed in the panel window, edit tools and vertical scroll bar populates to view pages. |
|                         | 7. Click the File button to exit, select Exit Application.                                             |

| Attachment Manager      |      |       | _                   |
|-------------------------|------|-------|---------------------|
| 🛃 🔄 🔛 🖬 🗇               |      |       | 08                  |
| Name 🔺                  | Туре | User  | Date                |
| 10806-OR_RD55PR14RO.pdf | PDF  | RWILL | 05/21/2021 13:04:26 |

| Function  | Processes                                                            |
|-----------|----------------------------------------------------------------------|
| View File | 8. At the Attachment Manager tab, click the Close side panel button. |
|           |                                                                      |

Upon attaching your final supporting documents, you are ready to notify your first OR Approver(s):

- OR created using General Funds, contact Program approver.
- OR created using External Funds, contact OOC/Contract Accounting Accountant first.

If you do not know who your approver is, review the *Requisitions Awaiting Approval* form.

# **Checking Status of Requisitions**

After you enter a requisition order the system places the order in the **Requisitions Awaiting Approval** form. If the order is complete, you must notify your approver by email or phone. Provide the OR number(s) and request for their approval.

If an order is awaiting approval, you can identify the next person responsible for approving the order and verify that the person is available to approve the order.

The Work Center internal electronic mail notifies you when a specific order requires approval or if an order that you originated, has been approved or rejected.

To check to see if a requisition has been approved, rejected or has yet to be reviewed, navigate to **Requisitions Awaiting Approval** form.

| Via Menus | Distribution / Logistics → Procurement → Daily Processing → Requisition & Quote Management → |
|-----------|----------------------------------------------------------------------------------------------|
|           | Requisitions Awaiting Approval                                                               |

| EnterpriseOne Menus > FMIS Master Directory > Distribution / Logistics > Procurement > I | Daily Processing > Requisition & Quote Management                                 |
|------------------------------------------------------------------------------------------|-----------------------------------------------------------------------------------|
|                                                                                          | Purchase Log  PB Log Report Application: P43081, Form: W43081A, Version: ZJDE0001 |
|                                                                                          | Requisitions Awaiting Approval                                                    |

| Function        | Processes                                              |
|-----------------|--------------------------------------------------------|
| Check Status of | 1. From the Requisition & Quote Management menu select |
| Requisitions    | Requisitions Awaiting Approval.                        |

#### Requisitions Awaiting Approval - Work With Orders Awaiting Approval

| pprover<br>rder Type<br>mit Selection               | OR Pur        | × • WILL. | Order    | Selection | Branch/Plant | t <b>*</b>                       |                                         |         |            |
|-----------------------------------------------------|---------------|-----------|----------|-----------|--------------|----------------------------------|-----------------------------------------|---------|------------|
| Orders older than days       Waiting more than days |               |           |          | Orover    | proval       | Originato<br>OWa<br>OApp<br>ORej | or<br>iting Approval<br>oroved<br>ected |         |            |
| lo records found.                                   |               |           |          |           |              |                                  | J                                       | 1       | <b>T</b>   |
| 🗌 🕷 Note                                            | Order<br>Date | Order     | Or<br>Tv | Order     | Days         | Person                           | Responsible                             | Address | Originator |

Proprietary & Confidential

| Function        | Processes                                                                 |
|-----------------|---------------------------------------------------------------------------|
| Check Status of | The form defaults with your address book number in the Approver field.    |
| Requisitions    |                                                                           |
|                 | Important! You are checking the status of a requisition.                  |
|                 |                                                                           |
|                 | 2. If you are <b>NOT</b> an approver remove your address book number from |
|                 | this field, highlight and click delete.                                   |

| ppro                                          | ver            | Ī      |               | × °               |          |                                 | Branch/Plan | t (*   |                                         |                   |            |                 |
|-----------------------------------------------|----------------|--------|---------------|-------------------|----------|---------------------------------|-------------|--------|-----------------------------------------|-------------------|------------|-----------------|
| irder<br>imit                                 | Type<br>Select | tion   | DR Pur        | chase Requisition | Orde     | r Selection                     |             |        |                                         |                   |            |                 |
| Orders older than days Waiting more than days |                |        |               |                   | Ap       | Approver<br>Queued for Approval |             |        | vr<br>iting Approval<br>proved<br>ected |                   |            |                 |
| No r                                          | ecords         | found. |               |                   |          |                                 | _           |        | 1                                       |                   | 1          |                 |
|                                               | <b>R</b> N     | Note   | Order<br>Date | Order<br>Number   | Or<br>Ty | Order<br>Amount                 | Days<br>Old | Person | Responsible                             | Address<br>Number | Originator | Supplie<br>Name |

At the **Work With Orders Awaiting Approval** form, in the **Order Selection** box, note the Approver and Originator boxes.

# *Approver box* – Is for Approvers only.

The 'Approver' field displays your address number, and the 'Queued for Approval' radio button is selected by default. Approvers can use this form with this selection and view OR status by using the 'Waiting Approval', 'Approved' or 'Rejected' radio buttons.

Originator box - For Non-Approvers.

### Requisitions Awaiting Approval - Work With Orders Awaiting Approval

| Approver               |                      | Branch/Plant | *                |
|------------------------|----------------------|--------------|------------------|
| Order Type OR          | Purchase Requisition |              |                  |
| Limit Selection        | Order Selection      |              |                  |
|                        | Approver             | (            | Driginator       |
| Orders older than days | Queued for A         | Approval     | Waiting Approval |
| Waiting more than days |                      |              |                  |

*Originator* box - Is used by non-approvers to inquire on status using the radio buttons: 'Waiting Approval', 'Approved' or 'Rejected'. You may also search by Branch/Plant or the QBE line.

### **Order Selection Box**

Displays the status of an order, the approval action determines whether an order is:

- Queued for approval Display orders that require approval. 

   This selection is used by an approver inquiring on orders that require approval.
- Waiting approval Display orders not yet approved.
  - This selection is **used for the originator/inquirer** for the order inquiring on its status.
- Approved Display orders that have been approved.
  - This selection is **used by the originator/inquirer** for the order inquiring on its status.
- Rejected Display orders that have been rejected.
  - This selection is **used by the originator/inquirer** for the order inquiring on its status.

# Work With Orders Awaiting Approval – Detail

| Requisitions Awaiting Approval - V | ork With Orders Awaiting Appro | oval             |
|------------------------------------|--------------------------------|------------------|
| 🗸 🔾 🗙 🗮 Row 🌐 Iools                |                                |                  |
| Originator                         | Branch                         | h/Plant *        |
| Order Type OR Purchase H           | equisition                     |                  |
| Limit Selection                    | Order Selection                |                  |
|                                    | Approver                       | Originator       |
| Orders older than days             | Queued for Approval            | Waiting Approval |
| Waiting more than days             |                                | O Rejected       |

| Function                        | Processes                                                                                                    |
|---------------------------------|----------------------------------------------------------------------------------------------------|
| Check Status of<br>Requisitions | 3. Click the <b>Waiting Approval</b> radio button in <b>Originator</b> box. The first 100 records OR records pending approval will populate in the grid.                           |
|                                 | Note: The Approver field name changed to Originator.                                                                                                    |
|                                 | <ul> <li>When you select the Approved radio button you will view approved requisition orders.</li> <li>When you select the Rejected radio button you will view rejected</li> </ul> |
|                                 | requisition orders.                                                                                                    |

| Requisition                                                       | is Await | ting Approval -        | Work With Or         | ders Awaiting A  | pproval     |                                      |                                    |        |            |                   | Personal    | Form: (M | No F |
|-------------------------------------------------------------------|----------|------------------------|----------------------|------------------|-------------|--------------------------------------|------------------------------------|--------|------------|-------------------|-------------|----------|------|
| \                                                                 | <u> </u> | v 💮 Iools              |                      |                  |             |                                      |                                    |        |            |                   |             |          |      |
| Originator                                                        |          |                        | _                    | В                | iranch/Plar | nt 🔹                                 |                                    |        |            |                   |             |          |      |
| Under Type                                                        | OF       | R Purchase             | e Requisition<br>Ord | ler Selection    |             |                                      |                                    |        |            |                   |             |          |      |
|                                                                   |          |                        |                      | pprover          |             | Originator                           |                                    |        |            |                   |             |          |      |
| Orders older than days           Waiting more than days         0 |          |                        | 0                    | Queued for Appro | oval        | Waiting Ap     Approved     Rejected | Waiting Approval Approved Rejected |        |            |                   |             |          |      |
| Records 1 - 1                                                     | 100 > >  | 1                      |                      |                  |             |                                      |                                    |        |            |                   |             |          |      |
| Not                                                               | te       | Approval<br>Route Code | Order<br>Date        | Order<br>Number  | Or<br>Ty    | Order<br>Amount                      | Responsible                        | Person | Originator | Address<br>Number | Days<br>Old | Ord      | der  |
|                                                                   |          | AC083                  | 05/19/2021           | 10               | 807 OR      | 283.8                                | 82 TAR                             | 13526  | 5          | 100003            |             | 2 000    | 10   |
|                                                                   |          | AC001                  | 04/22/2021           | 10               | 805 OR      | 4,327.0                              | DO BEY.                            | 14043  | 3          | 1000039           |             | 29 000   | 10   |
|                                                                   |          | AC006                  | 04/10/2021           | 10               | 803 OR      | 297.4                                | 45 BEN,                            | 12107  | 7 WILLL    | 16139             |             | 41 070   | .00  |
| -                                                                 |          |                        |                      |                  |             |                                      |                                    |        |            |                   |             |          |      |

Explanation of fields:

- **Responsible** field the name of the person responsible for approving or rejecting the requisition.
- **Person** field the address number of the person who is responsible for reviewing and releasing orders.
- **Originator** field the name of the person who entered the requisition.
- Address Number field the address book number of the person who entered the requisition.

Oracle / PeopleSoft

| Q                      | ×                   |                   | () Ioo                    | s                                         |                               |                            |                                       |                                               |                        |                                    |                                       |                                                          |                                              |                                       |                                          |
|------------------------|---------------------|-------------------|---------------------------|-------------------------------------------|-------------------------------|----------------------------|---------------------------------------|-----------------------------------------------|------------------------|------------------------------------|---------------------------------------|----------------------------------------------------------|----------------------------------------------|---------------------------------------|------------------------------------------|
| )riginat<br>)rder T    | tor<br>ype          | OR                | F                         | urchase Requisit                          | ion                           |                            | Branch/Pla                            | ant *                                         |                        |                                    |                                       |                                                          |                                              |                                       |                                          |
| imit S                 | electio             | n Order Selection |                           |                                           | Originator                    |                            |                                       |                                               |                        |                                    |                                       |                                                          |                                              |                                       |                                          |
| Order                  | ers older than days |                   | Apj<br>(                  | Queue                                     | d for Approval                | Waiting Approval           |                                       |                                               |                        |                                    |                                       |                                                          |                                              |                                       |                                          |
| Waiting more than days |                     |                   | Approved     Rejected     |                                           |                               |                            |                                       |                                               |                        |                                    |                                       |                                                          |                                              |                                       |                                          |
|                        |                     |                   |                           | °.                                        |                               |                            |                                       | Rejected                                      |                        |                                    |                                       |                                                          |                                              |                                       |                                          |
| Record                 | ds 1 - 3            | 39                |                           |                                           |                               |                            |                                       | () Rejected                                   |                        |                                    |                                       |                                                          |                                              |                                       |                                          |
| Record                 | ds 1 - 3            | 39<br>ote         | Days<br>Old               | Order<br>Date                             | Order<br>Number               | Or<br>Ty                   | Order<br>Amount                       | Rejected                                      | Person                 | Originator                         | Address<br>Number                     | Supplier<br>Name                                         | Supplier<br>Address<br>Number                | Order<br>Co                           | Approval<br>Route Code                   |
| Record                 | ds 1 - 3            | 39<br>ote         | Days<br>Old<br>687        | Order<br>Date<br>02/27/2017               | Order<br>Number<br>356        | Or<br>Ty<br>50 OR          | Order<br>Amount<br>1,249.6            | Rejected<br>Responsible                       | Person<br>153          | Originator<br>91 SELB              | Address<br>Number<br>305076           | Supplier<br>Name<br>5 SKRETTING USA                      | Supplier<br>Address<br>Number<br>220:        | Order<br>Co<br>347 04244              | Approval<br>Route Code<br>AC016          |
| Record                 | ds 1 - 3            | 39<br>ote         | Days<br>Old<br>687<br>257 | Order<br>Date<br>02/27/2017<br>05/03/2018 | Order<br>Number<br>356<br>426 | Or<br>Ty<br>50 OR<br>57 OR | Order<br>Amount<br>1,249.6<br>1,044.0 | Rejected<br>Responsible<br>12 TOM,<br>10 TYLE | Person<br>153'<br>1400 | Originator<br>91 SELE .<br>80 HARV | Address<br>Number<br>305074<br>152548 | Supplier<br>Name<br>SKRETTING USA<br>SUBWAY (TSE BONITO) | Supplier<br>Address<br>Number<br>220:<br>314 | Order<br>Co<br>347 04244<br>697 00010 | Approval<br>Route Code<br>AC016<br>AC017 |

Order Co field - A unique number that is tied to a business unit is the company number.

# To View Requisitions Awaiting Approval

| ppr<br>rde<br>imit | Sei              | tion                      | OR Purch | ase Requisiti | ion<br>Order Sele | ection | Branch/Plar | *          |       |
|--------------------|------------------|---------------------------|----------|---------------|-------------------|--------|-------------|------------|-------|
|                    |                  |                           |          |               | Approve           | r      |             | Originator |       |
|                    |                  |                           |          |               | 0.40              |        | Approval    | ○ Appr     | heved |
| Wa                 | iting r          | more than da              | ays      |               |                   |        |             |            | ted   |
| Wa<br>No i         | iting r<br>ecord | more than da<br>Is found. | ays      |               |                   |        |             | O Rejec    | sted  |
| Wa                 | iting r          | more than da<br>Is found. | ays      |               | 16144             |        |             | O Rejec    | sted  |

| <b>Doquicitions</b> Awaiting | Approval - Work With | Ordore   | Awaiting | Approval |
|------------------------------|----------------------|----------|----------|----------|
| Requisitions Awarting        | Approval - work with | I VIUEIS | Awanung  | Appioval |

| Function        | Processes                                                                |
|-----------------|--------------------------------------------------------------------------|
| Check Status of | Note: Remember to remove your name from the <b>Approver</b> field.       |
| Requisitions –  |                                                                          |
| Pending         | 1. Enter the OR number in the <b>Order Number</b> field on the QBE line. |
| Approval        |                                                                          |
| Orders          | 2. Click the <b>Find</b> button.                                         |
|                 |                                                                          |
|                 | Note: If unknown use the Branch/Plant or any of the QBE fields.          |

### Requisitions Awaiting Approval - Work With Orders Awaiting Approval

| Driginator          | OR Purchase                                                                                                    | e Requisition |                 | Branch/Plan | t *                                |               |
|---------------------|----------------------------------------------------------------------------------------------------|---------------|-----------------|-------------|------------------------------------|---------------|
| imit Section        | him and a second second s | Or            | der Selection   |             |                                    |               |
|                     |                                                                                                    | A             | pprover         |             | Originator                         |               |
| Orde's older than d | ays<br>Jays                                                                                                    | 0             | Queued for Ap   | proval      | Waiting /     Approve     Rejected | Approval<br>d |
| Re()rds 1 - 100 >   | к                                                                                                    |               |                 |             |                                    |               |
| Note                | Approval<br>Route Code                                                                                                    | Order<br>Date | Order<br>Number | Or<br>Ty    | Order<br>Amount                    | Responsible   |
|                     |                                                                                                    |               |                 |             |                                    |               |

| Function                                     | Processes                                                                                                    |
|----------------------------------------------|----------------------------------------------------------------------------------------------------|
| Check Status of<br>Requisitions –<br>Pending | The <b>Responsible</b> field displays the name of the approver. To view all approvers or if the <b>Bypass</b> approval can be performed. |
| Approval<br>Orders                           | 3. Select the order number on the grid.                                                                                                  |
|                                              | 4. Click the <b>Row</b> exit.                                                                                                    |

### Status Summary

You may view the history of the actions that have occurred to the order.

If an order is pending, you may identify the next person responsible for approving the order and notify that person to approve the order.

You can identify those persons who have:

- Approved the order.
- Not yet approved the order.
- Rejected the order.

### Requisitions Awaiting Approval - Work With Orders Awaiting Approval

| Originator          | Favorites                   | Branch/Plan         |
|---------------------|-----------------------------|---------------------|
| Drder Type          | Row                         | Order Selection     |
|                     | Status Summary              | Approver            |
| Orders older than c | Rej Reasons                 | Queued for Approval |
| Waiting more than   | Approval Review<br>PO Entry | •                   |
| Records 1 - 100 >   | Remove Msg                  |                     |

| Function        | Processes                                                |
|-----------------|----------------------------------------------------------|
| Check Status of |                                                          |
| Requisitions    | 5. Select Status Summary from the row exit.              |
| Pending         |                                                          |
| Approval        | Note: You may view any of the options from the row exit. |
| Orders          |                                                          |

### Requisitions Awaiting Approval - Work With Approval Status Summary

| Or  | der N | umber 4267             | OR 00010              |         |                  |                  |
|-----|-------|------------------------|-----------------------|---------|------------------|------------------|
| Red | cords | 1 - 1                  |                       |         |                  | 2 ± 🛙            |
|     | Ø     | Approval<br>Route Code | Person<br>Responsible | Status  | Released<br>Date | Released<br>Time |
| 0   |       | AC017                  | TYLER                 | Pending |                  |                  |

| Function        | Processes                                                                  |
|-----------------|----------------------------------------------------------------------------|
| Check Status of | 6. At the Work With Approval Status Summary form, the Person               |
| Requisitions –  | Responsible field displays the approver, the person who is/are             |
| Pending         | responsible for approving the order.                                       |
| Approval        |                                                                            |
| Orders          | Note: The Status column identifies the status of the order. Displays 4267- |
|                 | OR is <b>Pending</b> , pending approver Tyler to approve.                  |

# Status Summary

| Req | uisi  | tions Awaiting /       | Approval - Work With Appr | oval Status Sum | mary             |                  |
|-----|-------|------------------------|---------------------------|-----------------|------------------|------------------|
| Q   | ×     | (i) Tools              |                           |                 |                  |                  |
| Or  | der N | umber 4511             | OR 04514                  |                 |                  |                  |
| Rec | cords | 1-2                    |                           |                 |                  | <b>≥</b> ±       |
|     | Ø     | Approval<br>Route Code | Person<br>Responsible     | Status          | Released<br>Date | Released<br>Time |
| ۲   |       | AC011                  | JOHNS                     | Pending         |                  |                  |
| 0   |       | AC011                  | HARRIS                    | Pending         | /                |                  |

# External Fund OR

- 4511-OR, OR Branch/Plant is K180523.
  - The first approver is always the OOC Contract Accountant Approver.
  - They *must* approve OR first.
- The display above reads (2) Approvers.
  - 1<sup>st</sup> Approver Johns, OOC Contract Accountant approver.
  - 2<sup>nd</sup> Approver Harris, Program approver.

Bypassed Approval can be performed on <u>General Fund</u> ORs at the program level.

Bypassed Approval for *External Fund* ORs can only be performed when the *OOC Contract Accountant* must approve first.

- The program can determine approver availability from there.
- If the OOC Contract Accountant approver does not approve first, is bypassed and program approves the requisition; the order requisition is **NO GOOD**!

| Red<br>2 | X     | () <u>T</u> ools       | Approval - Work With Ap | proval Status Sumr | mary             |                  |
|----------|-------|------------------------|-------------------------|--------------------|------------------|------------------|
| Ore      | der N | umber 4585             | OR 04537                |                    |                  |                  |
| Rec      | ords  | 1 - 4                  |                         |                    |                  | 2 ± 2            |
|          | Ø     | Approval<br>Route Code | Person<br>Responsible   | Status             | Released<br>Date | Released<br>Time |
| ۲        |       | AC047                  | JOHN                    | Bypassed           | 01/11/2019       | 115619           |
| 0        |       | AC047                  | CHARLES                 | Bypassed           | 01/11/2019       | 115620           |
| 0        |       | AC047                  | WILLIA                  | Approved           | 01/11/2019       | 115622           |
| 0        |       | AC047                  | SHAW                    | Pending            |                  |                  |

4585-OR, displays bypass approval.

- Requisition Branch/Plant is **113011**.
- Displays (4) approvers.
  - First and second approvers were **Bypassed**.
  - The bypassed approvers were assigned the same approval limit.
    - When one is not available to approve, another approver may approve.
    - Approver with the higher approval limit may bypass other approvers and approve the order requisition.
- Approver Shaw also has a status of pending, Shaw may approve the OR and bypassed all approvers since this is a *general fund OR*. Shaw is identified as the final approver with the highest approval limit.

### Requisitions Awaiting Approval - Work With Approval Status Summary

| a   | ×     | @ <u>T</u> ools        |                       |         |                  |                  |
|-----|-------|------------------------|-----------------------|---------|------------------|------------------|
| Or  | der N | umber 4267             | OR 00010              |         |                  |                  |
| Rec | ords  | 1 - 1                  |                       |         |                  | 🖹 🖈 🗐            |
|     | Ø     | Approval<br>Route Code | Person<br>Responsible | Status  | Released<br>Date | Released<br>Time |
| ۲   |       | AC017                  | TYLER                 | Pending |                  |                  |

| Function                                                           | Processes                                                                                              |
|--------------------------------------------------------------------|----------------------------------------------------------------------------------------------------|
| Check Status of<br>Requisitions –<br>Pending<br>Approval<br>Orders | <ol> <li>At the Work With Approval Status Summary form, click the Close<br/>button to exit.</li> </ol> |

### To View Cancelled and Approved Orders

### Requisitions Awaiting Approval - Work With Orders Awaiting Approval

| Originator                 | Branch/Plant        | ż                 |
|----------------------------|---------------------|-------------------|
| Order Type OR Purchase Rec | uisition            |                   |
| Limit Selection            | Order Selection     |                   |
|                            | Approver            | Originator        |
| Orders older than days 0   | Queued for Approval | O Waiting Approva |
| Waiting more than days     |                     | Rejected          |

| Function                                           | Processes                                                                                         |
|----------------------------------------------------|---------------------------------------------------------------------------------------------------|
| Check Status of<br>Requisitions –<br>Cancel Orders | <ol> <li>At the Work With Approval Status Summary form, click the<br/>Approved button.</li> </ol> |

#### Requisitions Awaiting Approval - Work With Orders Awaiting Approval

| riginator<br>rder Type                            | DR Purchase            | Requisition   | Brand               | :h/Plani | *                                                                        |             |        |           |
|---------------------------------------------------|------------------------|---------------|---------------------|----------|--------------------------------------------------------------------------|-------------|--------|-----------|
|                                                   |                        |               | Approver            |          | Originator                                                               |             |        |           |
| Orders older than days 0 Walting more than days 0 |                        |               | Queued for Approval |          | <ul> <li>Waiting Approval</li> <li>Approved</li> <li>Rejected</li> </ul> |             |        |           |
| Records 1 - 196 💙                                 | к                      |               |                     |          |                                                                          |             |        |           |
| Note                                              | Approval<br>Route Code | Order<br>Date | Order<br>Number     | Or<br>Ty | Order<br>Amount                                                          | Responsible | Person | Originato |
| 🗌 🕖 Cancelled                                     | AC078                  | 01/29/2019    | 17300               | OR       |                                                                          | SMITH       | 13725  | SMIT      |
| Cancelled                                         | AC079                  | 10/02/2018    | 16194               | OR       |                                                                          | SMITH,      | 13725  | SMIT      |
| Approved                                          | AC003                  | 05/13/2021    | 10806               | OR       | 3,091.60                                                                 | WILLI       | 61398  | WIL       |
|                                                   |                        |               |                     |          |                                                                          |             |        |           |

The **Note** field indicates **Cancelled**. This is an indication that the OR was cancelled by the originator or by system administrator.

# Requisition Orders (OR's) that remain idle with no activity for (6) months whether approved or not approved will be cancelled.
| igi J    | r o             | Purchase  | e Requisition |                 | Branch/Plant | *                        |               |
|----------|-----------------|-----------|---------------|-----------------|--------------|--------------------------|---------------|
| mit Sel  | tion 0          | A Fundado | (             | Order Selection |              |                          |               |
|          |                 |           |               | Approver        |              | Originator               |               |
| Urders   | older than lays | s         | 0             | Queued for App  | proval       | Waiting Approve Rejected | Approval<br>d |
| rvaiting | 5               |           |               |                 |              |                          |               |
| lecords  | s 1 - 196 💙 🕽   | 4         |               | _               |              |                          |               |
| lecords  | s 1 - 196 义 🕽   | И         |               | 17300           | 2-           |                          |               |

| Function        | Processes                                                          |
|-----------------|--------------------------------------------------------------------|
| Check Status of | Note: Remember to remove your name from the <b>Approver</b> field. |
| Requisitions –  |                                                                    |
| Cancel Orders   | 2. Enter the OR number in the <b>Order Number</b> field.           |
|                 |                                                                    |
|                 | 3. Click the <b>Find</b> button.                                   |
|                 |                                                                    |
|                 | Note: If unknown use the Branch/Plant or any of the QBE fields.    |

| Originator<br>Order Typ<br>.imit Sele | e O             | R Purchase             | e Requisition<br>Ord | B<br>er Selection | ranch/Plan | t *                             |                     |
|---------------------------------------|-----------------|------------------------|----------------------|-------------------|------------|---------------------------------|---------------------|
|                                       |                 |                        | A                    | pprover           |            | Originator                      |                     |
| Orders of Waiting                     | older than days | s<br>vs<br>X           | 0                    | Queued for Appro  | oval       | Waiting     Approve     Rejecte | Approval<br>ed<br>d |
|                                       |                 |                        |                      | 17300             | ×          |                                 |                     |
|                                       | Note            | Approval<br>Route Code | Order<br>Date        | Order<br>Number   | Or<br>Ty   | Order<br>Amount                 | Responsible         |
|                                       |                 |                        |                      |                   |            |                                 |                     |
|                                       | Cancelled       | AC078                  | 01/29/2019           | 17                | 7300 OR    |                                 | SMITH               |

### Requisitions Awaiting Approval - Work With Orders Awaiting Approval

| Function        | Processes                               |
|-----------------|-----------------------------------------|
| Check Status of | 4. Select the order number in the grid. |
| Requisitions –  |                                         |
| Cancel Orders   | 5. Click the <b>Row</b> exit.           |

| Originator                 | Favorites                   | Branch/Plant        |
|----------------------------|-----------------------------|---------------------|
| Order Type Limit Selection | Row                         | Order Selection     |
|                            | Status Summary              | Approver            |
| Orders older than c        | Rej Reasons                 | Queued for Approval |
| Waiting more than          | Approval Review<br>PO Entry | •                   |
| Records 1 - 100 >          | Remove Msg<br>Attachment    |                     |

| Function        | Processes                                                      |
|-----------------|----------------------------------------------------------------|
| Check Status of | 6. Select Status Summary from the row exit.                    |
| Requisitions –  |                                                                |
| Cancel Orders   | Note: You may view any of the other options from the row exit. |

### Requisitions Avaiting Approval - Work With Approval Status Summary

| Order  | Nu  | umber 17300            | OR 04056              |        |                  |                  |
|--------|-----|------------------------|-----------------------|--------|------------------|------------------|
| o reco | ord | ds found.              |                       |        |                  | <b>Ì</b>         |
| 8      | R   | Approval<br>Route Code | Person<br>Responsible | Status | Released<br>Date | Released<br>Time |

| Function        | Processes                                                                               |
|-----------------|-----------------------------------------------------------------------------------------|
| Check Status of | Note: No approver no status, <b>blank</b> this is, the result of a <b>cancelled</b> OR. |
| Requisitions –  |                                                                                         |
| Cancel Orders   | 7. Click the <b>Close</b> button to exit.                                               |

### To View an Approved Order

| Driginator           | Row ( Iools            | e Retuintion  |                 | Branch/Plant | *                           |               |        |            |
|----------------------|------------------------|---------------|-----------------|--------------|-----------------------------|---------------|--------|------------|
| imit Selection       | UR 1 divinasi          | c negu        | ther Selection  |              |                             |               |        |            |
|                      |                        |               | Appro.          |              | Originator                  |               |        |            |
| Orders older than da | ays [                  | 0             | Queued for, no  | roval        | Waiting A Approved Rejected | spproval<br>I |        |            |
| Records 1 - 1        |                        |               |                 | _ )          |                             |               |        |            |
|                      |                        |               | 10526           |              |                             |               | [      |            |
| Note                 | Approval<br>Route Code | Order<br>Date | Order<br>Number | Or<br>Ty     | Order<br>Amount             | Responsible   | Person | Originator |

| Function                          | Processes                                                          |
|-----------------------------------|--------------------------------------------------------------------|
| Check Status of<br>Requisitions – | Note: Remember to remove your name from the <b>Approver</b> field. |
| Approved<br>Orders                | 1. Enter the OR number in the <b>Order Number</b> field.           |
|                                   | 2. Click the <b>Find</b> button.                                   |
|                                   | Note: If unknown use the Branch/Plant or any of the QBE fields.    |

#### Requisitions Awaiting Approval - Work With Orders Awaiting Approval

| Driginator                   |                        |               |                 | Branch/Plan | t (*                                                           |                |
|------------------------------|------------------------|---------------|-----------------|-------------|----------------------------------------------------------------|----------------|
| rder Type O<br>mit Select On | R Purchase             | e Requisition | Order Selection |             |                                                                |                |
|                              |                        |               | Approver        |             | Originator                                                     |                |
| Orders older than days       | s [                    | 0             | O Queued for Ap | oproval     | <ul> <li>Waiting</li> <li>Approve</li> <li>Rejected</li> </ul> | Approval<br>ed |
| Record 1 - 1                 |                        |               |                 |             |                                                                |                |
|                              |                        |               | 10526           | 0.1         |                                                                |                |
| 🗌 🕱 Note                     | Approval<br>Route Code | Order<br>Date | Order<br>Number | Or<br>Ty    | Order<br>Amount                                                | Responsible    |
|                              |                        |               |                 |             |                                                                |                |

| Function                          | Processes                               |
|-----------------------------------|-----------------------------------------|
| Check Status of<br>Requisitions – | 3. Select the order number in the grid. |
| Approved<br>Orders                | 4. Click the <b>Row</b> exit.           |

| Originator                 | Favorites       | Branch/Plant        |
|----------------------------|-----------------|---------------------|
| Order Type Limit Selection | Row             | Order Selection     |
|                            | Status Summary  | Approver            |
| Orders older than c        | Rej Reasons     | Queued for Approval |
| Waiting more than          | Approval Review |                     |
|                            | PO Entry        | •                   |
| Records 1 - 100 >          | Remove Msg      |                     |
|                            | Attachment      |                     |

| Function                          | Processes                                       |
|-----------------------------------|-------------------------------------------------|
| Check Status of<br>Requisitions – | 5. Select Status Summary from the row exit.     |
| Approved<br>Orders                | Note: You may view any of the row exit options. |

### Requisitions Awaiting Approval - Work With Approval Status Summary

|     | ×     | C Tools                |                       |          |                  |                  |
|-----|-------|------------------------|-----------------------|----------|------------------|------------------|
| Or  | der N | umber 10526            | OR 04443              |          |                  |                  |
| Red | cords | 1 - 2                  |                       |          |                  |                  |
|     | X     | Approval<br>Route Code | Person<br>Responsible | Status   | Released<br>Date | Released<br>Time |
| ۲   |       | AC151                  | BILLIE                | Approved | 09/12/2019       | 143555           |
| 0   |       | AC151                  | LAUGH                 | Approved | 09/12/2019       | 152708           |

| Function        | Processes                                                                        |
|-----------------|----------------------------------------------------------------------------------|
| Check Status of | Note: Person Responsible field displays (2) Approvers.                           |
| Requisitions –  | • The 1 <sup>st</sup> approver approved on 9/12/2019 at 2:35 pm with 55 seconds. |
| Approved        | • The 2 <sup>nd</sup> approver approved on 9/12/2019 at 3:27 pm with 8 seconds.  |
| Orders          |                                                                                  |
|                 | The <b>Released Time</b> column displays time in military terms.                 |
|                 |                                                                                  |
|                 | 6. Click the <b>Close</b> button to exit.                                        |

### To View Rejected Orders

Displays order requisitions (OR) rejected by an Approver.

When an approver rejects an OR.

• The requisitioner *must* cancel the OR using the *Enter Requisitions* form.

| riginator       | [        |                      | Branch/Pla          | ant *                        |
|-----------------|----------|----------------------|---------------------|------------------------------|
| order Type      | OR       | Purchase Requisition | Order Selection     |                              |
|                 |          |                      | Approver            | Originator                   |
| Orders older th | ian days | 0                    | Queued for Approval | Waiting Approva     Approved |
| Waiting more t  | han days | 0                    |                     | Rejected                     |

| Function        | Processes                                                                       |
|-----------------|---------------------------------------------------------------------------------|
| Check Status of | Note: Will take a bit longer to display records in the grid, unlike the Waiting |
| Requisitions –  | Approval or Approved radio buttons.                                             |
| Rejected        |                                                                                 |
| Orders          | 1. Click the <b>Reject</b> button.                                              |
|                 |                                                                                 |

#### Requisitions Awaiting Approval - Work With Orders Awaiting Approval

| Originato<br>Order Tyj<br>Limit Sel | r De OF         | R Purchase             | e Requisition<br>Ord | Branc                       | h/Plant  | *                     |             |
|-------------------------------------|-----------------|------------------------|----------------------|-----------------------------|----------|-----------------------|-------------|
| Orders                              | older than days |                        |                      | pprover Queued for Approval |          | Originator            | oval        |
| Waiting                             | ) more than day | s                      | D                    |                             |          | Approved     Rejected |             |
| Records                             | s1-27 > X       |                        |                      |                             |          |                       |             |
|                                     | Note            | Approval<br>Route Code | Order<br>Date        | Order<br>Number             | Or<br>Ty | Order<br>Amount       | Responsible |
|                                     | Rejected        | AC293                  | 09/06/2019           | 10611                       | OR       | 23,395.68             | TSOS:       |
|                                     | Rejected        | AC289                  | 09/05/2019           | 10562                       | OR       | 8,490.13              | HEAL        |
|                                     | Rejected        | AC289                  | 09/05/2019           | 10553                       | OR       | 755.14                | HEAL.       |
|                                     |                 |                        |                      |                             |          |                       |             |

The Note column displays Rejected ORs by an approver.

### Viewing Rejected Reasons

|                       | Purchasi               | Pequisition   |                 | Branch/Plant | *                                                              |                    |
|-----------------------|------------------------|---------------|-----------------|--------------|----------------------------------------------------------------|--------------------|
| mit selection         | JR                     | Ord           | er Selection    |              |                                                                |                    |
|                       |                        | A             | pprover         |              | Originator                                                     |                    |
| O Jers older than day | vs<br>iys              | 0             | Queued for Ap   | oproval      | <ul> <li>Waiting</li> <li>Approve</li> <li>Rejected</li> </ul> | Approval<br>d<br>1 |
|                       | Х                      |               | 1               |              | 1                                                              |                    |
| Cords 1 - 27 🗸        |                        |               |                 |              |                                                                |                    |
| Note                  | Approval<br>Route Code | Order<br>Date | Order<br>Number | Or<br>Ty     | Order<br>Amount                                                | Responsible        |

| Function                          | Processes                                        |
|-----------------------------------|--------------------------------------------------|
| Check Status of<br>Requisitions – | 2. Select a <b>specific order</b> from the grid. |
| Orders                            | 3. Click the <b>Row</b> exit.                    |

| Originator                 | Favorites       | Branch/Plan         |
|----------------------------|-----------------|---------------------|
| Order Type Limit Selection | Row             | Order Selection     |
|                            | Status Summary  | Approver            |
| Orders older than c        | Rej Reasons     | Queued for Approval |
| Waiting more than          | Approval Review |                     |
|                            | PO Entry        | •                   |
| Records 1 - 24 >           | Remove Msg      |                     |
|                            | Attachment      |                     |

| Function                                                | Processes                                       |
|---------------------------------------------------------|-------------------------------------------------|
| Check Status of<br>Requisitions –<br>Rejected<br>Orders | 4. Select <b>Rej Reasons</b> from the row exit. |

| $\sim$ | £63 TO       | 0015   |                               |             | -       | and the second second |                  |              | -           |                       |               |                 |                     |              |                  |                        |
|--------|--------------|--------|-------------------------------|-------------|---------|-----------------------|------------------|--------------|-------------|-----------------------|---------------|-----------------|---------------------|--------------|------------------|------------------------|
| der N  | Number       | 342    | 7 OR Attachments              | Remark      | C       | have req              | uoted; no n      | eg amts      |             |                       |               |                 |                     |              |                  |                        |
| gina   | tor          | 280034 | BEGA                          |             | -       | -                     | _                |              |             |                       |               |                 |                     |              |                  |                        |
| pplie  | er           | 139614 | FLAGHOUSE INC                 |             |         |                       |                  |              |             |                       |               |                 |                     |              |                  |                        |
| nip To |              | 55103  | TUBA CITY JUVENILE DETENTI    |             |         |                       |                  |              |             |                       |               |                 |                     |              |                  |                        |
|        |              | 33133  |                               | Order Gr    | oss Amt |                       |                  |              |             |                       |               |                 |                     |              |                  |                        |
| cord   | is 1 - 14    |        |                               | -           | -       | -                     |                  | -            | -           | -                     |               |                 |                     |              |                  |                        |
| 3      | Line<br>Numb | ber    | Remark                        | Req<br>Date | Qty     | Unit<br>Cost          | isc Cost<br>Cntr | Proj<br>Code | Prod<br>Grp | Cust I<br>Grp N       | tem<br>Number | Request<br>Date | Quantity<br>Ordered | Unit<br>Cost | Extended<br>Cost | Description            |
| ]      |              | 1.000  |                               |             |         |                       |                  |              |             |                       |               | 12/02/2016      | 8.00                | 288.0000     | 2,304.00         | 11629 BLU Post Pad     |
| ]      |              | 2.000  |                               | -           | -       | -                     | _                | _            |             | and the second second |               | 12/02/2016      | 10.00               | 26.7500      | 267.50           | 14768 WHT Permanet     |
| ]      |              | 3.000  |                               |             |         |                       |                  |              |             |                       |               | 12/02/2016      | 10.00               | 16.5000      | 465.00           | 17517 Break Resistant  |
| ]      |              | 4.000  |                               |             |         |                       |                  |              |             |                       |               | 12/02/2016      | 4.00                | 4.0500       | <del>16.20</del> | 18 FH Shuttlecocks-DZ  |
| ]      |              | 5.000  |                               |             |         |                       |                  |              |             |                       |               | 12/02/2016      | 2.00                | 24.7500      | 49.50            | 11510 6Color Spot Mar  |
| ]      |              | 6.000  |                               |             |         |                       |                  |              |             |                       |               | 12/02/2016      | 2.00                | 143.0000     | 286.00           | 11922 Height Adjustabl |
| 1      |              | 7.000  |                               |             |         |                       |                  |              |             |                       |               | 12/02/2016      | 4.00                | 22.5000      | 90.00            | 18339 Tic Tac Toss     |
|        |              | 8.000  |                               |             |         |                       |                  |              |             |                       |               | 12/02/2016      | 5.00                | 19.5000      | 97.50            | 257 Rubber Horseshoe   |
| 1      |              | 9.000  |                               |             |         |                       |                  |              |             |                       |               | 12/02/2016      | 5.00                | 14.5000      | 72.50            | 15135 Foam Ring        |
| ]      | <            | 10.000 | do not enter neg amts, see em |             |         |                       |                  |              |             |                       |               | 12/02/2016      |                     | 602.6800-    | 602.68           | LESS:                  |
|        |              | 11.000 |                               |             |         |                       |                  |              |             |                       |               | 12/02/2016      | 1.00                | 345.6200     | 345.62           | Parcel Post            |
|        |              | 12.000 |                               |             |         |                       |                  |              |             |                       |               | 12/02/2016      |                     | .0000        | -                | POC:                   |
|        |              | 13.000 |                               |             |         |                       |                  |              |             |                       |               | 12/02/2016      |                     | 137.2800     | 137.28           | NN 5% Tax              |
| 1      |              | 15,000 |                               |             |         |                       |                  |              |             |                       |               | 12/02/2016      |                     | .0000        |                  | POC:                   |

# At the **Requisitions Awaiting Approval - Approval/Rejection Reasons** form, the line numbers highlighted in red in the **Line Number** column are rejected lines.

The rejection reason is noted in the **Remark** field in the header. The approver has options where to enter the reject reason:

- In the Remark field in the header
- In the **Remark** field in the grid on the line numbers
- Or check the boxes that apply for reject reason, boxes labeled: (**Req Date, Qty, Unit Cost' Disc.**, etc.).

| Function                                                | Processes                                                       |
|---------------------------------------------------------|-----------------------------------------------------------------|
| Check Status of<br>Requisitions –<br>Rejected<br>Orders | 5. Upon review, click the <b>Close</b> button to exit the form. |

### Work With Work Center

### Checking System Notification by Electronic Mail

Check the Work Center for messages, warnings or errors that prevented the process from posting batches and workflow orders.

Requisitioners and approvers receive messages in the Electronic Workbench queue in the Work Center. The system notifies you by electronic mail when a specific order requires approval.

If your Work Center does not display the appropriate forms, contact FMIS Support.

| Via | Menus |
|-----|-------|

Navigator  $\rightarrow$  Actions  $\rightarrow$  Work With Work Center

|                                                                                                    | <mark>)</mark> 🖻 🖻 ★ 🌲    | L                     |
|----------------------------------------------------------------------------------------------------|---------------------------|-----------------------|
| •                                                                                                    | Fast Path                 |                       |
| and the second second se | Activators                | ,                     |
|                                                                                                    | Content Development Tools | •                     |
|                                                                                                    | End-User Tasks            | ¥.                    |
|                                                                                                    | EnterpriseOne Menus       |                       |
|                                                                                                    | Mobile Sales Menus        | •                     |
|                                                                                                    | Power User Tasks          | ÷                     |
|                                                                                                    | Purge-it! Archive System  |                       |
|                                                                                                    | Actions                   | • <u>Ielp</u>         |
|                                                                                                    |                           | My System Options     |
|                                                                                                    |                           | My System Profile     |
|                                                                                                    |                           | Work With Work Center |
|                                                                                                    |                           | Jubrit Job            |
|                                                                                                    |                           | Job Status            |

| Function    | Processes                             |
|-------------|---------------------------------------|
| Work With   | 1. Click the <b>Navigator</b> button. |
| Work Center | 2. Select Actions.                    |
|             | 3. Select Work With Work Center.      |

#### Work With Work Center - Work Center

| Address Number / User / Role<br>Associated Address Number                                                                                                    |                | 13 WILL | All Queues |
|----------------------------------------------------------------------------------------------------|----------------|---------|------------|
|                                                                                                    |                | 13      |            |
| Tickler Date                                                                                                    | 01/            | 15/2019 |            |
| ✓     ▶     ♥     Person                                                                                                    | nal In Basket  |         |            |
| Queues                                                                                                    | 00             |         | ^          |
| Electro                                                                                                    | onic Workbench |         |            |
| And and a second second s | d              |         |            |
| Delete                                                                                                    |                |         |            |
| Delete     Delete     Submi                                                                                                    | tted Jobs      |         |            |

| Function                 | Processes                                                                                                    |
|--------------------------|----------------------------------------------------------------------------------------------------|
| Work With<br>Work Center | At the <b>Work Center</b> form, your address book number and name will be displayed in the header.                                   |
|                          | <ol> <li>In the Queues section, select the 2<sup>nd</sup> right arrow key, to open the<br/>Electronic Workbench envelope.</li> </ol> |

| 🔾 菌 🗙 🌐 New Message ج                                                     | Eorm <u>=</u> Row 🚯 To                                              | ols  |            |
|---------------------------------------------------------------------------|---------------------------------------------------------------------|------|------------|
| Address Number / User / Role<br>Associated Address Number<br>Tickler Date | 1613<br>1613<br>01/15/2019                                          | WILL | All Queues |
| Records 1 - 28 >                                                          | ₩ħ Text1 ∨                                                          | Q.   |            |
| image: set set set set set set set set set set                            | 893 OR<br>894 OR<br>60R<br>89 OR<br>89 OR<br>7 OR<br>86 OR<br>11 OR |      | ^          |

Electronic Workbench displays all E1 – Requisition Approval Required by order number.

| Address Number / User / Role<br>Associated Address Number<br>Tickler Date | 1613<br>1613<br>01/15/2019 | WILL | All Queues |
|---------------------------------------------------------------------------|----------------------------|------|------------|
| Records 1 - 28 >                                                          | KINE Text1                 | 7 0  |            |
| es                                                                        |                            |      |            |
| Personal In Basket                                                        | ~                          |      |            |
| Electronic Workbench                                                      |                            |      |            |
| E1-Reg Approval Required 3                                                | 993 OR                     |      |            |
| E1-Reg Approval Required 3                                                | <u>994 OR</u>              |      |            |
| E1-Requisition Approved 388                                               | <u>84 OR</u>               |      |            |
| E1-Requisition Approved 3530                                              | OR                         |      |            |
| 🙀 E1-Requisition Approved 32                                              | 89 OR                      |      |            |
| 2 E1-Requisition Rejected 305                                             | 7 OR                       |      |            |
| Hard E1-Requisition Approved 292                                          | 26 OR                      |      |            |
| E1-Requisition Approved 27                                                | 71 OR                      |      |            |
| E1-Requisition Approved 223                                               | 34 OR 🗸                    |      |            |
| (                                                                         |                            |      |            |

#### Work With Work Center - Work Center

| Function    | Processes                                                                                |
|-------------|------------------------------------------------------------------------------------------|
| Work With   | <ol><li>Select an order with a message of 'approval required' from the list to</li></ol> |
| Work Center | display the message.                                                                     |

#### Work With Work Center - Work Center

| ddress Number / User / Role   | 161          | I3 WILL                         | All Queues                          |
|-------------------------------|--------------|---------------------------------|-------------------------------------|
| Associated Address Number     | 161          | 13                              |                                     |
| Tickler Date                  | 01/          | 15/2019                         |                                     |
| Records 1 - 28 >              | XD           | Message Text                    |                                     |
| es                            |              | To: 1613 @Enternrige0           | )neInternalMailhov                  |
| Personal In Basket            |              | CC:                             | Alcinecinalitatiox,                 |
| Electronic Workbench          |              |                                 |                                     |
| 🔣 E1-Req Approval Required 4  | 575 OR       | Requisition Approval R          | Required                            |
| Z E1-Reg Approval Required 4  | 529 OR       | RE: Requisiti<br>ORDER: 4575 OR | .on Approval                        |
| 参 E1-Reg Approval Required 4  | 538 OR       | Your approval is requi          | red on the above requisition. Press |
| 2 E1-Reg Approval Required 44 | 33 OR        | exit to Approval Revie          | ew.                                 |
| /                             |              |                                 |                                     |
| Z E1-Requisition Approved 456 | <u>55 OR</u> |                                 |                                     |

The message appears in text format in the view panel. You will receive this message if you are an approver.

### To Approve an Order Requisition from the Work Center

• For Approvers

#### Work With Work Center - Work Center Address Number / User / Role 1613 WILL All Queues Associated Address Number 1613 Tickler Date 01/15/2019 Message Text Records 1 - 28 > Q ~ Last Modified 01/07/2019 08:53:20 by TU43\_BUY ies To: 1613 @EnterpriseOneInternalMailbox, Personal In Basket CC: ~ A 🔗 Electronic Workbench Requisition Approval Required 5 E1-Reg Approval Required 4575 OR Annrowal

| Function                               | Processes                                                         |
|----------------------------------------|-------------------------------------------------------------------|
| Work With<br>Work Center -<br>Approval | 6. Click the <b>List</b> button in the <b>Message Text</b> field. |

| Work With Work Center - Work Cent                                                                                                    | er         |                                                                             |
|----------------------------------------------------------------------------------------------------|------------|-----------------------------------------------------------------------------|
| 🔾 📋 🗙 🚯 New Message 🕂 Eorm                                                                                                    | <u>≕</u> 1 | Row 🚯 Iools                                                                 |
| Address Number / User / Role                                                                                                    | 1613       | 3 WILL All Queues                                                           |
| Tickler Date                                                                                                    | 1613       | 5/2019                                                                      |
| Records 1 - 28 > 2                                                                                                    |            | Purchase Order Requisition Approval.jde                                     |
| <ul> <li>Personal in Basket</li> </ul>                                                                                                    | ~          | To: 161: %EnterpriseOneInternalMailbox,<br>CC:                              |
| I Electronic Workbench                                                                                                    |            |                                                                             |
| E1-Reg Approval Required 4575 OF                                                                                                    | 2          | Requisition Approval Required<br>RE: Requisition Approval                   |
| E1-Reg Approval Required 4529 OF                                                                                                    | 2          | ORDER: 4575 OR<br>Your approval is required on the above requisition. Press |
| Image: Second state         Image: Second state         Image: Second state | 2          | "Action Message" to<br>exit to Approval Review.                             |

| Function                               | Processes                                                  |
|----------------------------------------|------------------------------------------------------------|
| Work With<br>Work Center -<br>Approval | 7. Click the Purchase Order Requisition Approval.jde link. |

#### Work With Work Center - Work Center

| Address Number / User / Role                              | 16  | 13       | WILL                             | All Queues                                    |  |
|-----------------------------------------------------------|-----|----------|----------------------------------|-----------------------------------------------|--|
| Associated Address Number                                 |     | 13       | E                                |                                               |  |
| Tickler Date                                              | 01  | /15/2019 |                                  |                                               |  |
| Records 1 - 28 >                                          | XDE | Purchase | Order Requisition Approval.jde 🗸 | ¢                                             |  |
|                                                           |     |          |                                  |                                               |  |
| ies                                                       |     |          |                                  | Last Modified 01/07/2019 08:53:20 by TU43_BUY |  |
| ies<br>🕨 👰 Personal In Basket                             |     |          |                                  | Last Modified 01/07/2019 08:53:20 by TU43_BUY |  |
| Jes<br>▶ § Personal In Basket<br>▲ 🙀 Electronic Workbench | ^   |          |                                  | Last Modified 01/07/2019 08:53:20 by TU43_BUY |  |

| Function                               | Processes                                                  |
|----------------------------------------|------------------------------------------------------------|
| Work With<br>Work Center -<br>Approval | 8. Click the Purchase Order Requisition Approval.jde link. |

#### Purchase Order Requisition Approval

| Order Number 4575 |                                    | 4575   | OR                  | 0.1          | 03986                  | Branch/Plant          | K170729 |                |                     |              |                  |                |               |
|-------------------|------------------------------------|--------|---------------------|--------------|------------------------|-----------------------|---------|----------------|---------------------|--------------|------------------|----------------|---------------|
| Origina           | tor                                | 100003 | 39                  |              |                        |                       |         |                |                     |              |                  |                |               |
| Supplie           | r                                  | 244433 | 3                   | LASE         | R PLUS IMAGING, LLC    |                       |         |                |                     |              |                  |                |               |
| Ship To           | DT0 55692 DEPT OF CORRECTIONS/CROW |        | OF CORRECTIONS/CROW | Order Amount | 373.80                 |                       |         |                |                     |              |                  |                |               |
|                   |                                    |        |                     |              |                        | Amount Committed      | 373.80  |                |                     |              |                  |                |               |
| Record            | 1 - 5                              |        |                     | -            |                        |                       |         |                |                     |              |                  | r              |               |
|                   | Status                             | L      | ine                 | Ln<br>Ty     | Description            | Description<br>Line 2 |         | Item<br>Number | Quantity<br>Ordered | Unit<br>Cost | Extended<br>Cost | Account Number | Order<br>Date |
|                   |                                    |        | 1.000               | J            | CE205X HP3525 Black    |                       |         |                | 1.00                | 89.0000      | 89.00            | K170729.4420   | 01/07/2019    |
|                   |                                    |        | 2.000               | J            | CE251A HP 3525 Cyan    |                       |         |                | 1.00                | 89.0000      | 89.00            | K170729.4420   | 01/07/201     |
|                   |                                    |        | 3.000               | J            | CE262A HP 3525 Magenta |                       |         |                | 1.00                | 89.0000      | 89.00            | K170729.4420   | 01/07/201     |
|                   |                                    |        |                     |              |                        |                       |         |                |                     |              |                  |                |               |
|                   |                                    |        | 4.000               | J            | CE263A HP 3525 Yellow  |                       |         |                | 1.00                | 89.0000      | 89.00            | K170729.4420   | 01/07/201     |

The system launches the Purchase Order Requisition Approval form.

### The Navajo Nation

### Purchase Order Requisition Approval

| Order N<br>Original | umber<br>or | 4575 (<br>1000039                 | 575 OR 03986<br>000039                  |                                                                                                    | Branch/Plant                     | K170729          |                |                                                  |                                                          |                                                   |                                                                                                |                                                                                                    |
|---------------------|-------------|-----------------------------------|-----------------------------------------|----------------------------------------------------------------------------------------------------|----------------------------------|------------------|----------------|--------------------------------------------------|----------------------------------------------------------|---------------------------------------------------|------------------------------------------------------------------------------------------------|----------------------------------------------------------------------------------------------------|
| Supplie<br>Ship To  |             | 244433<br>55692                   | LASE<br>DEPT                            | R PLUS IMAGING, LLC<br>OF CORRECTIONS/CROW                                                                   | Order Amount<br>Amount Committed | 373.80<br>373.80 |                |                                                  |                                                          |                                                   |                                                                                                |                                                                                                    |
| Records             | 1 - 5       |                                   |                                         |                                                                                                    |                                  |                  |                |                                                  |                                                          |                                                   |                                                                                                |                                                                                                    |
|                     |             |                                   |                                         |                                                                                                    |                                  |                  |                |                                                  |                                                          |                                                   |                                                                                                |                                                                                                    |
|                     | Status      | Line                              | Ln<br>Ty                                | Description                                                                                                  | Description<br>Line 2            |                  | ltem<br>Number | Quantity<br>Ordered                              | Unit<br>Cost                                             | Extended<br>Cost                                  | Account Number                                                                                 | Order<br>Date                                                                                                    |
|                     | Status      | Line                              | Ln<br>Ty<br>0 J                         | Description<br>CE205X HP3525 Black                                                                           | Description<br>Line 2            |                  | ltem<br>Number | Quantity<br>Ordered<br>1.00                      | Unit<br>Cost<br>89.0000                                  | Extended<br>Cost<br>89.00                         | Account Number<br>K170729.4420                                                                 | Order<br>Date<br>01/07/2019                                                                                                    |
|                     | Status      | Line<br>1.00<br>2.0               | Ln<br>Ty<br>0 J<br>00 J                 | Description<br>CE205X HP3525 Black<br>CE251A HP 3525 Cyan                                                    | Description<br>Line 2            |                  | ltem<br>Number | Quantity<br>Ordered<br>1.00                      | Unit<br>Cost<br>89.0000<br>89.0000                       | Extended<br>Cost<br>89.00<br>89.00                | Account Number<br>K170729.4420<br>K170729.4420                                                 | Order<br>Date<br>01/07/2019<br>01/07/2019                                                                                              |
|                     | Status      | Line<br>1.00<br>2.0<br>3.0        | Ln<br>Ty<br>0 J<br>00 3<br>00 3         | Description<br>CE205X HP3525 Black<br>CE251A HP 3525 Cyan<br>CE262A HP 3525 Magenta                          | Description<br>Line 2            |                  | ltem<br>Number | Quantity<br>Ordered 1.00<br>1.00                 | Unit<br>Cost<br>89.0000<br>89.0000<br>89.0000            | Extended<br>Cost 89.00<br>89.00<br>89.00          | Account Number<br>K170729.4420<br>K170729.4420<br>K170729.4420                                 | Order<br>Date<br>01/07/2019<br>01/07/2019<br>01/07/2019                                                                                |
|                     | Status      | Line<br>1.00<br>2.0<br>3.0<br>4.0 | Ln<br>Ty<br>0 J<br>00 J<br>00 J<br>00 J | Description<br>CE205X HP3525 Black<br>CE251A HP 3525 Cyan<br>CE262A HP 3525 Magenta<br>CE263A HP 3525 Yellow | Description<br>Line 2            |                  | Item<br>Number | Quantity<br>Ordered 1.00<br>1.00<br>1.00<br>1.00 | Unit<br>Cost<br>89.0000<br>89.0000<br>89.0000<br>89.0000 | Extended<br>Cost 89.00<br>89.00<br>89.00<br>89.00 | Account Number<br>K170729.4420<br>K170729.4420<br>K170729.4420<br>K170729.4420<br>K170729.4420 | Order<br>Date           01/07/2019           01/07/201           01/07/201           01/07/201           01/07/201           01/07/201 |

| Function      | Processes                                                                   |
|---------------|-----------------------------------------------------------------------------|
| Work With     | If all supporting documents are attached, Approver can approve from         |
| Work Center - | here.                                                                       |
| Approval      |                                                                             |
|               | 9. Approver reviews the attachments by clicking the <b>Attachment</b> icon. |

| Purchase Ord  | er Requis | ition Approval                  |      |                       |         |                |                     |              |                  |                |
|---------------|-----------|---------------------------------|------|-----------------------|---------|----------------|---------------------|--------------|------------------|----------------|
| ✓ a × ≣       | Row R     | Eorm Tools                      |      |                       |         |                |                     |              |                  |                |
|               |           | Form                            |      |                       |         |                |                     |              |                  |                |
|               |           | Approve                         |      |                       |         |                |                     |              |                  |                |
| Order Numbe   | 4575      | Rej Reasons                     |      | Branch/Plant          | K170729 |                |                     |              |                  |                |
| Originator    | 1000039   | Status Summary                  |      |                       |         |                |                     |              |                  |                |
| Supplier      | 244433    | PO Entry                        |      |                       |         |                |                     |              |                  |                |
| Shin To       | 55600     | Budget                          | N    | Order Amount          | 373.80  |                |                     |              |                  |                |
| Ship To       | 33092     | PO Inquiry                      | P    | Amount Committed      | 373.80  |                |                     |              |                  |                |
| Reco Js 1 - 5 |           | View Changed Lines              |      |                       |         |                |                     |              |                  |                |
| 🚺 🎘 Status    | Line      | View All Lines<br>Order Release |      | Description<br>Line 2 | 17      | ltem<br>Number | Quantity<br>Ordered | Unit<br>Cost | Extended<br>Cost | Account Number |
|               |           | Attachment                      |      |                       |         |                | 1.00                | 89.0000      | 89.00            | K170729.4420   |
|               |           | 2:000 3 CE201A TH OD20 Cyan     | _    |                       |         |                | 1.00                | 89.0000      | 89.00            | K170729.4420   |
|               |           | 3.000 J CE262A HP 3525 Mage     | enta |                       |         |                | 1.00                | 89.0000      | 89.00            | K170729.4420   |
|               |           | 4.000 J CE263A HP 3525 Yello    | w    |                       |         |                | 1.00                | 89.0000      | 89.00            | K170729.4420   |
|               |           | 5.000 J NN Sales Tax            |      |                       |         |                |                     | .0000        | 17.80            | K170729.4420   |

| Function                   | Processes                                                        |
|----------------------------|------------------------------------------------------------------|
| Work With<br>Work Center - | Note: The approver only views line type J.                       |
| Approval                   | 10. Approver <b>selects line numbers</b> in the grid to approve. |
|                            | 11. Click the <b>Form</b> exit.                                  |
|                            | 12. Select Approve from the form exit.                           |

### To reject an OR using the Work Center

| N         E         B         I one           Favorites         Favorites           Row         Row           Account Dist_ution         Branch/Plant         K170729           V pioler         ASSER         LUSS MAGING, LLC         Order Amount         373.80           Normal Committed         373.80         Amount         373.80           Account Dist_ution         Exercision         State         Exercision         State           V         State         Luss I also         State         State         State         State         State           V         State         Lune         Ing         Description         State         State         St                                                                                                    | urchase Order | Requisition | Appr      | oval                   |                                   |                  |         |                |                     |              |                  |                |
|----------------------------------------------------------------------------------------------------|---------------|-------------|-----------|------------------------|-----------------------------------|------------------|---------|----------------|---------------------|--------------|------------------|----------------|
| Favorites       Favorites         Row       Account Dist         Account Dist       Account Dist         Attachment       Attachment         Attachment       Attachment         Status       Attachment         Branch/Plant       K170729         Order Amount       37.380         Amount Committed       37.380         Amount Committed       37.380         Amount Committed       37.380         Mount Committed       37.380         Mount Commited       380.000       89.000       8                                                                                                    | a x =         | Row Form    | • @ :     | Tools                  |                                   |                  |         |                |                     |              |                  |                |
| Row       Account Dist_ution       Branch/Pan       K170729         1 giandor       Rêject       Atlachmertion       Atlachmertion       37.80         1 giandor       0 ber 0 c ORRECTIONS/CROW       0 offer Amount       37.80         1 giandor       0 ber 0 c ORRECTIONS/CROW       0 offer Amount       37.80         1 wordt > 0 ber 0 c ORRECTIONS/CROW       0 offer Amount       37.80         1 wordt > 0 ber 0 c ORRECTIONS/CROW       0 offer Amount       0 offer Amount         1 wordt > 0 ber 0 c ORRECTIONS/CROW       0 offer Amount       0 offer Amount         1 wordt > 0 ber 0 c ORRECTIONS/CROW       0 offer Amount       0 offer Amount       0 offer Amount         1 wordt > 0 ber 0 c ORRECTIONS/CROW       0 offer Amount       0 offer Amount       0 offer Amount       0 offer Amount         1 wordt > 0 convert > 0 ber 0 c ORRECTIONS/CROW       0 offer Amount       0 offer Amount                                                                                                    |               | Favorites   |           | 1/                     |                                   |                  |         |                |                     |              |                  |                |
| Account Distr Attion       Reject       Branch/Plant       K170729         I ginator       Attachmeter       Attachmeter <td< td=""><td>1</td><td>Row</td><td></td><td></td><td></td><td></td><td></td><td></td><td></td><td></td><td></td><td></td></td<>                                                                                                    | 1             | Row         |           |                        |                                   |                  |         |                |                     |              |                  |                |
| Reject       Attachment       Branch/Plant       K170729         upplier       2443       LASER PLUS IMAGING, LLC       Order Amount       373.80         hip To       55692       DEPT OF CORRECTIONS/CROW.       373.80         corder Amount       373.80       Amount Committed       373.80         Munte Committed       373.80         Munte Commited       Munte Committed                                                                                                    |               | Account E   | )istr ,ut | ion                    |                                   |                  |         |                |                     |              |                  |                |
| LASER PLUS IMAGING LLC<br>hip To       CASER PLUS IMAGING LLC<br>DEPT OF CORRECTIONS/CROW       Order Amount       373.80         International Constructions/CROW         order Amount Constitute       373.80         International Constructions/CROW         International Constructions/CROW         International Constructions/CROW         International Constructions/CROW         International Constructions/CROW         International Constructions/CROW         International Constructions/CROW         International Constructions/CROW         International Constructions/CROW         International Constructions/CROW         International Constructions/CROW         International Construction Constructions/CROW         International Construction Construction         International Construction Construction         International Construction Construction         International Construction Construction         International Construction Construction         International Construction Construction Construction Construction Construction Construction Construction Construction Construction Construction Construction Construction Construction Construction Construction Construction                                                                                                    | C der Number  | Reject      | nt        |                        | Branch/Plant                      |                  | K170729 |                |                     |              |                  |                |
| hip To       DEPT OF CORRECTIONS/CROW       Description       37.80         Records 1 - 5       Image: Control of Corrections/CROW       Description       Image: Control of Corrections/CROW       Image: Control of Corrections/CROW       Image: Control of Corrections/CROW       Image: Control of Corrections/CROW       Image: Control of Corrections/CROW       Image: Control of Corrections/CROW       Image: Control of Corrections/CROW       Image: Control of Corrections/CROW       Image: Control of Control of Corrections/CROW       Image: Control of Control of Con                                                                                                    | upplier       | 244433      | LASE      | R PLUS IMAGING, LLC    | 6, LLC<br>Order Amount<br>NS/CROW |                  | 272.00  |                |                     |              |                  |                |
| Amount Committed       373.80         ecords 1 - 5       Amount Committed       373.80         ecords 1 - 5       Image: Committed Committed Commit                                                                                                 | hip To        | 55692       | DEPT      | OF CORRECTIONS/CROW    |                                   |                  | 373.80  |                |                     |              |                  |                |
| Beside in the second second s                     |               |             |           |                        | Amount Con                        | nmitted          | 373.80  |                |                     |              |                  |                |
| Image: Constraint of the section of the section of the sec | ecords 1 - 5  |             | -         |                        |                                   |                  |         |                |                     |              |                  |                |
| Image: CE205X H9352S Black       1.00       89.000       89.000       89.000       89.000       89.000       89.000       89.000       89.000       89.000       89.000       89.000       89.000       89.000       89.000       89.000       89.000       89.000       89.000       89.000       89.000       89.000       89.000       89.000       89.000       89.000       89.000       89.000       89.000       89.000       89.000       89.000       89.000       89.000       89.000       89.000       89.000       89.000       89.000       89.000       89.000       89.000       89.000       89.000       89.000       89.000       89.000       89.000       89.000       89.000       89.000       89.000       89.000       89.000       89.000       89.000       89.000       89.000       89.000       89.000       89.000       89.000       89.000       89.000       89.000       89.000       89.000       89.000       89.000       89.000       89.000       89.000       89.000       89.000       89.000       89.000       89.000       89.000       89.000       89.000       89.000       89.000       89.000       89.000       89.000       89.000       89.000       89.000       89.000       89.000                                                                                                    | 🗌 🕷 Status    | Line        | Ln<br>Ty  | Description            | De                                | scription<br>e 2 |         | Item<br>Number | Quantity<br>Ordered | Unit<br>Cost | Extended<br>Cost | Account Number |
| Image: CE251A HP 3525 Cyan     1.00     89.000     89.00     K17029.4       Image: CE251A HP 3525 Cyan     1.00     89.000     89.00     K17029.4       Image: CE252A HP 3525 Magenta     1.00     89.000     89.00     K17029.4       Image: CE253A HP 3525 Magenta     1.00     89.000     89.00     K17029.4       Image: CE253A HP 3525 Magenta     1.00     89.000     89.00     K17029.4       Image: CE253A HP 3525 Magenta     1.00     89.000     89.00     K17029.4       Image: CE253A HP 3525 Magenta     1.00     89.000     89.00     K17029.4       Image: CE253A HP 3525 Magenta     1.00     89.000     89.00     K17029.4       Image: CE253A HP 3525 Magenta     1.00     89.000     17.80     K17029.4       Image: CE253A HP 3525 Magenta     1.00     1.00     17.80     K17029.4                                                                                                    | 1 0           | 1.000       | 0.0       | CE205X HP3525 Black    |                                   |                  |         |                | 1.00                | 89.0000      | 89.00            | K170729.4420   |
| Image: CE262A HP 3525 Magenta     1.00     89.000     89.00     K170729.4       Image: CE263A HP 3525 Yellow     1.00     89.000     89.00     K170729.4       Image: CE263A HP 3525 Yellow     1.00     89.000     89.00     K170729.4       Image: CE263A HP 3525 Yellow     1.00     89.000     17.80     K170729.4                                                                                                    | ✓             | 2.000       | 0 3       | CE251A HP 3525 Cyan    |                                   |                  |         |                | 1.00                | 89.0000      | 89.00            | K170729.4420   |
| Image: With the system         4.000 J         CE263A HP 3525 Yellow         1.00         89.000         89.000         K170729.4           Image: Main the system         5.000 J         NN Sales Tax         0.000         17.80         K170729.4                                                                                                    | ✓             | 3.000       | 0 3       | CE262A HP 3525 Magenta |                                   |                  |         |                | 1.00                | 89.0000      | 89.00            | K170729.4420   |
| Image: Supervision of the state state | ~             | 4.000       | 0.3       | CE263A HP 3525 Yellow  |                                   |                  |         |                | 1.00                | 89.0000      | 89.00            | K170729.4420   |
|                                                                                                    | ~             | 5.000       | J         | NN Sales Tax           |                                   |                  |         |                |                     | .0000        | 17.80            | K170729.4420   |

| Processes                                                    |
|--------------------------------------------------------------|
| Note: The approver only sees line type J, encumbrance lines. |
|                                                              |
| 1. Approver selects line numbers in the grid to reject.      |
|                                                              |
| 2. Click the <b>Row</b> button.                              |
|                                                              |
| 3. Select <b>Reject</b> from the row exit.                   |
|                                                              |

### To View Approved Messages

The work center displays approved requisitions by order number.

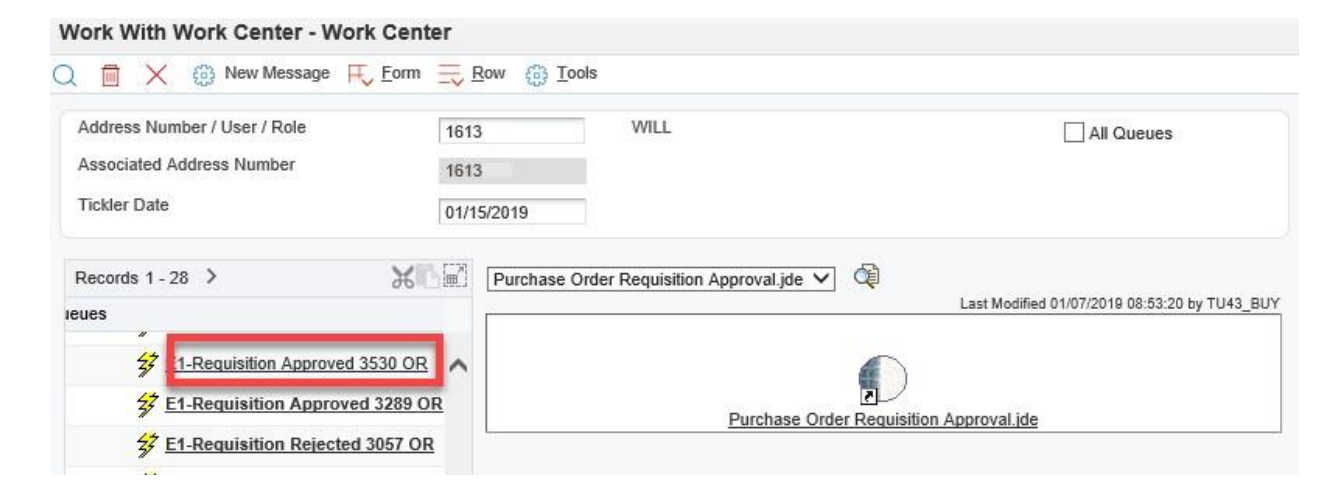

| Function      | Processes                                                                |
|---------------|--------------------------------------------------------------------------|
| Work With     | 1. In the Electronic Workbench queue, click a text message that is title |
| Work Center – | Requisition Approved.                                                    |
| Approved      |                                                                          |

#### Work With Work Center - Work Center

| Address Number / User / Role<br>Associated Address Number<br>Tickler Date                                                                                                    | 1613<br>1613<br>01/15/2019 |                                                             | WILL                                                                                |                                                           | All Queues                             |
|----------------------------------------------------------------------------------------------------|----------------------------|-------------------------------------------------------------|-------------------------------------------------------------------------------------|-----------------------------------------------------------|----------------------------------------|
| Records 1 - 28 > 36                                                                                                    |                            | Message Te<br>To: 1613<br>CC:                               | xt<br>@Enterpris                                                                    | eOneInternalMai                                           | Last Modified 02/07/2017 09:14:38 by R |
| <ul> <li>27 E1-Requisition Approved 3289</li> <li>27 E1-Requisition Rejected 3057 (27)</li> <li>27 E1-Requisition Approved 22 %</li> <li>27 E1-Requisition Approved 2771</li> <li>27 E1-Requisition Approved 2771</li> <li>27 E1-Requisition Approved 2234</li> </ul> |                            | Approved<br>RE:<br>ORDER:<br>The abov<br>levels.<br>Message | l Requisition<br>Approve<br>3530 OR<br>re requisitio<br>Press "Acti<br>' to exit to | d Requisition<br>n has been appr<br>on<br>Approval Review | roved at all required                  |

Electronic message displays the message text: **Requisition has been approved**.

### To View Rejected Messages

| 🗋 🗙 💮 New Message ج                                                                                                    | Eorm 🗮 Row 🛞 Io                  | ols  |     |                                        |
|----------------------------------------------------------------------------------------------------|----------------------------------|------|-----|----------------------------------------|
| Address Number / User / Role<br>Associated Address Number                                                                                                    | 1613<br>1613                     | WILL |     | All Queues                             |
| Records 1 - 28 >                                                                                                    | KIE Message                      | ext  | ✓ ⓓ | Last Modified 02/07/2017 09:14:38 by R |
| Image: Second state       Image: Second state       Image: Second state< | 566 OR<br>1 3993 OI<br>1 3994 OI |      |     |                                        |
| <ul> <li>E1-Requisition Approved 3</li> <li>E1-Requisition Approved 35:</li> <li>E1-Requisition Approved 35:</li> </ul>                                                                                                    | 3884 OR<br>30 OR<br>3289 OR      |      |     |                                        |

| Function      | Processes                                                                |
|---------------|--------------------------------------------------------------------------|
| Work With     | 1. In the Electronic Workbench queue, click a text message that is title |
| Work Center – | Requisition Rejected.                                                    |
| Rejected      |                                                                          |

#### Work With Work Center - Work Center

| Address Number / User / Role<br>Associated Address Number |                 | 3                   | WILL                       |              | All Queues                             |  |
|-----------------------------------------------------------|-----------------|---------------------|----------------------------|--------------|----------------------------------------|--|
| Tickler Date                                              | 01/1            | 5/2019              |                            |              |                                        |  |
| Records 1 - 28 >                                          | XD              | Message Te          | ext 🗸                      | <b>∂</b> į   |                                        |  |
| eues                                                      |                 |                     |                            | -            | Last Modified 09/18/2018 15:44:44 by R |  |
| <u>         E1-Requisition Rejected 4         </u>        | 566 OR          | CC:                 | @EnterpriseOne             | einternalMai | lbox,                                  |  |
| 27 E1-Reg Approval Required                               | 3993 O          |                     |                            |              |                                        |  |
| <u> E1-Reg Approval Required</u>                          | <u>1 3994 O</u> | Rejucted            | 1 Requisition              | misition     |                                        |  |
| 27 E1-Requisition Approved                                | 3884 OR         | ORDER:              | 4566 OR                    | equisición   |                                        |  |
| E1-Requisition Approved 35                                | 30 OR           | Certain<br>Ficss "A | Lines in the abo<br>Action | ove requisit | ion have been rejected.                |  |
| 27 E1-Requisition Approved                                | 3289 OR         | Message'            | ' to chit to Reje          | ect Reasons  | to see further details.                |  |

| Function      | Processes                                                      |
|---------------|----------------------------------------------------------------|
| Work With     | 2. View the electronic message displayed Requisition have been |
| Work Center – | rejected.                                                      |
| Rejected      |                                                                |
| -             | 3. Click the <b>Close</b> button to exit.                      |

### Approvers - Orders Awaiting Approval

An approval route code is assigned, a requisition order can is entered, and the system places the order in the **Orders Awaiting Approval** form.

The approver needs to check periodically to see which orders need approval.

You may locate all orders that await approval and select orders to review for approval or rejection. You must approve an order to authorize the purchase of items and services.

You may reject an order if you disapprove of the purchase. You may reject detail lines on an order if you do not want the system to process the order. The entire order is then rejected. You must provide explanations for rejecting orders.

• If the OR was rejected, the requisitioner must cancel the OR entirely.

When you approve an order, the system either updates the order to an approved status or sends the order to the next person on the approval route.

After all order requisitions are approved:

- The requisitioner must notify the Purchasing Department by email for traceability.
- Provide the OR number(s).
- Assigned to buyers for reviewed then, generates a purchase order.

| Via   | Distribution / Logistics → Procurement → Daily Processing → Order Gen / Approve / Release → |
|-------|---------------------------------------------------------------------------------------------|
| Menus | Orders Awaiting Approval                                                                    |

| EnterpriseOne Menus > FMIS Master Directory > Distribution / Logistics > Procurement > Daily Processing > | Order Gen/Approve/Release | Application: P43081, Form: W43081A, Version: ZJDE000 | 01 |
|----------------------------------------------------------------------------------------------------|---------------------------|------------------------------------------------------|----|
|                                                                                                    | Orders Awaiting Approx    | wal Im                                               |    |

| Function        | Processes                                               |
|-----------------|---------------------------------------------------------|
| Orders Awaiting | 1. Select Orders Awaiting Approval form, from the Order |
| Approval        | Gen/Approve/Release menu.                               |

|                | ars /        | $\times \equiv \mathbb{R}$                 | Approval - v  | VORK WITH OR      | ders Awaiting   | Approva     | ai          |                                                                   |         |
|----------------|--------------|--------------------------------------------|---------------|-------------------|-----------------|-------------|-------------|-------------------------------------------------------------------|---------|
| Appro          | over         |                                            | 16139         | × Q WILL          | >               | B           | ranch/Plant | ż                                                                 |         |
| Order<br>Limit | Type<br>Sele | e [                                        | OR Pur        | chase Requisition | Order Selectio  | 'n          |             |                                                                   |         |
|                |              |                                            |               |                   | Approver        |             |             | Originator                                                        |         |
| Ord<br>Wa      | lers o       | lder <mark>t</mark> han da<br>nore than da | ys<br>ays     |                   |                 | d for Appro | val         | <ul> <li>Waiting A</li> <li>Approved</li> <li>Rejected</li> </ul> | pproval |
| No             | ecord        | ls found.                                  |               |                   |                 |             |             |                                                                   |         |
|                |              |                                            | [             |                   |                 |             |             |                                                                   |         |
|                | X            | Note                                       | Order<br>Date | Order<br>Number   | Order<br>Amount | Or<br>Ty    | Responsible | le                                                                | Person  |

| Function                    | Processes                                                                                                    |
|-----------------------------|----------------------------------------------------------------------------------------------------|
| Orders Awaiting<br>Approval | <ul> <li>The form defaults with the approvers address book number (AB#) in the Approver field and radio button Queued for Approval selected.</li> <li>1. At the Work With Orders Awaiting Approval form, click the Find button</li> </ul> |
|                             | Note: Use the Branch/Plant field if known.                                                                                                    |

#### Orders Awaiting Approval - Work With Orders Awaiting Approval

| /          | Q                | ×                    | <u></u> ≣ <u>R</u> ow  | Tool        | s             |                 |          |                 |                                                                          |        |
|------------|------------------|----------------------|------------------------|-------------|---------------|-----------------|----------|-----------------|--------------------------------------------------------------------------|--------|
| App<br>Orc | orove<br>ler Ty  | er<br>ype            | 161:<br>OR             | 39<br>P     | WILLI         | AM<br>tion      |          | Branch/Plan     | *                                                                        |        |
| Lin        | nit Se           | election             | 1                      |             |               | Order           | Select   | ion             |                                                                          |        |
|            |                  |                      |                        |             |               | Appr            | over     |                 | Originator                                                               |        |
| v          | orders<br>Vaitin | s older i<br>Ig more | than days<br>than days |             | 0             | ۲               | Queu     | ed for Approval | <ul> <li>Waiting Approval</li> <li>Approved</li> <li>Rejected</li> </ul> |        |
| R          | ecord            | ds 1 - 1             | 3                      |             |               |                 | 1        |                 |                                                                          |        |
|            | 8                | 🕅 Not                | e                      | Days<br>Old | Order<br>Date | Order<br>Number | Or<br>Ty | Order<br>Amount | Responsible                                                              | Person |
| E          | ]                |                      |                        | 454         | 02/26/2020    | 10789           | OR       | 43,632.00       | WILLIAM                                                                  | 16139  |
|            |                  |                      |                        | 525         | 12/17/2019    | 10787           | OR       | 652.50          | WILLIAM.                                                                 | 16139  |
| C          | ]                |                      |                        | 525         | 12/17/2019    | 10780           | OR       | 537.95          | WILLIAM                                                                  | 16139  |
| E          | 3                |                      |                        | 525         | 12/17/2019    | 10777           | OR       | 1,346.41        | WILLIAM .                                                                | 16139  |
|            |                  |                      |                        | 525         | 12/17/2019    | 10775           | OR       | 2,257.55        | WILLIAM                                                                  | 16139  |

| Function                    | Processes                                                                                                    |
|-----------------------------|----------------------------------------------------------------------------------------------------|
| Orders Awaiting<br>Approval | <ul> <li>If you do not see the Order Number provided to approve in the grid:</li> <li>The OR might be pending another approver.</li> <li>The OR might be approved.</li> <li>If it is a general fund OR you may use the bypass approval option.</li> </ul>                                                                                          |
|                             | <ul> <li>You will need to locate the OR and verify the status, do the following:</li> <li>Remove your <i>Address Book</i> number from the Approver field.</li> <li>Enter the OR number on the <i>QBE</i> line in the <i>Order Number</i> field.</li> <li>Select the radio button <i>Waiting Approval</i>.</li> <li>Select '<i>Find</i>.</li> </ul> |
|                             | o If no records populate, select the approved or rejected radio<br>buttons.<br>• The <b>Responsible</b> field displays the approver                                                                                                    |
|                             | <ul> <li>Once a record populates you may view the <i>Status Summary</i> to view other approvers.</li> </ul>                                                                                                    |

### Header Attachment

Depending on where the requisitioner attached the supporting documents, at the header or detail revision. View and verify the supporting documents.

Orders Awaiting Approval - Work With Orders Awaiting Approval

| 🗸 🔾 🗶 🚍 E            | <u>R</u> ow 🚯 <u>T</u> ools |                 |                 |          |                 |             |
|----------------------|-----------------------------|-----------------|-----------------|----------|-----------------|-------------|
| Originator           |                             |                 |                 |          | Branch/Plant    | *           |
| Order Type           | OR Purch                    | ase Requisition | Order Selec     | tion     |                 |             |
|                      |                             |                 | Approver        |          |                 | Originator  |
| Orders older than da | ays                         | 0               |                 | ued for  | Approval        | Wait  Appr  |
| Waiting more than d  | ays                         | 0               |                 |          |                 | () Reje     |
| Records 1 - 100 >    | к                           |                 |                 |          |                 |             |
| Note                 | Approval<br>Route Code      | Order<br>Date   | Order<br>Number | Or<br>Ty | Order<br>Amount | Days<br>Old |
|                      | AC236                       | 05/25/2021      | 20025           | OR       | 2,658.0         | 00          |
|                      | AC297                       | 05/25/2021      | 20024           | OR       | 553.0           | 00          |
|                      | AC341                       | 05/25/2021      | 20022           | OR       | 5,840.0         | 00          |
|                      |                             |                 |                 |          |                 |             |

| Function                    | Processes                                                                                                    |
|-----------------------------|----------------------------------------------------------------------------------------------------|
| Orders Awaiting<br>Approval | If attachments are attached at the <b>Orders Awaiting Approval</b> form, follow steps 6–10 to view the attachments. |
|                             | 2. Select the Order Number(s) from the grid to approve.                                                             |
|                             | 3. Click the <b>Row</b> exit.                                                                                       |
|                             | 4. Select Approval Review from the row exit.                                                                        |
|                             | Note: You may review the other options listed on the menu.                                                          |

## **Review Supporting Documents - Detail Revision**

| Orders Awaiti     | ng Appro | oval -       | Purch    | ase Order Requisition     | Approv | ral                   |                  |                |                     |              |                  |                |
|-------------------|----------|--------------|----------|---------------------------|--------|-----------------------|------------------|----------------|---------------------|--------------|------------------|----------------|
| / Q X =           | Row H    | <u>F</u> orm | @1       | [ools                     |        |                       |                  |                |                     |              |                  |                |
| Order Number      | 4529     | OR           | 0        | 04526                     | Branch | /Plant                | K180738          |                |                     |              |                  |                |
| Originator 294291 |          | 291 WALK     |          |                           |        |                       |                  |                |                     |              |                  |                |
| Supplier          | 188101   |              | PC PL    | ACE II INC, THE           | Order  | Amount                | 1,330.00         |                |                     |              |                  |                |
| Ship To           | 244271   |              | CHINL    | E JUVENILE CORRECTIONS    | Amoun  | t Committed           | 1,330.00         |                |                     |              |                  |                |
| Records 1 - 3     |          |              |          | 1                         |        |                       |                  | -1             |                     |              |                  | 1              |
| 🗌 🎉 Status        | Line     |              | Ln<br>Ty | Description               |        | Description<br>Line 2 |                  | ltem<br>Number | Quantity<br>Ordered | Unit<br>Cost | Extended<br>Cost | Account Number |
| 100               |          | 1.000        | J        | IAP - 325 POE ACCESS POI  | NT     | JW327A - HP           | ARUBA INSTANT    |                | 1.00                | 1,150.0000   | 1,150.00         | K180738.4230   |
|                   |          | 2.000        | J        | PD-9001GR PoE INJECTOR 30 | -WATT  | JW629A - HP F         | POWERDSINE ARUBA |                | 1.00                | 145.0000     | 145.00           | K180738.4230   |
|                   |          | 3.000        | J        | BASIC FLAT SURFACE MOUNT  | T KIT  | RJ45 - ARUBA          | AP-220-NBT-W1    |                | 1.00                | 35.0000      | 35.00            | K180738.4230   |

| Function                    | Processes                                                                                                    |
|-----------------------------|----------------------------------------------------------------------------------------------------|
| Orders Awaiting<br>Approval | <ol> <li>At the Purchase Order Requisition Approval form, click on the<br/>Attachment icon to verify the supporting documents.</li> </ol> |
|                             | Note: If there are no attachments, notify your requisitioner.                                                                             |
|                             | Do not approve until the supporting documents are attached and reviewed.<br>The attachment column is blank when attachments are missing.  |

| Atta | ichment Manager          |      |      |                     |   |
|------|--------------------------|------|------|---------------------|---|
| E.   | Enter Search Text        |      | ÷.   | 00                  | 3 |
|      | Name 🔺                   | JF.+ | User | Date                |   |
|      | 4575-OR Corrpy925.pdf    | PDF  | RWIL | 07/01/2021 14:07:26 |   |
|      | 6B - THE C PLACE II, IN. | URL  | LWAL | 08/15/2018 16:51:06 |   |
|      | R 4529 - THE PC PLAC.    | URL  | LWAL | 08/15/2018 16:53:38 |   |
|      | Supdocs_17862-OR.pdf     | PDF  | RWIL | 07/01/2021 14:08:37 |   |

| Function                    | Processes                                                                                                    |
|-----------------------------|----------------------------------------------------------------------------------------------------|
| Orders Awaiting<br>Approval | 6. At the <b>Attachment Manager</b> tab, click the <b>checkbox</b> next to the file to view, the download button will populate. |
|                             | 7. Click the <b>Download</b> button.                                                                                            |

| Confirm Download           |         | Х |
|----------------------------|---------|---|
| Download the selected atta | chment? |   |
| _                          |         |   |

| Function        | Processes                                                 |
|-----------------|-----------------------------------------------------------|
| Orders Awaiting | A the Orafine Developed former alight OK                  |
| Approval        | 8. At the <b>Confirm Download</b> form, click <b>OK</b> . |

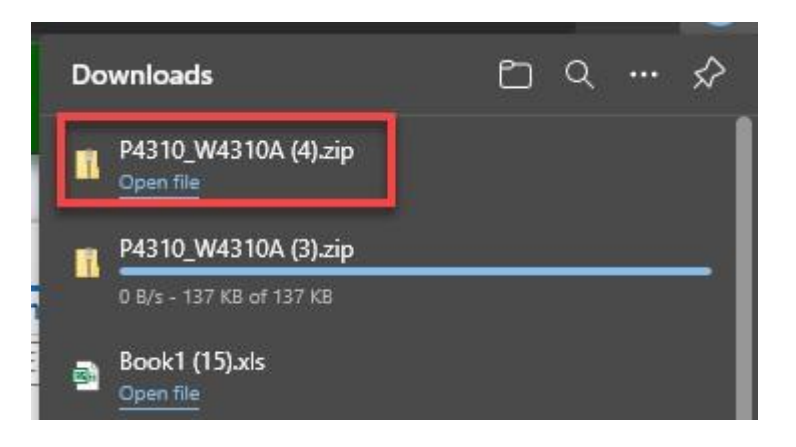

| Function        | Processes                                                                                   |
|-----------------|---------------------------------------------------------------------------------------------|
| Orders Awaiting | <ol> <li>Select the zip file from your download either in the top right corner or</li></ol> |
| Approval        | bottom left corner or locate the download button.                                           |

|                           | Extract                    | P4310_W4310A (3)      |                 |          | _                     |       | × |
|---------------------------|----------------------------|-----------------------|-----------------|----------|-----------------------|-------|---|
| File Home Share View      | Compressed Folder Tools    |                       |                 |          |                       |       | - |
| ← → → ↑ 📳 > This PC > Dow | vnloads > P4310_W4310A (3) |                       |                 | ~ Ö      | Search P4310_W4310A ( | (3)   | Q |
|                           | Name                       | Туре                  | Compressed size | Password | Size                  | Ratio |   |
| 🖈 Quick access            | Supdocs_17862              | OR_4 Adobe Acrobat Do | ocument 138 KB  | No       | 142 KB                | 3%    |   |
| len OneDrive              | -                          |                       |                 |          |                       |       |   |

| Function        | Processes                                                                            |
|-----------------|--------------------------------------------------------------------------------------|
| Orders Awaiting | 10. At the <b>Extract</b> zip file, double-click the file name or right-click on the |
| Approval        | file name using your mouse then, select <b>Open</b> .                                |

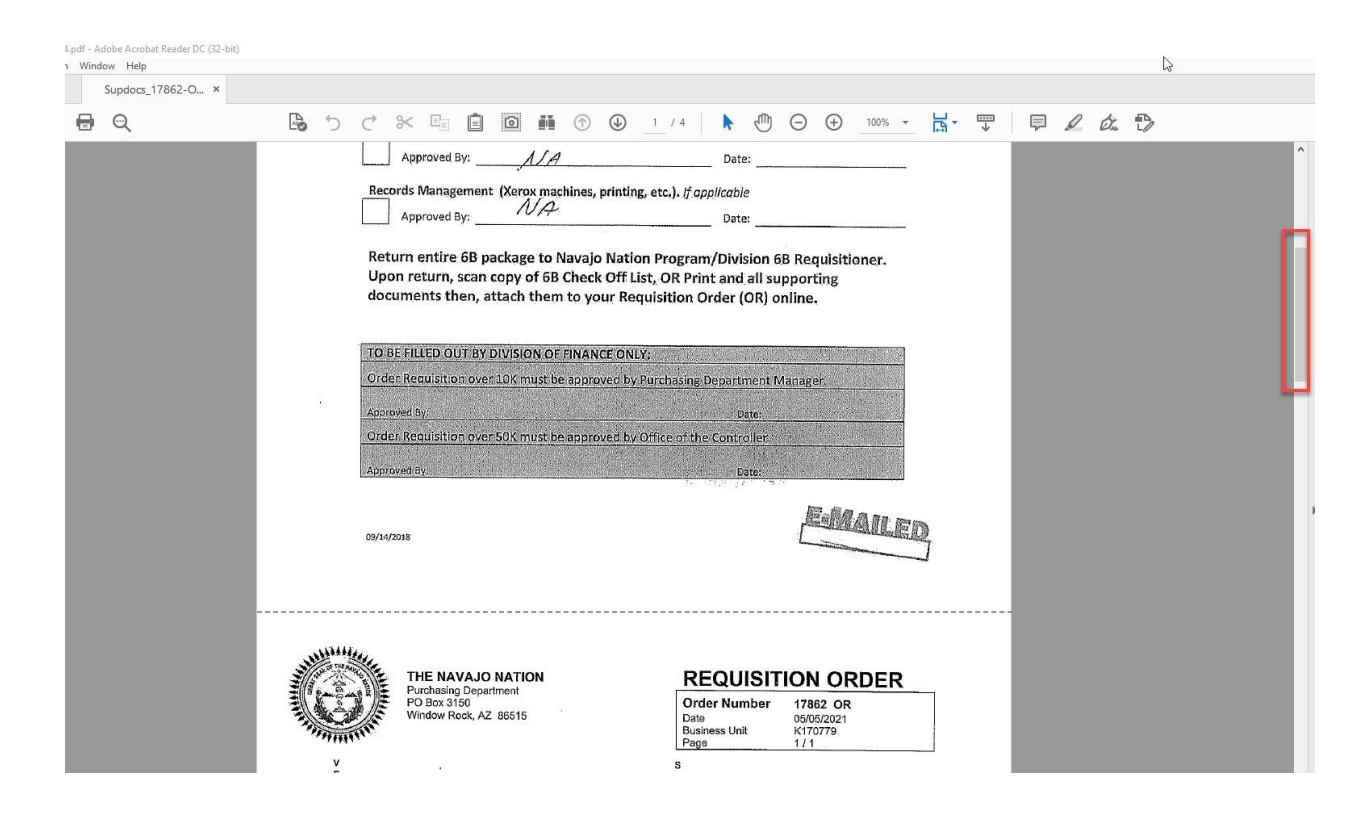

| Function                    | Processes                                                                                                    |
|-----------------------------|----------------------------------------------------------------------------------------------------|
| Orders Awaiting<br>Approval | <ul> <li>11. The panel displays the pdf-Adobe Acrobat Reader file, view the supporting documents using the vertical scroll bar.</li> <li>Verify the 6B Check Off List is complete and signed.</li> <li>Final copy of the Requisition Order print is attached.</li> <li>The required number of quotes are attached.</li> <li>Debarment and Suspension form, W9, etc.,</li> <li>All supporting documents for this purchase are attached.</li> </ul> Note: If any supporting document is missing notify the requisitioner. Do not approve until attached. |

| File Edi | it View Sign Window Help            |
|----------|-------------------------------------|
| 5        | Open                                |
| EB       | Reopen PDFs from last session       |
|          | <u>C</u> reate PDF                  |
| B        | Save                                |
|          | Save <u>A</u> s                     |
|          | Convert to Word, Excel or PowerPoir |
|          | Sa <u>v</u> e as Text               |
|          | Compress File                       |
|          | Pass <u>w</u> ord Protect           |
| Ó.       | Request Signatures                  |
| <u>ت</u> | Share Fi <u>l</u> e                 |
|          | Revert                              |
|          | <u>C</u> lose File                  |
|          | Prop <u>e</u> rties                 |
| ⊜        | <u>P</u> rint                       |
|          | 1 H:\FMIS 6B Security Change RYazz  |
|          | 2 H:\FMIS 6B Security Jones REC     |
|          | 3 H:\FMIS 6B Security Change Aaron  |
|          | 4 C:\Users\\R40910_NN0001_508       |
|          | 5 C:\Users\\R40910_NN0001_508       |
|          | View All Recent <u>F</u> iles       |
|          | Exit Application                    |

| Function        | Processes                                                   |
|-----------------|-------------------------------------------------------------|
| Orders Awaiting |                                                             |
| Approval        | 12. Click the File button, select Exit Application to exit. |

| Atta | achment Manager   |         |      |          |                  | -   |
|------|-------------------|---------|------|----------|------------------|-----|
| E.   | Enter Search Text |         | 1 1  |          |                  | Û 🛛 |
|      | Name 🔺            |         | Туре | User     | Date             | _   |
|      | Quotes-OR# 10569  | PC Plac | PDF  | CJOHNSON | 09/06/2019 11:22 | :36 |

| Function        | Processes                                     |
|-----------------|-----------------------------------------------|
| Orders Awaiting |                                               |
| Approval        | 13. Click the <b>Close side panel</b> button. |

### The Navajo Nation

#### Orders Awaiting Approval - Purchase Order Requisition Approval

| Order Number 4529 OR |        | 04                                 | 526 | Branch/                                                              | Plant K180738          |                                                                                                    |                     |      |                                        |                                        |                                                |                                                                                                    |                  |                              |
|----------------------|--------|------------------------------------|-----|----------------------------------------------------------------------|------------------------|----------------------------------------------------------------------------------------------------|---------------------|------|----------------------------------------|----------------------------------------|------------------------------------------------|----------------------------------------------------------------------------------------------------|------------------|------------------------------|
| Originator           | 294291 | 4291 WALK                          |     |                                                                      |                        |                                                                                                    |                     |      |                                        |                                        |                                                |                                                                                                    |                  |                              |
| Supplier             | 188101 | P                                  | PLA | CE II INC, THE                                                       |                        |                                                                                                    |                     |      |                                        |                                        |                                                |                                                                                                    |                  |                              |
| Ship To              | 244271 | 244271 CHINLE JUVENILE CORRECTIONS |     |                                                                      |                        | 1,330.00                                                                                                   |                     |      |                                        |                                        |                                                |                                                                                                    |                  |                              |
|                      |        |                                    |     |                                                                      | Amount                 | t Committed 1,330.00                                                                                       | _                   |      |                                        |                                        |                                                |                                                                                                    |                  |                              |
| Records 1 - 3        |        |                                    |     |                                                                      | Amount                 | t Committed 1,330.00                                                                                       | _                   |      |                                        |                                        | rwm * rwm                                      | s 🔽                                                                                                    |                  | t.ł                          |
| Records 1 - 3        | s Line | L                                  | ; < | Description                                                          | Amount                 | t Committed 1,330.00<br>Description<br>Line 2                                                              | Quantity<br>Ordered |      | Unit<br>Cost                           | Extended<br>Cost                       | Account Number                                 | s v<br>Order<br>Date                                                                                                    | и (П. с<br>Им    | t⊥ ±<br>PU<br>UM             |
| Records 1 - 3        | s Line | L<br>T<br>1.000 J                  | ; < | Description<br>IAP - 325 POE ACCESS POI                              | Amoun                  | t Committed 1,330.00<br>Description<br>Line 2<br>JW327A - HP ARUBA INSTANT                                 | Quantity<br>Ordered | 1.00 | Unit<br>Cost<br>1,150.0000             | Extended<br>Cost<br>1,150.00           | Account Number<br>K180738.4230                 | s Viter Date 08/15/2018                                                                                                    | UM<br>EA         | t ↓<br>PU<br>UM<br>EA        |
| Records 1 - 3        | s Line | L<br>T<br>1.000 J<br>2.000 J       | ;   | Description<br>IAP - 325 POE ACCESS POI<br>PD-9001GR PoE INJECTOR 30 | Amount<br>NT<br>D-WATT | t committed 1,330.00<br>Description<br>Line 2<br>JW327A - HP ARUBA INSTANT<br>JW629A - HP POWERDSINE ARUBA | Quantity<br>Ordered | 1.00 | Unit<br>Cost<br>1,150.0000<br>145.0000 | Extended<br>Cost<br>1,150.00<br>145.00 | Account Number<br>K180738.4230<br>K180738.4230 | s View Conternation of the conternation of the conternation of the | UM<br>EA<br>B EA | Ť, ↓<br>PU<br>UM<br>EA<br>EA |

| Function        | Processes                                                             |
|-----------------|-----------------------------------------------------------------------|
| Orders Awaiting | 14. Verify the data entry for accuracy, data cannot be changed by the |
| Approval        | approver.                                                             |

#### Orders Awaiting Approval - Purchase Order Requisition Approval

| Ord      | ler Nu | umber  | 4529 OR 04526 |       |          | Branch/                   | Plant | K180738               |                  |                     |              |                  |                |
|----------|--------|--------|---------------|-------|----------|---------------------------|-------|-----------------------|------------------|---------------------|--------------|------------------|----------------|
| Supplier |        |        | 188101 PC F   |       |          | PLACE II INC, THE         |       | Order Amount 1,330.00 |                  |                     |              |                  |                |
| Reco     | ords   | 1 - 3  | 244271        |       |          |                           | Amoun | Committed             | 1,330.00         |                     |              |                  |                |
|          | R      | Status | Line          | L     | .n<br>Fy | Description               |       | Description<br>Line 2 |                  | Quantity<br>Ordered | Unit<br>Cost | Extended<br>Cost | Account Number |
| ~        | Ø      |        | 1.0           | 00 J  |          | IAP - 325 POE ACCESS POI  | TV    | JW327A - HP           | ARUBA INSTANT    | 1.00                | 1,150.0000   | 1,150.00         | K180738.4 230  |
|          |        |        | 2.            | 000 J |          | PD-9001GR PoE INJECTOR 30 | -WATT | JW629A - HP           | POWERDSINE ARUBA | 1.00                | 145.0000     | 145.00           | K180738.4 230  |
|          |        |        |               |       |          |                           |       |                       |                  |                     |              |                  |                |

Verify all business units are the same, company number is correct for the business unit.

| / Q + 🗇 🗎                | × ₹ Eorm ₹       | Row 💮 Tools        |       |        |                |
|--------------------------|------------------|--------------------|-------|--------|----------------|
| Job Name                 | *                |                    | J     | ов Тур | e *            |
| Company                  | *                |                    |       |        |                |
| Records 1 - 1<br>K180738 |                  |                    |       |        |                |
| D Job<br>Number          | Job<br>Descrip   | tion               | Co    | P<br>E | Site<br>Number |
|                          | K180738 FY'18 CH | JUVENILE DETENTION | 04526 |        | 538            |

Verify Branch/Plant and the Company Number they must be correct.

- No Cost Distribution of a combination of Kxxxxx and 11xxxxx (External/General) are not allowed.
- Combination of K180738 and K170509 are not allowed.
  - Due to different approvers are assigned in Contract Accounting.
  - Combination of 11xxxx and 912xxx (General Fund) only allowed if verified by Purchasing buyers.
- If there are any discrepancies with data entry, contact your requisitioner, request for correction <u>only if there were no prior</u> approvals.
- $\circ$   $\,$  If prior approvals were done and you are the final approver.
  - You may **Reject** the order.

< OR >

 $\circ$  The Requisitioner must cancel the OR and create a new OR.

## Approve a Requisition

| rders Awaiti  | ng Appro   | val - Purchase Order Req | uisition Approv | val                   |                |                     |              |                  |                |
|---------------|------------|--------------------------|-----------------|-----------------------|----------------|---------------------|--------------|------------------|----------------|
| ° Q 🗡         | <b>三</b> 円 | Eorm Tools               |                 |                       |                |                     |              |                  |                |
| Order umber   | 4529       | Favorites                | Branch          | /Plant                | K180738        |                     |              |                  |                |
| Orig ator     | 294291     | Form                     |                 |                       |                |                     |              |                  |                |
| Su plier      | 188101     | Approve                  |                 |                       |                |                     |              |                  |                |
| SI p To       | 244271     | Rej Reasons              | Order .<br>WS   | Amount                | 1,330.00       |                     |              |                  |                |
| -             |            | Status Summary           | Amour           | nt Committed          | 1,330.00       |                     |              |                  |                |
| F cords 1 - 3 |            | PO Entry                 |                 |                       |                |                     |              |                  |                |
|               |            | Budget                   |                 |                       |                |                     |              |                  |                |
| 🗌 🎘 Status    | Line       | PO Inquiry               |                 | Description<br>Line 2 |                | Quantity<br>Ordered | Unit<br>Cost | Extended<br>Cost | Account Number |
| 🗹 🥖           |            | View Changed Lines       | OINT            | JW327A - HP AR        | UBA INSTANT    | 1.00                | 1,150.0000   | 1,150.00         | K180738.4230   |
|               |            | 1                        | R 30-WATT       | JW629A - HP PO        | WERDSINE ARUBA | 1.00                | 145.0000     | 145.00           | K180738.4230   |
|               |            | VIEW AII LINES           | MOUNT KIT       | RJ45 - ARUBA          | AP-220-NBT-W1  | 1.00                | 35.0000      | 35.00            | K180738.4230   |
|               |            |                          |                 |                       |                |                     |              |                  |                |

| Function              | Proce | sses                                                                                                    |
|-----------------------|-------|----------------------------------------------------------------------------------------------------|
| To Approver<br>Orders | 15.   | You may approve the entire order or select certain line numbers to approve. For training we will select all the lines in the grid. |
|                       | 16.   | Click the <b>Form</b> exit.                                                                                                    |
|                       | 17.   | Select <b>Approve</b> from the form exit.                                                                                          |

### To Inquiry on an OR Status – Pending Another Approver

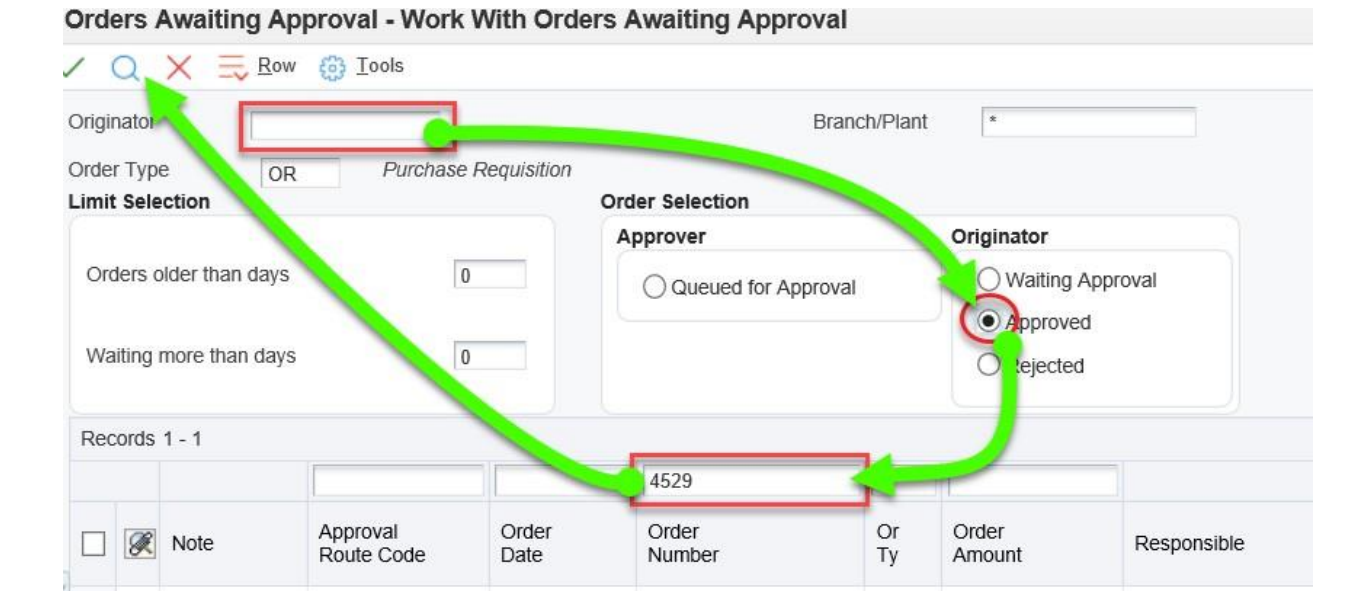

| Function              | Processes                                                                                                    |
|-----------------------|----------------------------------------------------------------------------------------------------|
| To Approver<br>Orders | 1. At the <b>Work With Orders Awaiting Approval</b> form, remove your address book number from the <b>Approver</b> field.              |
|                       | 2. Enter the order number in the <b>Order Number</b> field using the QBE line.                                                         |
|                       | 3. Click the <b>Find</b> button.                                                                                                    |
|                       | Note: The field name <b>Approver</b> will change to <b>Originator</b> and status might be either Approved or Pending another approver. |

Oracle / PeopleSoft Proprietary & Confidential

### Orders Awaiting Approval - Work With Orders Awaiting Approval

| originator          | OD Purchase  | Requisition  |                 | Branch/Plant | t *         |                |
|---------------------|--------------|--------------|-----------------|--------------|-------------|----------------|
| imit Selection      | OR / Urondoc | , negalotion | Order Selection |              |             |                |
|                     |              |              | Approver        |              | Originator  |                |
| Orders older than d | ays          | 0            | Queued for Ap   | proval       | Approve     | Approval<br>ed |
| walking more than t | Jays         | 0            |                 |              | () Rejected | 1              |
| Records 1 - 1       |              |              |                 |              |             |                |
|                     |              |              | 10589           |              |             |                |
| Note                | Approval     | Order        | Order           | Or           | Order       | Responsible    |

| Function              | Processes                                                                        |
|-----------------------|----------------------------------------------------------------------------------|
| To Approver<br>Orders | When no records are displayed in the grid.                                       |
|                       | 4. Click the Waiting Approval radio button.                                      |
|                       | 5. If no record is displayed on the grid click the <i>Rejected</i> radio button. |

#### Orders Awaiting Approval - Work With Orders Awaiting Approval

| Driginator<br>Drder Type<br>.imit Sele | OI                             | R Purchase R           | equisition<br>Ord | ler Selection       | Branch/Plant | Ŕ                                  |             |
|----------------------------------------|--------------------------------|------------------------|-------------------|---------------------|--------------|------------------------------------|-------------|
|                                        |                                |                        | A                 | Approver Originator |              |                                    |             |
| Orders o<br>Waiting r                  | der than days<br>nore than day | 5 0<br>5 0             |                   | Queued for Ap       | proval       | Waiting Approval Approved Rejected |             |
| Records                                | 1 - 1                          |                        |                   |                     |              |                                    |             |
|                                        |                                |                        |                   | 10589               |              |                                    |             |
|                                        | Note                           | Approval<br>Route Code | Order<br>Date     | Order<br>Number     | Or<br>Ty     | Order<br>Amount                    | Responsible |
|                                        |                                |                        |                   |                     |              |                                    |             |

| Function              | Processes                                                                                                    |
|-----------------------|----------------------------------------------------------------------------------------------------|
| To Approver<br>Orders | 6. The <b>Responsible</b> field displays the name of the next approver.                                        |
|                       | Note: If there are multiple approvers only the approver with the lowest address book number will be displayed. |

| Originator                 | Favorites        | Branch/Plan         |  |  |
|----------------------------|------------------|---------------------|--|--|
| Order Type Limit Selection | Row              | Order Selection     |  |  |
|                            | Status Summary 🥖 | Approver            |  |  |
| Orders older than c        | Rej Reasons      | Queued for Approval |  |  |
| Waiting more than          | Approval Review  |                     |  |  |
|                            | PO Entry         | •                   |  |  |
| Records 1 - 1              | Remove Msg       |                     |  |  |
|                            | Attachment       | 10589               |  |  |

### Summary Status Approvers

If approver is the OOC Contract Accountant.

• Contact the approver, provide order requisition number and request for approval.

If you approve before the OOC Contract Accountant Approver.

- Your Order Requisition is *no good*.
- Requisitioner must cancel the requisition.
- Requisitioner must enter a new requisition.

| Function              | Processes                                                               |
|-----------------------|-------------------------------------------------------------------------|
| To Approver<br>Orders | You must view the status summary form to determine the status of an OR. |
|                       | 7. Click <b>Row:1</b> from the grid.                                    |
|                       | 8. Select Status Summary for the row exit.                              |

| Or | Orders Awaiting Approval - Work With Approval Status Summary |                        |                       |          |                  |                  |        |  |  |  |  |
|----|--------------------------------------------------------------|------------------------|-----------------------|----------|------------------|------------------|--------|--|--|--|--|
|    |                                                              |                        |                       |          |                  |                  |        |  |  |  |  |
|    | Order Number 10589 OR 04586                                  |                        |                       |          |                  |                  |        |  |  |  |  |
| R  | ecords                                                       | 1 - 2                  |                       |          |                  | J.               | 18     |  |  |  |  |
|    | X                                                            | Approval<br>Route Code | Person<br>Responsible | Status   | Released<br>Date | Released<br>Time |        |  |  |  |  |
|    |                                                              | AC130                  | JOHNSO                | Approved | 09/06/2019       |                  | 161613 |  |  |  |  |
| C  | )                                                            | AC130                  | YAZZ                  | Pending  |                  |                  |        |  |  |  |  |

| Function              | Processes                                                                                                    |
|-----------------------|----------------------------------------------------------------------------------------------------|
| To Approver<br>Orders | <ul> <li>The status summary form displays the summary of approvals:</li> <li>1<sup>st</sup> approver JOHNSO approved on 9/6/2019 at 4:16 with 13 seconds pm.</li> <li>Pending 2<sup>nd</sup> and final approver YAZZ, contact YAZZ.</li> <li>9. Click the <b>Close</b> button to exit.</li> </ul> |

### To Inquiry on an OR status

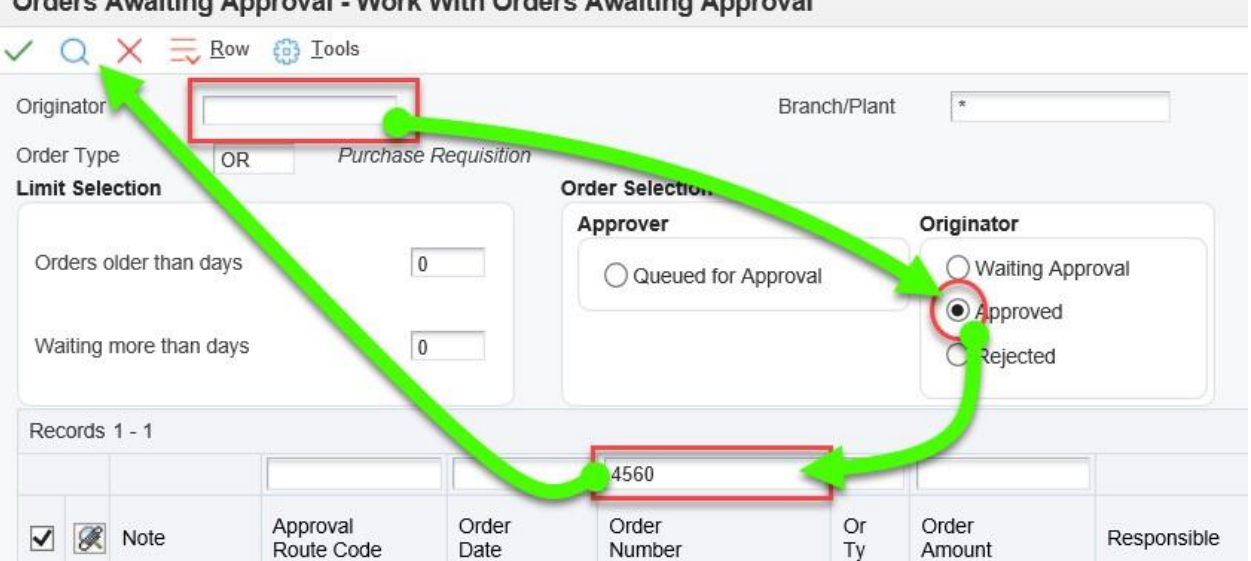

### Orders Awaiting Approval - Work With Orders Awaiting Approval

| Function              | Processes                                                                                                    |
|-----------------------|----------------------------------------------------------------------------------------------------|
| To Approver<br>Orders | 1. At the <b>Work With Orders Awaiting Approval</b> form, remove your address book number from the <b>Approver</b> field.              |
|                       | 2. Click the <b>Approved</b> radio button.                                                                                             |
|                       | 3. Enter the order requisition number in the <b>Order Number</b> field using the QBE line.                                             |
|                       | 4. Click the <b>Find</b> button.                                                                                                    |
|                       | Note: The field name <b>Approver</b> will change to <b>Originator</b> and status might be either Approved or Pending another approver. |

| Drigi                              | nator    |               |                        |               | Branch/Plant *          |          |                               |             |  |
|------------------------------------|----------|---------------|------------------------|---------------|-------------------------|----------|-------------------------------|-------------|--|
| Order Type OR Purchase Requisition |          |               |                        |               |                         |          |                               |             |  |
| .imi                               | t Sele   | ction         |                        | 0             | rder Selection          |          |                               |             |  |
|                                    |          |               |                        |               | Approver                |          | Originator                    |             |  |
| Orders older than days             |          |               |                        |               | Queued for Approval     |          | Waiting Approval     Approved |             |  |
| 107.                               | aitina r | more than day | s 0                    |               |                         |          | Rejected                      |             |  |
| VVi                                | alting i |               |                        |               |                         |          |                               |             |  |
| Re                                 | cords    | 1 - 1         |                        |               |                         |          |                               |             |  |
| Re                                 | cords    | 1-1           |                        |               | 4560                    |          |                               |             |  |
| Re                                 | cords    | 1 - 1<br>Note | Approval<br>Route Code | Order<br>Date | 4560<br>Order<br>Number | Or<br>Ty | Order<br>Amount               | Responsible |  |

| Function              | Processes                                                                                              |
|-----------------------|----------------------------------------------------------------------------------------------------|
| To Approver<br>Orders | The <b>Note</b> field displays the status, this confirms the OR has been approved.                     |
|                       | 5. Click the <b>Close</b> button.                                                                      |
|                       | Note: The Requisitioner's name (person who enter the OR) will default in the <b>Responsible</b> field. |

### To View Approved Orders

| priginator                                        | 1613                 |                                                         | WILL                                    |                                                                    | Bra                                               | inch/Plant *                |                                      |                                    |
|---------------------------------------------------|----------------------|---------------------------------------------------------|-----------------------------------------|--------------------------------------------------------------------|---------------------------------------------------|-----------------------------|--------------------------------------|------------------------------------|
| rder Type                                         | OR                   | Purchas                                                 | e Requisition                           | Orde                                                               | r Selection                                       |                             |                                      |                                    |
| Orders older than days 0 Waiting more than days 0 |                      |                                                         |                                         | Approver Originator<br>Queued for Approval<br>Approved<br>Rejected |                                                   | proval                      |                                      |                                    |
| Records 1 - 4                                     |                      |                                                         |                                         |                                                                    |                                                   |                             |                                      |                                    |
| Records 1 - 4                                     |                      | Order                                                   | Order                                   | Or                                                                 | Order                                             | Passonsible                 | Berron                               | Originator                         |
| Records 1 - 4                                     |                      | Order<br>Date                                           | Order<br>Number                         | Or<br>Ty                                                           | Order<br>Amount                                   | Responsible                 | Person                               | Originator                         |
| Records 1 - 4                                     | oved                 | Order<br>Date<br>09/20/2018                             | Order<br>Number<br>4569                 | Or<br>Ty<br>OR                                                     | Order<br>Amount<br>1,818.44                       | Responsible                 | Person<br>161398                     | Originator                         |
| Records 1 - 4                                     | oved                 | Order<br>Date<br>09/20/2018<br>09/18/2018               | Order<br>Number<br>4569<br>4565         | Or<br>Ty<br>OR<br>OR                                               | Order<br>Amount<br>1,818.44<br>198.30             | Responsible<br>WILL         | Person<br>161398<br>161398           | Originator<br>WILL<br>WILI         |
| Records 1 - 4 Note Appri Appri Appri              | oved<br>oved<br>oved | Order<br>Date<br>09/20/2018<br>09/18/2018<br>08/30/2017 | Order<br>Number<br>4569<br>4565<br>3884 | Or<br>Ty<br>OR<br>OR<br>OR                                         | Order<br>Amount<br>1,818.44<br>198.30<br>1,663.20 | Responsible<br>WILL<br>WILL | Person<br>161398<br>161398<br>161398 | Originator<br>WILL<br>WILI<br>WILI |

| Function                | Processes                                                                                            |
|-------------------------|----------------------------------------------------------------------------------------------------|
| To Approver<br>Orders - | 1. Click the radio <b>Approved</b> button.                                                           |
| Approved                | 2. Click the <b>Find</b> button.                                                                     |
|                         | Note: The <b>Note</b> column displays the status of the OR. Approved orders are sometimes cancelled. |

### View of approved order at the detail line

| Orders                        | Awaitin   | g Approva                                                                                                    | I - Pur  | chase Order Requisit      | ion Approva      | d                     |        |                |                     |              |                  |                |
|-------------------------------|-----------|----------------------------------------------------------------------------------------------------|----------|---------------------------|------------------|-----------------------|--------|----------------|---------------------|--------------|------------------|----------------|
| V Q                           | ×≡        |                                                                                                    | orm @    | <u>T</u> ools             |                  |                       |        |                |                     |              |                  |                |
| Order I<br>Origina<br>Supplie | Number    | 4560         OR         00010           152548         HARVE           352019         INSIGHT DIRECT USA INC |          | Branch/P                  | Branch/Plant 113 |                       |        |                |                     |              |                  |                |
| Ship To                       | Ship To 5 |                                                                                                    | NAV      | AJO URANIUM               | Order An         | nount                 | 186.38 |                |                     |              |                  |                |
|                               |           |                                                                                                    |          |                           | Amount (         | Committed             |        |                |                     |              |                  |                |
| Records                       | s 1 - 6   |                                                                                                    |          |                           |                  |                       |        |                |                     |              |                  |                |
|                               | Status    | Line                                                                                                    | Ln<br>Ty | Description               |                  | Description<br>Line 2 |        | ltem<br>Number | Quantity<br>Ordered | Unit<br>Cost | Extended<br>Cost | Account Number |
|                               | Approved  | i 1.0                                                                                                    | 00 J     | Tissue, 2 Ply Bath, WE    |                  |                       |        |                | 1.00                | 74.9900      | 74.99            | 113003.4490    |
|                               | Approved  | 2.                                                                                                    | 000 J    | Towel., Bounty, 12LR      |                  |                       |        |                | 1.00                | 46.0200      | 46.02            | 113003.4490    |
|                               | Approved  | 3.                                                                                                    | 000 J    | Wipes, Disinf, FRSCNT /   | CIT, 3           |                       |        |                | 2.00                | 20.8700      | 41.74            | 113003.4490    |
|                               | Approved  | 4.                                                                                                    | 000 J    | Snack, Crisp, Blb, Specia | lκ               |                       |        |                | 1.00                | 9.0600       | 9.06             | 113003.7190    |
|                               | Approved  | 5.                                                                                                    | 000 J    | Soap, Hand, Liq, Anitbac  |                  | Aquarium              |        |                | 2.00                | 2.2900       | 4.58             | 113003,4490    |
|                               | Approved  | 6.                                                                                                    | 000 J    | Freshener, warmer unit,   | wht              |                       |        |                | 1.00                | 9.9900       | 9.99             | 113003,4490    |

| Function                           | Processes                                                                                               |  |  |  |  |
|------------------------------------|----------------------------------------------------------------------------------------------------|--|--|--|--|
| View Order<br>Detail -<br>Approved | 1. At the Orders Awaiting Approval – Work With Awaiting Approval form, click the Approved radio button. |  |  |  |  |
|                                    | 2. Enter the order requisition number in the <b>Order Number</b> on the QBE line.                       |  |  |  |  |
|                                    | 3. Click the <b>Find</b> button.                                                                        |  |  |  |  |
|                                    | 4. <b>Select</b> the order from the grid.                                                               |  |  |  |  |
|                                    | 5. Click the <b>Row</b> exit.                                                                           |  |  |  |  |
|                                    | 6. Select <b>Approval Review</b> from the row exit.                                                     |  |  |  |  |
|                                    | Note: The Status Column will display Approved.                                                          |  |  |  |  |
|                                    | 7. Click the <b>Close</b> button to exit.                                                               |  |  |  |  |

### **Reject a Requisition**

You may reject detail lines or the entire requisition order if you do not want the system to process the order. You can also provide explanations for rejecting detail lines or entire order.

When you reject a line item on an order, you reject the entire order requisition.

If you reject an order, you cannot retrieve the same order number to approve later.

If you reject an order, the system sends a message to the originator of the order and allows no further processing of the order for the approver.

The originator (requisitioner) must cancel the order requisition using the application 'Enter Requisitions'.

• If rejected requisitions are not canceled, it will remain open on the Programs 'Open Commitment Report' for that business unit.

You can use several methods to provide explanations for rejections. You can:

- Define up to eight different categories that represent a specific rejection explanation.
- Enter a brief remark for the entire order.
- Enter a brief remark for each detail line.
- Enter unlimited text for the order.
- Enter unlimited text for a detail line.

### Orders Awaiting Approval - Work With Orders Awaiting Approval

| pprover<br>order Type<br>imit Selection | 1613<br>OR Pun    | WILL<br>chase Requisition | 7<br>Orde                       | r Selection     | Branch/Plant | 2                                                      |        |            |                   |
|-----------------------------------------|-------------------|---------------------------|---------------------------------|-----------------|--------------|--------------------------------------------------------|--------|------------|-------------------|
| Orders older that                       | n days<br>an days | 0                         | Approver<br>Queued for Approval |                 | proval       | Originator<br>Waiting Approval<br>Approved<br>Rejected |        |            |                   |
| Records 1 - 3                           |                   |                           |                                 |                 |              |                                                        |        |            |                   |
| Note                                    | Order<br>Date     | Order<br>Number           | Or<br>Ty                        | Order<br>Amount | Responsi     | ble                                                    | Person | Originator | Address<br>Number |
|                                         | 01/16/2           | 019 459                   | 2 OR                            | 1,330           | 0.00 WILL    |                                                        | 1613   |            | 10000             |

| Function        | Processes                                                              |
|-----------------|------------------------------------------------------------------------|
| Reject Order(s) | 1. At the Work With Orders Awaiting Approval form, select the order(s) |
|                 | in the grid to reject.                                                 |

#### Orders Awaiting Approval - Work With Orders Awaiting Approval

| Approver                      | Favorites       | ACHEL           | Branch/Plant *             |  |
|-------------------------------|-----------------|-----------------|----------------------------|--|
| Drder Type<br>.imit Selection | Row             | Drder Selection |                            |  |
|                               | Status Summary  | Approver        | Originator                 |  |
| Orders older to an d          | Rej Reasons     | Queued for A    | pproval O Waiting Approval |  |
| Waiting more than             | Approval Review |                 | C Rejected                 |  |
| Records 1 - 3                 | Remove Msg      |                 |                            |  |
|                               | Attachment      |                 |                            |  |

| Function        | Processes                                    |
|-----------------|----------------------------------------------|
| Reject Order(s) | 2. Click the <b>Row</b> exit.                |
|                 |                                              |
|                 | 3. Select Approval Review from the row exit. |
|                 |                                              |
#### Orders Awaiting Approval - Purchase Order Requisition Approval

| Order Number  | 4592    | OR 04526 |         | Branch/Plant             |         | K180738               |                 |                |                     |      |              |                  |                |
|---------------|---------|----------|---------|--------------------------|---------|-----------------------|-----------------|----------------|---------------------|------|--------------|------------------|----------------|
| Driginator    | 1000039 |          |         |                          |         |                       |                 |                |                     |      |              |                  |                |
| Supplier      | 188101  | PC       | C PLAC  | E II INC, THE            | Order A | mount                 |                 |                |                     |      |              |                  |                |
| Ship To       | 244271  | Cł       | HINLE J | UVENILE CORRECTIONS      | Oldel A | anouni                | 1,330.00        |                |                     |      |              |                  |                |
|               |         |          |         |                          | Amount  | t Committed           | 1,330.00        |                |                     |      |              |                  |                |
| Records 1 - 3 | 1       |          |         |                          |         |                       |                 | -              |                     |      |              |                  | 1              |
| Status        | Line    | L        | n (     | Description              |         | Description<br>Line 2 |                 | Item<br>Number | Quantity<br>Ordered |      | Unit<br>Cost | Extended<br>Cost | Account Number |
| 7 /           | 1       | 000 J    | IJ      | AP - 325 POE ACCESS POI  | NT      | JW327A - HP           | ARUBA INSTANT   |                |                     | 1.00 | 1,150.0      | 000 1,150.00     | K180738.4230   |
| 7             |         | 2.000 J  | P       | D-9001GR PoE INJECTOR 30 | -WATT   | JW629A - HP F         | OWERDSINE ARUBA |                |                     | 1.00 | 145.         | 0000 145.00      | K180738.4230   |
|               |         |          |         |                          |         |                       |                 |                |                     |      |              |                  |                |

| Function        | Processes                                                           |
|-----------------|---------------------------------------------------------------------|
| Reject Order(s) | 4. Select the Line number(s) in the grid to reject < OR > click the |
|                 | Select all fetched records button (circle).                         |

#### Orders Awaiting Approval - Purchase Order Requisition Approval

|      | -      |        |        |        | 5402 ·   |                          |         |                       |                 |                |                     |              |                  |                |
|------|--------|--------|--------|--------|----------|--------------------------|---------|-----------------------|-----------------|----------------|---------------------|--------------|------------------|----------------|
|      |        |        | Favor  | nes    |          |                          |         |                       |                 |                |                     |              |                  |                |
|      |        | L      | Row    |        |          |                          |         |                       |                 |                |                     |              |                  |                |
|      |        |        | Accou  | nt Dis | stributi | ion                      |         |                       |                 |                |                     |              |                  |                |
| Ord  | ler Ni | umber  | Reject |        |          |                          | Branch/ | Plant                 | K180738         |                |                     |              |                  |                |
| Orig | ginato | or     | Attach | ment   |          |                          |         |                       |                 |                |                     |              |                  |                |
| Sup  | oplier |        | 188101 | 1      | PC PL    | ACE II INC, THE          |         |                       |                 |                |                     |              |                  |                |
| Ship | р То   |        | 244271 |        | CHINL    | E JUVENILE CORRECTIONS   | Order A | Amount                | 1,330.00        |                |                     |              |                  |                |
|      |        |        |        |        |          |                          | Amoun   | t Committed           | 1,330.00        |                |                     |              |                  |                |
| Reco | ords   | 1 - 3  |        |        |          | ŭ.                       |         |                       |                 |                |                     |              |                  | -              |
| V    | Ø      | Status | Line   |        | Ln<br>Ty | Description              |         | Description<br>Line 2 |                 | Item<br>Number | Quantity<br>Ordered | Unit<br>Cost | Extended<br>Cost | Account Number |
| •    | Ø      |        | 1.     | 000    | J        | IAP - 325 POE ACCESS PO  | INT     | JW327A - HP /         | ARUBA INSTANT   |                | 1.0                 | 1,150.0000   | 1,150.00         | K180738.4230   |
| ✓    |        |        | 2      | .000   | J        | PD-9001GR PoE INJECTOR 3 | 0-WATT  | JW629A - HP P         | OWERDSINE ARUBA |                | 1.0                 | 0 145.0000   | 145.00           | K180738.4230   |
|      |        |        | 3      | .000   | J        | BASIC FLAT SURFACE MOUN  | т кіт   | RJ45 - ARUBA          | AP-220-NBT-W1   |                | 1.0                 | 0 35.0000    | 35.00            | K180738.4230   |

| Function        | Processes                                  |
|-----------------|--------------------------------------------|
| Reject Order(s) | 5. Click the <b>Row</b> exit.              |
|                 |                                            |
|                 | 6. Select <b>Reject</b> from the row exit. |

## Approval - Rejection Reason

| Orde   | rs Awaitir        | ng Appro | val - Approval/Rejection Reasons | 5           |         |              |      |              |              |             |             |                |                 |                     |              |                  |                                |
|--------|-------------------|----------|----------------------------------|-------------|---------|--------------|------|--------------|--------------|-------------|-------------|----------------|-----------------|---------------------|--------------|------------------|--------------------------------|
| / >    | ( (i) <u>T</u> oo | ls       |                                  |             |         |              |      |              |              |             |             |                |                 |                     |              |                  |                                |
| Order  | r Number          | 459      | 2 OR                             | Remark      | 1       | T            |      |              |              | ×           |             |                |                 |                     |              |                  |                                |
| Origin | nator             | 1000039  |                                  |             |         |              |      |              |              | -           |             |                |                 |                     |              |                  |                                |
| Suppl  | lier              | 188101   | PC PLACE II INC, THE             |             |         |              |      |              |              |             |             |                |                 |                     |              |                  |                                |
| Ship   | То                | 244271   | CHINLE JUVENILE CORRECTIO        | Order Gr    | nes Arr | i            | 1 22 | 0.00         |              |             |             |                |                 |                     |              |                  |                                |
| Reco   | rds 1 - 4         |          |                                  |             |         |              | 1,00 | 10.00        |              |             |             |                |                 |                     |              |                  |                                |
|        | Line<br>Numbe     | r        | Remark                           | Req<br>Date | Qty     | Unit<br>Cost | Disc | Cost<br>Cntr | Proj<br>Code | Prod<br>Grp | Cust<br>Grp | ltem<br>Number | Request<br>Date | Quantity<br>Ordered | Unit<br>Cost | Extended<br>Cost | Description                    |
|        |                   | 1.000    |                                  | 76          |         |              |      |              |              |             |             |                | 01/16/2019      | 1.00                | 1,150.0000   | 1,150.00         | IAP - 325 POE ACCESS POINT     |
|        |                   | 2.000    |                                  |             |         |              |      |              |              |             |             |                | 01/16/2019      | 1.00                | 145.0000     | 145.00           | PD-9001GR PoE INJECTOR 30-WATT |
|        |                   | 3.000    |                                  |             |         |              |      |              |              |             |             |                | 01/16/2019      | 1.00                | 35.0000      | 35.00            | BASIC FLAT SURFACE MOUNT KIT   |
|        |                   | 4.000    |                                  |             |         |              |      |              |              |             |             |                | 01/16/2019      |                     | .0000        |                  | POC: LENORA WALKER             |

At the Approval/Rejection Reasons form, enter the rejection reason in:

- The header **Remark** field.
- Next to the line number highlighted in the **Remark** field.
- Place an 'X' in any one of the (8) category boxes to define your rejection explanation.

| Orders A   | waiting Approva | I - Approval/Rejection Reason | s              |              |        |              |              |             |             |                |                 |                     |              |                  |
|------------|-----------------|-------------------------------|----------------|--------------|--------|--------------|--------------|-------------|-------------|----------------|-----------------|---------------------|--------------|------------------|
| 🗸 🗙 🤅      | 3 Tools         |                               |                |              |        |              |              |             |             |                |                 |                     |              |                  |
|            |                 |                               |                |              |        |              |              |             |             |                |                 |                     |              |                  |
| τ          |                 |                               |                |              |        |              |              |             |             |                |                 |                     |              |                  |
| •          |                 |                               |                |              |        |              |              |             |             |                |                 |                     |              |                  |
| Or er Num  | ber 4592        | OR                            | Remark         | Purch        | ase on | PCard 1      | /1/19        |             |             |                |                 |                     |              |                  |
| Origi ator | 1000039         |                               |                | Purch        | ase on | Poalu I      | / 1/13       |             |             |                |                 |                     |              |                  |
| Cupalia    | 1000039         | DC DLACE ILING THE            |                |              |        |              |              |             |             |                |                 |                     |              |                  |
| Supplier   | 188101          | PO PLAGE ITING, THE           |                |              |        | 1            |              |             |             |                |                 |                     |              |                  |
| Ship To    | 244271          | CHINLE JUVENILE CORRECTIO     | Order Gross An | t            | .03    | 0.00         |              |             |             |                |                 |                     |              |                  |
| Records 1  | -4              |                               |                | 1            |        |              |              |             |             |                |                 |                     |              |                  |
|            | Line<br>Number  | nark                          | Req            | Unit<br>Cost | Disc   | Cost<br>Cntr | Proj<br>Code | Prod<br>Grp | Cust<br>Grp | ltem<br>Number | Request<br>Date | Quantity<br>Ordered | Unit<br>Cost | Extended<br>Cost |
|            | 1.000           |                               | x              |              |        |              |              |             |             |                | 01/16/2019      | 1.00                | 1,150.0000   | 1,150.00         |
|            | 2.000           |                               | x              |              |        |              |              |             |             |                | 01/16/2019      | 1.00                | 145.0000     | 145.00           |
|            | 3.000           |                               | x              |              |        |              |              |             |             |                | 01/16/2019      | 1.00                | 35.0000      | 35.00            |
|            | 4.000           |                               | ×              |              |        |              |              |             |             |                | 01/16/2019      |                     | .0000        |                  |

| Function        | Processes                                                                                                    |
|-----------------|----------------------------------------------------------------------------------------------------|
| Reject Order(s) | For training select one of the (8) category reject reasons in conjunction with entering a reject reason in the header. |
|                 | 7. Click in the header <b>Remark</b> field and enter the rejection reason.                                             |
|                 | <ol> <li>Click in the Req Date column, on the first line number and enter an X.</li> </ol>                             |
|                 | <ol> <li>Click in the Req Date column, on the second line number and enter<br/>an X.</li> </ol>                        |
|                 | <ol> <li>Click in the <b>Req Date</b> column, on the third line number and enter an<br/>X.</li> </ol>                  |
|                 | <ol> <li>Click in the Req Date column, on the fourth line number and enter an X.</li> </ol>                            |
|                 | 12. Click the <b>OK</b> button.                                                                                        |

#### Orders Awaiting Approval - Work With Orders Awaiting Approval

| )rder Type<br>.imit Selection | OR                     | WILLI.<br>Purchase Requisition | Orde | r Selection  | Branch/Plant | *                                                                        |       |
|-------------------------------|------------------------|--------------------------------|------|--------------|--------------|--------------------------------------------------------------------------|-------|
|                               |                        |                                | Ap   | prover       |              | Originator                                                               |       |
| Orders older<br>Waiting more  | than days<br>than days | 0                              | D    | Queued for A | pproval      | <ul> <li>Waiting Approval</li> <li>Approved</li> <li>Rejected</li> </ul> |       |
| Records 1 - 7                 | N I                    |                                |      | 1            |              |                                                                          | <br>1 |
|                               |                        |                                |      |              |              |                                                                          |       |

| Function                  | Processes                                                                                      |
|---------------------------|------------------------------------------------------------------------------------------------|
| To View<br>Rejected Order | <ol> <li>At the Work With Orders Awaiting Approval form, click the find<br/>button.</li> </ol> |
|                           | Note: The order number should <b>NO</b> longer be in the grid to approve.                      |

### To View Rejected Order

| Orders Awaiting Approval - Work With Orders | Awaiting Approval |
|---------------------------------------------|-------------------|
|---------------------------------------------|-------------------|

| Oriy tor<br>Ord rType<br>Lim Selection | OR Pur       | chase Requisition | 7<br>Orde | er Selection    | Branch/Plant | *                                          |        |            |
|----------------------------------------|--------------|-------------------|-----------|-----------------|--------------|--------------------------------------------|--------|------------|
|                                        |              |                   | Ap        | prover          | (            | Driginator                                 |        |            |
| On ors older than a Waiting core than  | days<br>days | 0                 |           | ○ Queued for Ap | oproval      | Waiting Approval     Approved     Rejected |        |            |
| Records 1 - 1                          |              | 4592              | -         | 1               |              | Rejection                                  |        |            |
| R Note                                 | Order        | Order             | Or        | Order           | Responsible  |                                            | Person | Originator |

| Function       | Processes                                   |
|----------------|---------------------------------------------|
| To View        | 1. Click the radio button <b>Rejected</b> . |
| Rejected Order |                                             |
|                | 2. Enter the OR# in the Order Number field. |
|                |                                             |
|                | 3. Click the <b>Find</b> button.            |

## To view the reject reason

| gina r                   | Favorites                      |     | Branch/Plant *  |                                    |        |            |         |
|--------------------------|--------------------------------|-----|-----------------|------------------------------------|--------|------------|---------|
| der ype<br>nif Selection | Row                            | Drd | er Selection    |                                    |        |            |         |
|                          | Status Summary                 | A   | pprover         | Originator                         |        |            |         |
| Dress older than d       | Rej Reasons<br>Approval Review |     | O Queued for Ap | Proval O Waiting Approval Approved |        |            |         |
| cords 1 - 1              | PO Entry<br>Remove Msg         | •   | - 11            |                                    |        |            |         |
|                          | Attachment                     | _   |                 |                                    |        |            | <u></u> |
| 🛛 🕱 Note                 | Order Order<br>Date Number     | Or  | Order           | Responsible                        | Person | Originator | Address |

| Function                  | Processes                                                   |
|---------------------------|-------------------------------------------------------------|
| To View<br>Rejected Order | Note: The <i>Note</i> field indicates the status of the OR. |
|                           | 4. Select the rejected OR in the grid.                      |
|                           | 5. Click the <b>Row</b> exit.                               |
|                           | 6. Select Approval Review from the row exit.                |

#### Orders Awaiting Approval - Purchase Order Requisition Approval

| Order Number<br>Originator          | 4592<br>1000039          | OR                          | 04526                                                              | Branch/Plant                                                   | K180738                             |                |                             |                                        |                                        |                                                |
|-------------------------------------|--------------------------|-----------------------------|--------------------------------------------------------------------|----------------------------------------------------------------|-------------------------------------|----------------|-----------------------------|----------------------------------------|----------------------------------------|------------------------------------------------|
| Supplier<br>Ship To<br>ecords 1 - 3 | 188101<br>244271         | PC<br>CH                    | PLACE II INC, THE<br>NLE JUVENILE CORRECTIONS                      | Order Amount<br>Amount Committed                               | 1,330.00<br>1,330.00                |                |                             |                                        |                                        |                                                |
|                                     | -                        |                             |                                                                    |                                                                |                                     |                |                             |                                        |                                        |                                                |
| Statu                               | s Line                   | Ln<br>Ty                    | Description                                                        | Description<br>Line 2                                          |                                     | ltem<br>Number | Quantity<br>Ordered         | Unit<br>Cost                           | Extended<br>Cost                       | Account Number                                 |
| ] [ee] Statu                        | s Line                   | Ln<br>Ty<br>000 J           | Description<br>IAP - 325 POE ACCESS PO                             | Description<br>Line 2<br>INT JW327A - HF                       | P ARUBA INSTANT                     | ltem<br>Number | Quantity<br>Ordered<br>1.00 | Unit<br>Cost<br>1,150.0000             | Extended<br>Cost<br>1,150.00           | Account Number<br>K180738.4230                 |
| Statu                               | s Line<br>Ted 1.<br>ed 2 | Ln<br>Ty<br>000 J<br>.000 J | Description<br>IAP - 325 POE ACCESS PO<br>PD-9001GR PoE INJECTOR 3 | Description<br>Line 2<br>INT JW327A - HF<br>0-WATT JW629A - HP | P ARUBA INSTANT<br>POWERDSINE ARUBA | ltem<br>Number | Quantity<br>Ordered<br>1.00 | Unit<br>Cost<br>1,150.0000<br>145.0000 | Extended<br>Cost<br>1,150.00<br>145.00 | Account Number<br>K180738.4230<br>K180738.4230 |

| Function                  | Processes                                                                                                    |
|---------------------------|----------------------------------------------------------------------------------------------------|
| To View<br>Rejected Order | At the <b>Purchase Order Requisition Approval</b> form, the <b>Status</b> column displays the status of the order, order amount rejected and other pertinent information. |
|                           | 7. Click the <b>Close</b> button to exit.                                                                                                    |

## Approve a Requisition - Bypass

To prevent delays in the approval process, you must update your program's *Delegation of Authority Memorandum* and *Expenditure Authorization Signature Form (EASF)* if an approver has departed your program.

Requisitions can only be approved online by the certified approvers listed on your EASF.

If multiple certified approvers have the same dollar limit, one who is available may approve.

- Only if the dollar limit is in accordance with the programs EASF. Otherwise, approvers must use the delegation option.
- The **Orders Awaiting Approval** form only displays the name of the approver with the **lowest address book number** in the **Responsible** field and receives an electronic message through the JDE Work Center that an order is awaiting approval.

If you are a certified approver, and you have the authority to approve a higher dollar limit than the pending approver and the OR business unit is **<u>General Fund</u>**, you may approve.

If you are a certified approver, and you have the authority to approve a higher dollar limit than the pending approver and the OR business unit is **External Fund** you cannot use the Bypass option, the finance contract accountant approver must approve first.

If the OR is an External Fund **DO NOT** use the bypass option to approve.

• If you bypass the finance contract accountant approver, the OR is **NO GOOD**.

### To approve an OR using the Bypass – General Fund OR's Only

| EnterpriseOne Menus > FMIS Master Directory > Distribution / Logistics > Procurement > Daily Processing > | Order Gen/Approve/Release |
|----------------------------------------------------------------------------------------------------|---------------------------|
|                                                                                                    | Orders Awaiting Approval  |
|                                                                                                    | Approval Delegation       |

| Function  | Processes                                         |
|-----------|---------------------------------------------------|
| Bypass OR | 1. Select Orders Awaiting Approval from the Order |
| Approval  | Gen/Approve/Release menu.                         |

#### Orders Awaiting Approval - Work With Orders Awaiting Approval

| Approver 1613 × C WILLIAM. |         | Branch/Plant *       |                     |                               |
|----------------------------|---------|----------------------|---------------------|-------------------------------|
| Order Type Limit Selection | OR      | Purchase Requisition | Order Selection     |                               |
|                            |         |                      | Approver            | Originator                    |
| Orders older that          | n days  |                      | Queued for Approval | Waiting Approval     Approved |
| Waiting more that          | an days |                      |                     | O Rejected                    |

| Function              | Processes                                                                                     |
|-----------------------|-----------------------------------------------------------------------------------------------|
| Bypass OR<br>Approval | Note: The form always defaults to your user address book number in the <b>Approver</b> field. |
|                       | 2. Click the <b>Approver</b> field and remove your address book number.                       |

| Driginate         |       |             |           |           | Branch/         | Plant *          |
|-------------------|-------|-------------|-----------|-----------|-----------------|------------------|
| Order Type        | OR    | Purchase Re | quisition |           |                 |                  |
| imit Selection    |       |             | Orde      | r Selecti | on              |                  |
|                   | 1     |             | Ap        | prover    |                 | Originator       |
| Orders older than | da, s | 0           |           | Queue     | ed for Approval | Waiting Approval |
|                   |       |             |           | 0         |                 | Approved         |
| Waiting more than | days  | 0           |           |           |                 |                  |
|                   |       | 1           |           |           |                 | C risponen       |
| Records 1 - 1     |       |             |           |           |                 |                  |
|                   |       |             | 0693      | 7         |                 |                  |
|                   |       |             | 9665      |           |                 |                  |
| Note              | Days  | Order       | Order     | Or        | Order           | Responsible      |
| THOLE             | Old   | Data        | Numbor    | TV        | Amount          | responsible      |

#### Orders Awaiting Approval - Work With Orders Awaiting Approval

| Function              | Processes                                                                                                    |
|-----------------------|----------------------------------------------------------------------------------------------------|
| Bypass OR<br>Approval | 3. Select the <b>Waiting Approval</b> radio button.                                                                           |
|                       | Note: When you select the <i>Waiting Approval</i> radio button, the <i>Approver</i> field name changes to <i>Originator</i> . |
|                       | 4. Enter the requisition order number in the <b>Order Number</b> field, on the QBE line.                                      |
|                       | 5. Click the <b>Find</b> button.                                                                                              |
|                       | Note: You may use any other fields, Branch/Plant, to locate an OR.                                                            |

| Origi                                                                         | nator  |        | 0.0 | Durchase Dec  | wisition        |                                            | Branch/P | lant *      |
|-------------------------------------------------------------------------------|--------|--------|-----|---------------|-----------------|--------------------------------------------|----------|-------------|
| Limi                                                                          | t Sele | ection | OR  | ruicilase Reg | Orde            | r Selecti                                  | on       |             |
|                                                                               |        |        |     |               | Ap              | prover                                     |          | Originator  |
| Orders older than days           0           Waiting more than days         0 |        |        |     | O Queue       | ed for Approval | Waiting Approval     Approved     Rejected |          |             |
| Red                                                                           | cords  | 1 - 1  |     |               |                 |                                            |          |             |
|                                                                               |        |        |     |               | 9683            |                                            |          |             |
|                                                                               |        |        | -   | Order         | Order           | Or                                         | Order    |             |
|                                                                               | X      | Note   | Old | Date          | Number          | Ту                                         | Amount   | Responsible |

| Function              | Processes                                                                                                    |
|-----------------------|----------------------------------------------------------------------------------------------------|
| Bypass OR<br>Approval | The <b>Responsible</b> field displays the pending approver.                                                                                                    |
|                       | Note: Approvers may have the same (\$) limit or have the authority per the EASF however, JDE displays only one approver, approver with the lowest address book number. |
|                       | 6. Select <b>row:1</b> in the grid to view other approvers.                                                                                                    |

| V Q X 🦲 🗉           | low 🚯 Io    | ols           |               |          |           |                 |         |
|---------------------|-------------|---------------|---------------|----------|-----------|-----------------|---------|
| Originator          | Favorite    | 5             |               |          |           | Branch          | /Plant  |
| Order Type          | Row         |               |               | Drde     | r Selecti | on              |         |
|                     | Status S    | ummary        |               | App      | orover    |                 |         |
| Orders older than c | Rej Rea     | sons          |               | (        | Queue     | ed for Approval |         |
| Waiting more than   | Approva     | I Review      |               |          |           |                 |         |
| Walking more than   | PO Entry    | /             | ,             |          |           |                 |         |
| Records 1 - 1       | Remove      | Msg           |               |          |           |                 |         |
|                     | Attachm     | ent           |               |          |           |                 |         |
| Note                | Days<br>Old | Order<br>Date | Order<br>Numb | ,<br>ber | Or<br>Ty  | Order<br>Amount | ļ       |
| × 🗸                 | 650         | 5 08/08/2     | 2019          | 968      | 3 OR      | 15              | 50.00 A |

| Function  | Processes                                   |
|-----------|---------------------------------------------|
| Bypass OR | 7. Click the <b>Row</b> exit.               |
| Approval  |                                             |
|           | 8. Select Status Summary from the row exit. |

## Orders Awaiting Approval - Work With Approval Status Summary

| Or  | X<br>der N | Tools     Imber 968    | 3 OR 00010            | Company Numb<br>(General Fund) Busin | er to<br>ness Unit |
|-----|------------|------------------------|-----------------------|--------------------------------------|--------------------|
| Red | cords      | 1 - 3                  |                       |                                      | 1 ± 1              |
|     | X          | Approval<br>Route Code | Person<br>Responsible | Status Released<br>Date              | Released<br>Time   |
| ۲   |            | AC241                  | ALLAN                 | Pending                              |                    |
| 0   |            | AC241                  | ARVISO                | Pending                              |                    |
| 0   |            | AC241                  | WILLIAM               | Pending                              |                    |

The **Person Responsible** field displays the approvers in sequence. The **Status** field displays the OR status. Allan is the primary approver, Arviso is the secondary approver and William is the final approver.

- The example above *William* is the final approver, *William* can use the bypass approval option.
- If Arviso has the same dollar limit as Allan and William per programs EASF then, Arviso can be the final approver.

Approvers must know their approval dollar limits per the Expenditure Authorization Signature Form.

Before attempting to approve the OR using the bypass option, following criteria must be meant:

- 1. OR is a General Fund Only.
- 2. Primary approver is not available.
- 3. Approver name is displayed as a secondary or final approver in the **Person Responsible** field.
- 4. Approver is within his/her limit to approve the OR.

| Function              | Processes                                                 |
|-----------------------|-----------------------------------------------------------|
| Bypass OR<br>Approval | If the bypass criteria are meant, you may approve the OR. |
|                       | 9. Click the <b>Close</b> button.                         |

#### Orders Awaiting Approval - Work With Orders Awaiting Approval

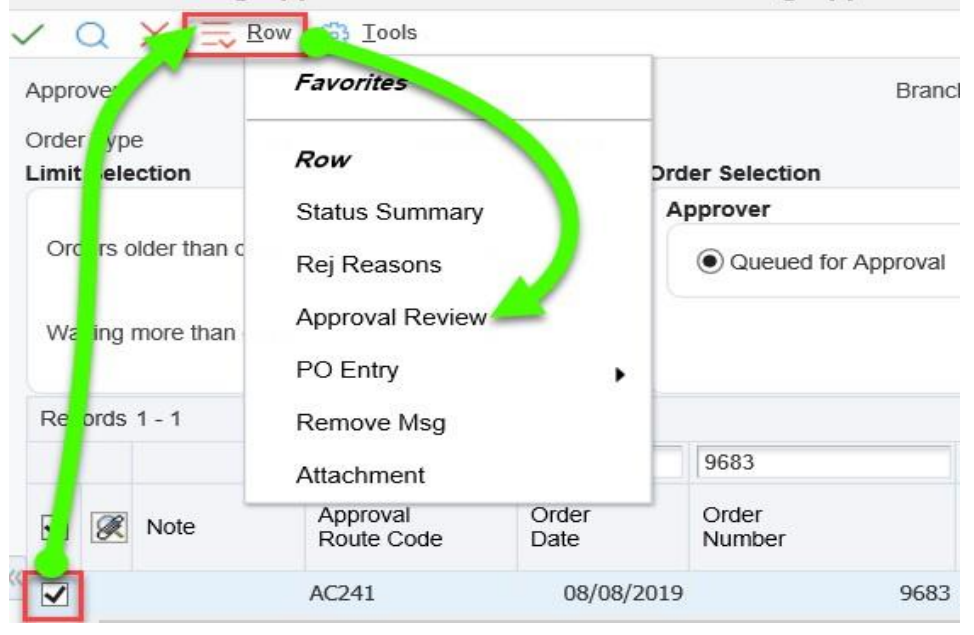

| Function              | Processes                                              |
|-----------------------|--------------------------------------------------------|
| Bypass OR<br>Approval | By default, <b>row:1</b> in the grid remains selected. |
|                       | 10. Click the <b>Row</b> exit.                         |
|                       | 11. Select Approval Review from the row exit.          |

#### Orders Awaiting Approval - Purchase Order Requisition Approval

| Order Nu            | umber 9683                  | OR           | 00010                                    | Branch/Plant                         | 115018              |              |                  |                |
|---------------------|-----------------------------|--------------|------------------------------------------|--------------------------------------|---------------------|--------------|------------------|----------------|
| Originato           | Dr 13566                    | JO           | HNSON, KIMBERLY G.                       |                                      |                     |              |                  |                |
| Supplier<br>Ship To | 36106 <sup>-</sup><br>53778 | CLA<br>AGF   | W, DARREN WESLEY<br>RICULTURE DEPARTMENT | Order Amount 1<br>Amount Committed 1 | 50.00<br>50.00      | >            |                  |                |
|                     |                             |              |                                          |                                      |                     |              |                  |                |
| Records             | 1 - 1                       |              | - ir                                     | 1                                    |                     |              |                  | 17             |
| Records             | 1 - 1<br>Status L           | ine Ln<br>Ty | Description                              | Description<br>Line 2                | Quantity<br>Ordered | Unit<br>Cost | Extended<br>Cost | Account Number |

| Function              | Processes                                                                                                    |
|-----------------------|----------------------------------------------------------------------------------------------------|
| Bypass OR<br>Approval | Review the attachments, verify all supporting documents are attached and verify other pertinent fields such as budget, account number and amount. |
|                       | 12. Click the <b>Form</b> exit.                                                                                                    |

# Orders Awaiting Approval - Purchase Order Requisition Approval

| Order Number  | 9683   | Favorites      | Branch/Plant |
|---------------|--------|----------------|--------------|
| Originator    | 135661 | Form           |              |
| Supplier      | 361069 | Approve        |              |
| Ship To       | 53778  | Rej Reasons    | Order Amour  |
|               |        | Status Summary | Amount Com   |
| Records 1 - 1 |        | PO Entry       |              |
|               | Line   | Budget         | Description  |
| Status        | Line   | PO Inquiry     | Line 2       |

| Function              | Processes                                               |
|-----------------------|---------------------------------------------------------|
| Bypass OR<br>Approval | 13. Click the <b>Approve</b> button from the form exit. |

## To View Bypass Approval

| 🗸 Q X 🔄           | Row 💮 Tools            |               |                 |            |
|-------------------|------------------------|---------------|-----------------|------------|
| Approver          | Favorites              | Favorites     |                 | Branch/Pla |
| Order Type        | Row                    |               | Order Selection |            |
|                   | b Status Summary       | 1             | Approver        |            |
| Orders older than | c Rej Reasons          |               | Queued for A    | pproval    |
| Waiting more that | Approval Review        | /             |                 |            |
|                   | PO Entry               | •             |                 |            |
| Records 1 - 1     | Remove Msg             |               |                 |            |
|                   | Attachment             |               | 9683            |            |
| ✓ Ø Note          | Approval<br>Route Code | Order<br>Date | Order<br>Number | Or<br>Ty   |
| ~                 | AC241                  | 08/08/2       | 2019            | 9683 OR    |

| Function              | Processes                                    |
|-----------------------|----------------------------------------------|
| Bypass OR<br>Approval | Verity the bypass approval.                  |
|                       | 14. Click the <b>Row</b> exit.               |
|                       | 15. Select Status Summary from the row exit. |

| Orders Awaiting Approval - Work Wit | Approval Status Summary |
|-------------------------------------|-------------------------|
|-------------------------------------|-------------------------|

| 2   | ×     | (i) Iools              | ••                    |          |                  |                  |
|-----|-------|------------------------|-----------------------|----------|------------------|------------------|
| Or  | der N | umber 9683             | OR 00010              |          |                  |                  |
| Red | cords | 1 - 3                  |                       |          |                  | 1 ±              |
|     | X     | Approval<br>Route Code | Person<br>Responsible | Status   | Released<br>Date | Released<br>Time |
| ۲   |       | AC241                  | ALLAN                 | Bypassed | 05/26/2021       | 121659           |
| 0   |       | AC241                  | ARVISO                | Bypassed | 05/26/2021       | 121700           |
| 0   |       | AC241                  | WILLIAM               | Approved | 05/26/2021       | 121703           |

| Function              | Processes                                                                                                    |
|-----------------------|----------------------------------------------------------------------------------------------------|
| Bypass OR<br>Approval | At the Orders Awaiting Approval – Work With Approval Status Summary form, William bypassed both approvers since approver was the final approver and had the same dollar \$ per EASF. |
|                       | 16. Click the <b>Close</b> button to exit.                                                                                                    |

## To View Approval Bypass Option

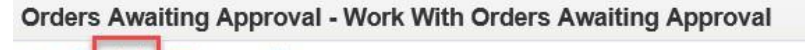

| originato           | r 🔨                              |             |                      | Branc               | :h/Plant     | *                          |             |
|---------------------|----------------------------------|-------------|----------------------|---------------------|--------------|----------------------------|-------------|
| order Ty<br>imit Se | pe (                             | OR Purchase | e Requisition<br>Ord | er Selection        |              |                            |             |
|                     |                                  |             | A                    | oprover             |              | Originator                 |             |
| Orders<br>Waiting   | older than day<br>9 more than da | ys<br>ays   | 0                    | Queued for Approval | _            | Waiting Approved  Rejected | roval       |
| Record              | s 1 - 1                          |             |                      |                     |              |                            |             |
|                     |                                  |             |                      | 9683                |              |                            |             |
|                     | -                                | Approval    | Order                | Order               | Or C<br>Ty A | Order                      | Responsible |
|                     | Note                             | Route Code  | Date                 | Number              | iy           | Amount                     |             |

| Function  | Processes                                                     |
|-----------|---------------------------------------------------------------|
| Bypass OR | 17. At the Work With Orders Awaiting Approval form, click the |
| Approval  | Approved radio button.                                        |
|           | Note: The <i>Note</i> field indicates <i>Approved</i> .       |
|           | 18. Click the <b>Close</b> button.                            |
|           |                                                               |
|           | Note: Final approver must notify the requisitioner.           |

### Approved Order Requisitions

Requisitioner must notify the Purchasing Department by email: *To Office Assistant and cc: Purchasing Accounting Manager* for traceability.

- Provide the OR number and request for a purchase order.
- Purchasing/Buyer will generate purchase order(s) from the Order Requisition (OR).
   Purchase Order and Purchase Receiver Print will be provided.

## Purchase Order Receipts

When you receive goods or service, you must verify that the details of the invoice correspond to the information on the purchase order. You must verify quantities, costs, unit of measure, item numbers and so forth.

After you receive the goods or service on a purchase order, you must record the details of the receipt. The system uses receipt information to update general ledger accounts.

## Entering Receipt Information

When you receive goods, you must verify that the details of the receipt correspond to the information on the purchase order. You must verify item numbers, quantities, units of measure, costs, and so forth.

To enter a receipt, you must first locate the open purchase order detail lines that correspond to the receipt. An open detail line contains items that have not yet been received. The system retrieves all open detail lines for the item number, purchase order number, or account number that you specify.

If you received multiple shipments with different invoice numbers for (1) purchase order, you must process receipt separately per invoice.

| Via Menus | Distribution / Logistics $\rightarrow$ Procurement $\rightarrow$ Daily Processing $\rightarrow$ Purchase Order Processing $\rightarrow$ Enter |
|-----------|----------------------------------------------------------------------------------------------------|
|           | Receipts by PO                                                                                                    |

| Review O1 Purchase Order Generated from Con Print Purchase Order - Batch Print Purchase Order - REPRINT Application: P4312, Form: W4312F, Version: ZJDE0001 |
|----------------------------------------------------------------------------------------------------|
| Enter Receipts by PO                                                                                                    |

| Function             | Processes                                                                                    |
|----------------------|----------------------------------------------------------------------------------------------|
| Enter Receipts by PO | <ol> <li>Select Enter Receipts by PO from the Purchase Order Processing<br/>menu.</li> </ol> |

### Work with Purchase Orders to Receive Form Fields & Descriptions:

| Field Name        | Description                                                                                                    | R/O/A | User Action and Values                                                                                                    | Comments                                                                                                    |
|-------------------|----------------------------------------------------------------------------------------------------|-------|----------------------------------------------------------------------------------------------------|----------------------------------------------------------------------------------------------------|
| Order<br>Number   | System generated order number that<br>identifies this Purchase Order.                                                                               | 0     | Order Numbers are maintained by the system. Each Purchase Order (OP) has a unique order number.                                                                                                    | To locate open purchase<br>order details lines that<br>correspond to a receipt,                                                                                                    |
| ltem<br>Number    | A number assigned to a specific item. The Item Master maintains and manages all items within your inventory.                                        | 0     | Enter the Item Number for the product or<br>service you are wishing to generate a<br>Purchase Order for. You can use the visual<br>assist to locate and select specific item<br>numbers you are wishing to procure. | complete any of the field list<br>under column Field Name, as<br>necessary, and click <b>Find</b> .<br>You can also use a<br>combination of these fields to<br>facilitate a more accurate |
| Account<br>Number | Identifies and account in the General Ledger.                                                                                                    | 0     | This should not be entered.                                                                                                    | <b>Find</b> . However, knowing the Order Number is best.                                                                                                    |
| Order Type        | A code indicating the type of<br>document, how it was entered, and<br>designating how debits and credits<br>are entered into the General<br>Ledger. | R     | A required field that is automatically populated, when entering Purchase Order Number.                                                                                                    |                                                                                                    |
| Line<br>Number    | A system generated unique<br>number associate with each detail<br>line on an order.                                                                 | 0     | Due to its uniqueness, this is used to distinguish between duplicate item on the same PO and short receivables.                                                                                                    |                                                                                                    |
| Supplier          | Address Book number of the<br>Supplier or Vendor.                                                                                                   | 0     | Most items have a unique Supplier associated with them, entering this will assist in narrowing the <b>Find</b> results.                                                                                             |                                                                                                    |
| Quantity<br>Open  | The original quantity of the PO plus<br>any changes and less any quantity<br>received to date.                                                      | 0     |                                                                                                    |                                                                                                    |
| Order Date        | Date PO entered into system                                                                                                    | 0     | Defaults during order entry.                                                                                                    |                                                                                                    |
| Requested<br>Date | Date that you requested to PO to be delivered to you.                                                                                               | 0     | This is entered by user to specify when you want delivery of the PO.                                                                                                    |                                                                                                    |
| Promised<br>Date  | Date the Supplier promised to deliver the PO.                                                                                                    | 0     | This is used in comparison to the Receipt<br>Date to evaluate Supplier delivery<br>performance.                                                                                                    |                                                                                                    |

# Purchase Order Receipts by OP Number

| Enter Receipts by                                    | PO - Work With Purchase Orders to Receive |                       |
|------------------------------------------------------|-------------------------------------------|-----------------------|
| / Q 🛼 🖪                                              | ow 🕂 Eorm 🦣 Iools                         |                       |
| Order Number<br>Item Number                          | 963775 - OP *                             | Branch/Plant *        |
| Account Number<br>Receipt Document<br>Previous Batch | *                                         | Display Supplier Item |

| Function                   | Processes and Results                                                                                                    |
|----------------------------|----------------------------------------------------------------------------------------------------|
| Enter<br>Receipts<br>by PO | <ol> <li>At the Work With Purchase Orders to Receive form, enter the order<br/>number in the Order Number field.</li> </ol> |
|                            | 3. Click the <b>Find</b> button to retrieve the order.                                                                      |

### The Navajo Nation

| der Nu                         | mber                                                    |                                  | 368775                                          |                                        | >P *                                               |                    |                                                            |                                       | Branch                               | h/Plant                                                | *                                               |              |                                                                                                    |                                                                            |
|--------------------------------|---------------------------------------------------------|----------------------------------|-------------------------------------------------|----------------------------------------|----------------------------------------------------|--------------------|------------------------------------------------------------|---------------------------------------|--------------------------------------|--------------------------------------------------------|-------------------------------------------------|--------------|----------------------------------------------------------------------------------------------------|----------------------------------------------------------------------------|
| count l<br>eceipt E<br>revious | lumber<br>locument<br>Batch                             |                                  | 2                                               |                                        |                                                    |                    | Display Supplier Item                                      |                                       |                                      |                                                        |                                                 |              |                                                                                                    |                                                                            |
| ecords                         | 1 - 5                                                   |                                  |                                                 | -                                      |                                                    |                    |                                                            |                                       | -                                    |                                                        |                                                 |              |                                                                                                    |                                                                            |
|                                |                                                         |                                  |                                                 |                                        |                                                    |                    |                                                            |                                       |                                      |                                                        |                                                 |              |                                                                                                    |                                                                            |
| Ø                              | Order<br>Number                                         | Or<br>Ty                         | Order<br>Co                                     | Ord<br>Suf                             | Line<br>Number                                     | 2nd Item<br>Number | Supplier                                                   | Quantity<br>Open                      | Trans<br>UOM                         | Amount<br>Open                                         | Ship To                                         | Base<br>Curr | Description                                                                                                | Account Numbe                                                              |
|                                | Order<br>Number<br>368775                               | Or<br>Ty<br>OP                   | Order<br>Co                                     | Ord<br>Suf<br>000                      | Line<br>Number<br>1.000                            | 2nd Item<br>Number | Supplier<br>203968                                         | Quantity<br>Open<br>7.00              | Trans<br>UOM<br>EA                   | Amount<br>Open<br>3,675.00                             | Ship To<br>255429                               | Base<br>Curr | Description<br>ACTi B61 5MP indoor zoom                                                                    | Account Numbe                                                              |
|                                | Order<br>Number<br>368775<br>368775                     | Or<br>Ty<br>OP<br>OP             | Order<br>Co<br>00010<br>00010                   | Ord<br>Suf<br>000<br>000               | Line<br>Number<br>1.000<br>2.000                   | 2nd Item<br>Number | Supplier<br>203968<br>203968                               | Quantity<br>Open 7.00<br>1.00         | Trans<br>UOM<br>EA<br>EA             | Amount<br>Open 3,675.00<br>999.00                      | Ship To<br>255429<br>255429                     | Base<br>Curr | Description<br>ACTI B61 5MP indoor zoom<br>QNAP TS-853A (8GB)                                              | Account Numbe<br>118022.4210<br>118022.4210                                |
|                                | Order<br>Number<br>368775<br>368775<br>368775           | Or<br>Ty<br>OP<br>OP             | Order<br>Co<br>00010<br>00010<br>00010          | Ord<br>Suf<br>000<br>000<br>000        | Line<br>Number<br>1.000<br>2.000<br>3.000          | 2nd Item<br>Number | Supplier<br>203968<br>203968<br>203968<br>203968           | Quantity<br>Open 7.00<br>1.00<br>8.00 | Trans<br>UOM<br>EA<br>EA<br>EA       | Amount<br>Open 3,675.00<br>999.00<br>2,280.00          | Ship To<br>255429<br>255429<br>255429           | Base<br>Curr | Description<br>ACTI B61 5MP indoor zoom<br>QNAP TS-853A (BGB)<br>BarracWE Red Pro 8TB 3.5 inch             | Account Number<br>118022.4210<br>118022.4210<br>118022.4210                |
|                                | Order<br>Number<br>368775<br>368775<br>368775<br>368775 | Or<br>Ty<br>OP<br>OP<br>OP<br>OP | Order<br>Co<br>00010<br>00010<br>00010<br>00010 | Ord<br>Suf<br>000<br>000<br>000<br>000 | Line<br>Number<br>1.000<br>2.000<br>3.000<br>4.000 | 2nd Item<br>Number | Supplier<br>203968<br>203968<br>203968<br>203968<br>203968 | Quantity<br>Open 7.00<br>1.00<br>8.00 | Trans<br>UOM<br>EA<br>EA<br>EA<br>EA | Amount<br>Open 3,675.00<br>999.00<br>2,280.00<br>75.00 | Ship To<br>255429<br>255429<br>255429<br>255429 | Base<br>Curr | Description<br>ACTI B61 SMP indoor zoom<br>QNAP TS-853A (8GB)<br>BarracWE Red Pro 8TB 3.5 inch<br>Shipping | Account Number<br>118022.4210<br>118022.4210<br>118022.4210<br>118022.4210 |

| Function          | Processes and Results                                                           |
|-------------------|---------------------------------------------------------------------------------|
| Enter<br>Receipts | System displays the full PO with all detail lines that are open to be received. |
| by PO             | 4. In the grid the first line is selected by default, click the Select button.  |

#### Enter Receipts by PO - Purchase Order Receipts

| leceip | t                     |                                                    |                                                                                              |                                |                      |                                  |                                                          |                                                   |                                                      |                    |
|--------|-----------------------|----------------------------------------------------|----------------------------------------------------------------------------------------------|--------------------------------|----------------------|----------------------------------|----------------------------------------------------------|---------------------------------------------------|------------------------------------------------------|--------------------|
| Orde   | r Numbe               | 3687                                               | 775 OP                                                                                       | 00010                          |                      |                                  | G/L Date                                                 | 01/17/20                                          | 19                                                   |                    |
| Supp   | lier                  | 2039                                               | 968 SAINTS                                                                                   | BURY CONSULTING                | 3 INC                |                                  | Receipt Date                                             | 12/31/20                                          | 18 × 16                                              |                    |
| Batch  | Numbe                 | 1074                                               | 4725                                                                                         |                                |                      |                                  | Receipt Docum                                            | ent                                               |                                                      |                    |
| ecord  | s 1 - 5               |                                                    |                                                                                              |                                |                      |                                  |                                                          |                                                   |                                                      |                    |
| Record | s 1 - 5<br>Rec<br>Opt | Line<br>Number                                     | Description                                                                                  | P                              | urch<br>OM           | Quantity                         | Unit Cost                                                | Amount                                            | Branch/Plant                                         | Lot<br>Description |
| tecord | s 1 - 5<br>Rec<br>Opt | Line<br>Number<br>1.000                            | Description<br>ACTi B61 5MP indoor                                                           | zoom E/                        | urch<br>OM           | Quantity<br>7.00                 | Unit Cost<br>525.0000                                    | Amount 3,675.00                                   | Branch/Plant<br>118022                               | Lot<br>Description |
| tecord | Rec<br>Opt            | Line<br>Number<br>1.000<br>2.000                   | Description<br>ACTi B61 5MP indoor<br>QNAP TS-853A (8GB)                                     | Zoom E/                        | urch<br>OM           | Quantity<br>7.00<br>1.00         | Unit Cost<br>525.0000<br>999.0000                        | Amount<br>3,675.00<br>999.00                      | Branch/Plant<br>118022<br>118022                     | Lot<br>Description |
| lecord | Rec<br>Opt            | Line<br>Number<br>1.000<br>2.000<br>3.000          | Description<br>ACTI B61 5MP indoor<br>QNAP TS-853A (8GB)<br>BarracWE Red Pro 8TI             | zoom E/<br>B 3.5 inch EA       | urch<br>OM<br>A      | Quantity<br>7.00<br>1.00<br>8.00 | Unit Cost<br>525.0000<br>999.0000<br>285.0000            | Amount<br>3,675.00<br>999.00<br>2,280.00          | Branch/Plant<br>118022<br>118022<br>118022           | Lot<br>Description |
| Record | s 1 - 5<br>Rec<br>Opt | Line<br>Number<br>1.000<br>2.000<br>3.000<br>4.000 | Description<br>ACTI B61 5MP indoor<br>QNAP TS-853A (8GB)<br>BarracWE Red Pro 8TH<br>Shipping | zoom EA<br>B 3.5 inch EA<br>EA | urch<br>OM<br>A<br>L | Quantity<br>7.00<br>1.00<br>8.00 | Unit Cost<br>525.0000<br>999.0000<br>285.0000<br>75.0000 | Amount<br>3,675.00<br>999.00<br>2,280.00<br>75.00 | Branch/Plant<br>118022<br>118022<br>118022<br>118022 | Lot<br>Description |

At the *Purchase Order Receipts* form, two date fields are available, the *G/L Date* and the *Receipt Date*.

- The G/L Date defaults to current date, do not change.
- The Receipt Date defaults to the current date, you must enter the **date you physically** received the goods/service.
  - ${\rm \circ}$  This date should be the same as the Receiver Print report.

| Function          | Processes and Results                                                                                                    |
|-------------------|----------------------------------------------------------------------------------------------------|
| Enter<br>Receipts | <ol> <li>Click in the Receipt Date field (visual assist appears), enter the actual date<br/>you physically received the goods/service.</li> </ol> |
| by PO             | Note: Once you click in the grid (Rec Opt) field, the header greys out.                                                                           |
|                   | If you forgot to enter the <i>Receipt Date</i> , click the <i>Close</i> button and restart.                                                       |

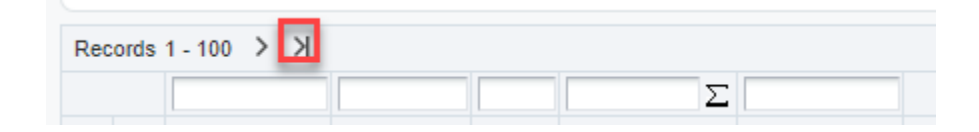

| Function                   | Processes and Results                                                                                      |
|----------------------------|----------------------------------------------------------------------------------------------------|
| Enter<br>Receipts<br>by PO | <ol> <li>Click the Go To End button, to view all your purchase order lines (if<br/>applicable).</li> </ol> |

#### Enter Receipts by PO - Purchase Order Receipts

| ceipt                     |                                                    |                                                                                   |                                    |               |                             |                                  |                                                          |                                                   |                                                      |                    |
|---------------------------|----------------------------------------------------|-----------------------------------------------------------------------------------|------------------------------------|---------------|-----------------------------|----------------------------------|----------------------------------------------------------|---------------------------------------------------|------------------------------------------------------|--------------------|
| Order Numbe               | 3687                                               | 75 (                                                                              | OP                                 | 00010         |                             |                                  | G/L Date                                                 | 01/17/20                                          | 19                                                   |                    |
| Supplier                  | 2039                                               | 68 SA                                                                             | INTSBURY                           | CONSULTIN     | G INC                       |                                  | Receipt Date                                             | 12/31/20                                          | 18                                                   |                    |
| Batch Number              | 1074                                               | 725                                                                               |                                    |               |                             |                                  | Receipt Docum                                            | ent                                               |                                                      |                    |
| cords 1 - 5               |                                                    |                                                                                   |                                    |               |                             |                                  |                                                          |                                                   |                                                      |                    |
| cords 1 - 5<br>Rec<br>Opt | Line<br>Number                                     | Description                                                                       |                                    | F             | Purch<br>JOM                | Quantity                         | Unit Cost                                                | Amount                                            | Branch/Plant                                         | Lot<br>Description |
| cords 1 - 5<br>Rec<br>Opt | Line<br>Number<br>1.000                            | Description<br>ACTi B61 5MP in                                                    | ndoor zoom                         | F             | Purch<br>JOM                | Quantity 7.00                    | Unit Cost<br>525.0000                                    | Amount<br>3,675.00                                | Branch/Plant<br>118022                               | Lot<br>Description |
| Cords 1 - 5<br>Rec<br>Opt | Line<br>Number<br>1.000<br>2.000                   | Description<br>ACTi B61 5MP in<br>QNAP TS-853A (8                                 | ndoor zoom<br>8GB)                 | E             | Purch<br>JOM<br>A           | Quantity<br>7.00<br>1.00         | Unit Cost<br>525.0000<br>999.0000                        | Amount<br>3,675.00<br>999.00                      | Branch/Plant<br>118022<br>118022                     | Lot<br>Description |
| Rec<br>Opt                | Line<br>Number<br>1.000<br>2.000<br>3.000          | Description<br>ACTI B61 5MP in<br>QNAP TS-853A (8<br>BarracWE Red Pro             | ndoor zoom<br>3GB)<br>o 8TB 3.5 ir | E<br>nch      | Purch<br>JOM<br>A<br>A      | Quantity<br>7.00<br>1.00<br>8.00 | Unit Cost<br>525.0000<br>999.0000<br>285.0000            | Amount<br>3,675.00<br>999.00<br>2,280.00          | Branch/Plant<br>118022<br>118022<br>118022           | Lot<br>Description |
| ecords 1 - 5              | Line<br>Number<br>1.000<br>2.000<br>3.000<br>4.000 | Description<br>ACTI B61 5MP in<br>QNAP TS-853A (8<br>BarracWE Red Pro<br>Shipping | ndoor zoom<br>3GB)<br>o 8TB 3.5 ir | E<br>nch<br>E | Purch<br>JOM<br>A<br>A<br>A | Quantity 7.00 1.00 8.00          | Unit Cost<br>525.0000<br>999.0000<br>285.0000<br>75.0000 | Amount<br>3,675.00<br>999.00<br>2,280.00<br>75.00 | Branch/Plant<br>118022<br>118022<br>118022<br>118022 | Lot<br>Description |

| Function                      | Processes and Results                                                                                  |
|-------------------------------|----------------------------------------------------------------------------------------------------|
| Enter Receipts<br>by PO (Full | 7. Click in the <b>Rec Opt</b> field, the visual assist will populate.                                 |
| Amount)                       | 8. Click on the <b>visual assist</b> button, to view the user define codes, a list of receiving codes. |

| Sel                                                               | lect User                | Define C                                             | ode                                                                                    |                                   | ? | х |
|-------------------------------------------------------------------|--------------------------|------------------------------------------------------|----------------------------------------------------------------------------------------|-----------------------------------|---|---|
| /                                                                 | Q X                      | <mark>₩</mark> <u>F</u> orm                          | (ii) <u>T</u> ools                                                                     |                                   |   |   |
| Pro                                                               | oduct Code               |                                                      | 43                                                                                     | Procurement                       |   |   |
| Us                                                                | er Defined               | Codes                                                | PR                                                                                     | Receiving Options for PO Line     |   |   |
| De                                                                | escription               |                                                      |                                                                                        |                                   |   |   |
|                                                                   |                          |                                                      |                                                                                        |                                   |   |   |
|                                                                   |                          |                                                      |                                                                                        |                                   |   |   |
| Re                                                                | cords 1 - 6              |                                                      |                                                                                        | . <b>↑</b> .                      |   |   |
| 100                                                               |                          | _                                                    |                                                                                        |                                   |   |   |
|                                                                   |                          |                                                      |                                                                                        |                                   |   |   |
|                                                                   | Code                     | Descrip                                              | tion                                                                                   |                                   |   |   |
| ۲                                                                 | Code                     | Descrip                                              | tion                                                                                   |                                   |   |   |
| •                                                                 | Code<br>1                | Descrip                                              | rtion<br>Purchase Order                                                                | Line                              |   |   |
| • • • •                                                           | Code<br>1<br>4           | Receive                                              | ntion<br>•<br>Purchase Order<br>Into Multiple Lo                                       | Line                              |   |   |
| <ul> <li>O</li> <li>O</li> <li>O</li> </ul>                       | Code<br>1<br>4<br>5      | Receive<br>Receive<br>Continue                       | viion<br>•<br>Purchase Order<br>Into Multiple Lo<br>vus Over Receip                    | Line<br>Incation                  |   |   |
| <ul> <li>O</li> <li>O</li> <li>O</li> <li>O</li> <li>O</li> </ul> | Code<br>1<br>4<br>5<br>7 | Descrip<br>Receive<br>Receive<br>Continuo<br>Receive | viion<br>•<br>Purchase Order<br>Into Multiple Lo<br>vus Over Receip<br>and Close Purch | Line<br>Incation<br>t<br>hase Ord |   |   |

## Receipt Option (Rec Opt) – User Define Codes

- Procurement/Program uses UDC 1, 7 & 9 to receive full, partial amounts or close receipts if items were never sent by vendor.
- Property Management uses UDC code (4) 'Receive into Multiple Locations'.
- Navajo Nation does not use UDC code (5) 'Continuous Over Receipt'.

## Additional Receipt Codes Explanation

| 1 - Receive Purchase Order Line:                                            | To receive the entire purchase order and close the PO. < OR >                                           |
|-----------------------------------------------------------------------------|----------------------------------------------------------------------------------------------------|
|                                                                             | To receive partial quantity/amount of the PO and have the PO remain open.                               |
| 4 – Receive Into Multiple Locations:<br>(Used only by Office Supply Center) | To receive the purchase order line into different locations.                                            |
|                                                                             | Example: the warehouse has several locations to receive the ordered items.                              |
| 7 – Receive and Close Purchase<br>Orders:                                   | To receive the purchase order line using different quantity/amounts and <u>close</u> the PO completely. |
| 9 – Cancel Purchase Order Line:                                             | To close (or cancel) the line(s) and not receive the purchase order line.                               |
|                                                                             | Example: Supplier discontinues an item, becomes obsolete, goes out of business, etc.                    |

| ~       | H EO       | m <u>~ R</u> o | w <u>දල</u> <u>1</u> 00ls |                  |         |              |          |       |      |              |                  |                 |             |                              |       |
|---------|------------|----------------|---------------------------|------------------|---------|--------------|----------|-------|------|--------------|------------------|-----------------|-------------|------------------------------|-------|
| Receipt | t          |                |                           |                  |         |              |          |       |      |              |                  |                 |             |                              |       |
| Order   | Number     | 3687           | 775                       | OP               | 00010   |              |          |       | G/   | L Date       | 0                | 11/17/2019      |             |                              |       |
| Suppl   | ier        | 2039           | 968                       | SAINTSBURY       | CONSULT | ING INC      |          |       | Re   | ceipt Date   | 1                | 2/31/2018       |             |                              |       |
| Batch   | Number     | 1074           | \$725                     |                  |         |              |          |       | Re   | ceipt Docum  | ent              |                 |             |                              |       |
|         |            |                |                           |                  |         |              |          |       | Sel  | lect User l  | Define Co        | de              |             |                              | ? 🗆 ) |
|         |            |                |                           |                  |         |              |          | -     | ~    |              | 🔨 <u>F</u> orm 🤅 | <u>Tools</u>    |             |                              |       |
|         | Rec<br>Opt | Line<br>Number | Description               |                  |         | Purch<br>UOM | Quantity | 1     | Pre  | oduct Code   |                  | 43              | Pro         | ocurement                    |       |
|         |            | 1.000          | ACTI B61 5M               | IP indoor zoom   |         | EA           |          | 7.00  | Us   | er Defined C | odes             | PR              | Re          | eceiving Options for PO Line |       |
|         |            | 2.000          | QNAP TS-853               | 8A (8GB)         |         | EA           |          | 1.0   | De   | scription    |                  |                 |             |                              |       |
|         |            | 3.000          | BarracWE Re               | d Pro 8TB 3.5 ir | ich     | EA           |          | 8.0   |      |              |                  |                 |             |                              |       |
|         |            | 4.000          | Shipping                  |                  |         | EA           |          |       |      |              |                  |                 |             |                              |       |
|         |            | 5.000          | Installation              |                  |         | EA           |          | 1.( ) | 1221 |              |                  |                 | A [78       |                              |       |
| <       |            |                |                           |                  |         |              |          | -     | Rei  | cords 1 - 6  | 16               |                 | <u>نە</u> ك |                              |       |
|         |            |                |                           |                  |         |              |          | ۰.    | -    | Code         | Descriptio       | on              |             |                              |       |
|         |            |                |                           |                  |         |              |          | - 1   | 0    |              |                  |                 |             |                              |       |
|         |            |                |                           |                  |         |              |          |       | -0   | 1            | Receive Pu       | ırchase Order I | line        |                              |       |
|         |            |                |                           |                  |         |              |          |       | 0    | 4            | Receive In       | to Multiple Loc | ation       |                              |       |
|         |            |                |                           |                  |         |              |          |       | 0    | 5            | Continuou        | s Over Receipt  |             |                              |       |
|         |            |                |                           |                  |         |              |          |       | 0    | 7            | Receive an       | nd Close Purcha | ase Ord     |                              |       |
|         |            |                |                           |                  |         |              |          |       | 0    | 9            | Cancel Pur       | chase Order Li  | ne          |                              |       |

| Function                      | Processes and Results                                                                                                    |
|-------------------------------|----------------------------------------------------------------------------------------------------|
| Enter Receipts<br>by PO (Full | When selecting a receipt code, it must correspond with the original Invoice.                                                          |
| Amount)                       | <ol> <li>At the Select User Defined Code form, select option code '1', to receive<br/>the full amount for line number (1).</li> </ol> |
|                               | 10. Click the <b>OK</b> button.                                                                                                    |

#### Enter Receipts by PO - Purchase Order Receipts

| Receip | ot                                  |                                                    |                                                                                         |                                |                                |                               |                                                          |                                                |                                                      |                    |
|--------|-------------------------------------|----------------------------------------------------|-----------------------------------------------------------------------------------------|--------------------------------|--------------------------------|-------------------------------|----------------------------------------------------------|------------------------------------------------|------------------------------------------------------|--------------------|
| Orde   | r Numbe                             | 3687                                               | 75 OF                                                                                   | P 000                          | 10                             |                               | G/L Date                                                 | 01/17/20                                       | 19                                                   |                    |
| Supp   | olier                               | 2039                                               | 68 SAIN                                                                                 | ITSBURY CON                    | SULTING INC                    |                               | Receipt Date                                             | 12/31/20                                       | 18                                                   |                    |
| Batc   | h Numbe                             | 1074                                               | 725                                                                                     |                                |                                |                               | Receipt Docum                                            | ent                                            |                                                      |                    |
| Record | ls 1 - 5                            |                                                    |                                                                                         |                                |                                |                               |                                                          |                                                |                                                      |                    |
| Record | Rec<br>Opt                          | Line<br>Number                                     | Description                                                                             |                                | Purch<br>UOM                   | Quantity                      | Unit Cost                                                | Amount                                         | Branch/Plant                                         | Lot<br>Description |
| Record | Rec<br>Opt                          | Line<br>Number<br>1.000                            | Description<br>ACTi B61 5MP indo                                                        | or zoom                        | Purch<br>UOM<br>EA             | Quantity 7.00                 | Unit Cost<br>525.0000                                    | Amount 3,675.00                                | Branch/Plant<br>118022                               | Lot<br>Description |
| Record | Rec<br>Opt<br>1                     | Line<br>Number<br>1.000<br>2.000                   | Description<br>ACTi B61 5MP indo<br>QNAP TS-853A (8G                                    | or zoom<br>¡B)                 | Purch<br>UOM<br>EA<br>EA       | Quantity 7.00<br>1.00         | Unit Cost<br>525.0000<br>999.0000                        | Amount<br>3,675.00<br>999.00                   | Branch/Plant<br>118022<br>118022                     | Lot<br>Description |
| Record | Rec<br>Opt<br>1<br>1<br>1           | Line<br>Number<br>1.000<br>2.000<br>3.000          | Description<br>ACTI B61 5MP indo<br>QNAP TS-853A (8G<br>BarracWE Red Pro I              | or zoom<br>B)<br>8TB 3.5 inch  | Purch<br>UOM<br>EA<br>EA<br>EA | Quantity 7.00<br>1.00<br>8.00 | Unit Cost<br>525.0000<br>999.0000<br>285.0000            | Amount 3,675.00<br>999.00<br>2,280.00          | Branch/Plant<br>118022<br>118022<br>118022           | Lot<br>Description |
| Record | Rec<br>Opt<br>1<br>1<br>1<br>1<br>1 | Line<br>Number<br>1.000<br>2.000<br>3.000<br>4.000 | Description<br>ACTi B61 5MP indoo<br>QNAP TS-853A (8G<br>BarracWE Red Pro M<br>Shipping | or zoom<br>iB)<br>8TB 3.5 inch | Purch<br>UOM<br>EA<br>EA<br>EA | Quantity 7.00<br>1.00<br>8.00 | Unit Cost<br>525.0000<br>999.0000<br>285.0000<br>75.0000 | Amount 3,675.00<br>999.00<br>2,280.00<br>75.00 | Branch/Plant<br>118022<br>118022<br>118022<br>118022 | Lot<br>Description |

| Function                      | Processes and Results                                                                  |
|-------------------------------|----------------------------------------------------------------------------------------|
| Enter Receipts<br>by PO (Full | 11. Click in the <b>Rec Opt</b> field for the next line number in the grid.            |
| Amount)                       | 12. Enter a '1' in the <b>Rec Opt</b> field to receive the full amount.                |
|                               | Note: Select a receiving code for each line number you are processing per the invoice. |

## The Navajo Nation

|     | -      | ~                                       |                                                    | MM                                                                                                    |                                      |                                  |                                                          |                                                |                                                           |                                                                |
|-----|--------|-----------------------------------------|----------------------------------------------------|----------------------------------------------------------------------------------------------------|--------------------------------------|----------------------------------|----------------------------------------------------------|------------------------------------------------|-----------------------------------------------------------|----------------------------------------------------------------|
| Red | eipt   |                                         |                                                    |                                                                                                    |                                      |                                  |                                                          |                                                |                                                           |                                                                |
| 0   | rder N | lumber                                  | 3687                                               | 75 OP 00                                                                                                   | Utu                                  |                                  | G/L Date                                                 | 01/17/20                                       | 19                                                        |                                                                |
| S   | upplie | r                                       | 2039                                               | 68 SAINTSBURY CO                                                                                           | NSULTING INC                         |                                  | Receipt Date                                             | 12/31/20                                       | 18                                                        |                                                                |
| B   | atch N | lumber                                  | 1074                                               | 725                                                                                                    |                                      |                                  | Receipt Dous.                                            |                                                |                                                           |                                                                |
|     |        |                                         |                                                    |                                                                                                    |                                      |                                  |                                                          |                                                |                                                           |                                                                |
| Rec | ords   | 1 - 5<br>Rec                            | Line                                               | Description                                                                                                | Purch                                | 0                                | 11-11-04                                                 |                                                | Describ (Disat                                            | Lot                                                            |
| Rec | ords   | 1 - 5<br>Rec<br>Opt                     | Line<br>Number                                     | Description                                                                                                | Purch<br>UOM                         | Quantity                         | Unit Cost                                                | Amount                                         | Branch/Plant                                              | Lot<br>Description                                             |
| Rec | ords   | 1 - 5<br>Rec<br>Opt                     | Line<br>Number<br>1.000                            | Description<br>ACTi B61 5MP indoor zoom                                                                    | Purch<br>UOM<br>EA                   | Quantity 7.00                    | Unit Cost<br>525.0000                                    | Amount 3,675.00                                | Branch/Plant<br>11802:                                    | Lot<br>Description<br>11719-1                                  |
|     | ords · | 1 - 5<br>Rec<br>Opt<br>1                | Line<br>Number<br>1.000<br>2.000                   | Description<br>ACTI B61 5MP indoor zoom<br>QNAP TS-853A (8GB)                                              | Purch<br>UOM<br>EA<br>EA             | Quantity 7.00                    | Unit Cost<br>525.0000<br>999.0000                        | Amount 3,675.00<br>999.00                      | Branch/Plant<br>11802:<br>11802:                          | Lot<br>Description<br>11719-1<br>11719-1                       |
|     | ords   | 1 - 5<br>Rec<br>Opt<br>1<br>1<br>1      | Line<br>Number<br>1.000<br>2.000<br>3.000          | Description<br>ACTI B61 5MP indoor zoom<br>QNAP TS-853A (8GB)<br>BarracWE Red Pro 8TB 3.5 inch             | Purch<br>UOM<br>EA<br>EA<br>EA       | Quantity<br>7.00<br>1.00<br>8.00 | Unit Cost<br>525.0000<br>999.0000<br>285.0000            | Amount 3,675.00<br>999.00<br>2,280.00          | Branch/Plant<br>11802:<br>11802:<br>11802:                | Lot<br>Description<br>11719-1<br>11719-1<br>11719-1            |
|     | ords   | 1 - 5<br>Rec<br>Opt<br>1<br>1<br>1<br>1 | Line<br>Number<br>1.000<br>2.000<br>3.000<br>4.000 | Description<br>ACTI B61 5MP indoor zoom<br>QNAP TS-853A (8GB)<br>BarracWE Red Pro 8TB 3.5 inch<br>Shipping | Purch<br>UOM<br>EA<br>EA<br>EA<br>EA | Quantity 7.00<br>1.00<br>8.00    | Unit Cost<br>525.0000<br>999.0000<br>285.0000<br>75.0000 | Amount 3,675.00<br>999.00<br>2,280.00<br>75.00 | Branch/Plant<br>11802<br>11802<br>11802<br>11802<br>11802 | Lot<br>Description<br>11719-1<br>11719-1<br>11719-1<br>11719-1 |

| Function                      | Processes and Results                                                                                                |
|-------------------------------|----------------------------------------------------------------------------------------------------|
| Enter Receipts<br>by PO (Full | 13. Click in the Lot Description field.                                                                              |
| Amount)                       | <ol> <li>Enter the Invoice Number, repeat the process for all line(s) being<br/>received.</li> </ol>                 |
|                               | 15. Click the <b>OK</b> button.                                                                                      |
|                               | Note: If you have different invoice numbers for (1) purchase order, you <i>must</i> process the receipts separately. |

# Purchase Order Receipts Form Fields & Descriptions:

| Field Name   | Description                                                                    | R/O/A | User Action and Values                                                                                                    | Comments                                                       |
|--------------|--------------------------------------------------------------------------------|-------|----------------------------------------------------------------------------------------------------|----------------------------------------------------------------|
| GL Date      | The date that identifies the fiscal period to which the transaction is posted. | A     | The System enters this for you.                                                                                                    |                                                                |
| Receipt Date | The Date you received the PO line.                                             | A     | This is defaulted to the date you receive the PO.                                                                                                    |                                                                |
| Rec Opt      | The action the system will take when clicking " <b>OK</b> ".                   | R     | The option you enter determines whether the system leaves the balance of the line open (option 1), Receive into multiple locations (option 4), closes the balance (option7), or cancels the line entirely (option 9). |                                                                |
| Quantity     | The original quantity on the PO to the Supplier                                | A/R   | Automatically defaults to the original PO<br>information; or depending on your entry at<br>'Rec Opt', a required entry may be<br>necessary.                                                                           | Compare the receipt details to the detail line information and |
| Trans UOM    | The Unit of Measure keyed in on the PO is entered in by the Purchasing Agent.  | A     | Automatically defaults to the original PO information.                                                                                                    | as necessary.                                                  |
| Unit Cost    | The cost of the Item, expressed in the Primary Unit of Measure                 | A     |                                                                                                    |                                                                |
| Purch UOM    | The Purchasing Unit of Measure as defined in the Item Master.                  | A     | Automatically defaults to the original PO information.                                                                                                    |                                                                |
| Amount       | The purchase price of the item full extended over the quantity purchase.       | A     |                                                                                                    |                                                                |
| Description  | The Item's English description as set-up at the Item Master and Branches.      | A     | This is set-up when an item is merchandized<br>on to the System and is used throughout<br>Procurement and Sales.                                                                                                    |                                                                |
| Location     | The warehouse default or Primary location of the item.                         | A     | The system assigns an item to its primary location unless you specify otherwise.                                                                                                    | You can<br>assign<br>multiple locations<br>to an item.         |

| Order N                                                                                                    | lumber                                                   |                                        | 368775                                          |                                        | OP *                                               |                    |                                                            |                                       | Branch                               | n/Plant                                                | *                                               |              |                                                                                                    |                                                                                           |
|----------------------------------------------------------------------------------------------------|----------------------------------------------------------|----------------------------------------|-------------------------------------------------|----------------------------------------|----------------------------------------------------|--------------------|------------------------------------------------------------|---------------------------------------|--------------------------------------|--------------------------------------------------------|-------------------------------------------------|--------------|----------------------------------------------------------------------------------------------------|-------------------------------------------------------------------------------------------|
| tem Nu                                                                                                    | imber                                                    |                                        | *                                               |                                        |                                                    |                    |                                                            |                                       |                                      |                                                        |                                                 |              |                                                                                                    |                                                                                           |
| ccoun                                                                                                    | t Number                                                 |                                        | *                                               |                                        | -                                                  |                    |                                                            |                                       | Dis                                  | play Supplier Item                                     |                                                 |              |                                                                                                    |                                                                                           |
| Receipt                                                                                                    | Document                                                 |                                        | 497957                                          |                                        |                                                    |                    |                                                            |                                       |                                      |                                                        |                                                 |              |                                                                                                    |                                                                                           |
| Previou                                                                                                    | s Batch                                                  |                                        | 107472                                          | 5                                      |                                                    |                    |                                                            |                                       |                                      |                                                        |                                                 |              |                                                                                                    |                                                                                           |
| Record                                                                                                    | s 1 - 5                                                  |                                        |                                                 |                                        |                                                    |                    |                                                            |                                       |                                      |                                                        |                                                 |              |                                                                                                    |                                                                                           |
|                                                                                                    |                                                          |                                        |                                                 | 1                                      |                                                    |                    |                                                            | 1                                     | -                                    |                                                        |                                                 |              |                                                                                                    | 210                                                                                       |
| 0                                                                                                    | Order<br>Number                                          | Or<br>Ty                               | Order                                           | Ord<br>Suf                             | Line<br>Number                                     | 2nd Item<br>Number | Supplier                                                   | Quantity<br>Open                      | Trans<br>UOM                         | Amount<br>Open                                         | Ship To                                         | Base<br>Curr | Description                                                                                                | Account Number                                                                            |
|                                                                                                    | Order<br>Number<br>3687                                  | Or<br>Ty<br>75 OP                      | Order<br>Co<br>00010                            | Ord<br>Suf<br>000                      | Line<br>Number<br>1.000                            | 2nd Item<br>Number | Supplier<br>203968                                         | Quantity<br>Open<br>7.00              | Trans<br>UOM<br>EA                   | Amount<br>Open<br>3,675.00                             | Ship To<br>255429                               | Base<br>Curr | Description<br>ACTi B61 5MP indoor zoom                                                                    | Account Number<br>118022.4210                                                             |
| •                                                                                                    | Order<br>Number<br>3687<br>3687                          | Or<br>Ty<br>75 OP                      | Order<br>Co<br>00010<br>00010                   | Ord<br>Suf<br>000                      | Line<br>Number<br>1.000<br>2.000                   | 2nd Item<br>Number | Supplier<br>203968<br>203968                               | Quantity<br>Open<br>7.00<br>1.00      | Trans<br>UOM<br>EA<br>EA             | Amount<br>Open 3,675.00<br>999.00                      | Ship To<br>255429<br>255429                     | Base<br>Curr | Description<br>ACTI B61 SMP indoor zoom<br>QNAP TS-853A (BGB)                                              | Account Number<br>118022.4210<br>118022.4210                                              |
| <ul> <li></li> <li></li> &lt;</ul> | Order<br>Number<br>3687<br>3687<br>3687                  | Or<br>Ty<br>75 OP<br>75 OP<br>75 OP    | Order<br>Co<br>00010<br>00010<br>00010          | Ord<br>Suf<br>000<br>000<br>000        | Line<br>Number<br>1.000<br>2.000<br>3.000          | 2nd Item<br>Number | Supplier<br>203968<br>203968<br>203968<br>203968           | Quantity<br>Open 7.00<br>1.00<br>8.00 | Trans<br>UOM<br>EA<br>EA<br>EA       | Amount<br>Open 3,675.00<br>999.00<br>2,280.00          | Ship To<br>255429<br>255429<br>255429           | Base<br>Curr | Description<br>ACTI B61 5MP indoor zoom<br>QNAP TS-853A (8GB)<br>BarracWE Red Pro 8TB 3.5 inch             | Account Number<br>118022.4210<br>118022.4210<br>118022.4210                               |
|                                                                                                    | Corder<br>Number<br>3687<br>3687<br>3687<br>3687<br>3687 | Or<br>Ty<br>775 OP<br>775 OP<br>775 OP | Order<br>Co<br>00010<br>00010<br>00010<br>00010 | Ord<br>Suf<br>000<br>000<br>000<br>000 | Line<br>Number<br>1.000<br>2.000<br>3.000<br>4.000 | 2nd Item<br>Number | Supplier<br>203968<br>203968<br>203968<br>203968<br>203968 | Quantity<br>Open 7.00<br>1.00<br>8.00 | Trans<br>UOM<br>EA<br>EA<br>EA<br>EA | Amount<br>Open 3,675.00<br>999.00<br>2,280.00<br>75.00 | Ship To<br>255429<br>255429<br>255429<br>255429 | Base<br>Curr | Description<br>ACTI B61 SMP indoor zoom<br>QNAP TS-853A (8GB)<br>BarracWE Red Pro 8TB 3.5 inch<br>Shipping | Account Number<br>118022.4210<br>118022.4210<br>118022.4210<br>118022.4210<br>118022.4210 |

The Navajo Nation

| Function                                 | Processes and Results                                                                                                    |
|------------------------------------------|----------------------------------------------------------------------------------------------------|
| Enter Receipts<br>by PO (Full<br>Amount) | At the <b>Work With Purchase Orders to Receive</b> form the system assigned<br>Receipt Document 497957 and Previous Batch 1074725 numbers, the<br>receipt information will be processed to the Accounts Payable module. |
|                                          | <ol> <li>Record the <u>Supplier AB#</u> on the original invoice.<br/>(Example: AB# 203968).</li> </ol>                                                                                                    |
|                                          | 17. Record the Order Co on the original invoice (Example: CO# 10).                                                                                                    |
|                                          | 18. Record your Initial and date the original invoice.                                                                                                    |
|                                          | 19. Click the <b>Close</b> button.                                                                                                    |

#### Printer Selection

| rinter Selection Pr | int Property Document Setu | p Advanced         |
|---------------------|----------------------------|--------------------|
| 10 A                | Printer Name               | \\corprts1\devprn1 |
|                     | Printer Location           | РВ                 |
|                     | Printer Model              | LASER PRINTER      |
| 1 Sec. 1            | Number of Copies           | X Range: 1 - 9999  |

| Function                      | Processes and Results                                                                                                    |
|-------------------------------|----------------------------------------------------------------------------------------------------|
| Enter Receipts<br>by PO (Full | 20. At the <b>Printer Selection</b> form, click the <b>OK</b> button.                                                                                                    |
| Amount)                       | Note: This closes the <i>Enter Receipts by PO</i> form, if you have more invoices to process, you must reopen the <i>Enter Receipts by PO</i> form and repeat the steps. |

The Printer Selection form is important, by clicking OK the system automatically:

- Generates the General Ledger Post Report R09801(Optional).
- Automatically approves and posts batches.
- Allows you to reverse the receipt immediately if necessary.

## To Verify the Receipt Process

| EnterpriseOne Menus > FMIS Master Directory > Distribution / Logistics > Procurement > Daily Pro | ocessing > Receipts Matching & Posting |
|--------------------------------------------------------------------------------------------------|----------------------------------------|
|                                                                                                  | Open Receipts by Supplier              |
|                                                                                                  | Joucher Entry - 3-Way Match            |
|                                                                                                  | Review G/L Receipts Journal            |
|                                                                                                  | G/L Receipts Post                      |
|                                                                                                  | Voucher Journal Review                 |
|                                                                                                  | G/L Voucher Post                       |
|                                                                                                  | Print Voucher Journal                  |

| Function       | Processes and Results                                                                     |
|----------------|-------------------------------------------------------------------------------------------|
| Verify Receipt | <ol> <li>Select Open Receipts by Supplier form from the Receipts Matching &amp;</li></ol> |
| Process        | Posting menu.                                                                             |

#### Open Receipts by Supplier - Work With Purchase Receipts Pe ✓ Q<</p> Doc. Number Branch/Plant \* Vouchered Closed Lines Order Number 390639 OP Line Number Supplier G/L Date 05/26/2021 Item Number . Display Supplier Item Account Batch

| Function                  | Processes and Results                                                |
|---------------------------|----------------------------------------------------------------------|
| Verify Receipt<br>Process | 2. Enter the purchase order number in the <b>Order Number</b> field. |
|                           | 3. Click the <b>Find</b> button.                                     |

| Оре  | en R     | Receip   | ots by Supp        | plier - Work     | < With   | h Purchase     | Receipts           |                         |                           |                    |                | Personal F         | orm: (No    | Personalization) | 🔽 Que           | ry: All R    | ecords          | ▼ ▼       |
|------|----------|----------|--------------------|------------------|----------|----------------|--------------------|-------------------------|---------------------------|--------------------|----------------|--------------------|-------------|------------------|-----------------|--------------|-----------------|-----------|
| ~    | Q        | $\times$ | <u>R</u> ow (      | Dools            |          |                |                    |                         |                           |                    |                |                    |             |                  |                 |              |                 |           |
| Do   | c. Nur   | mber     |                    |                  |          |                |                    |                         | Branch/Plant              | •                  | Vouch          | ered               |             |                  |                 |              |                 |           |
| Ord  | ler Nu   | umber    | 390639             | OP               | •        |                |                    |                         | Line Number               | *                  | Closed         | d Lines            |             |                  |                 |              |                 |           |
| Sup  | oplier   |          | *                  |                  |          |                |                    |                         | G/L Date                  | 05/26/2021         |                |                    |             |                  |                 |              |                 |           |
| Iter | n Nur    | mber     | *                  |                  |          |                |                    |                         | Display Sup               | plier Item         |                |                    |             |                  |                 |              |                 |           |
| Acc  | count    |          | *                  |                  |          |                |                    |                         | Batch                     |                    |                |                    |             |                  |                 |              |                 |           |
| Re   | cords    | s 1 - 5  |                    |                  |          |                |                    |                         |                           |                    | 1 m            | -                  |             | -                | Ŕ               | * rwms       |                 | v đ       |
|      | Do<br>Ty | DC D     | Document<br>Number | Order<br>Numbers | Or<br>Ty | Line<br>Number | Amount<br>Received | Amount<br>Not Vouchered | Quantity<br>Not Vouchered | 2nd Item<br>Number | Account Number | Supplier<br>Number | Order<br>Co | Branch/Plant     | Receipt<br>Line | Trans<br>UOM | Order<br>Suffix | Doc<br>Co |
|      | ov       |          | 543469             | 390639           | OP       | 1.000          | 349.90             | 349.90                  | 10.00                     |                    | 116011.4500    | 356435             | 00010       | 116011           | 1               | EA           | 000             | 00010     |
|      | ov       | 1        | 543469             | 390639           | OP       | 2.000          | 690.00             | 690.00                  | 10.00                     |                    | 116011.4500    | 356435             | 00010       | 116011           | 1               | EA           | 000             | 00010     |
|      | ov       |          | 543469             | 390639           | OP       | 3.000          | 299.90             | 299.90                  | 10.00                     |                    | 116011.4500    | 356435             | 00010       | 116011           | 1               | EA           | 000             | 00010     |
|      | ov       |          | 543469             | 390639           | OP       | 7.000          | 80.69              | 80.69                   |                           |                    | 116011.4500    | 356435             | 00010       | 116011           | 1               | EA           | 000             | 00010     |
|      |          |          |                    |                  |          |                | 1 420 49           | 1 420 49                |                           | TOTAL              |                |                    |             |                  |                 |              |                 |           |

Oracle / JDE EnterpriseOne

Revised 02/27/2025

| Function                  | Processes and Results                                                                                                    |
|---------------------------|----------------------------------------------------------------------------------------------------|
| Verify Receipt<br>Process | The <b>Amount Received</b> total field (blue totals) must match your original total invoice.                                                                                               |
|                           | The <b>Document Number</b> field displays (1) document number (543469) for all the line numbers, this indicates there was only (1) invoice totaling 1,420.49.                              |
|                           | If there was another set of document numbers, that indicates a different<br>invoice number for the same purchase order, or a reversal was done to fix a<br>certain line number.            |
|                           | 4. Click the <b>Close</b> button to exit.                                                                                                    |
|                           | Note: If they do not match <b>DO NOT</b> submit invoice to Accounts Payable for payment, it will be return which delays vendor payment. Use the <b>reverse</b> process to fix the receipt. |

## Partial Receipt Process

If the detail lines on a purchase order differ from the details of the invoice, you must adjust the purchase order detail lines to reflect the invoice. For example, if the order quantity on a detail line is 20 but you receive a quantity of 10, you must change the quantity on the detail line to 10.

You specify whether to close the remaining balance on the line or to keep it open.

When you change the quantity or unit cost fields, you cannot enter a *higher quantity* or *increase the unit cost*, you will encounter an *error message*. It must be equal to or lower than the quantity and unit cost fields.

| Q <u>R</u> o                       | w I Eom      |                       |
|------------------------------------|--------------|-----------------------|
| irder Number<br>em Number          | 3687/12 OP * | Branch/Plant *        |
| Account Number<br>Receipt Document | •            | Display Supplier Item |
| Previous Batch                     |              |                       |

| Function      | Processes                                              |
|---------------|--------------------------------------------------------|
| Enter Partial | 1. Enter the purchase order in the Order Number field. |
| Receipt -     |                                                        |
| Quantity      | 2. Click the <b>Find</b> button.                       |

#### The Navajo Nation Enter Receipts by PO - Work With Purchase Orders to Receive

| order Number 363712 OP * |                     |                                                          |                            |                                                 | P *                                    |                                                                                        |          |                                                                    | Branci                                    | h/Plant                                     | *                                                             | 7                                                                   |             |                                                                                                    |                                                                                          |  |  |
|--------------------------|---------------------|----------------------------------------------------------|----------------------------|-------------------------------------------------|----------------------------------------|----------------------------------------------------------------------------------------|----------|--------------------------------------------------------------------|-------------------------------------------|---------------------------------------------|---------------------------------------------------------------|---------------------------------------------------------------------|-------------|----------------------------------------------------------------------------------------------------|------------------------------------------------------------------------------------------|--|--|
| em                       | Num                 | iber                                                     |                            | *                                               |                                        |                                                                                        |          |                                                                    |                                           |                                             |                                                               |                                                                     |             |                                                                                                    |                                                                                          |  |  |
| cco                      | unt f               | Number                                                   |                            | *                                               |                                        |                                                                                        |          | Display Supplier Item                                              |                                           |                                             |                                                               |                                                                     |             |                                                                                                    |                                                                                          |  |  |
| eceipt Document          |                     |                                                          |                            |                                                 |                                        |                                                                                        |          |                                                                    |                                           |                                             |                                                               |                                                                     |             |                                                                                                    |                                                                                          |  |  |
| revi                     | ious                | Batch                                                    |                            |                                                 |                                        |                                                                                        |          |                                                                    |                                           |                                             |                                                               |                                                                     |             |                                                                                                    |                                                                                          |  |  |
|                          |                     | 4.6                                                      |                            |                                                 |                                        |                                                                                        |          |                                                                    |                                           |                                             |                                                               |                                                                     |             |                                                                                                    |                                                                                          |  |  |
| cecc                     | JIUS                | 1-0                                                      | -                          |                                                 | 1                                      | 1000                                                                                   |          |                                                                    |                                           |                                             |                                                               |                                                                     |             |                                                                                                    |                                                                                          |  |  |
|                          | Order Or            |                                                          | Or                         | r Order O                                       | der Ord Line<br>Suf Number             | 2nd Item<br>Number                                                                     | Supplier | Quantity                                                           | Trans                                     | Amount<br>Open                              | Ship To                                                       | Base<br>Curr                                                        | Description | Account Num                                                                                                    |                                                                                          |  |  |
|                          | 0                   | Number                                                   | Ty                         | Co                                              | Suf                                    | Number                                                                                 | Number   | Supplier                                                           | Open                                      | UOM                                         | Open                                                          | Ship To                                                             | Curr        | Description                                                                                                    | Account Numbe                                                                            |  |  |
| )                        | 0                   | Number<br>368712                                         | Ty<br>OP                   | Co<br>04229                                     | Suf<br>000                             | Number<br>1.000                                                                        | Number   | 178524                                                             | Open 20.0                                 | UOM<br>0 EA                                 | Open 1,800.00                                                 | 212895                                                              | Curr        | Nike Men's Metcon 4                                                                                                    | K180532.447                                                                              |  |  |
|                          | 6                   | Number<br>368712<br>368712                               | Ty<br>OP<br>OP             | Co<br>04229<br>04229                            | Suf<br>000<br>000                      | Number<br>1.000<br>2.000                                                               | Number   | 178524<br>178524                                                   | Open 20.0<br>40.0                         | UOM<br>0 EA<br>0 EA                         | Open<br>1,800.00<br>3,600.00                                  | 212895<br>212895                                                    | Curr        | Nike Men's Metcon 4<br>Nike W Metcon 4                                                                                   | K180532.447                                                                              |  |  |
|                          | 6                   | Number<br>368712<br>368712<br>368712                     | Ty<br>OP<br>OP<br>OP       | Co<br>04229<br>04229<br>04229                   | Suf<br>000<br>000<br>000               | Number<br>1.000<br>2.000<br>3.000                                                      | Number   | 178524<br>178524<br>178524<br>178524                               | Open 20.0<br>40.0<br>20.0                 | UOM<br>EA<br>EA<br>EA                       | Open<br>1,800.00<br>3,600.00<br>1,500.00                      | Ship To<br>212895<br>212895<br>212895                               | Curr        | Nike Men's Metcon 4<br>Nike W Metcon 4<br>Port Authority Jkt - J321                                                      | K180532.447<br>K180532.447<br>K180532.447                                                |  |  |
|                          | 8<br>()<br>()<br>() | Number<br>368712<br>368712<br>368712<br>368712           | Ty<br>OP<br>OP<br>OP       | Co<br>04229<br>04229<br>04229<br>04229          | Suf<br>000<br>000<br>000<br>000        | Number<br>1.000<br>2.000<br>3.000<br>4.000                                             | Number   | 178524<br>178524<br>178524<br>178524<br>178524                     | Open 20.0<br>40.0<br>20.0<br>40.0<br>40.0 | UOM<br>0 EA<br>0 EA<br>0 EA<br>0 EA         | Open<br>1,800.00<br>3,600.00<br>1,500.00<br>3,000.00          | Ship To<br>212895<br>212895<br>212895<br>212895                     | Curr        | Nike Men's Metcon 4<br>Nike W Metcon 4<br>Port Authority Jkt - J321<br>Port Authority W Jkt - L321                       | Account Number<br>K180532.447<br>K180532.447<br>K180532.447<br>K180532.447               |  |  |
|                          | 8                   | Number<br>368712<br>368712<br>368712<br>368712<br>368712 | Ty<br>OP<br>OP<br>OP<br>OP | Co<br>04229<br>04229<br>04229<br>04229<br>04229 | Suf<br>000<br>000<br>000<br>000<br>000 | Number           1.000           2.000           3.000           4.000           5.000 | Number   | 178524<br>178524<br>178524<br>178524<br>178524<br>178524<br>178524 | Open 20.0<br>40.0<br>20.0<br>40.0<br>60.0 | UOM<br>0 EA<br>0 EA<br>0 EA<br>0 EA<br>0 EA | Open<br>1,800.00<br>3,600.00<br>1,500.00<br>3,000.00<br>45.00 | Ship To<br>212895<br>212895<br>212895<br>212895<br>212895<br>212895 | Curr        | Nike Men's Metcon 4<br>Nike W Metcon 4<br>Port Authority Jkt - J321<br>Port Authority W Jkt - L321<br>Shipping (apparel) | Account Numbe<br>K180532.447<br>K180532.447<br>K180532.447<br>K180532.447<br>K180532.447 |  |  |

| Function                   | Processes                          |
|----------------------------|------------------------------------|
| Enter Partial<br>Receipt - | 3. Click the <b>Select</b> button. |
| Quantity                   |                                    |

### Enter Receipts by PO - Purchase Order Receipts

|              |        | 4          |                                                             |                                                                                                    |                       |                                            |                                                       |                                                        |                                                                 |                                                                 |  |  |
|--------------|--------|------------|-------------------------------------------------------------|----------------------------------------------------------------------------------------------------|-----------------------|--------------------------------------------|-------------------------------------------------------|--------------------------------------------------------|-----------------------------------------------------------------|-----------------------------------------------------------------|--|--|
| 0            | rder   | Number     | 3687                                                        | 12 OP                                                                                                    | 04229                 |                                            |                                                       | G/L Date                                               | 01                                                              | 01/28/2019                                                      |  |  |
| S            | upplie | er         | 1785                                                        | 24 EAST                                                                                                    | EASTBAY TEAM SALES    |                                            |                                                       | Receipt Date                                           | 01                                                              | /25/2019 × ট                                                    |  |  |
| Batch Number |        | 1074       | 733                                                         |                                                                                                    |                       |                                            | ument                                                 |                                                        |                                                                 |                                                                 |  |  |
|              |        |            |                                                             |                                                                                                    |                       |                                            |                                                       |                                                        |                                                                 |                                                                 |  |  |
| ]            | Ø      | Rec<br>Opt | Line                                                        | Description                                                                                                    |                       | Purch                                      | Quantity                                              | Unit Cost                                              | Amount                                                          | Branch/Plant                                                    |  |  |
| ]            | Ø      | Rec<br>Opt | Line<br>Number<br>1.000                                     | Description<br>Nike Men's Metcon                                                                                          | 4                     | Purch<br>UOM<br>EA                         | Quantity<br>20.00                                     | Unit Cost<br>90.0000                                   | Amount 1,800.00                                                 | Branch/Plant<br>K180532                                         |  |  |
|              | Ø      | Rec<br>Opt | Line<br>Number<br>1.000<br>2.000                            | Description<br>Nike Men's Metcon<br>Nike W Metcon 4                                                                       | 4                     | Purch<br>UOM<br>EA<br>EA                   | Quantity<br>20.00<br>40.00                            | Unit Cost<br>90.0000<br>90.0000                        | Amount<br>1,800.00<br>3,600.00                                  | Branch/Plant<br>K180532<br>K18053                               |  |  |
|              | R      | Rec<br>Opt | Line<br>Number<br>1.000<br>2.000<br>3.000                   | Description<br>Nike Men's Metcon<br>Nike W Metcon 4<br>Port Authority Jkt -                                               | 4<br>J321             | Purch<br>UOM<br>EA<br>EA<br>EA             | Quantity<br>20.00<br>40.00<br>20.00                   | Unit Cost<br>90.0000<br>90.0000<br>75.0000             | Amount<br>1,800.00<br>3,600.00<br>1,500.00                      | Branch/Plant<br>K180532<br>K18053<br>K18053                     |  |  |
|              | Ø      | Rec<br>Opt | Line<br>Number<br>1.000<br>2.000<br>3.000<br>4.000          | Description<br>Nike Men's Metcon<br>Nike W Metcon 4<br>Port Authority Jkt -<br>Port Authority W Jkt                       | 4<br>J321<br>t - L321 | Purch<br>UOM<br>EA<br>EA<br>EA<br>EA       | Quantity<br>20.00<br>40.00<br>20.00<br>40.00          | Unit Cost<br>90.0000<br>90.0000<br>75.0000<br>75.0000  | Amount<br>1,800.00<br>3,600.00<br>1,500.00<br>3,000.00          | Branch/Plant<br>K180532<br>K18053<br>K18053<br>K18053           |  |  |
|              |        | Rec<br>Opt | Line<br>Number<br>1.000<br>2.000<br>3.000<br>4.000<br>5.000 | Description<br>Nike Men's Metcon<br>Nike W Metcon 4<br>Port Authority Jkt -<br>Port Authority W Jkt<br>Shipping (apparel) | 4<br>J321<br>t - L321 | Purch<br>UOM<br>EA<br>EA<br>EA<br>EA<br>EA | Quantity<br>20.00<br>40.00<br>20.00<br>40.00<br>60.00 | Unit Cost<br>90.0000<br>90.0000<br>75.0000<br>.75.0000 | Amount<br>1,800.00<br>3,600.00<br>1,500.00<br>3,000.00<br>45.00 | Branch/Plant<br>K180532<br>K18053<br>K18053<br>K18053<br>K18053 |  |  |

| Function                               | Processes                                                                                                 |
|----------------------------------------|----------------------------------------------------------------------------------------------------|
| Enter Partial<br>Receipt -<br>Quantity | 4. Click in the <b>Receipt Date</b> field, enter the <b>physical date</b> you received the goods/service. |

| Records 1 | -100 > X |  |   |  |
|-----------|----------|--|---|--|
|           |          |  | Σ |  |
|           |          |  |   |  |

Revised 02/27/2025

| Function                               | Processes and Results                                                                                      |
|----------------------------------------|----------------------------------------------------------------------------------------------------|
| Enter Partial<br>Receipt -<br>Quantity | <ol> <li>Click the Go To End button, to view all your purchase order lines (if<br/>applicable).</li> </ol> |

#### Enter Receipts by PO - Purchase Order Receipts

| eci | eipt                     |                     |                                                             |                                                                                                    |                                  |                                            |                                                       |                                                                |                                                                 |                                                                     |                    |
|-----|--------------------------|---------------------|-------------------------------------------------------------|----------------------------------------------------------------------------------------------------|----------------------------------|--------------------------------------------|-------------------------------------------------------|----------------------------------------------------------------|-----------------------------------------------------------------|---------------------------------------------------------------------|--------------------|
| Or  | der N                    | lumber              | 3687                                                        | '12 0                                                                                                    | 04229                            |                                            |                                                       | G/L Date                                                       | G/L Date 01                                                     |                                                                     |                    |
| Su  | Supplier<br>Batch Number |                     | 1785                                                        | 24 EAS                                                                                                    | EASTBAY TEAM SALES               |                                            |                                                       | 01                                                             | /25/2019                                                        |                                                                     |                    |
| Ва  |                          |                     | 1074                                                        | 733                                                                                                    | 11                               |                                            |                                                       |                                                                |                                                                 |                                                                     |                    |
|     |                          |                     |                                                             |                                                                                                    |                                  |                                            |                                                       |                                                                |                                                                 |                                                                     |                    |
|     | rds                      | 1 - 6<br>Rec<br>Opt | Line<br>Number                                              | Description                                                                                                    |                                  | Purch<br>UOM                               | Quantity                                              | Unit Cost                                                      | Amount                                                          | Branch/Plant                                                        | Lot<br>Description |
|     | rds '                    | 1 - 6<br>Rec<br>Opt | Line<br>Number<br>1.000                                     | Description<br>Nike Men's Metco                                                                                      | n 4                              | Purch<br>UOM<br>EA                         | Quantity 20.00                                        | Unit Cost<br>90.0000                                           | Amount<br>1,800.00                                              | Branch/Plant<br>K180532                                             | Lot<br>Description |
|     | rds '                    | 1 - 6<br>Rec<br>Opt | Line<br>Number<br>1.000<br>2.000                            | Description<br>Nike Men's Metco<br>Nike W Metcon 4                                                                   | n 4                              | Purch<br>UOM<br>EA<br>EA                   | Quantity<br>20.00<br>40.00                            | Unit Cost<br>90.0000<br>90.0000                                | Amount<br>1,800.00<br>3,600.00                                  | Branch/Plant<br>K180532<br>K180532                                  | Lot<br>Description |
|     | rds '                    | 1 - 6<br>Rec<br>Opt | Line<br>Number<br>1.000<br>2.000<br>3.000                   | Description<br>Nike Men's Metco<br>Nike W Metcon 4<br>Port Authority Jkt                                             | n 4<br>- J321                    | Purch<br>UOM<br>EA<br>EA<br>EA             | Quantity<br>20.00<br>40.00<br>20.00                   | Unit Cost<br>90.0000<br>90.0000<br>75.0000                     | Amount<br>1,800.00<br>3,600.00<br>1,500.00                      | Branch/Plant<br>K180532<br>K180532<br>K180532                       | Lot<br>Description |
|     | rds '                    | 1 - 6<br>Rec<br>Opt | Line<br>Number<br>1.000<br>2.000<br>3.000<br>4.000          | Description<br>Nike Men's Metco<br>Nike W Metcon 4<br>Port Authority Jkt<br>Port Authority W J                       | n 4<br>- 3321<br>kt - L321       | Purch<br>UOM<br>EA<br>EA<br>EA<br>EA       | Quantity<br>20.00<br>40.00<br>20.00<br>40.00          | Unit Cost<br>90.0000<br>90.0000<br>75.0000<br>75.0000          | Amount<br>1,800.00<br>3,600.00<br>1,500.00<br>3,000.00          | Branch/Plant<br>K180532<br>K180532<br>K180532<br>K180532            | Lot<br>Description |
|     | rds '                    | 1 - 6<br>Rec<br>Opt | Line<br>Number<br>1.000<br>2.000<br>3.000<br>4.000<br>5.000 | Description<br>Nike Men's Metco<br>Nike W Metcon 4<br>Port Authority Jkt<br>Port Authority W J<br>Shipping (apparel) | n 4<br>- 3321<br>Vkt - L321<br>) | Purch<br>UOM<br>EA<br>EA<br>EA<br>EA<br>EA | Quantity<br>20.00<br>40.00<br>20.00<br>40.00<br>60.00 | Unit Cost<br>90.0000<br>90.0000<br>75.0000<br>75.0000<br>.7500 | Amount<br>1,800.00<br>3,600.00<br>1,500.00<br>3,000.00<br>45.00 | Branch/Plant<br>K180532<br>K180532<br>K180532<br>K180532<br>K180532 | Lot<br>Description |

To receive a partial receipt on a purchase order and have the purchase order remain open. Use Rec Opt (Receipt Option) code '1'.

Scenario 1: You received half of the goods ordered for all line number for 368712-OP, invoice number 12819.

| cei                      | pt                                                   |                                                             |                                                                                                   |                                                            |       |                                                  |                                                                                          |                                                                |                                                             |                                                                     |                    |
|--------------------------|------------------------------------------------------|-------------------------------------------------------------|---------------------------------------------------------------------------------------------------|------------------------------------------------------------|-------|--------------------------------------------------|------------------------------------------------------------------------------------------|----------------------------------------------------------------|-------------------------------------------------------------|---------------------------------------------------------------------|--------------------|
| Orde                     | Order Number                                         |                                                             | 368712                                                                                            |                                                            | 04229 |                                                  |                                                                                          | G/L Date                                                       | 01                                                          | /28/2019                                                            |                    |
| Supplier<br>Batch Number |                                                      | 1785                                                        | 24                                                                                                | EASTBAY TEAM SALES                                         |       |                                                  | Receipt Date                                                                             |                                                                |                                                             | /25/2019                                                            |                    |
|                          |                                                      | 1074                                                        | 733                                                                                               | 1                                                          |       |                                                  |                                                                                          | Receipt Doc                                                    | ument                                                       |                                                                     |                    |
| ecore                    | ls 1 - 6                                             | Lina                                                        |                                                                                                   |                                                            |       | Burch                                            |                                                                                          |                                                                |                                                             |                                                                     | Lat                |
|                          | Is 1 - 6<br>Rec<br>Opt                               | Line<br>Number                                              | Description                                                                                       |                                                            |       | Purch<br>UOM                                     | Quantity                                                                                 | Unit Cost                                                      | Amount                                                      | Branch/Plant                                                        | Lot<br>Description |
|                          | ls 1 - 6<br>Rec<br>Opt<br>1                          | Line<br>Number<br>1.000                                     | Description<br>Nike Men's Me                                                                      | etcon 4                                                    |       | Purch<br>UOM<br>EA                               | Quantity                                                                                 | Unit Cost<br>90.0000                                           | Amount<br>900.00                                            | Branch/Plant<br>K180532                                             | Lot<br>Description |
|                          | Is 1 - 6<br>Rec<br>Opt<br>1<br>1                     | Line<br>Number<br>1.000<br>2.000                            | Description<br>Nike Men's Me<br>Nike W Metco                                                      | etcon 4<br>in 4                                            |       | Purch<br>UOM<br>EA<br>EA                         | Quantity<br>10.00<br>20.00                                                               | Unit Cost<br>90.0000<br>90.0000                                | Amount<br>900.00<br>1,800.00                                | Branch/Plant<br>K180532<br>K180532                                  | Lot<br>Description |
|                          | Is 1 - 6<br>Rec<br>Opt<br>1<br>1<br>1                | Line<br>Number<br>1.000<br>2.000<br>3.000                   | Description<br>Nike Men's Me<br>Nike W Metco<br>Port Authority                                    | etcon 4<br>in 4<br>y Jkt - J321                            |       | Purch<br>UOM<br>EA<br>EA<br>EA                   | Quantity<br>10.00<br>20.00<br>10.00                                                      | Unit Cost<br>90.0000<br>90.0000<br>75.0000                     | Amount<br>900.00<br>1,800.00<br>750.00                      | Branch/Plant<br>K180532<br>K180532<br>K180532                       | Lot<br>Description |
| ecord                    | Rec<br>Opt<br>1<br>1<br>1<br>1<br>1                  | Line<br>Number<br>1.000<br>2.000<br>3.000<br>4.000          | Description<br>Nike Men's Me<br>Nike W Metco<br>Port Authority<br>Port Authority                  | etcon 4<br>n 4<br>y Jkt - J321<br>y W Jkt - L3             | 21.   | Purch<br>UOM<br>EA<br>EA<br>EA<br>EA             | Quantity<br>10.00<br>20.00<br>10.00<br>20.00                                             | Unit Cost<br>90.0000<br>90.0000<br>75.0000<br>75.0000          | Amount<br>900.00<br>1,800.00<br>750.00<br>1,500.00          | Branch/Plant<br>K180532<br>K180532<br>K180532<br>K180532            | Lot<br>Description |
|                          | Is 1 - 6<br>Rec<br>Opt<br>1<br>1<br>1<br>1<br>1<br>1 | Line<br>Number<br>1.000<br>2.000<br>3.000<br>4.000<br>5.000 | Description<br>Nike Men's Me<br>Nike W Metco<br>Port Authority<br>Port Authority<br>Shipping (app | etcon 4<br>in 4<br>7 Jkt - J321<br>7 W Jkt - L3;<br>aarel) | 21    | Purch<br>UOM<br>EA<br>EA<br>EA<br>EA<br>EA<br>EA | Quantity           10.00           20.00           10.00           20.00           30.00 | Unit Cost<br>90.0000<br>90.0000<br>75.0000<br>75.0000<br>.7500 | Amount<br>900.00<br>1,800.00<br>750.00<br>1,500.00<br>22.50 | Branch/Plant<br>K180532<br>K180532<br>K180532<br>K180532<br>K180532 | Lot<br>Description |

Oracle / JDE EnterpriseOne

| Function      | Processes                                                                                                    |
|---------------|----------------------------------------------------------------------------------------------------|
| Enter Partial | 6. Click in the <b>Rec Opt</b> field, enter a ' <b>1</b> '.                                                                                   |
| Receipt -     |                                                                                                    |
| Quantity      | <ol> <li>Click in the Quantity field, change the quantity to reflect half of the<br/>original quantity ordered (Example 20 to 10).</li> </ol> |
|               | Note: Repeat steps 2 – 6.                                                                                                    |

#### Enter Receipts by PO - Purchase Order Receipts

| $\langle \rangle$ | X                                    | <mark>₩, E</mark> or                              | m <u>= R</u>                                    | ow 원을 <u>1</u> 008                                                                            | -                                                                |          |                                                  |                                                       |                                                                |                                                             |                                                                     |                                                                          |
|-------------------|--------------------------------------|---------------------------------------------------|-------------------------------------------------|-----------------------------------------------------------------------------------------------|------------------------------------------------------------------|----------|--------------------------------------------------|-------------------------------------------------------|----------------------------------------------------------------|-------------------------------------------------------------|---------------------------------------------------------------------|--------------------------------------------------------------------------|
| 30                | ceipt                                | 1                                                 |                                                 |                                                                                               |                                                                  |          |                                                  |                                                       |                                                                |                                                             |                                                                     |                                                                          |
|                   | Order Number<br>Su, <sup>N</sup> ier |                                                   | 368                                             | 712                                                                                           | OP                                                               | OP 04229 |                                                  |                                                       |                                                                | 01                                                          | 1/28/2019                                                           |                                                                          |
| SI                |                                      |                                                   | 178                                             | 524                                                                                           | EASTBAY TEAM SALES                                               |          |                                                  |                                                       | Receipt Date                                                   | e 01                                                        | 1/25/2019                                                           |                                                                          |
| B                 | atch I                               | Nu. or                                            | 107                                             | 4733                                                                                          |                                                                  |          |                                                  |                                                       | Receipt Doc                                                    | ument                                                       |                                                                     |                                                                          |
|                   |                                      |                                                   |                                                 |                                                                                               |                                                                  |          |                                                  |                                                       |                                                                |                                                             |                                                                     |                                                                          |
|                   |                                      |                                                   |                                                 |                                                                                               |                                                                  |          |                                                  |                                                       |                                                                |                                                             |                                                                     |                                                                          |
|                   |                                      |                                                   |                                                 |                                                                                               |                                                                  |          |                                                  |                                                       |                                                                |                                                             |                                                                     |                                                                          |
| Rec               | ords                                 | 1 - 6                                             |                                                 |                                                                                               |                                                                  |          |                                                  |                                                       |                                                                |                                                             |                                                                     |                                                                          |
| Rec               | ords                                 | 1 - 6<br>Rec<br>Opt                               | Line<br>Number                                  | Description                                                                                   |                                                                  |          | Purch<br>UOM                                     | Quantity                                              | Unit Cost                                                      | Amount                                                      | Branch/Plant                                                        | Lot<br>Description                                                       |
| Rec               | ords                                 | 1 - 6<br>Rec<br>Opt                               | Line<br>Number<br>1.000                         | Description<br>Nike Men's I                                                                   | Metcon 4                                                         |          | Purch<br>UOM<br>EA                               | Quantity<br>10.00                                     | Unit Cost<br>90.0000                                           | Amount<br>900.00                                            | Branch/Plant<br>K180532                                             | Lot<br>Description                                                       |
| Rec               | ords                                 | 1 - 6<br>Rec<br>Opt<br>1                          | Line<br>Number<br>1.000<br>2.00                 | Description<br>Nike Men's I                                                                   | Metcon 4<br>:on 4                                                |          | Purch<br>UOM<br>EA<br>EA                         | Quantity<br>10.00<br>20.00                            | Unit Cost<br>90.0000<br>90.0000                                | Amount<br>900.00<br>1,800.00                                | Branch/Plant<br>K180532<br>K180532                                  | Lot<br>Description<br>12819<br>12819                                     |
| Rec               | ords                                 | 1 - 6<br>Rec<br>Opt<br>1<br>1                     | Line<br>Number<br>1.000<br>2.00<br>3.00         | Description<br>Nike Men's I<br>Nike W Metco<br>Port Authorit                                  | Metcon 4<br>con 4<br>ty Jkt - J321                               |          | Purch<br>UOM<br>EA<br>EA<br>EA                   | Quantity<br>10.00<br>20.00<br>10.00                   | Unit Cost<br>90.0000<br>90.0000<br>75.0000                     | Amount<br>900.00<br>1,800.00<br>750.00                      | Branch/Plant<br>K180532<br>K180532<br>K180532                       | Lot<br>Description<br>12819<br>12819<br>12819                            |
|                   | ords                                 | 1 - 6<br>Rec<br>Opt<br>1<br>1<br>1<br>1           | Line<br>Number<br>1.000<br>2.00<br>3.00<br>4.00 | Description<br>Nike Men's I<br>Nike W Metco<br>Port Authorii                                  | Metcon 4<br>:on 4<br>ty Jkt - J321<br>ty W Jkt - L321            |          | Purch<br>UOM<br>EA<br>EA<br>EA<br>EA<br>EA       | Quantity<br>10.00<br>20.00<br>10.00<br>20.00          | Unit Cost<br>90.0000<br>90.0000<br>75.0000<br>75.0000          | Amount<br>900.00<br>1,800.00<br>750.00<br>1,500.00          | Branch/Plant<br>K180532<br>K180532<br>K180532<br>K180532            | Lot<br>Description<br>12819<br>12819<br>12819<br>12819                   |
|                   | ords                                 | 1 - 6<br>Rec<br>Opt<br>1<br>1<br>1<br>1<br>1<br>1 | Line<br>Number<br>1.000<br>2.00<br>3.00<br>4.00 | Description<br>Nike Men's I<br>Nike W Metco<br>Port Authorii<br>Port Authorii<br>Shipping (ap | Metcon 4<br>con 4<br>ty Jkt - J321<br>ty W Jkt - L321<br>sparel) |          | Purch<br>UOM<br>EA<br>EA<br>EA<br>EA<br>EA<br>EA | Quantity<br>10.00<br>20.00<br>10.00<br>20.00<br>30.00 | Unit Cost<br>90.0000<br>90.0000<br>75.0000<br>75.0000<br>.7500 | Amount<br>900.00<br>1,800.00<br>750.00<br>1,500.00<br>22.50 | Branch/Plant<br>K180532<br>K180532<br>K180532<br>K180532<br>K180532 | Lot<br>Description<br>12819<br>12819<br>12819<br>12819<br>12819<br>12819 |

| Function      | Processes                                                                         |
|---------------|-----------------------------------------------------------------------------------|
| Enter Partial | 8. Click in the Lot Description field, enter the supplier's invoice number.       |
| Receipt -     |                                                                                   |
| Quantity      | Note: Repeat process for rows $2 - 6$ .                                           |
|               | 9. Click the <b>OK</b> button.                                                    |
|               | 10. Follow steps 15 through 18 page 133.                                          |
|               | Note: Always verify your receipt process using <b>Open Receipts by Supplier</b> . |

## Partial Receipt with Discount

The system enables the pricing and repricing of purchase order items at receipt. Pricing and repricing receipts for items and quantity attributes enables you to account for price changes that must be reflected when an item is received.

|--|

| Order Number     | 368712 OP * | Branch/Plant *        |
|------------------|-------------|-----------------------|
| tem Number       | *           |                       |
| Account Number   | ż           | Display Supplier Item |
| Receipt Document |             |                       |
| Previous Batch   |             |                       |

| Function          | Processes                                                     |
|-------------------|---------------------------------------------------------------|
| Enter Partial     | 1. Enter the purchase order number in the Order Number field. |
| Receipt –         |                                                               |
| Quantity/Discount | 2. Click the <b>Find</b> button.                              |

| Ent                              | er Re                                        | eceipts b                                   | y PO     | - Work           | (With      | Purchase       | Orders to Receiv   | ve       |                  |              |                                |         |              |                             |                |
|----------------------------------|----------------------------------------------|---------------------------------------------|----------|------------------|------------|----------------|--------------------|----------|------------------|--------------|--------------------------------|---------|--------------|-----------------------------|----------------|
| ~                                | Q                                            | X =                                         | Row      | Form             | (3) I      | ools           |                    |          |                  |              |                                |         |              |                             |                |
| Ord<br>Iter<br>Acc<br>Rec<br>Pre | er Nu<br>n Num<br>ount I<br>ceipt E<br>vious | mber<br>nber<br>Number<br>Document<br>Batch |          | 368712<br>*<br>* | ) [        | OP *           |                    |          |                  | Branc        | n/Plant<br>splay Supplier Item | *       |              |                             |                |
| Re                               | cords                                        | 1 - 6                                       |          |                  |            |                |                    |          |                  |              | 1                              |         |              | 1                           | 1              |
|                                  | X                                            | Order<br>Number                             | Or<br>Ty | Order<br>Co      | Ord<br>Suf | Line<br>Number | 2nd Item<br>Number | Supplier | Quantity<br>Open | Trans<br>UOM | Amount<br>Open                 | Ship To | Base<br>Curr | Description                 | Account Number |
| ۲                                | 1                                            | 368712                                      | OP       | 04229            | 000        | 1.000          |                    | 178524   | 10.00            | EA           | 900.00                         | 212895  |              | Nike Men's Metcon 4         | K180532.4470   |
| 0                                | Ø                                            | 368712                                      | OP       | 04229            | 000        | 2.000          |                    | 178524   | 20.00            | EA           | 1,800.00                       | 212895  |              | Nike W Metcon 4             | K180532.4470   |
| 0                                | Ø                                            | 368712                                      | OP       | 04229            | 000        | 3.000          |                    | 178524   | 10.00            | EA           | 750.00                         | 212895  |              | Port Authority Jkt - J321   | K180532.4470   |
| 0                                |                                              | 368712                                      | OP       | 04229            | 000        | 4.000          |                    | 178524   | 20.00            | EA           | 1,500.00                       | 212895  |              | Port Authority W Jkt - L321 | K180532.4470   |
| 0                                |                                              | 368712                                      | OP       | 04229            | 000        | 5.000          |                    | 178524   | 30.00            | EA           | 22.50                          | 212895  |              | Shipping (apparel)          | K180532.4470   |
| 0                                |                                              | 368712                                      | OP       | 04229            | 000        | 6.000          |                    | 178524   | 30.00            | EA           | 52.50                          | 212895  |              | Shipping (shoes)            | K180532.4470   |

| Function                                        | Processes                          |
|-------------------------------------------------|------------------------------------|
| Enter Partial<br>Receipt –<br>Quantity/Discount | 3. Click the <b>Select</b> button. |

## The Navajo Nation

| Ente | er Re                                  | eceipt     | s by PO         | Purchase Ord         | er Receipts        |              |          |              |            |              |                    |
|------|----------------------------------------|------------|-----------------|----------------------|--------------------|--------------|----------|--------------|------------|--------------|--------------------|
| 1    | ×                                      | F Eo       | rm 📃 <u>R</u> o | w 👸 <u>T</u> ools    |                    |              |          |              |            |              |                    |
| Re   | ceipt                                  |            |                 |                      |                    |              |          |              |            |              |                    |
| 0    | Order Number 368712<br>Supplier 178524 |            | '12 OF          | 04229                |                    |              | G/L Date | 01           | 01/28/2019 |              |                    |
| S    |                                        |            | 1785            | 24 EAST              | EASTBAY TEAM SALES |              |          | Receipt Date | . 01       | /28/2019 × 🔯 |                    |
| В    | atch                                   | Numbe      | 1074            | 734                  |                    |              |          | Receipt Doc  | ument      |              | f                  |
|      |                                        |            |                 |                      |                    |              |          |              |            |              |                    |
|      |                                        |            |                 |                      |                    |              |          |              |            |              |                    |
| Rec  | ords                                   | 1 - 6      |                 |                      |                    |              |          |              |            |              |                    |
|      | R                                      | Rec<br>Opt | Line<br>Number  | Description          |                    | Purch<br>UOM | Quantity | Unit Cost    | Amount     | Branch/Plant | Lot<br>Description |
|      |                                        |            | 1.000           | Nike Men's Metcon    | 4                  | EA           | 10.00    | 90.0000      | 900.00     | K180532      |                    |
|      |                                        |            | 2.000           | Nike W Metcon 4      |                    | EA           | 20.00    | 90.0000      | 1,800.00   | K180532      |                    |
|      |                                        |            | 3.000           | Port Authority Jkt - | J321               | EA           | 10.00    | 75.0000      | 750.00     | K180532      |                    |
|      |                                        |            | 4.000           | Port Authority W Jk  | t - L321           | EA           | 20.00    | 75.0000      | 1,500.00   | K180532      |                    |
|      |                                        |            | 5.000           | Shipping (apparel)   |                    | EA           | 30.00    | .7500        | 22.50      | K180532      |                    |
|      |                                        |            | 6.000           | Shipping (shoes)     |                    | EA           | 30.00    | 1,7500       | 52,50      | K180532      |                    |

| Function                                        | Processes                                                                                                  |
|-------------------------------------------------|----------------------------------------------------------------------------------------------------|
| Enter Partial<br>Receipt –<br>Quantity/Discount | 4. Click in the <b>Receipt Date</b> field, enter the <b>physical date</b> you received your goods/service. |

| Records 1 - 100 | к < |   |  |
|-----------------|-----|---|--|
|                 |     | Σ |  |

| Function                                        | Processes and Results                                                                        |
|-------------------------------------------------|----------------------------------------------------------------------------------------------|
| Enter Partial<br>Receipt –<br>Quantity/Discount | 5. Click the <b>Go To End</b> button, to view all your purchase order lines (if applicable). |

#### The Navajo Nation

| Ente         | er Re    | eceipt     | s by PO        | Purchase Ord                             | er Receipts        |              |             |             |          |              |                    |
|--------------|----------|------------|----------------|------------------------------------------|--------------------|--------------|-------------|-------------|----------|--------------|--------------------|
| 1            | ×        |            | m 🗮 <u>R</u> o | w 🚯 <u>T</u> ools                        |                    |              |             |             |          |              |                    |
| Re           | ceipt    |            |                |                                          |                    |              |             |             |          |              |                    |
| Order Number |          | 3687       | '12 OF         | 04229                                    |                    |              | G/L Date    | 01          | /28/2019 |              |                    |
| S            | Supplier |            | 1785           | 24 EAST                                  | EASTBAY TEAM SALES |              | Receipt Dat |             |          | /28/2019     |                    |
| В            | atch I   | Number     | 1074           | 734                                      |                    |              |             | Receipt Doc | ument    |              |                    |
|              |          |            |                |                                          |                    |              |             |             |          |              |                    |
|              |          |            |                |                                          |                    |              |             |             |          |              |                    |
| Rec          | ords     | 1 - 6      |                |                                          |                    |              |             |             |          |              |                    |
|              | Ø        | Rec<br>Opt | Line<br>Number | Description                              |                    | Purch<br>UOM | Quantity    | Unit Cost   | Amount   | Branch/Plant | Lot<br>Description |
|              |          |            | 1.000          | Nike Men's Metcon                        | 4                  | EA           | 10.00       | 90.0000     | 900.00   | K180532      |                    |
|              |          |            | 2.000          | Nike W Metcon 4                          |                    | EA           | 20.00       | 90.0000     | 1,800.00 | K180532      |                    |
|              |          |            | 3.000          | Port Authority Jkt -                     | 3321               | EA           | 10.00       | 75.0000     | 750.00   | K180532      |                    |
|              |          |            | 4.000          | Port Authority W Jk                      | t - L321           | EA           | 20.00       | 75.0000     | 1,500.00 | K180532      |                    |
|              |          |            |                | 1.1.1.1.1.1.1.1.1.1.1.1.1.1.1.1.1.1.1.1. |                    |              |             |             |          |              |                    |
|              |          |            | 5.000          | Shipping (apparel)                       |                    | EA           | 30.00       | .7500       | 22.50    | K180532      |                    |

To receive a partial receipt for a purchase order and have the order remain open. The Rec Opt (Receipt Option) will be '1'. For line numbers 1 and 2, reduce the quantity field by half and reduce the unit cost by \$10.00.

Scenario 2: You received half of the goods ordered with a \$10.00 discount for line numbers 1 and 2 for 368712-OP, invoice number 282019.

#### Enter Receipts by PO - Purchase Order Receipts

| lec                                | eipt   |                               |                                                             |                                                                                                |                                                               |   |                                            |                                                      |                                                                |                                                           |                                                                     |                                       |
|------------------------------------|--------|-------------------------------|-------------------------------------------------------------|------------------------------------------------------------------------------------------------|---------------------------------------------------------------|---|--------------------------------------------|------------------------------------------------------|----------------------------------------------------------------|-----------------------------------------------------------|---------------------------------------------------------------------|---------------------------------------|
| Order Number 3687<br>Supplier 1785 |        | 368                           | 712                                                         | OP                                                                                             | 04229                                                         |   |                                            | G/L Date                                             | 01                                                             | /28/2019                                                  |                                                                     |                                       |
|                                    |        | 524                           | EASTBAY TEAM SAL                                            |                                                                                                |                                                               |   | Receipt Date                               | 01                                                   | /28/2019                                                       |                                                           |                                                                     |                                       |
| Ba                                 | atch I | Number                        | 107                                                         | 4734                                                                                           |                                                               |   |                                            |                                                      | Receipt Doci                                                   | ument                                                     |                                                                     |                                       |
| ec                                 | ords   | 1 - 6                         |                                                             |                                                                                                |                                                               |   |                                            |                                                      |                                                                |                                                           |                                                                     |                                       |
| ec                                 | ords   | 1 - 6<br>Rec<br>Opt           | Line<br>Number                                              | Description                                                                                    |                                                               |   | Purch<br>UOM                               | Quantity                                             | Unit Cost                                                      | Amount                                                    | Branch/Plant                                                        | Lot<br>Descriptio                     |
| ec                                 | ords   | 1 - 6<br>Rec<br>Opt<br>1      | Line<br>Number<br>1.000                                     | Description<br>Nike Men's M                                                                    | letcon 4                                                      |   | Purch<br>UOM<br>EA                         | Quantity<br>5.00                                     | Unit Cost<br>80.0000                                           | Amount<br>400.00                                          | Branch/Plant<br>K180532                                             | Lot<br>Descriptio<br>282019           |
| ec                                 | ords   | 1 - 6<br>Rec<br>Opt<br>1<br>1 | Line<br>Number<br>1.000<br>2.000                            | Description<br>Nike Men's M<br>Nike W Metc                                                     | letcon 4<br>:on 4                                             |   | Purch<br>UOM<br>EA<br>EA                   | Quantity<br>5.00<br>10.00                            | Unit Cost<br>80.0000<br>80.0000                                | Amount<br>400.00<br>800.00                                | Branch/Plant<br>K180532<br>K180532                                  | Lot<br>Descriptio<br>282019<br>282019 |
|                                    | ords   | 1 - 6<br>Rec<br>Opt<br>1<br>1 | Line<br>Number<br>1.000<br>2.000<br>3.000                   | Description<br>Nike Men's M<br>Nike W Metc<br>Port Authorit                                    | letcon 4<br>:on 4<br>y Jkt - J321                             |   | Purch<br>UOM<br>EA<br>EA<br>EA             | Quantity<br>5.00<br>10.00<br>10.00                   | Unit Cost<br>80.0000<br>80.0000<br>75.0000                     | Amount<br>400.00<br>800.00<br>750.00                      | Branch/Plant<br>K180532<br>K180532<br>K180532                       | Lot<br>Descriptio<br>282019<br>282019 |
|                                    | ords   | 1 - 6<br>Rec<br>Opt<br>1<br>1 | Line<br>Number<br>1.000<br>2.000<br>3.000<br>4.000          | Description<br>Nike Men's M<br>Nike W Metc<br>Port Authorit                                    | letcon 4<br>:on 4<br>y Jkt - J321<br>y W Jkt - L32:           | 1 | Purch<br>UOM<br>EA<br>EA<br>EA<br>EA       | Quantity<br>5.00<br>10.00<br>10.00<br>20.00          | Unit Cost<br>80.0000<br>80.0000<br>75.0000<br>75.0000          | Amount<br>400.00<br>800.00<br>750.00<br>1,500.00          | Branch/Plant<br>K180532<br>K180532<br>K180532<br>K180532            | Lot<br>Descriptio<br>282019<br>282019 |
|                                    | ords   | 1 - 6<br>Rec<br>Opt<br>1      | Line<br>Number<br>1.000<br>2.000<br>3.000<br>4.000<br>5.000 | Description<br>Nike Men's M<br>Nike W Metco<br>Port Authorit<br>Port Authorit<br>Shipping (app | letcon 4<br>:on 4<br>y Jkt - J321<br>y W Jkt - L32:<br>parel) | 1 | Purch<br>UOM<br>EA<br>EA<br>EA<br>EA<br>EA | Quantity<br>5.00<br>10.00<br>10.00<br>20.00<br>30.00 | Unit Cost<br>80.0000<br>80.0000<br>75.0000<br>75.0000<br>.7500 | Amount<br>400.00<br>800.00<br>750.00<br>1,500.00<br>22.50 | Branch/Plant<br>K180532<br>K180532<br>K180532<br>K180532<br>K180532 | Lot<br>Descriptio<br>282019<br>282019 |

| Function          | Processes                                                                                      |
|-------------------|------------------------------------------------------------------------------------------------|
| Enter Partial     | 6. Click in the <b>Rec Opt</b> field, enter a '1' for the selected line numbers.               |
| Receipt –         |                                                                                                |
| Quantity/Discount | 7. Click in the <b>Quantity</b> field, change the amount from 10 to 5.                         |
|                   | 8. Click in the <b>Unit Cost</b> field, change the amount from 90.00 to 80.00.                 |
|                   | Note: Repeat process for line number 2, reduce quantity by half and reduce unit cost by 10.00. |

#### Enter Receipts by PO - Purchase Order Receipts

| ceip                                                                                                    | ot                              |                                                             |                                                                                                    |                                  |                                                 |                                                                |                                                           |                                                                     |                                      |
|----------------------------------------------------------------------------------------------------|---------------------------------|-------------------------------------------------------------|----------------------------------------------------------------------------------------------------|----------------------------------|-------------------------------------------------|----------------------------------------------------------------|-----------------------------------------------------------|---------------------------------------------------------------------|--------------------------------------|
| 0.                                                                                                    | r Number                        | 3687                                                        | 12 OP (                                                                                                    | 04229                            |                                                 | G/L Date                                                       | 01                                                        | /28/2019                                                            |                                      |
| Supp                                                                                                    | lie                             | 1785                                                        | 24 EASTBAY TEAN                                                                                                    | I SALES                          |                                                 | Receipt Date                                                   | 01                                                        | /28/2019                                                            |                                      |
| Batcl                                                                                                    | n Number                        |                                                             | 734                                                                                                    |                                  |                                                 | Receipt Doc                                                    | ument                                                     |                                                                     |                                      |
| ecord                                                                                                    | s 1 - 6                         |                                                             |                                                                                                    |                                  |                                                 |                                                                |                                                           |                                                                     |                                      |
| ecord                                                                                                    | s 1 - 6<br>Rec<br>Opt           | Line<br>Number                                              | Description                                                                                                    | Pi                               | rch<br>Quantity                                 | Unit Cost                                                      | Amount                                                    | Branch/Plant                                                        | Lot<br>Descripti                     |
| ecord                                                                                                    | s 1 - 6<br>Rec<br>Opt<br>1      | Line<br>Number<br>1.000                                     | Description<br>Nike Men's Metcon 4                                                                                                    | Pi<br>U<br>EA                    | M Quantity 5.00                                 | Unit Cost<br>80.0000                                           | Amount 400.00                                             | Branch/Plant<br>K180532                                             | Lot<br>Descripti<br>282019           |
| ecord<br>]                                                                                                    | s 1 - 6<br>Rec<br>Opt<br>1      | Line<br>Number<br>1.000<br>2.000                            | Description<br>Nike Men's Metcon 4<br>Nike W Metcon 4                                                                                   | Pi<br>U<br>EA<br>EA              | Ch<br>M<br>Quantity<br>5.00<br>10.00            | Unit Cost<br>80.0000<br>80.0000                                | Amount<br>400.00<br>800.00                                | Branch/Plant<br>K180532<br>K180532                                  | Lot<br>Descripti<br>282019<br>282019 |
| 2000   2000   2000   2000   2000   2000   2000   2000   2000   2000   2000   2000   2000   2000   2000   2000   2000   2000   2000   2000   2000   2000   2000   2000   2000   2000   2000   2000   2000   2000   2000   2000   2000   2000   2000   2000   2000   2000   2000   2000   2000   2000   2000   2000   2000   2000   2000   2000   2000   2000   2000   2000   2000   2000   2000   2000   2000   2000   2000   2000   2000   2000   2000   2000   2000   2000   2000   2000   2000   2000   2000   2000   2000   2000   2000   2000   2000   2000   2000   2000   2000   2000   2000   2000   2000   2000   2000   2000   2000   2000   2000   2000   2000   2000   2000   2000   2000   2000   2000   2000   2000   2000   2000   2000   2000   2000   2000   2000   2000   2000   2000   2000   2000   2000   2000   2000   2000   2000   2000   2000   2000   2000   2000   2000   2000   2000   2000   2000   2000   2000   2000   2000   2000   2000   2000   2000   2000   2000   2000   2000   2000   2000   2000   2000   2000   2000   2000   2000   2000   2000   2000   2000   2000   2000   2000   2000   2000   2000   2000   2000   2000   2000   2000   2000   2000   2000   2000   2000   2000   2000   2000   2000   2000   2000   2000   2000   2000   2000   2000   2000   2000   2000   2000   2000   2000   2000   2000   2000   2000   2000   2000   2000   2000   2000   2000   2000   2000   2000   2000   2000   2000   2000   2000   2000   2000   2000   2000   2000   2000   2000   2000   2000   2000   2000   2000   2000   2000   2000   2000   2000   2000   2000   2000   2000   2000   2000   2000   2000   2000   2000   2000   2000   2000   2000   2000   2000   2000   2000   2000   2000   2000   2000   2000   2000   2000   2000   2000   2000   2000   2000   2000   2000   2000   2000   2000   2000   2000   2000   2000   2000   2000   2000   2000   2000   2000   2000   2000   2000   2000   2000   2000   2000   2000   2000   2000   2000   2000   2000   2000   2000   2000   2000   2000   2000   2000   2000   2000   2000   2000   2000   2000   2000 | s 1 - 6<br>Rec<br>Opt<br>1<br>1 | Line<br>Number<br>1.000<br>2.000<br>3.000                   | Description<br>Nike Men's Metcon 4<br>Nike W Metcon 4<br>Port Authority Jkt - J321                                                      | Pi<br>U<br>EA<br>EA              | rch M Quantity<br>5.00<br>10.00<br>10.00        | Unit Cost<br>80.0000<br>80.0000<br>75.0000                     | Amount<br>400.00<br>800.00<br>750.00                      | Branch/Plant<br>K180532<br>K180532<br>K180532                       | Lot<br>Descripti<br>282019<br>282019 |
| cord                                                                                                    | s 1 - 6<br>Rec<br>Opt<br>1      | Line<br>Number<br>1.000<br>2.000<br>3.000<br>4.000          | Description<br>Nike Men's Metcon 4<br>Nike W Metcon 4<br>Port Authority Jkt - J321<br>Port Authority W Jkt - L321                       | Pi<br>Ui<br>EA<br>EA<br>EA       | rch Quantity<br>5.00<br>10.00<br>20.00          | Unit Cost<br>80.0000<br>80.0000<br>75.0000<br>75.0000          | Amount<br>400.00<br>800.00<br>750.00<br>1,500.00          | Branch/Plant<br>K180532<br>K180532<br>K180532<br>K180532            | Lot<br>Descript<br>282019<br>282019  |
| ecord ]                                                                                                    | s 1 - 6<br>Rec<br>Opt<br>1      | Line<br>Number<br>1.000<br>2.000<br>3.000<br>4.000<br>5.000 | Description<br>Nike Men's Metcon 4<br>Nike W Metcon 4<br>Port Authority Jkt - J321<br>Port Authority W Jkt - L321<br>Shipping (apparel) | Pr<br>UU<br>EA<br>EA<br>EA<br>EA | rch Quantity<br>5.00<br>10.00<br>20.00<br>30.00 | Unit Cost<br>80.0000<br>80.0000<br>75.0000<br>75.0000<br>.7500 | Amount<br>400.00<br>800.00<br>750.00<br>1,500.00<br>22.50 | Branch/Plant<br>K180532<br>K180532<br>K180532<br>K180532<br>K180532 | Lot<br>Descript<br>282019<br>282019  |

| Function      | Processes                                                        |
|---------------|------------------------------------------------------------------|
| Enter Partial | 9. Click in the Lot Description field, enter the invoice number. |
| Receipt -     |                                                                  |
| Quantity      | 10. Click the <b>OK</b> button                                   |
|               |                                                                  |
|               | 11. Follow steps 15 through 18 on page 133.                      |

## Partial Receipt and Close the Purchase Order

The system enables the pricing and repricing of purchase order items at receipt. Pricing and repricing receipts for items and quality attributes enables you to account for price changes that must be reflected when an item is received.

You specify whether to close the remaining balance on the line or to keep it open.

The Navajo Nation Enter Receipts by PO - Work With Purchase Orders to Receive

| Order Number     | 368712 | OP * | Branch/Plant *        |  |
|------------------|--------|------|-----------------------|--|
| em Number        | *      |      |                       |  |
| ccount Number    | *      |      | Display Supplier Item |  |
| Receipt Document |        |      |                       |  |

| Function        | Processes                                                            |
|-----------------|----------------------------------------------------------------------|
| Enter Partial   | 1. Enter the purchase order number in the <b>Order Number</b> field. |
| Receipt - Close |                                                                      |
|                 | 2. Click the <b>Find</b> button.                                     |

#### Enter Receipts by PO - Work With Purchase Orders to Receive

| $\sim$ | ' Q     | $\rightarrow$ | < ⊒,∎           | Row      | ₹ <u>F</u> orm | (i) Io     | ols            |                    |          |                  |              |                     |         |              |                             |                |
|--------|---------|---------------|-----------------|----------|----------------|------------|----------------|--------------------|----------|------------------|--------------|---------------------|---------|--------------|-----------------------------|----------------|
| T      | Order I | Jumi          | ber             |          | 368712         | C          | P *            |                    |          |                  | Branch       | n/Plant             | ×       | 1            |                             |                |
|        | Item N  | umbe          | er              |          | *              |            |                |                    |          |                  |              |                     |         |              |                             |                |
|        | Accour  | nt Nu         | mber            |          | *              |            |                |                    |          |                  | Dis          | splay Supplier Item |         |              |                             |                |
|        | Receip  | eipt Document |                 |          |                |            |                |                    |          |                  |              |                     |         |              |                             |                |
|        | Previou | is Ba         | atch            |          |                |            |                |                    |          |                  |              |                     |         |              |                             |                |
|        | Decor   | le 1          | 6               |          |                |            |                |                    |          |                  |              |                     |         |              |                             |                |
|        | Record  |               | - 0             |          |                |            |                |                    |          |                  |              |                     |         |              |                             |                |
|        | 8       |               | Order<br>Jumber | Or<br>Ty | Order<br>Co    | Ord<br>Suf | Line<br>Number | 2nd Item<br>Number | Supplier | Quantity<br>Open | Trans<br>UOM | Amount<br>Open      | Ship To | Base<br>Curr | Description                 | Account Number |
|        | •       | 8             | 368712          | OP       | 04229          | 000        | 1.000          |                    | 178524   | 5.00             | EA           | 450.00              | 212895  |              | Nike Men's Metcon 4         | K180532.4470   |
|        | 00      | 8             | 368712          | OP       | 04229          | 000        | 2.000          |                    | 178524   | 10.00            | EA           | 900.00              | 212895  |              | Nike W Metcon 4             | K180532.4470   |
|        | 00      | 8             | 368712          | OP       | 04229          | 000        | 3.000          |                    | 178524   | 10.00            | EA           | 750.00              | 212895  |              | Port Authority Jkt - J321   | K180532.4470   |
|        | 0       |               | 368712          | OP       | 04229          | 000        | 4.000          |                    | 178524   | 20.00            | EA           | 1,500.00            | 212895  |              | Port Authority W Jkt - L321 | K180532.4470   |
|        | 0       |               | 368712          | OP       | 04229          | 000        | 5.000          |                    | 178524   | 30.00            | EA           | 22.50               | 212895  |              | Shipping (apparel)          | K180532.4470   |
|        | 0       |               | 368712          | OP       | 04229          | 000        | 6.000          |                    | 178524   | 30.00            | EA           | 52.50               | 212895  |              | Shipping (shoes)            | K180532.4470   |

| Function                         | Processes                          |
|----------------------------------|------------------------------------|
| Enter Partial<br>Receipt - Close | 3. Click the <b>Select</b> button. |

#### The Navajo Nation Enter Receipts by PO - Purchase Order Receipts

| RCI                                | cipi      |                     |                                                             |                                                                                                    |                                            |                                                      | and a strength                                                 |                                                           |                                                                     |                    |
|------------------------------------|-----------|---------------------|-------------------------------------------------------------|----------------------------------------------------------------------------------------------------|--------------------------------------------|------------------------------------------------------|----------------------------------------------------------------|-----------------------------------------------------------|---------------------------------------------------------------------|--------------------|
| 0                                  | rder I    | lumber              | 3687                                                        | 12 OP 04229                                                                                                    |                                            |                                                      | G/L Date                                                       | 01                                                        | /28/2019                                                            |                    |
| Supplier 1785<br>Batch Number 1074 |           | 1785                | 24 EASTBAY TEAM SAL                                         | ES                                                                                                    |                                            | Receipt Date                                         | 01                                                             | /24/2019                                                  |                                                                     |                    |
|                                    |           | 1074                | 735                                                         |                                                                                                    |                                            | Receipt Doc                                          | ument                                                          |                                                           |                                                                     |                    |
| Rec                                | ords      | 1 - 6               |                                                             |                                                                                                    |                                            |                                                      |                                                                |                                                           |                                                                     |                    |
| Rec                                | ords      | 1 - 6<br>Rec<br>Opt | Line<br>Number                                              | Description                                                                                                    | Purch<br>UOM                               | Quantity                                             | Unit Cost                                                      | Amount                                                    | Branch/Plant                                                        | Lot<br>Description |
|                                    | ords      | 1 - 6<br>Rec<br>Opt | Line<br>Number<br>1.000                                     | Description<br>Nike Men's Metcon 4                                                                                                    | Purch<br>UOM<br>EA                         | Quantity 5.00                                        | Unit Cost<br>90.0000                                           | Amount<br>450.00                                          | Branch/Plant<br>K180532                                             | Lot<br>Description |
|                                    | ords      | 1 - 6<br>Rec<br>Opt | Line<br>Number<br>1.000<br>2.000                            | Description<br>Nike Men's Metcon 4<br>Nike W Metcon 4                                                                                   | Purch<br>UOM<br>EA<br>EA                   | Quantity<br>5.00<br>10.00                            | Unit Cost<br>90.0000<br>90.0000                                | Amount<br>450.00<br>900.00                                | Branch/Plant<br>K180532<br>K180532                                  | Lot<br>Description |
|                                    | ords      | 1 - 6<br>Rec<br>Opt | Line<br>Number<br>1.000<br>2.000<br>3.000                   | Description<br>Nike Men's Metcon 4<br>Nike W Metcon 4<br>Port Authority Jkt - J321                                                      | Purch<br>UOM<br>EA<br>EA                   | Quantity<br>5.00<br>10.00<br>10.00                   | Unit Cost<br>90.0000<br>90.0000<br>75.0000                     | Amount<br>450.00<br>900.00<br>750.00                      | Branch/Plant<br>K180532<br>K180532<br>K180532                       | Lot<br>Description |
|                                    | ords<br>Ø | 1 - 6<br>Rec<br>Opt | Line<br>Number<br>1.000<br>2.000<br>3.000<br>4.000          | Description<br>Nike Men's Metcon 4<br>Nike W Metcon 4<br>Port Authority Jkt - J321<br>Port Authority W Jkt - L321                       | Purch<br>UOM<br>EA<br>EA<br>EA             | Quantity<br>5.00<br>10.00<br>10.00<br>20.00          | Unit Cost<br>90.0000<br>90.0000<br>75.0000<br>75.0000          | Amount<br>450.00<br>900.00<br>750.00<br>1,500.00          | Branch/Plant<br>K180532<br>K180532<br>K180532<br>K180532            | Lot<br>Description |
|                                    | ords<br>Ø | 1 - 6<br>Rec<br>Opt | Line<br>Number<br>1.000<br>2.000<br>3.000<br>4.000<br>5.000 | Description<br>Nike Men's Metcon 4<br>Nike W Metcon 4<br>Port Authority Jkt - J321<br>Port Authority W Jkt - L321<br>Shipping (apparel) | Purch<br>UOM<br>EA<br>EA<br>EA<br>EA<br>EA | Quantity<br>5.00<br>10.00<br>10.00<br>20.00<br>30.00 | Unit Cost<br>90.0000<br>90.0000<br>75.0000<br>75.0000<br>.7500 | Amount<br>450.00<br>900.00<br>750.00<br>1,500.00<br>22.50 | Branch/Plant<br>K180532<br>K180532<br>K180532<br>K180532<br>K180532 | Lot<br>Description |

| Function        | Processes                                                                                       |
|-----------------|-------------------------------------------------------------------------------------------------|
| Enter Partial   | <ol> <li>Click in the Receipt Date field, enter the <u>physical date</u> you received</li></ol> |
| Receipt - Close | your goods/service.                                                                             |

To receive a partial receipt against a purchase order and close the purchase order. The Rec Opt (Receipt Option) will be '7' and reduce the quantity field.

Scenario 3: You received only quantity (3) for line number 1 against 368712-OP, invoice number 012019. Supplier will not be shipping the balance of (2).

| Records 1 - 100 | K < |   |  |
|-----------------|-----|---|--|
|                 |     | Σ |  |

| Function        | Processes and Results                                                                    |
|-----------------|------------------------------------------------------------------------------------------|
| Enter Partial   | <ol> <li>Click the Go To End button, to view all your purchase order lines (if</li></ol> |
| Receipt - Close | applicable).                                                                             |

The Navajo Nation Enter Receipts by PO - Purchase Order Receipts

| Order Numb<br>Supplier<br>Batch Numb | er 368<br>178                         | 712                                                             | OP                                                                         | 04229              |                                  |                                 |                                                   |                                                 |                                                                |                       |
|--------------------------------------|---------------------------------------|-----------------------------------------------------------------|----------------------------------------------------------------------------|--------------------|----------------------------------|---------------------------------|---------------------------------------------------|-------------------------------------------------|----------------------------------------------------------------|-----------------------|
| Supplier<br>Batch Numb               | 178                                   | r.a.4                                                           |                                                                            | 04229              |                                  | G/L Date                        |                                                   | 01                                              | /28/2019                                                       |                       |
| Batch Numb                           |                                       | 178524                                                          |                                                                            | EASTBAY TEAM SALES |                                  |                                 | Receipt Date                                      | 9 01                                            | /24/2019                                                       |                       |
| Sensori Itullilla                    | er 107                                | 4735                                                            |                                                                            |                    |                                  |                                 | ument                                             |                                                 |                                                                |                       |
| Rec Rec                              | Number                                | Descriptio                                                      | n                                                                          |                    | Furch                            | Quantity                        | Unit Cost                                         | Amount                                          | Denneh /Dinek                                                  | LOI                   |
| - Copt                               | Taumber                               |                                                                 |                                                                            |                    | UOM                              | country                         | Onit Oost                                         | Amount                                          | branch/Plant                                                   | Description           |
| - Copt                               | 1.000                                 | Nike Men'                                                       | s Metcon 4                                                                 |                    | EA                               | 3.00                            | 90.0000                                           | 450.00                                          | K180532                                                        | Description<br>012019 |
| 7                                    | 1.000                                 | Nike Men'<br>Nike W Me                                          | s Metcon 4<br>etcon 4                                                      |                    | EA<br>EA                         | 3.00<br>10.00                   | 90.0000<br>90.0000                                | 450.00<br>900.00                                | K180532<br>K180532                                             | Description<br>012019 |
| 7<br>7                               | 1.000<br>2.00<br>3.00                 | Nike Men'<br>Nike W Me<br>Port Autho                            | s Metcon 4<br>etcon 4<br>ority Jkt - J321                                  |                    | EA<br>EA<br>EA                   | 3.00<br>10.00<br>10.00          | 90.0000<br>90.0000<br>75.0000                     | 450.00<br>900.00<br>750.00                      | K180532<br>K180532<br>K180532                                  | Description<br>012019 |
| 7<br>7                               | 1.000<br>2.00<br>3.00<br>4.00         | Nike Men'<br>Nike W Me<br>Port Autho<br>Port Autho              | s Metcon 4<br>etcon 4<br>prity Jkt - J321<br>prity W Jkt - L32             | 21                 | EA<br>EA<br>EA<br>EA             | 3.00<br>10.00<br>10.00<br>20.00 | 90.0000<br>90.0000<br>75.0000<br>75.0000          | 450.00<br>900.00<br>750.00<br>1,500.00          | K180532<br>K180532<br>K180532<br>K180532                       | Description<br>012019 |
| 7<br>7<br>7<br>7                     | 1.000<br>2.00<br>3.00<br>4.00<br>5.00 | Nike Men<br>Nike W Me<br>Port Autho<br>Port Autho<br>Shipping ( | s Metcon 4<br>etcon 4<br>prity Jkt - J321<br>prity W Jkt - L3;<br>apparel) | 21                 | EA<br>EA<br>EA<br>EA<br>EA<br>EA | 3.00<br>10.00<br>20.00<br>30.00 | 90.0000<br>90.0000<br>75.0000<br>75.0000<br>.7500 | 450.00<br>900.00<br>750.00<br>1,500.00<br>22.50 | K180532<br>K180532<br>K180532<br>K180532<br>K180532<br>K180532 | 012019                |

| Function        | Processes                                                                       |
|-----------------|---------------------------------------------------------------------------------|
| Enter Partial   | 6. Click in the <b>Rec Opt</b> field, enter a '7' for the selected line number. |
| Receipt – Close |                                                                                 |
|                 | 7. Click in the <b>Quantity</b> field, change the quantity from 5 to 3.         |

#### Enter Receipts by PO - Purchase Order Receipts

| c                                | ler l | Number                   | 3687                                                        | 12 OP 04229                                                                                                    | 9                                          |                                                      | G/L Date                                                       | 01                                                        | 1/28/2019                                                           |                             |
|----------------------------------|-------|--------------------------|-------------------------------------------------------------|----------------------------------------------------------------------------------------------------|--------------------------------------------|------------------------------------------------------|----------------------------------------------------------------|-----------------------------------------------------------|---------------------------------------------------------------------|-----------------------------|
| Supp<br>Batch Numb <del>e.</del> |       | 1785                     | 24 EASTBAY TEAM SAL                                         | LES                                                                                                    |                                            | Receipt Date<br>Receipt Document                     |                                                                | 1/24/2019                                                 |                                                                     |                             |
|                                  |       | 1074                     | 735                                                         |                                                                                                    |                                            |                                                      |                                                                |                                                           |                                                                     |                             |
| c                                | ords  | 1 - 6                    |                                                             |                                                                                                    |                                            |                                                      |                                                                |                                                           |                                                                     | -                           |
| c                                | ords  | 1 - 6<br>Rec<br>Ont      | Line                                                        | Description                                                                                                    | Purch                                      | Quantity                                             | Unit Cost                                                      | Amount                                                    | Branch/Plant                                                        | Lot                         |
| C                                | ords  | 1 - 6<br>Rec<br>Opt      | Line<br>Number<br>1.000                                     | Description<br>Nike Men's Metcon 4                                                                                                    | Purch<br>UOM<br>EA                         | Quantity 3.00                                        | Unit Cost<br>90.0000                                           | Amount<br>450.00                                          | Branch/Plant<br>K180532                                             | Lot<br>Descriptio           |
| C                                | ords  | 1 - 6<br>Rec<br>Opt      | Line<br>Number<br>1.000<br>2.000                            | Description<br>Nike Men's Metcon 4<br>Nike W Metcon 4                                                                                   | Purch<br>UOM<br>EA<br>EA                   | Quantity<br>3.00<br>10.00                            | Unit Cost<br>90.0000<br>90.0000                                | Amount<br>450.00<br>900.00                                | Branch/Plant<br>K180532<br>K180532                                  | Lot<br>Descriptio<br>012019 |
| C                                | ords  | 1 - 6<br>Rec<br>Opt<br>7 | Line<br>Number<br>1.000<br>2.000<br>3.000                   | Description<br>Nike Men's Metcon 4<br>Nike W Metcon 4<br>Port Authority Jkt - J321                                                      | Purch<br>UOM<br>EA<br>EA                   | Quantity<br>3.00<br>10.00<br>10.00                   | Unit Cost<br>90.0000<br>90.0000<br>75.0000                     | Amount<br>450.00<br>900.00<br>750.00                      | Branch/Plant<br>K180532<br>K180532<br>K180532                       | Lot<br>Descriptio           |
| c                                | ords  | 1 - 6<br>Rec<br>Opt      | Line<br>Number<br>1.000<br>2.000<br>3.000<br>4.000          | Description<br>Nike Men's Metcon 4<br>Nike W Metcon 4<br>Port Authority Jkt - J321<br>Port Authority W Jkt - L321                       | Purch<br>EA<br>EA<br>EA<br>EA              | Quantity<br>3.00<br>10.00<br>10.00<br>20.00          | Unit Cost<br>90.0000<br>90.0000<br>75.0000<br>75.0000          | Amount<br>450.00<br>900.00<br>750.00<br>1,500.00          | Branch/Plant<br>K180532<br>K180532<br>K180532<br>K180532            | Lot<br>Descriptio<br>012019 |
|                                  | ords  | 1 - 6<br>Rec<br>Opt<br>7 | Line<br>Number<br>1.000<br>2.000<br>3.000<br>4.000<br>5.000 | Description<br>Nike Men's Metcon 4<br>Nike W Metcon 4<br>Port Authority Jkt - J321<br>Port Authority W Jkt - L321<br>Shipping (apparel) | Purch<br>UOM<br>EA<br>EA<br>EA<br>EA<br>EA | Quantity<br>3.00<br>10.00<br>10.00<br>20.00<br>30.00 | Unit Cost<br>90.0000<br>90.0000<br>75.0000<br>75.0000<br>.7500 | Amount<br>450.00<br>900.00<br>750.00<br>1,500.00<br>22.50 | Branch/Plant<br>K180532<br>K180532<br>K180532<br>K180532<br>K180532 | Lot<br>Descriptio<br>012019 |
| Function        | Processes                                                        |
|-----------------|------------------------------------------------------------------|
| Enter Partial   | 8. Click in the Lot Description field, enter the invoice number. |
| Receipt - Close |                                                                  |
|                 | 9. Click the <b>OK</b> button.                                   |
|                 |                                                                  |
|                 | 10. Follow steps 15 through 18 on page 133.                      |

## Cancel Receipt Line or Purchase Order

Specify the User Define Code (9) when processing line items that you will not receive from the Supplier. When a supplier is not going to fulfill the purchase order you can use this receipt code to cancel line items or the entire purchase order.

When using receipt code (9), you must be in an agreement with the supplier. Ex: Supplier is out of business, items ordered become obsolete or you no longer need the item.

Once you enter code (9) on a purchase order line and confirm the order, it is canceled. You cannot reverse the line(s) to reopen.

| Enter Receipts by | PO - Work With Purchase Orders to Receive |                       |
|-------------------|-------------------------------------------|-----------------------|
|                   | v H Form Dools                            |                       |
| Order Number      | 363712 OP *                               | Branch/Plant *        |
| Item Number       | *                                         |                       |
| Account Number    | *                                         | Display Supplier Item |
| Receipt Document  |                                           |                       |
| Previous Batch    |                                           |                       |

| Function        | Processes                                                     |
|-----------------|---------------------------------------------------------------|
| Enter Receipt - | 1. Enter the purchase order number in the Order Number field. |
| Cancel          |                                                               |
|                 | 2. Click the <b>Find</b> button.                              |

#### Enter Receipts by PO - Work With Purchase Orders to Receive

| Order I                                                           | rder Number 369742 OP 1 |                                                         |                                  |                                                 |                                        |                                                    |                    |                                                            | Branch                                            | /Plant                               | 2                                                     | 13                                                        |              |                                                                                                    |                                                                                |
|-------------------------------------------------------------------|-------------------------|---------------------------------------------------------|----------------------------------|-------------------------------------------------|----------------------------------------|----------------------------------------------------|--------------------|------------------------------------------------------------|---------------------------------------------------|--------------------------------------|-------------------------------------------------------|-----------------------------------------------------------|--------------|----------------------------------------------------------------------------------------------------|--------------------------------------------------------------------------------|
| Juerr                                                             | 366712 OP -             |                                                         |                                  |                                                 |                                        |                                                    | branch/hant *      |                                                            |                                                   |                                      |                                                       |                                                           |              |                                                                                                    |                                                                                |
| tem Number *                                                      |                         |                                                         |                                  |                                                 |                                        |                                                    |                    |                                                            |                                                   |                                      |                                                       |                                                           |              |                                                                                                    |                                                                                |
| Account                                                           | *                       |                                                         |                                  |                                                 |                                        |                                                    |                    | Display Supplier Item                                      |                                                   |                                      |                                                       |                                                           |              |                                                                                                    |                                                                                |
| Receip                                                            | ot De                   | ocument                                                 |                                  |                                                 |                                        |                                                    |                    |                                                            |                                                   |                                      |                                                       |                                                           |              |                                                                                                    |                                                                                |
| Previou                                                           | us E                    | Batch                                                   |                                  |                                                 |                                        |                                                    |                    |                                                            |                                                   |                                      |                                                       |                                                           |              |                                                                                                    |                                                                                |
|                                                                   |                         |                                                         |                                  |                                                 |                                        |                                                    |                    |                                                            |                                                   |                                      |                                                       |                                                           |              |                                                                                                    |                                                                                |
| Record                                                            | ds 1                    | E                                                       |                                  |                                                 |                                        |                                                    |                    |                                                            |                                                   |                                      |                                                       |                                                           |              |                                                                                                    |                                                                                |
|                                                                   |                         | 1-5                                                     |                                  |                                                 |                                        |                                                    |                    |                                                            |                                                   |                                      |                                                       |                                                           |              |                                                                                                    |                                                                                |
|                                                                   |                         | 1 - 5                                                   |                                  |                                                 | [                                      |                                                    | [                  |                                                            |                                                   |                                      |                                                       |                                                           |              |                                                                                                    |                                                                                |
| 8                                                                 | <b>2</b>                | Order<br>Number                                         | Or<br>Ty                         | Order<br>Co                                     | Ord<br>Suf                             | Line<br>Number                                     | 2nd Item<br>Number | Supplier                                                   | Quantity<br>Open                                  | Trans<br>UOM                         | Amount<br>Open                                        | Ship To                                                   | Base<br>Curr | Description                                                                                                    | Account Number                                                                 |
|                                                                   | R<br>R                  | Order<br>Number<br>368712                               | Or<br>Ty<br>2 OP                 | Order<br>Co<br>04229                            | Ord<br>Suf<br>000                      | Line<br>Number<br>2.000                            | 2nd Item<br>Number | Supplier<br>178524                                         | Quantity<br>Open<br>10.00                         | Trans<br>UOM<br>EA                   | Amount<br>Open<br>900.00                              | Ship To<br>212895                                         | Base<br>Curr | Description<br>Nike W Metcon 4                                                                                   | Account Number<br>K180532.4470                                                 |
| <ul> <li>8</li> <li>4</li> <li>4</li> <li>5</li> <li>6</li> </ul> | 2<br>2<br>2<br>2<br>2   | Order<br>Number<br>368712<br>368712                     | Or<br>Ty<br>2 OP                 | Order<br>Co<br>04229<br>04229                   | Ord<br>Suf<br>000                      | Line<br>Number<br>2.000<br>3.000                   | 2nd Item<br>Number | Supplier<br>178524<br>178524                               | Quantity<br>Open<br>10.00<br>10.00                | Trans<br>UOM<br>EA<br>EA             | Amount<br>Open 900.00<br>750.00                       | Ship To<br>212895<br>212895                               | Base<br>Curr | Description<br>Nike W Metcon 4<br>Port Authority Jkt - J321                                                      | Account Number<br>K180532.4470<br>K180532.4470                                 |
|                                                                   | 8<br>8<br>9             | Order<br>Number<br>368712<br>368712                     | Or<br>Ty<br>2 OP<br>2 OP         | Order<br>Co<br>04229<br>04229<br>04229          | Ord<br>Suf<br>000<br>000<br>000        | Line<br>Number<br>2.000<br>3.000<br>4.000          | 2nd Item<br>Number | Supplier<br>178524<br>178524<br>178524                     | Quantity<br>Open 10.00<br>10.00<br>20.00          | Trans<br>UOM<br>EA<br>EA<br>EA       | Amount<br>Open 900.00<br>750.00<br>1,500.00           | Ship To<br>212895<br>212895<br>212895                     | Base<br>Curr | Description<br>Nike W Metcon 4<br>Port Authority Jkt - J321<br>Port Authority W Jkt - L321                       | Account Number<br>K180532.4470<br>K180532.4470<br>K180532.4470                 |
|                                                                   | 2<br>2<br>2             | Order<br>Number<br>368712<br>368712<br>368712<br>368712 | Or<br>Ty<br>OP<br>OP<br>OP<br>OP | Order<br>Co<br>04229<br>04229<br>04229<br>04229 | Ord<br>Suf<br>000<br>000<br>000<br>000 | Line<br>Number<br>2.000<br>3.000<br>4.000<br>5.000 | 2nd Item<br>Number | Supplier<br>178524<br>178524<br>178524<br>178524<br>178524 | Quantity<br>Open 10.00<br>10.00<br>20.00<br>30.00 | Trans<br>UOM<br>EA<br>EA<br>EA<br>EA | Amount<br>Open 900.00<br>750.00<br>1,500.00<br>222.50 | Ship To<br>212895<br>212895<br>212895<br>212895<br>212895 | Base<br>Curr | Description<br>Nike W Metcon 4<br>Port Authority Jkt - J321<br>Port Authority W Jkt - L321<br>Shipping (apparel) | Account Number<br>K180532.4470<br>K180532.4470<br>K180532.4470<br>K180532.4470 |

Oracle / JDE EnterpriseOne

Revised 02/27/2025

| Proprietary | & | Confidential |
|-------------|---|--------------|
|-------------|---|--------------|

| Function                  | Processes                          |
|---------------------------|------------------------------------|
| Enter Receipt –<br>Cancel | 3. Click the <b>Select</b> button. |

### Enter Receipts by PO - Purchase Order Receipts

| Rei                      | eipt   |                     |                                                    |                                                                                                    |    |                                            |                                              |                                                     |                                                 |                                                          |                    |
|--------------------------|--------|---------------------|----------------------------------------------------|----------------------------------------------------------------------------------------------------|----|--------------------------------------------|----------------------------------------------|-----------------------------------------------------|-------------------------------------------------|----------------------------------------------------------|--------------------|
| Order Number<br>Supplier |        | 3687                | '12 OP                                             | 04229                                                                                                    |    | G/L Date                                   |                                              | 01                                                  | 01/29/2019                                      |                                                          |                    |
|                          |        | 1785                | 24 EASTBAY                                         | EASTBAY TEAM SALES                                                                                              |    |                                            | /23/2019 × 🔯                                 | /2019 × 10                                          |                                                 |                                                          |                    |
| в                        | atch N | Number              | 1074                                               | 737                                                                                                    |    |                                            |                                              | Receipt Doc                                         | ument                                           |                                                          |                    |
| Rec                      | ords   | 1 - 5               |                                                    |                                                                                                    |    |                                            |                                              |                                                     |                                                 |                                                          |                    |
|                          | ords   | 1 - 5<br>Rec<br>Opt | Line<br>Number                                     | Description                                                                                                    |    | Purch<br>UOM                               | Quantity                                     | Unit Cost                                           | Amount                                          | Branch/Plant                                             | Lot<br>Description |
|                          | ords   | 1 - 5<br>Rec<br>Opt | Line<br>Number<br>2.000                            | Description<br>Nike W Metcon 4                                                                                  |    | Purch<br>UOM<br>EA                         | Quantity<br>10.00                            | Unit Cost<br>90.0000                                | Amount<br>900.00                                | Branch/Plant<br>K180532                                  | Lot<br>Description |
|                          | ords   | 1 - 5<br>Rec<br>Opt | Line<br>Number<br>2.000<br>3.000                   | Description<br>Nike W Metcon 4<br>Port Authority Jkt - J321                                                     |    | Purch<br>UOM<br>EA<br>EA                   | Quantity<br>10.00<br>10.00                   | Unit Cost<br>90.0000<br>75.0000                     | Amount<br>900.00<br>750.00                      | Branch/Plant<br>K180532<br>K180532                       | Lot<br>Description |
|                          | ords   | 1 - 5<br>Rec<br>Opt | Line<br>Number<br>2.000<br>3.000<br>4.000          | Description<br>Nike W Metcon 4<br>Port Authority Jkt - J321<br>Port Authority W Jkt - L3:                       | 21 | Purch<br>UOM<br>EA<br>EA<br>EA             | Quantity<br>10.00<br>10.00<br>20.00          | Unit Cost<br>90.0000<br>75.0000<br>75.0000          | Amount<br>900.00<br>750.00<br>1,500.00          | Branch/Plant<br>K180532<br>K180532<br>K180532            | Lot<br>Description |
|                          | ords   | 1 - 5<br>Rec<br>Opt | Line<br>Number<br>2.000<br>3.000<br>4.000<br>5.000 | Description<br>Nike W Metcon 4<br>Port Authority Jkt - J321<br>Port Authority W Jkt - L33<br>Shipping (apparel) | 21 | Purch<br>UOM<br>EA<br>EA<br>EA<br>EA<br>EA | Quantity<br>10.00<br>10.00<br>20.00<br>30.00 | Unit Cost<br>90.0000<br>75.0000<br>75.0000<br>.7500 | Amount<br>900.00<br>750.00<br>1,500.00<br>22.50 | Branch/Plant<br>K180532<br>K180532<br>K180532<br>K180532 | Lot<br>Description |

| Function        | Processes                                                                 |
|-----------------|---------------------------------------------------------------------------|
| Enter Receipt – | 4. Click in the Receipt Date field, current date defaults, retain current |
| Cancel          | date.                                                                     |

| Records 1 - 100 | К < |   |  |
|-----------------|-----|---|--|
|                 |     | Σ |  |

| Function        | Processes and Results                                                                    |
|-----------------|------------------------------------------------------------------------------------------|
| Enter Receipt – | <ol> <li>Click the Go To End button, to view all your purchase order lines (if</li></ol> |
| Cancel          | applicable).                                                                             |

### The Navajo Nation

| Ent | er R                                     | eceipt              | s by PO ·                                          | Purchase Order F                                                                                               | Receipts           |                                      |                                              |                                                     |                                                 |                                                          |                    |
|-----|------------------------------------------|---------------------|----------------------------------------------------|----------------------------------------------------------------------------------------------------|--------------------|--------------------------------------|----------------------------------------------|-----------------------------------------------------|-------------------------------------------------|----------------------------------------------------------|--------------------|
| /   | ×                                        | For                 | m <u>= R</u> o                                     | w 👸 Tools                                                                                                    |                    |                                      |                                              |                                                     |                                                 |                                                          |                    |
| Re  | ceipt                                    |                     |                                                    |                                                                                                    |                    |                                      |                                              |                                                     |                                                 |                                                          |                    |
| C   | Order Number<br>Supplier<br>Batch Number |                     | 3687                                               | 12 OP                                                                                                    | 04229              |                                      | G/L Date                                     |                                                     |                                                 | /29/2019                                                 |                    |
| 5   |                                          |                     | 1785                                               | 24 EASTBAY                                                                                                    | EASTBAY TEAM SALES |                                      |                                              | Receipt Date                                        | 01                                              | /23/2019                                                 |                    |
| E   |                                          |                     | 1074                                               | 737                                                                                                    |                    |                                      |                                              | Receipt Doc                                         | ument                                           |                                                          |                    |
|     |                                          |                     |                                                    |                                                                                                    |                    |                                      |                                              |                                                     |                                                 |                                                          |                    |
|     |                                          |                     |                                                    |                                                                                                    |                    |                                      |                                              |                                                     |                                                 |                                                          |                    |
| Re  |                                          |                     |                                                    |                                                                                                    |                    |                                      |                                              |                                                     |                                                 |                                                          |                    |
|     | cords                                    | 1 - 5               |                                                    |                                                                                                    |                    |                                      |                                              |                                                     |                                                 |                                                          |                    |
|     | cords                                    | 1 - 5<br>Rec<br>Opt | Line<br>Number                                     | Description                                                                                                    |                    | Purch<br>UOM                         | Quantity                                     | Unit Cost                                           | Amount                                          | Branch/Plant                                             | Lot<br>Description |
|     | cords                                    | 1 - 5<br>Rec<br>Opt | Line<br>Number<br>2.000                            | Description<br>Nike W Metcon 4                                                                                 |                    | Purch<br>UOM<br>EA                   | Quantity<br>10.00                            | Unit Cost<br>90.0000                                | Amount 900.00                                   | Branch/Plant<br>K180532                                  | Lot<br>Description |
|     | cords<br>Ø                               | 1-5<br>Rec<br>Opt   | Line<br>Number<br>2.000<br>3.000                   | Description<br>Nike W Metcon 4<br>Port Authority Jkt - J321                                                    |                    | Purch<br>UOM<br>EA<br>EA             | Quantity<br>10.00<br>10.00                   | Unit Cost<br>90.0000<br>75.0000                     | Amount<br>900.00<br>750.00                      | Branch/Plant<br>K180532<br>K180532                       | Lot<br>Description |
|     | Cords<br>R                               | 1-5<br>Rec<br>Opt   | Line<br>Number<br>2.000<br>3.000<br>4.000          | Description<br>Nike W Metcon 4<br>Port Authority Jkt - J321<br>Port Authority W Jkt - L3                       | 321                | Purch<br>UOM<br>EA<br>EA             | Quantity<br>10.00<br>10.00<br>20.00          | Unit Cost<br>90.0000<br>75.0000<br>75.0000          | Amount<br>900.00<br>750.00<br>1,500.00          | Branch/Plant<br>K180532<br>K180532<br>K180532            | Lot<br>Description |
|     | e cords                                  | 1 - 5<br>Rec<br>Opt | Line<br>Number<br>2.000<br>3.000<br>4.000<br>5.000 | Description<br>Nike W Metcon 4<br>Port Authority Jkt - J321<br>Port Authority W Jkt - L3<br>Shipping (apparel) | 321                | Purch<br>UOM<br>EA<br>EA<br>EA<br>EA | Quantity<br>10.00<br>10.00<br>20.00<br>30.00 | Unit Cost<br>90.0000<br>75.0000<br>75.0000<br>.7500 | Amount<br>900.00<br>750.00<br>1,500.00<br>22.50 | Branch/Plant<br>K180532<br>K180532<br>K180532<br>K180532 | Lot<br>Description |

Scenario 4: Supplier has confirmed you will not receive line number 2 and 3 for 368712-OP, invoice number 1292019.

#### × F Eorm ☴ Row ⓓ Tools eipt rder Number G/L Date 01/29/2019 368712 OP 04229 pplier 178524 EASTBAY TEAM SALES Receipt Date 01/23/2019 Receipt Document tch Number 1074737 Re ords 1 - 5 Rec Opt Line Number Purch Lot Description R Quantity Unit Cost Description Amount Branch/Plant UOM 9 2.000 Nike W Metcon 4 EA 10.00 90.0000 900.00 K180532 9 0 3.000 Port Authority Jkt - J321 EA 10.00 75.0000 750.00 K180532 4.000 Port Authority W Jkt - L321 EA 20.00 75.0000 1,500.00 K180532 5.000 Shipping (apparel) 30.00 EA .7500 22.50 K180532 6.000 Shipping (shoes) EA 30.00 1.7500 52.50 K180532

| Function                  | Processes                                                                                                    |
|---------------------------|----------------------------------------------------------------------------------------------------|
| Enter Receipt –<br>Cancel | To receive <b>NO</b> goods/service for purchase order and close the purchase order. Use Rec Opt (Receipt Option) '9'. |
|                           | 6. Click in the <b>Rec Opt</b> field, enter a ' <b>9</b> ' for the selected line numbers.                             |
|                           | Note: Repeat process for line number 3.                                                                               |
|                           | 7. Click the <b>OK</b> button.                                                                                        |

### Enter Receipts by PO - Purchase Order Receipts

Enter Receipts by PO - Work With Purchase Orders to Receive

| rder  | Nur  | nber            |          | 368712      |            | OP *           |                    |          |                  | Branc        | h/Plant             | *       |              |                            |
|-------|------|-----------------|----------|-------------|------------|----------------|--------------------|----------|------------------|--------------|---------------------|---------|--------------|----------------------------|
| am N  | lum  | ber             |          | *           |            |                |                    |          |                  |              |                     |         |              |                            |
| cou   | nt N | lumber          |          | ×           |            |                |                    |          |                  | Di           | splay Supplier Item |         |              |                            |
| ecei  | pt D | ocument         |          |             |            |                |                    |          |                  |              |                     |         |              |                            |
| revio | us I | Batch           |          | 1074737     |            |                |                    |          |                  |              |                     |         |              |                            |
| eco   | ds   | 1 - 5           | _        |             |            |                |                    |          | r                |              |                     |         |              | 1                          |
| 3     | ×    | Order<br>Number | Or<br>Ty | Order<br>Co | Ord<br>Suf | Line<br>Number | 2nd Item<br>Number | Supplier | Quantity<br>Open | Trans<br>UOM | Amount<br>Open      | Ship To | Base<br>Curr | Description                |
|       | ß    | 368712          | OP       | 04229       | 000        | 2.000          |                    | 178524   | 10.00            | EA           | 900.00              | 212895  |              | Nike W Metcon 4            |
|       | 1    | 368712          | OP       | 04229       | 000        | 3.000          |                    | 178524   | 10.00            | EA           | 750.00              | 212895  |              | Port Authority Jkt - J321  |
| )     |      | 368712          | OP       | 04229       | 000        | 4.000          |                    | 178524   | 20.00            | EA           | 1,500.00            | 212895  |              | Port Authority W Jkt - L32 |
|       |      | 368712          | OP       | 04229       | 000        | 5.000          |                    | 178524   | 30.00            | EA           | 22.50               | 212895  |              | Shipping (apparel)         |
| )     |      |                 |          |             |            |                |                    |          |                  |              |                     |         |              |                            |

| Function        | Processes                                                            |
|-----------------|----------------------------------------------------------------------|
| Enter Receipt – | 8. At the Work With Purchase Orders to Receive form, click the Close |
| Cancel          | button.                                                              |

### **Printer Selection**

| rinter Selection P | Print Property Document Setur | p Advanced                |
|--------------------|-------------------------------|---------------------------|
| 12 A               | Printer Name                  | \\NNOOCPRNT\OOC-Dell5310n |
|                    | Printer Location              | ACCTS PAYABLE             |
|                    | Printer Model                 | LASER PRINTER             |
| 1                  | Number of Copies              | 1 x Range: 1 - 9999       |

| Function                  | Processes                                                                                                    |
|---------------------------|----------------------------------------------------------------------------------------------------|
| Enter Receipt –<br>Cancel | 9. At the <b>Printer Selection</b> form, click the <b>OK</b> button.                                           |
|                           | Note: You are done! you do not have to submit any paperwork to the Accounts Payable or Purchasing departments. |

## Cover Sheet - Receipt(s) Processed

|                                                                                                    | ACCOUNTS PAY                                                                                                    | ABLE – 6B PROCESSIN                                                                                                    | G                                                   |
|----------------------------------------------------------------------------------------------------|----------------------------------------------------------------------------------------------------|----------------------------------------------------------------------------------------------------|-----------------------------------------------------|
| CC                                                                                                 | VER SHEET FOR RECEIVIN                                                                                                    | NG AND 3-WAY VOUC                                                                                                    | HER MATCH                                           |
| DATE:                                                                                              |                                                                                                    |                                                                                                    |                                                     |
| то:                                                                                                | AP CHECK WRITER/6B PERSONN<br>ACCOUNTS PAYABLE SECTION/C<br>apdocuments@nnooc.org<br>(928) 810-8539                                                                                                    | IEL                                                                                                    |                                                     |
| FROM:                                                                                              | DEPT NAME & NUMBER ER                                                                                                    | mployee Name Phone #                                                                                                    | Email Address                                       |
|                                                                                                    | 6B Receiving                                                                                                    | 6B Voucher:                                                                                                    |                                                     |
|                                                                                                    |                                                                                                    |                                                                                                    |                                                     |
| REQUIRE<br>MATCH:                                                                                  | D INFORMATION ON THE INVOICE W                                                                                                    | HEN SUBMITTING FOR 68 RECEVI                                                                                                    | NG AND 3-WAY VOUCHER                                |
| REQUIRE<br>MATCH:<br>68 Recei                                                                      | D INFORMATION ON THE INVOICE W                                                                                                    | HEN SUBMITTING FOR 6B RECEVI<br>6B 3-way Voucher Matchin                                                                                                    | NG AND 3-WAY VOUCHER                                |
| REQUIRE<br>MATCH:<br><u>6B Recei</u><br>a. Pu                                                      | D INFORMATION ON THE INVOICE W<br><u>ving</u><br>rchase Order (OP) number<br>vis/(didex Back succes (ABE)                                                                                                    | HEN SUBMITTING FOR 68 RECEVI<br>68 3-way Voucher Matchin<br>a. Batch Number                                                                                                    | NG AND 3-WAY VOUCHER                                |
| REQUIRE<br>MATCH:<br><u>6B Recei</u><br>a. Pu<br>b. Su<br>c. Co                                    | D INFORMATION ON THE INVOICE W<br>ving<br>rchase Order (OP) number<br>pplier/Address Book number (AB#)<br>mpany Number (CO#)                                                                                                    | HEN SUBMITTING FOR 68 RECEVI<br><u>68 3-way Voucher Matchin</u><br>a. Batch Number<br>b. Document Number<br>c. Name and Date                                                                                                    | NG AND 3-WAY VOUCHER                                |
| REQUIRE<br>MATCH:<br><u>68 Recei</u><br>a. Pu<br>b. Su<br>c. Co<br>IMPORT                          | D INFORMATION ON THE INVOICE W<br><u>ving</u><br>rchase Order (OP) number<br>pplier/Address Book number (AB#)<br>mpany Number (CO#)<br>ANT TO PLEASE CHECK THE FOLLOWIN                                                                                                    | HEN SUBMITTING FOR 68 RECEVI<br><u>68 3-way Voucher Matchin</u><br>a. Batch Number<br>b. Document Number<br>c. Name and Date<br>NG PRIOR TO SUBMISSION:                                                                                                    | NG AND 3-WAY VOUCHER                                |
| REQUIRE<br>MATCH:<br><u>6B Recei</u><br>a. Pu<br>b. Su<br>c. Co<br>IMPORT<br>1. Rece<br>vouc       | D INFORMATION ON THE INVOICE W<br>ving<br>rchase Order (OP) number<br>pplier/Address Book number (AB#)<br>mpany Number (CO#)<br>ANT TO PLEASE CHECK THE FOLLOWII<br>ving Quantity, Invoice Qty & Amount<br>her matching process                                                               | HEN SUBMITTING FOR 6B RECEVI<br><u>6B 3-way Voucher Matchin</u><br>a. Batch Number<br>b. Document Number<br>c. Name and Date<br>NG PRIOR TO SUBMISSION:<br>s, and PO Qty & Amounts must all                                                                                                    | NG AND 3-WAY VOUCHER<br>15<br>I EQUAL for the 3-way |
| REQUIRE<br>MATCH:<br>6B Recei<br>a. Pu<br>b. Su<br>c. Co<br>IMPORT.<br>1. Rece<br>vouc<br>2. The r | D INFORMATION ON THE INVOICE W<br>ving<br>rchase Order (OP) number<br>pplier/Address Book number (AB#)<br>mpany Number (CO#)<br>ANT TO PLEASE CHECK THE FOLLOWII<br>iving Quantity, Invoice Qty & Amount<br>her matching process<br>emit to address on the invoice MUST<br>ber (AB#) in FMIS. | HEN SUBMITTING FOR 68 RECEVI<br><u>68 3-way Voucher Matchin</u><br>a. Batch Number<br>b. Document Number<br>c. Name and Date<br>NG PRIOR TO SUBMISSION:<br>s, and PO Qty & Amounts must all<br>match the address listed for the substance of the substance of the subst | NG AND 3-WAY VOUCHEF                                |

| C C https://www.nnooc.org/accounts-payable/#                   |      |                    |            |                 |           |            |            |                                          |
|----------------------------------------------------------------|------|--------------------|------------|-----------------|-----------|------------|------------|------------------------------------------|
| 🕒 Pulse Connect Secu 🗅 JDE PD9.20 🥠 Dialpad Meetings 🖾 New tab |      |                    | 1 NN       | IOOController   |           |            |            |                                          |
| Ô                                                              | Home | OOC Policy Manuals | ARPA       | FMIS Training   | RFPs      | Forms      | Trave into | mation Departments -<br>Accounts Payable |
|                                                                |      |                    |            |                 |           |            |            | Credit Services                          |
| Accounts Pavable                                               |      |                    |            |                 |           |            |            | Office Supply Center                     |
| Accounter ayable                                               |      |                    |            |                 |           |            |            | PCard                                    |
|                                                                |      | PLEASE SEND ALL    | SCANNED DO | CUMENTS TO APDO | CUMENTS@N | INOOC.ORG. |            | Payroll                                  |
|                                                                |      |                    |            |                 |           |            |            | Property Management                      |
| ۶.                                                             |      |                    |            |                 |           |            |            | Purchasing                               |

Form is located https://www.nnooc.org/accounts-payable/

Cover sheet for invoices that need to be submitted to the Accounts Payable department.

## **Receipt Reverse**

You can reverse a receipt if you have not yet created a voucher for the receipt. You might need to do this if you recorded a receipt by mistake or recorded the wrong receipt. If the order has been vouchered, the voucher must be reversed first to reverse the receipt.

When you reverse a receipt, the system accounts for the order as if it were never received. It reverses all accounting and inventory transactions.

Each time you reverse a receipt, the systems reset the status codes of the purchase order as Last Status = 999 and Next Status = 400.

| Via   | Distribution/Logistics $\rightarrow$ Procurement $\rightarrow$ Daily Processing $\rightarrow$ Receipt Matching & |
|-------|----------------------------------------------------------------------------------------------------|
| Menus | Posting $\rightarrow$ Open Receipts by Supplier                                                                  |

| <ul> <li>EnterpriseOne Menus &gt; FMIS Master Directory &gt;</li> </ul> | Distribution / Logistics | > Procurement | > Daily Processing | > | Receipts Matching & Posting |
|-------------------------------------------------------------------------|--------------------------|---------------|--------------------|---|-----------------------------|
|                                                                         |                          |               |                    |   | Open Receipts by Supplier   |

| Function                                                               | Processes and Results                                                                                   |
|------------------------------------------------------------------------|----------------------------------------------------------------------------------------------------|
| Change /<br>Reverse to<br>existing<br>Purchase Order<br>Receipts (OP). | <ol> <li>Select Open Receipts by Supplier from the Receipts Matching &amp;<br/>Posting menu.</li> </ol> |

## Find the Receipt to Reverse

Open Receipts by Supplier - Work With Purchase Receipts

|              | = Row  | 3 Tools |              |            |              |
|--------------|--------|---------|--------------|------------|--------------|
| Doc. Number  | *      | * *     | Branch/Plant | *          | Vouchered    |
| Order Number | 368759 | OP *    | Line Number  | *          | Closed Lines |
| Supplier     | *      |         | G/L Date     | 01/17/2019 |              |
| Item Number  | *      |         | Display Supp | olier Item |              |
| Account      | *      |         | Batch        |            |              |

| Function                                     | Processes and Results                                                                                           |
|----------------------------------------------|----------------------------------------------------------------------------------------------------|
| Change /<br>Reverse to                       | At the Work With Purchase Receipts form.                                                                        |
| existing<br>Purchase Order<br>Receipts (OP). | 2. Enter the <b>Order Number</b> or enough information in other fields to find the receipt you need to reverse. |
|                                              | 3. Click the <b>Find</b> button.                                                                                |

| Open Receipts by Supplier | - Work With | Purchase | Receipts |  |
|---------------------------|-------------|----------|----------|--|
|---------------------------|-------------|----------|----------|--|

| Doc. Nun<br>Order Nu | mber                         | * * *<br>368759 0                    | P                    | *                             |                             |                                  |                                            | Branch/Pl<br>Line Num                           | ant *              | Vouchered Closed Lines                         |                                        |                                      |
|----------------------|------------------------------|--------------------------------------|----------------------|-------------------------------|-----------------------------|----------------------------------|--------------------------------------------|-------------------------------------------------|--------------------|------------------------------------------------|----------------------------------------|--------------------------------------|
| Supplier             |                              | *                                    |                      |                               |                             |                                  |                                            | G/L Date                                        | 01/17/2019         |                                                |                                        |                                      |
| Item Nun             | nber                         | *                                    |                      |                               |                             |                                  |                                            | Displa                                          | y Supplier Item    |                                                |                                        |                                      |
| Account              | [                            | *                                    |                      |                               |                             |                                  |                                            | Batch                                           |                    |                                                |                                        |                                      |
|                      |                              |                                      |                      |                               |                             |                                  |                                            |                                                 |                    |                                                |                                        |                                      |
| Records              | 1-3                          | 1                                    |                      |                               |                             |                                  | -                                          |                                                 |                    |                                                | _                                      | -                                    |
| Records              | 1 - 3<br>Doc<br>Ty           | Order<br>Numbers                     | Or<br>Ty             | Order<br>Co                   | Doc<br>Co                   | Line<br>Number                   | Amount<br>Received                         | Amount<br>Not Vouchered                         | 2nd Item<br>Number | Account Number                                 | Supplier<br>Number                     | Document<br>Number                   |
| Records              | 1-3<br>Doc<br>Ty<br>OV       | Order<br>Numbers<br>368759           | Or<br>Ty<br>OP       | Order<br>Co<br>04084          | Doc<br>Co<br>04084          | Line<br>Number<br>1.000          | Amount<br>Received<br>3,000.00             | Amount<br>Not Vouchered<br>3,000.00             | 2nd Item<br>Number | Account Number<br>K147010.4420                 | Supplier<br>Number<br>357695           | Document<br>Number<br>49795          |
| Records              | 1-3<br>Doc<br>Ty<br>OV<br>OV | Order<br>Numbers<br>368759<br>368759 | Or<br>Ty<br>OP<br>OP | Order<br>Co<br>04084<br>04084 | Doc<br>Co<br>04084<br>04084 | Line<br>Number<br>1.000<br>2.000 | Amount<br>Received<br>3,000.00<br>3,000.00 | Amount<br>Not Vouchered<br>3,000.00<br>3,000.00 | 2nd Item<br>Number | Account Number<br>K147010.4420<br>K147010.4420 | Supplier<br>Number<br>357695<br>357695 | Document<br>Number<br>49795<br>49795 |

JD Edwards only allows reversals:

- If an amount is visible in the Amount Not Vouchered field.
   Field displays the amount of the invoice or voucher that is <u>NOT</u> paid.
- If the **Doc Ty** equals '**OV**'.

| 10                           | 2)                              | <                | Eow @                 | <u>T</u> ools |       |     |      |        |                                            |                                                              |                        | _        |         |
|------------------------------|---------------------------------|------------------|-----------------------|---------------|-------|-----|------|--------|--------------------------------------------|--------------------------------------------------------------|------------------------|----------|---------|
| Doc.<br>Orde<br>Supp<br>Item | Numb<br>er Num<br>plier<br>Numb | ber<br>ber<br>er | *<br>378270<br>*<br>* | *<br>OP       | 2     |     |      |        | Branci<br>Line N<br>G/L D:<br>Dia<br>Batch | /Plant *<br>umber *<br>tte 01/17/2019<br>splay Supplier Item | Vouchered Closed Lines |          |         |
| Rec                          | ords 1<br>Rev                   | - 1<br>Doc       | Order                 | Or            | Order | Doc | Line | Amount | Amount<br>Not Vouchered                    | 2nd Item<br>Number                                           | Account Number         | Supplier | Documer |
|                              |                                 | . 9              |                       | 19            | 00    | 00  |      |        | not touchered                              | TOTAL                                                        |                        |          |         |

- If the Amount Not Vouchered field is blank (no amount):
  - The accounts payable vouchered matched the receipt.
  - Verify by clicking the **Vouchered** box in the top right corner of the form.

- If the Amount Not Vouchered field is blank (no amount):
  - o Receipt is *NOT* processed.
  - Navigate to Enter Receipts by PO to verify.
  - Manual posting might be pending.
  - 0

## Receipt Reversal

| Records 1 - 100 | × × |   |  |
|-----------------|-----|---|--|
|                 |     | Σ |  |

| Function       | Processes                                                                 |
|----------------|---------------------------------------------------------------------------|
| Change /       | 4. Click in the Receipt Date field, current date defaults, retain current |
| Reverse to     | date.                                                                     |
| existing       |                                                                           |
| Purchase Order |                                                                           |
| Receipts (OP). |                                                                           |

### Open Receipts by Supplier - Work With Purchase Receipts

| v a x                    |     | (j) Tools            |                |                    |                         |                  |                |
|--------------------------|-----|----------------------|----------------|--------------------|-------------------------|------------------|----------------|
| Doc. Number              | 57  | Favorites            |                |                    | Branch/PI               | ant *            | Vouchered      |
| Order Number<br>Supplier | 368 | Row                  |                |                    | Line Num<br>G/L Date    | ber * 01/17/2019 | Closed Lines   |
| Item Number              | *   | Account Distribution |                |                    | Displa                  | ay Supplier Item |                |
| Account                  | *   | Attachments          |                |                    | Batch                   |                  |                |
| Records 1 -              |     | Detail Information   |                |                    |                         |                  |                |
|                          |     | P.O. Detail Browse   |                |                    |                         |                  |                |
| Rev Ty                   |     | Journal Entries      | Line<br>Number | Amount<br>Received | Amount<br>Not Vouchered | Number           | Account Number |
| Vo 🗸                     |     |                      | 1.000          | 3,000.00           | 3,000.00                |                  | K147010.4420   |
| ✓ ov                     |     |                      | 2.000          | 3,000.00           | 3,000.00                |                  | K147010.4420   |
|                          |     | Receipt Routing      |                | 6,000.00           | 6,000.00                | TOTAL            |                |
| <                        |     | Change Landed Cost   |                |                    |                         |                  |                |
| 2                        | -   | Reversal             | Reverse R      | Receipt            |                         |                  |                |
|                          |     |                      | Cancel Re      | eversal            |                         |                  |                |

| Function       | Processes and Results                                                                                |
|----------------|----------------------------------------------------------------------------------------------------|
| Change /       | 5. Select the receipt line from the grid to reverse.                                                 |
| Reverse to     | <ul> <li>You can use the Select all fetched records button (circle) to</li> </ul>                    |
| Purchase Order | reverse the entire purchase order.                                                                   |
| Receipts (OP). | <ul><li>6. Click the <b>Row</b> exit.</li><li>7. Select <b>Reversal</b> from the row exit.</li></ul> |
|                | 8. Select Reverse Receipt.                                                                           |

### Open Receipts by Supplier - Work With Purchase Receipts

|                                | Row (B) Tools        |           |          |                       |                 |                |
|--------------------------------|----------------------|-----------|----------|-----------------------|-----------------|----------------|
| Doc. Number                    | Favorites            |           |          | Branch/Pl             | ant ×           | Vouchered      |
| Order Number 368<br>Supplier * | Row                  |           |          | Line Numl<br>G/L Date | ber *           | Closed Lines   |
| Item Number                    | Account Distribution |           |          | 🗌 Displa              | y Supplier Item |                |
| Account *                      | Attachments          |           |          | Batch                 |                 |                |
| Records 1 -                    | Detail Information   |           |          |                       |                 |                |
|                                | P.O. Detail Browse   | line      | Amount   | Amount                | and Hom         |                |
| Rev Ty i                       | Journal Entries      | Number    | Received | Not Vouchered         | Number          | Account Number |
| ✓ ov                           | A/P Lodgor           | 1.000     | 3,000.00 | 3,000.00              |                 | K147010.4420   |
| ✓ ov                           | AVP Ledger           | 2.000     | 3,000.00 | 3,000.00              |                 | K147010.4420   |
|                                | Receipt Routing      |           | 6,000.00 | 6,000.00              | TOTAL           |                |
|                                | Change Landed Cost   | _         |          |                       |                 |                |
|                                | Reversal             | Reverse F | teceipt  |                       |                 |                |
|                                |                      | Cancel Re | versal   |                       |                 |                |

If you decide <u>NOT</u> to reverse the receipt, select Cancel Reversal.

Open Receipts by Supplier - Work With Purchase Receipts

| oc. Num<br>rder Nur | iber<br>nber          | * 368759               | *<br>OP             | 04084<br>*                       |                                                |                                            | Branch/Plant<br>Line Number                     | *                                      |                               | Vouchered<br>Closed Lines |                                      |
|---------------------|-----------------------|------------------------|---------------------|----------------------------------|------------------------------------------------|--------------------------------------------|-------------------------------------------------|----------------------------------------|-------------------------------|---------------------------|--------------------------------------|
| upplier             |                       | *                      | 1                   |                                  |                                                |                                            | G/L Date                                        | 06/21/20                               | 19                            |                           |                                      |
| em Num              | ber                   | *                      | -1.                 |                                  | 1                                              |                                            | Display St                                      | upplier Item                           |                               |                           |                                      |
| ccount              |                       | *                      |                     |                                  |                                                |                                            | Batch                                           | 1074891                                |                               |                           |                                      |
| ecords              | 1 2                   |                        |                     |                                  |                                                |                                            |                                                 |                                        |                               |                           |                                      |
| 000700              | 1-5                   |                        |                     |                                  | 1                                              |                                            |                                                 | r                                      |                               | -ur                       |                                      |
| Rev                 | Doc<br>Ty             | Order<br>Numbers       | Or<br>Ty            | Line<br>Number                   | Account Number                                 | Amount<br>Received                         | Amount<br>Not Vouchered                         | Document<br>Number                     | Order<br>Co                   | 2nd Item<br>Number        | Supplier<br>Number                   |
| ] Rev<br>] Y        | Doc<br>Ty<br>OV       | Order<br>Numbers<br>36 | Or<br>Ty<br>3759 OP | Line<br>Number<br>1.000          | Account Number<br>K147010.4420                 | Amount<br>Received<br>3,000.00             | Amount<br>Not Vouchered<br>3,000.00             | Document<br>Number<br>497989           | Order<br>Co<br>04084          | 2nd Item<br>Number        | Supplier<br>Number<br>35769          |
| ] Rev<br>] Y<br>] Y | Doc<br>Ty<br>OV<br>OV | Order<br>Numbers<br>36 | Or<br>Ty<br>8759 OP | Line<br>Number<br>1.000<br>2.000 | Account Number<br>K147010.4420<br>K147010.4420 | Amount<br>Received<br>3,000.00<br>3,000.00 | Amount<br>Not Vouchered<br>3,000.00<br>3,000.00 | Document<br>Number<br>497989<br>497989 | Order<br>Co<br>04084<br>04084 | 2nd Item<br>Number        | Supplier<br>Number<br>35769<br>35769 |

| Function                                                         | Processes and Results                                                                                                    |
|------------------------------------------------------------------|----------------------------------------------------------------------------------------------------|
| Change / Reverse to<br>existing Purchase<br>Order Receipts (OP). | After the <b>Reverse Receipt</b> has been selected, the letter <b>Y</b> is displayed in the <b>Rev</b> column (Rev = Reverse) (Y = Yes). |
|                                                                  | 9. Click the <b>Confirm Reversal</b> button.                                                                                             |

## **Reversal Verification**

| Open Recei                                          | pts by Suppl   | ier - W      | ork With         | Purcha     | se Receipts   | 5        |                         |                    |
|-----------------------------------------------------|----------------|--------------|------------------|------------|---------------|----------|-------------------------|--------------------|
| V Q X                                               | (3) Confirm Re | versal       | Row (            | 3 Tools    |               |          |                         |                    |
| Doc. Number<br>Order Numbe                          | *<br>Open Rece | *<br>ipts by | 04084<br>Supplie | r - Reve   | rsal Verifica | ation i  | Branch/Pl<br>Line Num   | lant<br>ber        |
| Supplier<br>Item Number<br>Account<br>Records 1 - : | Continue V     | Vith Reve    | rsal Of Sele     | ected Rece | ipts?         |          | G/L Date                | iy Supplier        |
| I.                                                  | <u>о</u> к     |              |                  |            | Cancel        |          |                         |                    |
| Rev T                                               | y Numbers      | Ту           | Co               | Co         | Number        | Received | Amount<br>Not Vouchered | 2nd Item<br>Number |
| Y OV                                                | 368            | 759 OP       | 04084            | 04084      | 1.000         | 3,000.00 | 3,000.00                |                    |
| ✓ Y OV                                              | 368            | 759 OP       | 04084            | 04084      | 2,000         | 3,000.00 | 3,000.00                |                    |
|                                                     |                |              |                  |            |               | 6,000.00 | 6,000.00                | TOTAL              |

| Function                              | Processes and Results                                                       |
|---------------------------------------|-----------------------------------------------------------------------------|
| Change / Reverse to existing Purchase | At the <b>Reversal Verification</b> form.                                   |
| Order Receipts (OP).                  | 10. Select <b>OK</b> to continue with the receipt reversal.                 |
|                                       | Note: Click <b>Cancel</b> if you do <b>NOT</b> want to reverse the receipt. |

Oracle / JDE EnterpriseOne

**Printer Selection** 

| inter Selection P | rint Property Document Setu | p Advanced         |
|-------------------|-----------------------------|--------------------|
| - 46              | Printer Name                | \\corprts1\devprn1 |
|                   | Printer Location            | РВ                 |
| <b>S</b>          | Printer Model               | LASER PRINTER      |
| -                 | Number of Copies            | X Range: 1 - 9999  |

| Function                              | Processes and Results                                                                                      |
|---------------------------------------|----------------------------------------------------------------------------------------------------|
| Change / Reverse to existing Purchase | At the <b>Printer Selection</b> form.                                                                      |
| Order Receipts (OP).                  | 11. Click the <b>OK</b> button.                                                                            |
|                                       | Note: This allows automatic approval and posts the batches then, generates the General Ledger Post report. |

| <ul> <li>EnterpriseOne Menus &gt; FMIS Master Directory &gt; Distribution / Logistics &gt; Procurement &gt;</li> </ul> | <ul> <li>Daily Processing &gt; Purchase Order Processing</li> <li></li></ul> |
|----------------------------------------------------------------------------------------------------|------------------------------------------------------------------------------|
|                                                                                                    | Print Purchase Order - Batch                                                 |
|                                                                                                    | Print Purchase Order - REPRINT                                               |
|                                                                                                    | Application: P4312, Form: W4312F, Version: ZJDE0001                          |
|                                                                                                    | Enter Receipts by PO                                                         |

| Function                              | Processes and Results                                                         |
|---------------------------------------|-------------------------------------------------------------------------------|
| Change / Reverse to existing Purchase | The purchase order has reopened.                                              |
| Order Receipts (OP).                  | 12. Navigate to Enter Receipts by PO form, to process your receipt correctly. |

## View the General Ledger Post Report – R09801

The system creates journal entries each time you enter or reverse a receipt. You can review the journal entries for accuracy. When you enter a formal receipt, the system creates journal entries that:

- Debit the general ledger account.
- Credit a received not vouchered account.

In order for JD Edwards to produce the R09804, General Ledger Post Report you must click the flying printer form which generates this report.

| Via Menus | Navigator $\rightarrow$ Actions | $s \rightarrow View$ | Job Status (P986116, ZJ                                                                                                    | IDE0001) |                                                                                                    |
|-----------|---------------------------------|----------------------|----------------------------------------------------------------------------------------------------|----------|----------------------------------------------------------------------------------------------------|
| ORACL     | <b>⋲</b> ° JD Edwards           | ñ                    | 0 🖻 🛙 \star 🛛                                                                                                    |          |                                                                                                    |
| •         |                                 |                      | Fast Path<br>Activators<br>Content Development Tools<br>End-User Tasks<br>EnterpriseOne Menus<br>Mobile Sales Menus<br>Power User Tasks<br>Purge-itl Archive System | •        |                                                                                                    |
|           |                                 |                      | Actions                                                                                                    | ЛÇ.      | Help     My System Options     My System Profile     Work With Work Center     Submit Job     View Job Status |

| Function              | Processes and Results                           |
|-----------------------|-------------------------------------------------|
| View General          | 1. Click the Navigator button on the Home Page. |
| Ledger Post<br>Report | 2. Select Actions then select View Job Status.  |

| Viev | v Job Sta   | tus - Subm | itted Job S       | Search         |                     |                 |                              |       |          |                         |                       |                         |                      |
|------|-------------|------------|-------------------|----------------|---------------------|-----------------|------------------------------|-------|----------|-------------------------|-----------------------|-------------------------|----------------------|
| Us   | er ID       | π          | U43_BUY           | Q 200          |                     |                 |                              |       |          |                         |                       |                         |                      |
| Rec  | cords 1 - 8 |            |                   |                |                     |                 |                              |       |          | 1                       |                       | 1                       |                      |
|      | Job # ⇔     | Status ⇔   | Status<br>Details | View<br>Output | Report Name         | Job ⇒           | Version Title                | Print | User ⇔   | Date Job<br>Submitted ⇒ | Time Job<br>Submitted | Date Last<br>Activity ⇔ | Time Jol<br>Activity |
|      | 15          | 82 D       | Done              |                | General Ledger Post | R09801_ZJDE0009 | General Ledger - PO Receipts | 6     | TU43_BUY | 01/17/2                 | 019 14:55:13          | 01/17/2                 | 019 14:55:16         |

| Function                    | Processes and Results                                                                        |
|-----------------------------|----------------------------------------------------------------------------------------------|
| View General<br>Ledger Post | 3. At the <b>Submitted Job Search</b> form, locate your report (R09801) / Job # in the grid. |
| кероп                       | 4. Verify the <b>Status / Status Details</b> field are equal to <b>D / Done</b> .            |
|                             | 5. Click the <b>View Output</b> button, on the same line as your Job #.                      |

| Downloads                  | Đ      | Q | <br>$\Rightarrow$ |   |
|----------------------------|--------|---|-------------------|---|
| R09801_ZJDE0009_1517581_PD | )F.pdf |   |                   | ] |

| Function                              | Processes and Results                                     |
|---------------------------------------|-----------------------------------------------------------|
| View General<br>Ledger Post<br>Report | 6. At the <b>Downloads</b> form, click <b>Open file</b> . |

| R098           | 01                 |       |                     |        |                          |                                           |    | NAVAJO NATION<br>General Ledger Post |         |        |               |        |                           | 7/19/2016<br>Page -           | 14:54:30<br>1 |     |
|----------------|--------------------|-------|---------------------|--------|--------------------------|-------------------------------------------|----|--------------------------------------|---------|--------|---------------|--------|---------------------------|-------------------------------|---------------|-----|
| Batch<br>Batch | Ty/Number<br>Date  | 0     | 902105<br>7/19/2016 | 5      | Post Out o<br>InterCo Se | of Balance N<br>ettlement Mthd 2          |    |                                      |         |        |               |        |                           |                               |               |     |
| Ту             | Document<br>Number | Co    | G/L<br>Date         | R<br>V | Co                       | Account Number<br>Description             |    | Debit                                | Credit  | Units  | Sub<br>Ledger | T<br>y | Asset<br>Number           | Explanation<br>Remark         |               |     |
| ov             | 427593             | 00010 | 7/19/2016           |        | 00010                    | 115012.4420<br>General Operating Supplies |    | 94.00                                |         | 10.00  |               |        | KAT DR<br>20-2.5X90MM GRA | ILLING SUPPLY<br>DE 8 METRIC  |               | 5.0 |
| ov             | 427593             | 00010 | 7/19/2016           |        | 00010                    | 10.0515<br>Received Not Vouchered         |    |                                      | 94.00-  | 10.00- |               |        | KAT DR<br>20-2.5X90MM GRA | ILLING SUPPLY<br>ADE 8 METRIC |               | 6.0 |
| ov             | 427593             | 00010 | 7/19/2016           |        | 00010                    | 115012.4420<br>General Operating Supplies |    | 105.00                               |         | 10.00  |               |        | KAT DR<br>20-2 5X100MM GR | ILLING SUPPLY<br>ADE 8 METRIC |               | 7.0 |
| ov             | 427593             | 00010 | 7/19/2016           |        | 00010                    | 10.0515<br>Received Not Vouchered         |    |                                      | 105.00- | 10.00- |               |        | KAT DR<br>20-2.5X100MM GR | ILLING SUPPLY<br>ADE 8 METRIC |               | 8.0 |
|                |                    |       |                     |        |                          | Ledger Type Totals                        | AA | 199.00                               | 199.00- |        |               |        |                           |                               |               |     |

| Function                    | Processes and Results                                                                                      |
|-----------------------------|----------------------------------------------------------------------------------------------------|
| View General<br>Ledger Post | The General Ledger Post report (R09801) is displayed.                                                      |
| Report                      | <ol><li>Click the File button and select Exit Application or click the Close button<br/>to exit.</li></ol> |

Oracle / JDE EnterpriseOne

Revised 02/27/2025

### Review G/L Receipts Journal and Post by Batch

As of 1/5/2009 the automatic posting has been activated and the need for manual posting should cease once all users follow the receipt process accurately. Since the need is still great this section applies to Batch Approvers.

Batches are posted to offset the specified General Ledger account. Accounts are offset when items within a purchase order are encumbered. The encumbrance of these accounts is to ensure that budgets are not overspent but these encumbrances are yet to be vouchered because the items have yet to be received.

Once the items have been received, the purchase order is received and posted, it is no longer an encumbrance, but is an expense.

First check the journal entries to ensure the correct account numbers are entered and then post the purchase order.

Posting the receipt relieves the encumbrance and alerts the Accounts Payable that the receipt has been completely processed and is ready for payment.

| Via Menus | Distribution / Logistics → Procurement → Daily Processing → Receipts Matching & Posting |
|-----------|-----------------------------------------------------------------------------------------|
|           | → Review G/L Receipts Journal                                                           |

| Que Open Receipts by Supplier                             |
|-----------------------------------------------------------|
| Uoucher Entry - 3-Way Match                               |
| Review G/L Receipts Journal                               |
| G/L F Application: P0011, Form: W0011A, Version: ZJDE0006 |

| Function                       | Processes and Results                                                                                          |
|--------------------------------|----------------------------------------------------------------------------------------------------|
| Review G/L<br>Receipts Journal | <ol> <li>Select Review G/L Receipts Journal form, from the Receipt Matching &amp;<br/>Posting menu.</li> </ol> |
| Review G/L                     | Receipts Journal - Work With Batches                                                                           |

| atch Number / Type | *                | > PO/Contract Entri | ies      |  |
|--------------------|------------------|---------------------|----------|--|
| Quine and Batabas  | O Dested Batabas |                     | OBanding |  |

At the **Review G/L Receipts Journal - Work With Batches** form, the **Unposted Batches** radio button is selected, and the **Batch Type** displays **O** for PO/Contract Entries by default.

#### Review G/L Receipts Journal - Work With Batches

| Ba  | tch Number /                                            | Туре                    | *                                   | 0                               | PO/Contr                                      | act Entries                         |                                             |                                             |                                                                         |
|-----|---------------------------------------------------------|-------------------------|-------------------------------------|---------------------------------|-----------------------------------------------|-------------------------------------|---------------------------------------------|---------------------------------------------|-------------------------------------------------------------------------|
| (   | Unposted I                                              | Batches                 | O Posted                            | Batches                         | O All Batche                                  | s 🔿 Pendi                           | ng                                          |                                             |                                                                         |
|     |                                                         |                         |                                     |                                 |                                               |                                     |                                             |                                             |                                                                         |
| 200 | ordo 1 E                                                |                         |                                     |                                 |                                               |                                     |                                             |                                             | E turno                                                                 |
| Rec | ords 1 - 6                                              |                         |                                     |                                 |                                               |                                     |                                             |                                             | * rwms                                                                  |
| Rec | ords 1 - 6<br>Batch<br>Date                             | Batch<br>Type           | Batch<br>Number                     | Batch<br>Status                 | Status<br>Description                         | Difference<br>Documents             | Difference<br>Amount                        | User<br>Name                                | Batch Type<br>Description                                               |
|     | ords 1 - 6<br>Batch<br>Date<br>06/20/2019               | Batch<br>Type<br>O      | Batch<br>Number<br>112892           | Batch<br>Status<br>22 A         | Status<br>Description<br>Approved             | Difference<br>Documents             | Difference<br>Amount<br>570,734-            | User<br>Name<br>TOWNE, FERNA                | Batch Type<br>Description<br>PO/Contract Entries                        |
|     | ords 1 - 6<br>Batch<br>Date<br>06/20/2019<br>06/20/2019 | Batch<br>Type<br>O<br>O | Batch<br>Number<br>112892<br>112890 | Batch<br>Status<br>22 A<br>09 A | Status<br>Description<br>Approved<br>Approved | Difference<br>Documents<br>1-<br>1- | Difference<br>Amount<br>570,734-<br>31,988- | User<br>Name<br>TOWNE, FERNA<br>YAZZIE, TIN | Batch Type<br>Description<br>PO/Contract Entries<br>PO/Contract Entries |

When posting batches, locate your username in the **User Name** field, next verify the **Status Description** field. You must only post batches with a status of <u>Approved</u>.

Example: Batch 1128909, Status: Approved, User Name: Yazzie, Tin is ready to be posted.

| (   |                                                       | Eorm                        | Row (3)                             | Tools                           |                                               |                                     |                                             |                                              |                                                                       |
|-----|-------------------------------------------------------|-----------------------------|-------------------------------------|---------------------------------|-----------------------------------------------|-------------------------------------|---------------------------------------------|----------------------------------------------|-----------------------------------------------------------------------|
| Ba  | tch Number                                            | / Туре                      | *                                   | 0                               | PO/Contr                                      | act Entries                         |                                             |                                              |                                                                       |
| (   | Unposted                                              | Batches                     | O Posted                            | Batches                         | O All Batche                                  | s 🔿 Pendi                           | ng                                          |                                              |                                                                       |
|     |                                                       |                             |                                     |                                 |                                               |                                     |                                             |                                              |                                                                       |
|     |                                                       |                             |                                     |                                 |                                               |                                     |                                             |                                              |                                                                       |
| lec | ords 1 - 6                                            |                             | sie                                 | -510                            |                                               |                                     |                                             |                                              | rvms                                                                  |
| ec  | ords 1 - 6<br>Batch<br>Date                           | Batch<br>Type               | Batch<br>Number                     | Batch<br>Status                 | Status<br>Description                         | Difference<br>Documents             | Difference<br>Amount                        | User<br>Name                                 | Batch Type<br>Description                                             |
|     | Batch<br>Date<br>06/20/201                            | Batch<br>Type<br>9 O        | Batch<br>Number<br>112892           | Batch<br>Status<br>22 A         | Status<br>Description<br>Approved             | Difference<br>Documents<br>1-       | Difference<br>Amount<br>570,734-            | User<br>Name<br>TOWNE, FERNAN                | Batch Type<br>Description<br>PO/Contract Entrie                       |
|     | ords 1 - 6<br>Batch<br>Date<br>06/20/201<br>06/20/201 | Batch<br>Type<br>9 O<br>9 O | Batch<br>Number<br>112892<br>112890 | Batch<br>Status<br>22 A<br>19 A | Status<br>Description<br>Approved<br>Approved | Difference<br>Documents<br>1-<br>1- | Difference<br>Amount<br>570,734-<br>31,988- | User<br>Name<br>TOWNE, FERNAN<br>YAZZIE, TIN | Batch Type<br>Description<br>PO/Contract Entrie<br>PO/Contract Entrie |

| Function                          | Processes and Results                                                                                                    |
|-----------------------------------|----------------------------------------------------------------------------------------------------|
| Review G/L<br>Receipts<br>Journal | <ol> <li>Select those unposted batch(es) in the grid with your User Name that<br/>have an Approved status description.</li> </ol> |

#### Review G/L Receipts Journal - Work With Batches

| / ( | Q X R         | Eorm          | <u> </u> | ow opens       |                  |        |                         |                      |               |                           |
|-----|---------------|---------------|----------|----------------|------------------|--------|-------------------------|----------------------|---------------|---------------------------|
| Ba  | tch Number /  | Туре          |          | Favorites      |                  | ntract | Entries                 |                      |               |                           |
| (   | Unposted E    | 3atches       |          | Row            |                  | hes    | OPend                   | ing                  |               |                           |
|     |               |               |          | Batch Approval |                  |        |                         |                      |               |                           |
|     |               |               |          | Revise         |                  |        |                         |                      |               |                           |
| Rec | ords 1 - 6    |               |          | Batch Reviews  | <mark>. н</mark> |        |                         |                      |               | rwms                      |
|     |               |               |          | Post by Batch  |                  |        |                         |                      |               |                           |
|     | Batch<br>Date | Batch<br>Type | E        | Subsystem G/L  | Post             |        | Difference<br>Documents | Difference<br>Amount | User<br>Name  | Batch Type<br>Description |
|     | 06/20/2019    | 0             |          | 1128922 A      | Approved         | _      | 1-                      | 570,734-             | TOWNE, FERNAN | PO/Contract Entries       |
|     | 06/20/2019    | 0             |          | 1128909 A      | Approved         |        | 1-                      | 31,988-              | YAZZIE, TIN   | PO/Contract Entries       |

| Function   | Processes and Results                             |
|------------|---------------------------------------------------|
| Review G/L | 3. Click the <b>Row</b> exit.                     |
| Receipts   |                                                   |
| Journal    | 4. Select <b>Post by Batch</b> from the row exit. |

### Printer Selection

| Printer Selection | Tools            | Advanced                  |
|-------------------|------------------|---------------------------|
| Printer Selection | boomone ootap    | Autoriou                  |
| 12 A              | Printer Name     | \\NNOOCPRNT\OOC-Dell5310n |
|                   | Printer Location | ACCTS PAYABLE             |
|                   | Printer Model    | LASER PRINTER             |
|                   | Number of Copies | 1 × Range: 1 - 9999       |
|                   |                  |                           |
|                   |                  |                           |

| Function                          | Processes and Results                                                                                                    |
|-----------------------------------|----------------------------------------------------------------------------------------------------|
| Review G/L<br>Receipts<br>Journal | Note: If you selected <u>more than one</u> batch to post from step 2, the <b>Printer</b><br><b>Selection</b> form will appear for each batch you selected, click <b>OK</b> to each form. |
|                                   | 5. Click the <b>OK</b> button.                                                                                                    |

# Post Batch Confirmation

The system prompts you back to the **Review G/L Receipts Journal – Work With Batches** form.

| Review G/L Receipts Journal - Work With B | Batches |
|-------------------------------------------|---------|
|-------------------------------------------|---------|

| Ba  | tch Number /                                            | Туре               | *                                     | 0                             | PO/Contr                                      | act Entries                         |                                             |                                              |                                                                       |
|-----|---------------------------------------------------------|--------------------|---------------------------------------|-------------------------------|-----------------------------------------------|-------------------------------------|---------------------------------------------|----------------------------------------------|-----------------------------------------------------------------------|
| (   | Unposted E                                              | atches             | O Posted I                            | Batches                       | ○ All Batche                                  | s 🔿 Pendi                           | ing                                         |                                              |                                                                       |
|     |                                                         |                    |                                       |                               |                                               |                                     |                                             |                                              |                                                                       |
| Rec | ords 1 - 6                                              | -                  |                                       |                               | -                                             |                                     |                                             |                                              | * rwms                                                                |
| Rec | ords 1 - 6<br>Batch<br>Date                             | Batch<br>Type      | Batch<br>Number                       | Batch<br>Status               | Status<br>Description                         | Difference<br>Documents             | Difference<br>Amount                        | User<br>Name                                 | Batch Type<br>Description                                             |
| Rec | ords 1 - 6<br>Batch<br>Date<br>06/20/2019               | Batch<br>Type<br>O | Batch<br>Number<br>1128922            | Batch<br>Status<br>2 A        | Status<br>Description<br>Approved             | Difference<br>Documents<br>1-       | Difference<br>Amount<br>570,734-            | User<br>Name<br>TOWNE, FERNAN                | Batch Type<br>Description<br>PO/Contract Entrie                       |
|     | ords 1 - 6<br>Batch<br>Date<br>06/20/2019<br>06/20/2019 | Batch<br>Type<br>O | Batch<br>Number<br>1128922<br>1128909 | Batch<br>Status<br>2 A<br>9 A | Status<br>Description<br>Approved<br>Approved | Difference<br>Documents<br>1-<br>1- | Difference<br>Amount<br>570,734-<br>31,988- | User<br>Name<br>TOWNE, FERNAN<br>YAZZIE, TIN | Batch Type<br>Description<br>PO/Contract Entrie<br>PO/Contract Entrie |

| Function   | Processes and Results                                                                                |
|------------|----------------------------------------------------------------------------------------------------|
| Review G/L | Note: Posted batch still selected and visible in the grid.                                           |
| Receipts   |                                                                                                    |
| Journal    | <ol><li>Deselect the line selected in the grid, by clicking the check mark in the<br/>box.</li></ol> |

#### Review G/L Receipts Journal - Work With Batches

| Ba  | tch Number / 7                            | Гуре               | *                                   | 0                             | PO/Contr                                      | act Entries                         |                                             |                                              |                                                                         |
|-----|-------------------------------------------|--------------------|-------------------------------------|-------------------------------|-----------------------------------------------|-------------------------------------|---------------------------------------------|----------------------------------------------|-------------------------------------------------------------------------|
| (   | Unposted B                                | atches             | O Posted                            | Batches                       | ◯ All Batche                                  | s 🔿 Pendi                           | ing                                         |                                              |                                                                         |
|     |                                           |                    |                                     |                               |                                               |                                     |                                             |                                              |                                                                         |
|     |                                           |                    |                                     |                               |                                               |                                     |                                             |                                              |                                                                         |
| lec | ords 1 - 6                                |                    |                                     | 10                            |                                               |                                     |                                             |                                              | * rwms                                                                  |
| ec  | ords 1 - 6<br>Batch<br>Date               | Batch<br>Type      | Batch<br>Number                     | Batch<br>Status               | Status<br>Description                         | Difference<br>Documents             | Difference<br>Amount                        | User<br>Name                                 | Batch Type<br>Description                                               |
|     | ords 1 - 6<br>Batch<br>Date<br>06/20/2019 | Batch<br>Type<br>O | Batch<br>Number<br>112892           | Batch<br>Status<br>2 A        | Status<br>Description<br>Approved             | Difference<br>Documents<br>1-       | Difference<br>Amount<br>570,734-            | User<br>Name<br>TOWNE, FERNAN                | Batch Type<br>Description<br>PO/Contract Entrie                         |
|     | 06/20/2019                                | Batch<br>Type<br>O | Batch<br>Number<br>112892<br>112890 | Batch<br>Status<br>2 A<br>9 A | Status<br>Description<br>Approved<br>Approved | Difference<br>Documents<br>1-<br>1- | Difference<br>Amount<br>570,734-<br>31,988- | User<br>Name<br>TOWNE, FERNAN<br>YAZZIE, TIN | Batch Type<br>Description<br>PO/Contract Entries<br>PO/Contract Entries |

| Function   | Processes and Results                                |
|------------|------------------------------------------------------|
| Review G/L | There are no selected check mark lines in the grid.  |
| Receipts   |                                                      |
| Journal    | 7. Click the <b>Find</b> button to refresh the form. |

### The Navajo Nation

| Ba  |                             | r/Type                |                           | Teers                   | PO/Contr                          | act Entries                   |                                  |                               |                                                 |
|-----|-----------------------------|-----------------------|---------------------------|-------------------------|-----------------------------------|-------------------------------|----------------------------------|-------------------------------|-------------------------------------------------|
|     | Iten Numbe                  | i / Type              | <u> </u>                  | 0                       | r or oonu                         | UCI LINING                    |                                  |                               |                                                 |
| (   | Unposte                     | d Batches             | O Posted                  | Batches                 | O All Batche                      | s O Pendi                     | ng                               |                               |                                                 |
|     |                             |                       |                           |                         |                                   |                               |                                  |                               |                                                 |
|     |                             |                       |                           |                         |                                   |                               |                                  |                               |                                                 |
| Rec | ords 1 - 5                  |                       |                           |                         |                                   |                               |                                  |                               | * rwms                                          |
| Rec | ords 1 - 5                  |                       |                           |                         | -                                 |                               |                                  |                               | * rwms                                          |
| Rec | ords 1 - 5<br>Batch<br>Date | Batch<br>Type         | Batch<br>Number           | Batch<br>Status         | Status<br>Description             | Difference<br>Documents       | Difference<br>Amount             | User<br>Name                  | Batch Type<br>Description                       |
| Rec | Batch<br>Date<br>06/20/20   | Batch<br>Type<br>19 O | Batch<br>Number<br>112892 | Batch<br>Status<br>22 A | Status<br>Description<br>Approved | Difference<br>Documents<br>1- | Difference<br>Amount<br>570,734- | User<br>Name<br>TOWNE, FERNAN | Batch Type<br>Description<br>PO/Contract Entrie |

| Function   | Processes and Results                                                          |
|------------|--------------------------------------------------------------------------------|
| Review G/L | Batch Number 1128909, User Name: Yazzie, Tin is no longer visible in the grid, |
| Receipts   | this confirms batch was posted successfully.                                   |
| Journal    |                                                                                |
|            | 8. Click the <b>Close</b> button to exit.                                      |

## **Revise Status Description – In Use**

When you are unable to post these *In Use* batches, you must notify your receiver to close the *Enter Receipts by PO* form.

#### Review G/L Receipts Journal - Work With Batches

| Ba  | itch Numb  | er / Type  | * | 0       | PO/Contra     | ct Entries |        |  |    |              |
|-----|------------|------------|---|---------|---------------|------------|--------|--|----|--------------|
| C   | Unpos      | ed Batches |   | Batches | O All Batches | () Pe      | ending |  |    |              |
|     |            |            |   |         |               |            |        |  |    |              |
| Rec | ords 1 - 3 | 2          |   |         | 1             |            |        |  | Cu | stomize Grid |

| Function   | Processes and Results                                                       |
|------------|-----------------------------------------------------------------------------|
| Review G/L | At the Work With Batches form, the batch approver must change statuses that |
| Receipts   | indicates In Use in the Status Description column.                          |
| Journal    |                                                                             |
|            | 1. Select the batch(es) in the grid with your User ID.                      |

| Revi | iew G/L       | Receipts Jo     | urnal - Work With Batche            | s |                      |
|------|---------------|-----------------|-------------------------------------|---|----------------------|
| / (  | αΧ            | F, Eorm         | Row 👸 Tools                         |   |                      |
| Ba   | atch Numb     | er / Type       | Favorites                           |   | Contract Entries     |
|      | Unpost        | ted Batches     | Row<br>Batch Approval               |   | tches                |
| Rec  | ords 1 - 3    | 2               | Batch Reviews                       | ٠ |                      |
|      | Batch<br>Type | Batch<br>Number | Post by Batch<br>Subsystem G/L Post |   | Difference<br>Docume |
|      | 0             | 901411          | 11/18/2015 U In Use                 |   |                      |

| Function   | Processes and Results                      |
|------------|--------------------------------------------|
| Review G/L | 2. Click the <b>Row</b> exit.              |
| Receipts   |                                            |
| Journal    | 3. Select <b>Revise</b> from the row exit. |

### Oracle / JDE EnterpriseOne

| Batch Type ★   | 0 PO/Contrac | t Entries                   |  |
|----------------|--------------|-----------------------------|--|
| Batch Number   | 901411       |                             |  |
| Batch Status   | 🔲 🔍 n Use    | Detailed Restatement Status |  |
| Batch Date     | 11/18/2015   | 52 Period Status            |  |
| User ID        | RWII         | Cash Basis Status           |  |
|                | Amount       | Documents                   |  |
| Total Expected |              |                             |  |
| Total Entered  |              |                             |  |

| Function            | Processes and Results                                                       |
|---------------------|-----------------------------------------------------------------------------|
| Review G/L          | At the Create/Revise Batch Header form.                                     |
| Receipts<br>Journal | 4. Click in the <b>Batch Status</b> field, the visual assist will populate. |
|                     | 5. Click the <b>visual assist</b> button.                                   |

| Sei                                                                                                    | ect Usei                                | r Define Co                                                      | ode     |             |          |
|----------------------------------------------------------------------------------------------------|-----------------------------------------|------------------------------------------------------------------|---------|-------------|----------|
|                                                                                                    | a x                                     | Form §                                                           | 3 Tools |             |          |
| Pro                                                                                                    | oduct Code                              |                                                                  | 98      | Technica    | al Tools |
| ls                                                                                                    | er Defined                              | Codes                                                            | IC      | Batch St    | tatus    |
| е                                                                                                    | scription                               |                                                                  | 1       |             |          |
| F =c                                                                                                    | cords 1 - 6                             |                                                                  |         | <b>⊥</b> [] |          |
| F =c                                                                                                    | cords 1 - 6                             | Descripti                                                        | on      | 1<br>[]     |          |
| F a                                                                                                    | cords 1 - 6<br>Code                     | Description                                                      | on      | 1           |          |
|                                                                                                    | cords 1 - 6<br>Code<br>A                | Descripti<br>Pending<br>Approved                                 | on      |             |          |
| <ul> <li>•</li> <li>•</li></ul> | Cords 1 - 6<br>Code<br>A<br>D           | Description<br>Pending<br>Approved<br>Posted                     | on      |             |          |
| F = 0                                                                                                    | Code<br>Code<br>A<br>D<br>E             | Description<br>Pending<br>Approved<br>Posted<br>Error            | on      |             |          |
| <ul> <li>•</li> <li>•</li></ul> | cords 1 - 6<br>Code<br>A<br>D<br>E<br>P | Description<br>Pending<br>Approved<br>Posted<br>Error<br>Posting | on      |             |          |

| Function               | Processes and Results                |
|------------------------|--------------------------------------|
| Review G/L<br>Receipts | At the Select User Define Code form. |
| Journal                | 6. Select <b>Pending</b> .           |
|                        | 7. Click the <b>OK</b> button.       |

## Review G/L Receipts Journal - Create/Revise Batch Header

|              | 100i3      |                                   |  |
|--------------|------------|-----------------------------------|--|
| Batch Type ★ | 0          | PO/Contract Entries               |  |
| Batch Number | 901411     |                                   |  |
| Batch Status | Pe         | nding Detailed Restatement Status |  |
| Batch Date   | 11/18/2015 | 52 Period Status                  |  |

| Function   | Processes and Results                                                       |
|------------|-----------------------------------------------------------------------------|
| Review G/L | At the Create/Revise Batch Header form, verify the selected batch(es) Batch |
| Receipts   | Status field changed to Pending.                                            |
| Journal    | Example: Batch 901411, Batch Status = <b>Pending.</b>                       |
|            | 8. Click the <b>OK</b> button.                                              |

## Batch Review (Optional)

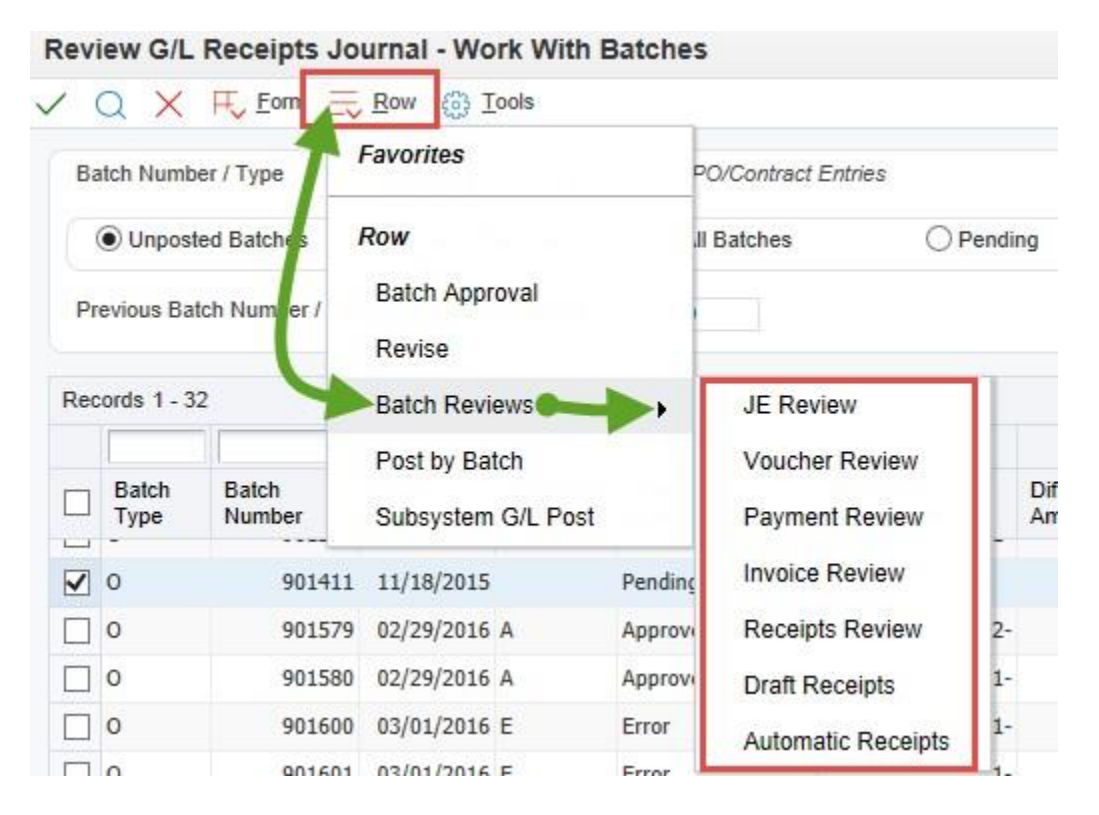

At the **Work With Batches** form the approver may review any form from the row exit before approving. Approver might select JE Review to verify journal entries to ensure the correct account numbers are entered.

- Click the Row exit.
- Select Batch Reviews from the row exit.

## **Approving Batches**

| Ba | atch Numb                | er / Type        | Favorites                                 |                                     | Cont  | ract Entries            |      |
|----|--------------------------|------------------|-------------------------------------------|-------------------------------------|-------|-------------------------|------|
| Ē  | Unpos                    | ted Batches      | Row                                       |                                     | atche | es O Pendi              | ing  |
| Pr | evious Ba<br>cords 1 - 3 | tch Number / Typ | Batch Approval<br>Revise<br>Batch Reviews |                                     |       |                         |      |
|    | Batch<br>Type            | Batch<br>Number  | Post by Batch<br>Subsystem G              | Post by Batch<br>Subsystem G/L Post |       | Difference<br>Documents | Diff |
|    | 0                        | 901192           | 10/26/2015 E                              | Error                               | _     | 1-                      | •    |
|    | 0                        | 901201           | 10/26/2015 E                              | Error                               |       | 1-                      |      |
|    | 0                        | 901206           | 10/26/2015 E                              | 10/26/2015 E Error                  |       | 1-                      |      |
|    | 0                        | 901215           | 10/26/2015 E                              | Error                               |       | 1-                      |      |
|    | 0                        | 901411           | 11/18/2015                                | Pending                             |       |                         |      |

Review G/L Receipts Journal - Work With Batches

| Function   | Processes and Results                                                                                           |
|------------|----------------------------------------------------------------------------------------------------|
| Review G/L | After reviewing the batch(es) display Pending in the Status Description field.                                  |
| Receipts   |                                                                                                    |
| Journal    | Example: Batch 901411, Batch Status = <b>Pending.</b> Make sure the batch number is still selected in the grid. |
|            | 1. Click the <b>Row</b> exit.                                                                                   |
|            | 2. Select Batch Approval from the row exit.                                                                     |

### Review G/L Receipts Journal - Batch Approval

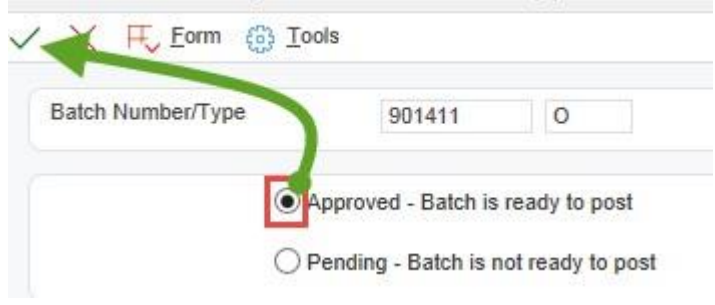

| Function            | Processes and Results                                                 |
|---------------------|-----------------------------------------------------------------------|
| Review G/L          | At the Batch-Approval form.                                           |
| Receipts<br>Journal | 3. Select the radio button <b>Approved – Batch is ready to post</b> . |
|                     | 4. Click the <b>OK</b> button.                                        |

#### Review G/L Receipts Journal - Work With Batches B Tools Q X F Eorm Row Favorites Batch Number / Type Contract Entries Unposted Batches Row O Pending tches Batch Approval Revise Records 1 - 32 Batch Reviews ۲ Post by Batch Batch Batch Difference Difference Туре Number Subsystem G/L Post Documents Amount 0 901192 10/26/2015 E Error 7,146-1-0 901201 10/26/2015 E Error 7,634-1-0 901206 10/26/2015 E Error 1-35,632-1,197,370-0 901215 10/26/2015 E Error 1-V 0 901411 11/18/2015 A Approved

| Function   | Processes and Results                                                    |
|------------|--------------------------------------------------------------------------|
| Review G/L | At the Work With Batches form, the batch now has a status description of |
| Receipts   | Approved.                                                                |
| Journal    | 5. Click the <b>Row</b> exit.                                            |
|            | 6. Select <b>Post by Batch</b> from the row exit.                        |

| Printer Selection    | +1.12                       |                           |
|----------------------|-----------------------------|---------------------------|
| X H Foun (8)         |                             |                           |
| Printer Selection Pr | int Property Document Setup | Advanced                  |
| 12 at                | Printer Name                | \\NNOOCPRNT\OOC-Dell5310n |
|                      | Printer Location            | ACCTS PAYABLE             |
|                      | Printer Model               | LASER PRINTER             |
|                      | Number of Copies            | 1 x Range: 1 - 9999       |
|                      | 1                           |                           |

| Function   | Processes and Results                 |
|------------|---------------------------------------|
| Review G/L | At the <b>Printer Selection</b> form. |
| Receipts   |                                       |
| Journal    | 7. Click the <b>OK</b> button.        |

| Ba   | tch Numb                     | er / Type                                               |                                                                       | 0                                   | PO/Contrac                                                | t Entries                                             |                                                           |
|------|------------------------------|---------------------------------------------------------|-----------------------------------------------------------------------|-------------------------------------|-----------------------------------------------------------|-------------------------------------------------------|-----------------------------------------------------------|
|      | Unpost                       | ed Batches                                              | O Ported B                                                            | atches                              | O All Batches                                             | O Pendir                                              | ng                                                        |
|      |                              |                                                         |                                                                       |                                     |                                                           |                                                       |                                                           |
| Der  | orde 1 3                     | . /                                                     |                                                                       |                                     |                                                           |                                                       |                                                           |
| 1100 | 0100 1-01                    | -                                                       |                                                                       |                                     |                                                           |                                                       |                                                           |
|      |                              |                                                         |                                                                       | -                                   |                                                           |                                                       |                                                           |
|      | Batch<br>Type                | Patch<br>Number                                         | Batch<br>Date                                                         | Batch<br>Status                     | Status<br>Description                                     | Difference<br>Documents                               | Difference<br>Amount                                      |
|      | Batch<br>Type<br>O           | Patch<br>Number<br>901192                               | Batch<br>Date<br>10/26/2015                                           | Batch<br>Status<br>E                | Status<br>Description<br>Error                            | Difference<br>Documents<br>1-                         | Difference<br>Amount<br>7,146                             |
|      | Batch<br>Type<br>O<br>O      | Patch<br>Number<br>901192<br>901201                     | Batch<br>Date<br>10/26/2015<br>10/26/2015                             | Batch<br>Status<br>E<br>E           | Status<br>Description<br>Error<br>Error                   | Difference<br>Documents<br>1-<br>1-                   | Difference<br>Amount<br>7,140<br>7,634                    |
|      | Batch<br>Type<br>0<br>0      | Patch<br>Number<br>901192<br>901201<br>901206           | Batch<br>Date<br>10/26/2015<br>10/26/2015<br>10/26/2015               | Batch<br>Status<br>E<br>E<br>E      | Status<br>Description<br>Error<br>Error<br>Error          | Difference<br>Documents<br>1-<br>1-<br>1-             | Difference<br>Amount<br>7,14<br>7,63<br>35,63             |
|      | Batch<br>Type<br>0<br>0<br>0 | Patch<br>Number<br>901192<br>901201<br>901206<br>901215 | Batch<br>Date<br>10/26/2015<br>10/26/2015<br>10/26/2015<br>10/26/2015 | Batch<br>Status<br>E<br>E<br>E<br>E | Status<br>Description<br>Error<br>Error<br>Error<br>Error | Difference<br>Documents<br>1-<br>1-<br>1-<br>1-<br>1- | Difference<br>Amount<br>7,14<br>7,63<br>35,63<br>1,197,37 |

| Function   | Processes and Results                                 |
|------------|-------------------------------------------------------|
| Review G/L | To verify batches are posted.                         |
| Receipts   |                                                       |
| Journal    | 8. <b>Uncheck</b> the selected box in the grid.       |
|            | 9. Clear the Batch Number field.                      |
|            | 10. Click the <b>Find</b> button to refresh the form. |
|            | Note: Batch number 901411 is no longer in the grid.   |

## **Batches Status Description – Error**

Batches that go to *Error* status after revising the status and posting it, will need further research. Notify the Procurement Poweruser to resolve these issues.

| Rev | iew G/L       | Receipts Jo     | urnal - Wo               | rk With         | Batches               |                         |                      |
|-----|---------------|-----------------|--------------------------|-----------------|-----------------------|-------------------------|----------------------|
| ~   | a ×           | F Eorm 🗮        | <u>R</u> ow (3) <u>I</u> | ools            |                       |                         |                      |
| Ba  | atch Numb     | per / Type      | ×                        | 0               | PO/Contr              | act Entries             |                      |
| Ō   | Unpos         | ted Batches     | O Posted B               | atches          | O All Batche          | s O Pendi               | ng                   |
|     |               |                 |                          |                 |                       |                         |                      |
|     |               |                 |                          |                 |                       |                         |                      |
| Red | cords 1 - 3   | 1               |                          | 1               | -                     |                         |                      |
|     | Batch<br>Type | Batch<br>Number | Batch<br>Date            | Batch<br>Status | Status<br>Description | Difference<br>Documents | Difference<br>Amount |
|     | 0             | 901192          | 10/26/2015               | E               | Error                 | 1-                      | 7,146- 1             |
|     | 0             | 901201          | 10/26/2015               | E               | Error                 | 1-                      | 7,634-1              |
|     | 0             | 901206          | 10/26/2015               | E               | Error                 | 1-                      | 35,632- 1            |
|     | 0             | 901215          | 10/26/2015               | E               | Error                 | 1-                      | 1,197,370- 1         |

## Print Batch Report - General Ledger Post (R09801)

|                                                           | vards | Â | ۲ | 2 | Ø | * |
|-----------------------------------------------------------|-------|---|---|---|---|---|
| -                                                         |       |   |   |   |   |   |
| Open Applications                                         |       |   |   |   |   |   |
| ✓ Recent Reports                                          |       |   |   |   |   |   |
| III View Job Status                                       |       |   |   |   |   |   |
| General Ledger Pos<br>(02/15/2017 14:46:2)                |       |   |   |   |   |   |
| Purchase Order Summary by Supplier (02/15/2011 11:31:20)  |       |   |   |   |   |   |
| Open Commitment status - by<br>Order Number (02/1 /2017 1 |       |   |   |   |   |   |
| Open Commitment tatus - by<br>Order Number (02/15/2017 1  |       |   |   |   |   |   |
| Open Commitment Status - by<br>Order Number (02, 5/2017 1 |       |   |   |   |   |   |
| List of Purged Englimbrances<br>(02/15/2017 10:31 44)     |       |   |   |   |   |   |
| (02/15/2017 10:22:08)                                     |       |   |   |   |   |   |
| (02/15/2017 10 9:25)                                      |       |   |   |   |   |   |
| (02/15/2017 1 11:33)                                      |       |   |   |   |   |   |
| Supplier Analysis Report<br>(02/15/2017 0:05:13)          |       |   |   |   |   |   |
| Supplier Analysis Report<br>(02/15/2017 10:03:17)         | **    |   |   |   |   |   |
| Supplier Analysis Report<br>(02/15/2 10:02:17)            |       |   |   |   |   |   |
| General Ledger Post<br>(02/15/2017 08:25:10)              |       |   |   |   |   |   |
| General Ledger Post<br>(02/15/2017 08:25:08)              |       |   |   |   |   |   |
| General Ledger Post<br>(02/15/2017 08:25:06)              |       |   |   |   |   |   |
| General Ledger Post<br>(02/15/2017 08:25:04)              |       |   |   |   |   |   |
| General Ledger Post<br>(02/15/2017 08:25:02)              |       |   |   |   |   |   |
| General Ledger Post<br>(02/15/2017 08:25:00)              |       |   |   |   |   |   |
| General Ledger Post<br>(02/15/2017 08:24:58)              |       |   |   |   |   |   |
| General Ledger Post<br>(02/15/2017 08:24:56)              |       |   |   |   |   |   |
| Favorites                                                 |       |   |   |   |   |   |

| Function      | Processes and Results                                                             |
|---------------|-----------------------------------------------------------------------------------|
| Print General |                                                                                   |
| Ledger Post   | 1. At the Home Page select the <b>Recent Reports</b> tab in the <b>Carousel</b> . |
| Report        |                                                                                   |
| (R09801)      |                                                                                   |

| Downloads                  | Ľ         | Q | <br>$\checkmark$ |  |
|----------------------------|-----------|---|------------------|--|
| R00801_ZIDE0009_1517581_PD | F (1).pdf |   |                  |  |
| R09801_ZJDE0009_1517581_PD | F.pdf     |   |                  |  |

| Function      | Processes and Results                                               |
|---------------|---------------------------------------------------------------------|
| Print General |                                                                     |
| Ledger Post   | 2. At the <b>Downloads</b> form, click the <b>Open file</b> button. |
| Report        |                                                                     |
| (R09801)      |                                                                     |

| R.098          | 01                  |       |                    |   |                          |                                 |    | NAVAJO NATION<br>General Ledger Post |         |       |        |   |         | 2/15/2017<br>Page - | 8:25:13<br>1 |     |
|----------------|---------------------|-------|--------------------|---|--------------------------|---------------------------------|----|--------------------------------------|---------|-------|--------|---|---------|---------------------|--------------|-----|
| Batel<br>Batel | i Ty/Number<br>Date | 0     | 976361<br>2/14/201 | 7 | Post Out o<br>InterCo Se | f Balance N<br>ettlement Mthd 2 |    |                                      |         |       |        |   |         |                     |              |     |
|                | Document            |       | G/L                | R | Co                       | Account Number                  |    | Debit                                | Credit  | Units | Sub-   | Т | Asset   | Explanation         |              |     |
| Ty             | Number              | Co    | Date               | v |                          | Description                     |    |                                      |         |       | ledger | у | Number  | Remark              |              |     |
| OV             | 458537              | 04335 | 2/14/2017          |   | 04335                    | K160567.8075                    |    | 151.00                               |         |       |        |   | BEG     | AY, SHAWNTEL L      |              |     |
|                |                     |       |                    |   |                          | Basic Child Care                |    |                                      |         |       |        |   | Danique | Sarina Dee          |              | 1.0 |
| ov             | 458537              | 04335 | 2/14/2017          |   | 04335                    | 4335.0515                       |    |                                      | 151.00- |       |        |   | BEG     | AY, SHAWNTEL L      |              |     |
|                |                     |       |                    |   |                          | Received Not Vouchered          |    |                                      |         |       |        |   | Danique | Sarina Dee          | 6            | 2.0 |
|                |                     |       |                    |   |                          | Ledger Type Totals              | AA | 151.00                               | 151.00- |       |        |   |         |                     |              |     |

General Ledger Post report displayed.

## Batches with Error Messages - Work Center

| Via Menus | Navigator > Actions > Work With Work Center |
|-----------|---------------------------------------------|
|-----------|---------------------------------------------|

To check the Work Center for messages for warnings or errors that prevent the process from matching invoice lines to receipts and purchase orders.

|                                                                | 0 🖻 🖻 ★ 🌢                 | L |                          |
|----------------------------------------------------------------|---------------------------|---|--------------------------|
| EnterpriseOne Menus > FMIS Master Directory > Distribution / I | Fast Path                 |   | eipts Matching & Posting |
|                                                                | Activators                | , |                          |
|                                                                | Content Development Tools | • |                          |
|                                                                | End-User Tasks            | • |                          |
|                                                                | EnterpriseOne Menus       | ٠ |                          |
|                                                                | Mobile Sales Menus        | • |                          |
|                                                                | Power User Tasks          | • |                          |
|                                                                | Purge-it! Archive System  | ٠ | C                        |
|                                                                | Actions                   | • | Jeip                     |
|                                                                |                           |   | My System Options        |
|                                                                |                           |   | My System Profile        |
|                                                                | 0                         |   | Work With Work Center    |
|                                                                |                           |   | Job                      |
|                                                                |                           |   | Uiew Job Status          |

| Function                         | Processes and Results                                |
|----------------------------------|------------------------------------------------------|
| Review G/L                       | 1. Click the <b>Navigator</b> button.                |
| Receipts Journal                 |                                                      |
| <ul> <li>Error Status</li> </ul> | 2. Click Actions then, select Work With Work Center. |

### Work With Work Center - Work Center

| 🔍 📋 🗙 🌐 New Message          | e 🕂 Eorm 🗮 Row 🌐 Io | ols   |            |
|------------------------------|---------------------|-------|------------|
| Address Number / User / Role | 1613.               | WILLI | All Queues |
| Associated Address Number    | 1613                | í     |            |
| Tickler Date                 | 01/29/2019          |       |            |
| Records 1 - 27 ><br>Queues   | ₩ Text1 V           | Q)    |            |
| Personal In Ba               | sket                |       |            |
| Job R09801                   | 1 ZJDE0009 Co       |       |            |
| D Dob R09801                 | ZJDE0009 Cor        |       |            |
| Job R0980*                   | 1 ZJDE0009 Co       |       |            |

| Function                                         | Processes and Results                                    |            |
|--------------------------------------------------|----------------------------------------------------------|------------|
| Review G/L<br>Receipts Journal<br>– Error Status | 3. Click the <b>Icon</b> next to the Personal In Basket. |            |
| Oracle / JDE EnterpriseOne                       | - 209 -                                                  | Revised 02 |

| C 💼 🗙 💮 New Message 🕂 Form                                | E Row () Iools      |
|-----------------------------------------------------------|---------------------|
| Address Number / User / Role<br>Associated Address Number | 1613 WILLI.<br>1613 |
| Tickler Date                                              | 01/29/2019          |
| Records 1 - 29 > X                                        | Text1 V             |
| Personal In Basket                                        | •                   |
|                                                           |                     |
| 📈 Job R09801 ZJDE0009 Completed With Erro                 |                     |
| 🔀 Job R09801 ZJDE0009 Completed With Erro                 |                     |
| Job R09801 ZJDE0009 Completed With Erro                   |                     |
| bob R09801 ZJDE0009 Completed Normally                    |                     |
| Job R09801 ZJDE0009 Completed Normally                    |                     |
| Job R09801 ZJDE0009 Completed With Error                  | r                   |
|                                                           |                     |
| Job R09801 ZJDE0009 Completed With Error                  | r                   |

| Function                         | Processes and Results                                               |
|----------------------------------|---------------------------------------------------------------------|
| Review G/L                       |                                                                     |
| Receipts Journal                 | 4. Select the Job# with the status of <b>Completed With Error</b> . |
| <ul> <li>Error Status</li> </ul> |                                                                     |

### Work With Work Center - Work Center

| Address Number / User / Role<br>Associated Address Number                                                          | 1613                                        | WILLI.                                                        | All Queues                                                |
|----------------------------------------------------------------------------------------------------|---------------------------------------------|---------------------------------------------------------------|-----------------------------------------------------------|
| Tickler Date                                                                                                    | 01/29/2019                                  |                                                               |                                                           |
| Records 1 - 35                                                                                                    | Text1 V                                     | ¢)                                                            |                                                           |
| Queues 🕨 🏚 Personal in Basket                                                                                      | Informat<br>Contact<br>Phone Nu<br>Tickler  | ional: Call From<br>:<br>mber :<br>Date : 1/7/2009            | : WILLI                                                   |
| Job R09801 ZJDE0009 Complete                                                                                       | CAUSE .<br>but in a<br>RESOLUTI<br>Constant | The date being prior<br>month.<br>CON This is an easy you     | error if in the General Accountin                         |
| Document OV 255173 0269                                                                                            | entries.<br>Constant                        | do not allow<br>Change the<br>date or char<br>s to allow PBCO | PBCO (posted before cutoff)<br>nge the General Accounting |
| <ul> <li>Document OV 255173 0269</li> <li>Document OV 255173 0269</li> <li>Job R09801 ZJDE0009 Complete</li> </ul> | <b>~</b>                                    | entries.                                                      |                                                           |

| Function                         | Processes and Results                                                                                                    |
|----------------------------------|----------------------------------------------------------------------------------------------------|
| Review G/L                       | 5. Click on the <b>icons</b> next to the envelopes to open links.                                                                                          |
| Receipts Journal                 |                                                                                                    |
| <ul> <li>Error Status</li> </ul> | 6. Double click the <b>underline</b> message.                                                                                                    |
|                                  |                                                                                                    |
|                                  | 7. View the error message in the panel window.                                                                                                    |
|                                  | <ul> <li>If you are unable to resolve the error, copy the error message,<br/>email copy to the Procurement Power User for further<br/>research.</li> </ul> |
|                                  | 8. Click the <b>Close</b> button to exit.                                                                                                    |

# View Who Processed Receipts

The system logs transactions, dates, and user address book numbers when processing receipts. You can review these transactions, the date and the person who process the receipt.

| EnterpriseOne Menus > FMIS Master Directory > Distribution | Cogistics > Produrement > Daily Processing > Receipts Matching & Posting |
|------------------------------------------------------------|--------------------------------------------------------------------------|
| pen Receipts by Supplier - Work With Purchase Receipts     |                                                                          |
| Doc. Number * *<br>Order Number 368759 OP *                | Branch/Plant                                                             |
| tem Number *                                               | Display Supplier Item<br>Batch                                           |

| Function                                        | Processes and Results                                                                                                    |
|-------------------------------------------------|----------------------------------------------------------------------------------------------------|
| To View Receipt<br>Address Numbers<br>and Dates | <ol> <li>At the Work With Purchase Receipts form, enter the purchase<br/>order number in the Order Number field.</li> </ol> |
|                                                 | 2. Click the <b>Find</b> button.                                                                                            |

### Open Receipts by Supplier - Work With Purchase Receipts

| c. Nun          | r' .r                            | *   | Favon.                                                                    |                                  |                                            | Branch/Pl                                       | ant *              | Vouchered                                      |
|-----------------|----------------------------------|-----|---------------------------------------------------------------------------|----------------------------------|--------------------------------------------|-------------------------------------------------|--------------------|------------------------------------------------|
| Order dmber 368 |                                  | 368 | 8                                                                         |                                  | Line Number *                              |                                                 | Closed Lines       |                                                |
| p er            |                                  | *   | ROW                                                                       |                                  |                                            | G/L Date                                        | 01/17/2019         |                                                |
| Num             | nber                             | *   | Account Distribution                                                      |                                  |                                            | Displa                                          | y Supplier Item    |                                                |
| Ac ount *       |                                  | *   | Attachments                                                               | · 🗖                              | Batch                                      |                                                 |                    |                                                |
| _               |                                  |     |                                                                           |                                  |                                            |                                                 |                    |                                                |
| cords           | 1 - 3                            |     | Detail Information                                                        |                                  |                                            |                                                 |                    |                                                |
| cords<br>Rev    | 1-3<br>Doc<br>Ty                 | :   | P.O. Detail Browse                                                        | Line<br>Number                   | Amount<br>Received                         | Amount<br>Not Vouchered                         | 2nd Item<br>Number | Account Number                                 |
| cords           | 1 - 3<br>V Doc<br>Ty<br>OV       | :   | P.O. Detail Browse<br>Journal Entries                                     | Line<br>Number<br>1.000          | Amount<br>Received<br>3,000.00             | Amount<br>Not Vouchered<br>3,000.00             | 2nd Item<br>Number | Account Number<br>K147010.4420                 |
| cords<br>Rev    | 1 - 3<br>V Doc<br>Ty<br>OV<br>OV | 2   | Detail Information<br>P.O. Detail Browse<br>Journal Entries<br>A/P Ledger | Line<br>Number<br>1.000<br>2.000 | Amount<br>Received<br>3,000.00<br>3,000.00 | Amount<br>Not Vouchered<br>3,000.00<br>3,000.00 | 2nd Item<br>Number | Account Number<br>K147010.4420<br>K147010.4420 |

| Function                           | Processes and Results                                  |
|------------------------------------|--------------------------------------------------------|
| To View Receipt<br>Address Numbers | 3. Select a line item in the grid.                     |
| and Dates                          | 4. Click the <b>Row</b> exit.                          |
|                                    | 5. Select <b>Detail Information</b> from the row exit. |

# View Address Numbers

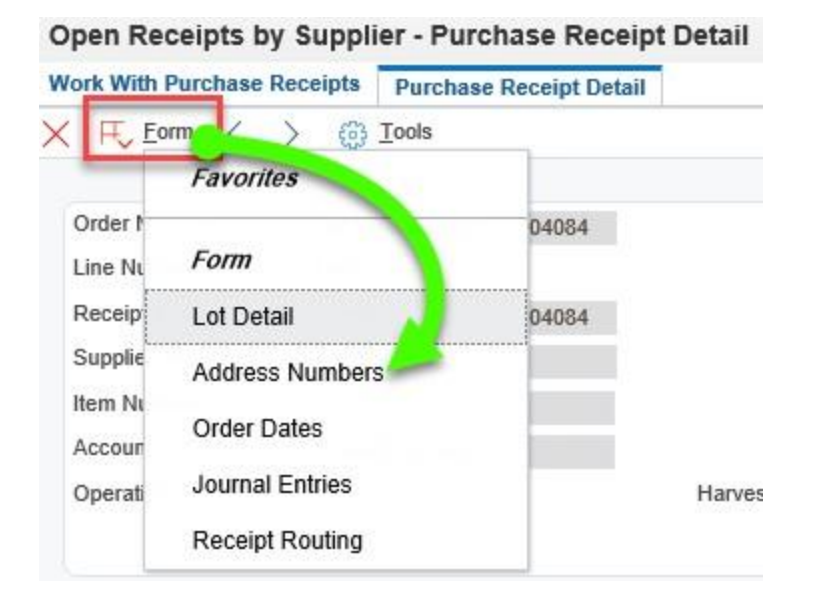

| Function        | Processes and Results                         |
|-----------------|-----------------------------------------------|
| To View Receipt | 6. Click the <b>Form</b> exit.                |
| Address Numbers |                                               |
| and Dates       | 7. Select Address Numbers from the form exit. |

### Open Receipts by Supplier - Address Numbers

| ×              | 3 Tools |                                |
|----------------|---------|--------------------------------|
| Supplier       | 357695  | ORANGE COMPUTERS INC           |
| Ship To        | 55023   | DIVISION OF BEHAVIORAL AND MEN |
| Buyer Number   |         |                                |
| Carrier Number |         |                                |
| Ordered By     | 161398  | WILL                           |
| Received By    | 1000039 |                                |

| Function                                        | Processes and Results                                                                                      |
|-------------------------------------------------|----------------------------------------------------------------------------------------------------|
| To View Receipt<br>Address Numbers<br>and Dates | The <b>Address Numbers</b> form displays the address numbers of the purchase order.                        |
|                                                 | The <b>Received By</b> field displays the address number and name of the person who processed the receipt. |
|                                                 | 8. Click the <b>Close</b> button to exit.                                                                  |

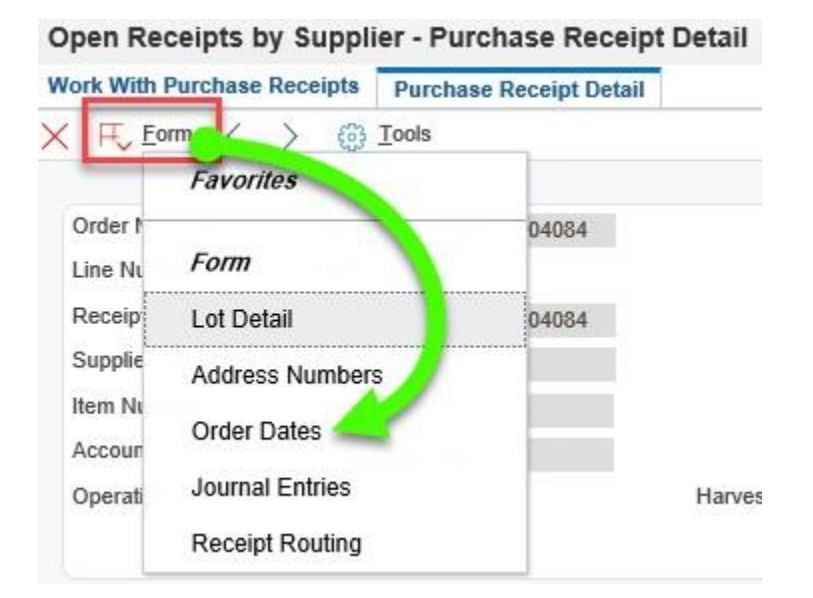

| Function                           | Processes and Results                                            |
|------------------------------------|------------------------------------------------------------------|
| To View Receipt<br>Address Numbers | At the Open Receipts by Supplier – Purchase Receipt Detail form. |
| and Dates                          | 9. Click the <b>Form</b> exit.                                   |
|                                    | 10. Select Order Dates from the form exit.                       |

## Open Receipts by Supplier - Dates

| X 🔅 Tools         |            |
|-------------------|------------|
| Ordered           | 09/01/2016 |
| Canceled          |            |
| Requested         | 10/30/2018 |
| Promised Delivery | 10/30/2018 |
| Original Promised | 10/30/2018 |
| Received          | 01/12/2019 |
| Receipt G/L       | 01/17/2019 |
|                   |            |

| Function                                        | Processes and Results                                                                                    |
|-------------------------------------------------|----------------------------------------------------------------------------------------------------|
| To View Receipt<br>Address Numbers<br>and Dates | At the <b>Open Receipts by Supplier – Dates</b> form, the form displays the dates of the purchase order. |
|                                                 | <ul> <li>Received - Displays the Physical Date Goods were received (01/12/2019).</li> </ul>              |
|                                                 | <ul> <li>Receipt G/L – Displays the Date of the actual receipt date (01/17/2019).</li> </ul>             |
|                                                 | 11. Click the <b>Close</b> button to exit.                                                               |

## Multiple Invoices vs Purchase Order

| Order Detail                                                                                       | Line Defaults Additional Propertie                                                                          |                           |                                                     |                                      |                                          |                                                        |                                                                            |
|----------------------------------------------------------------------------------------------------|----------------------------------------------------------------------------------------------------|---------------------------|-----------------------------------------------------|--------------------------------------|------------------------------------------|--------------------------------------------------------|----------------------------------------------------------------------------|
| Order Number                                                                                       | 10441 OR 00                                                                                                 | 010                       | Branch/Plant                                        | 11400                                | 7                                        |                                                        |                                                                            |
| Supplier                                                                                           | 218499 BU                                                                                                   | TLERS OFFICE EQUIPMENT AN |                                                     |                                      |                                          |                                                        |                                                                            |
| Ship To                                                                                            | 53750 NA                                                                                                    | VAJO OCCUPATIONAL SAFETY  | Order Date                                          | 09/04/201                            | 9                                        |                                                        |                                                                            |
| Hold Code                                                                                          | Blank - Hold (                                                                                              | Codes 42/HC               | Order Attachmen                                     | t                                    |                                          |                                                        |                                                                            |
| Retainage %                                                                                        |                                                                                                    |                           |                                                     |                                      |                                          |                                                        |                                                                            |
| Rotainage 70                                                                                       |                                                                                                    |                           |                                                     |                                      |                                          |                                                        |                                                                            |
| Tretainage 70                                                                                      |                                                                                                    |                           |                                                     |                                      |                                          |                                                        |                                                                            |
| Trefamilige 70                                                                                     |                                                                                                    |                           |                                                     |                                      |                                          |                                                        |                                                                            |
| ricianaye io                                                                                       |                                                                                                    |                           |                                                     |                                      |                                          |                                                        |                                                                            |
| Records 1 - 6                                                                                      |                                                                                                    |                           |                                                     |                                      |                                          |                                                        |                                                                            |
| Records 1 - 6                                                                                      | Description 1                                                                                               | Description 2             | Tr. Quantity<br>UoM Ordered                         | Unit<br>Cost                         | $\sim$                                   | Extended<br>Cost                                       | Account Number                                                             |
| Records 1 - 6                                                                                      | Description 1<br>HEW-CN045AN BLK HP950XL CARTRI                                                             | Description 2             | Tr. Quantity<br>UoM Ordered                         | Unit<br>Cost<br>3.00                 | 43.9900                                  | Extended<br>Cost<br>131.97                             | Account Number<br>114007.4130                                              |
| Records 1 - 6                                                                                      | Description 1<br>HEW-CN045AN BLK HP950XL CARTRI<br>HEW-F6T80AN BLK HP972A CARTRID                           | Description 2             | Tr. Quantity<br>UoM Ordered<br>EA<br>EA             | Unit<br>Cost<br>3.00<br>3.00         | 43.9900<br>69.9900                       | Extended<br>Cost<br>131.97<br>209.97                   | Account Number<br>114007.4130<br>114007.4130                               |
| Records 1 - 6                                                                                      | Description 1<br>HEW-CN045AN BLK HP950XL CARTRI<br>HEW-F6T80AN BLK HP972A CARTRID<br>NN TAX @ 6%            | Description 2             | Tr. Quantity<br>UoM Ordered<br>EA<br>EA<br>EA       | Unit<br>3.00<br>3.00<br>1.00         | 43.9900<br>69.9900<br>20.5200            | Extended<br>Cost<br>131.97<br>209.97<br>20.52          | Account Number<br>114007.4130<br>114007.4130<br>114007.4130                |
| Records 1 - 6<br>Records 1 - 6<br>Records 1 - 6<br>Ty<br>J<br>J<br>J<br>J<br>J<br>J<br>J<br>J<br>J | Description 1<br>HEW-CN045AN BLK HP950XL CARTRI<br>HEW-F6T80AN BLK HP972A CARTRID<br>NN TAX @ 6%<br>Freight | Description 2             | Tr. Quantity<br>UoM Ordered<br>EA<br>EA<br>EA<br>EA | Unit<br>3.00<br>3.00<br>1.00<br>1.00 | 43.9900<br>69.9900<br>20.5200<br>12.0000 | Extended<br>Cost<br>131.97<br>209.97<br>20.52<br>12.00 | Account Number<br>114007.4130<br>114007.4130<br>114007.4130<br>114007.4130 |

Depending on how the Requisitioner entered the OR, the generated purchase order will reflect the OR entry.

Supplier may ship partial shipments to fulfill (1) purchase order, the *receiver* will not be able to distribute the service charges to the multiple invoices.

System will only allow (1) receipt process if the Tax, Freight, Shipping, Setup fee, etc., OR was entered with Quantity of (1).

The Navajo Nation

| Function                      | Processes |                                                                                                    |  |
|-------------------------------|-----------|----------------------------------------------------------------------------------------------------|--|
| To fix purchase<br>order with | 1.        | Receiver must reverse the receipts from <b>Open Receipts by</b><br><b>Supplier</b> form (if applicable) this reopens the purchase order. |  |
| issues                        | 2.        | Submit the Navajo Nation Purchase Requisition Form (NNPRF) to the purchasing department.                                                 |  |
|                               | 3.        | Request to cancel the existing lines with quantity of 1.                                                                                 |  |
|                               | 4.        | Request to add new lines <i>no</i> quantity and <i>no</i> unit cost.                                                                     |  |
|                               | 5.        | Purchasing will amend the PO and mail you an amended copy.                                                                               |  |
|                               | 6.        | Upon receipt of change, receiver may process receipts.                                                                                   |  |

## **Review Address Book Attachments**

When the attachment icon appears, review the address book attachments that Accounts Payable has created. Provides instructions on address book numbers that you may frequently use.

EnterpriseOne Menus > FMIS Master Directory > Foundation Systems > Address Book > Daily Processing

| Function    | Processes                                              |
|-------------|--------------------------------------------------------|
| Review AB#  | 1. From the Daily Processing menu, select Address Book |
| Attachments | Revisions form.                                        |

### Address Book Revisions - Work With Addresses

| < <u> </u>  | 🗎 🗙 🗮 Row 🔣 Report 👸 Tools |                 |
|-------------|----------------------------|-----------------|
| Alpha Name  | *butlers*                  | Display Phone   |
| Search Type | V Suppliers                | Display Address |
|             |                            |                 |

| Function    | Processes |                                                                     |  |
|-------------|-----------|---------------------------------------------------------------------|--|
| Review AB#  | 2.        | Enter the supplier's name using wild cards (asterisks) in the       |  |
| Attachments |           | Alpha Name field.                                                   |  |
|             | 3.        | Enter Search Type V.                                                |  |
|             | 4.        | Select the <b>Display Phone</b> and <b>Display Address</b> options. |  |
|             | 5.        | Click the <b>Find</b> button.                                       |  |
| Q       | + 🗇 1                      |                      | Row Keport (B) Tools                                     |                        |                                          |
|---------|----------------------------|----------------------|----------------------------------------------------------|------------------------|------------------------------------------|
| Alpha I | Name                       | *butlers*            |                                                          | 🖌 Display Phone        |                                          |
| Search  | Туре                       | V                    | Suppliers                                                | Display Addres         | s                                        |
|         |                            |                      |                                                          |                        |                                          |
| Records | 1-2                        |                      |                                                          |                        |                                          |
| Records | 1-2                        |                      |                                                          |                        |                                          |
| Records | 1 - 2<br>Address<br>Number | Sch<br>Typ           | Alpha<br>Name                                            | Tax<br>ID              | Address<br>Line 1                        |
| Records | 1 - 2<br>Address<br>Number | Sch<br>Typ<br>3525 V | Alpha<br>Name<br>BUTLERS OFFICE EQUIPMENT AND SUPPLY INC | Tax<br>ID<br>850263211 | Address<br>Line 1<br>1900 E HWY 66 STE C |

| Function    | Processes                                              |
|-------------|--------------------------------------------------------|
| Review AB#  | To review the attachment for both address numbers.     |
| Attachments |                                                        |
|             | 6. Click the Attachment icon for Address Number 28525. |

| ÷                                        | 0 8                 |
|------------------------------------------|---------------------|
| Name A Type User                         | Date                |
| https://butlersofficecitycatalo URL MDES | 04/16/2021 09:52:56 |
| TEST OBJECT ETXT MDES                    | 04/16/2021 09:47:13 |
| Text1 eTXT MDES                          | 10/26/2018 11:25:17 |
| W9 TEST ATTACHMETN_B PDF MDES            | 04/16/2021 09:50:37 |

| Function    | Processes                                                      |
|-------------|----------------------------------------------------------------|
| Review AB#  | Note: There are different <b>Types</b> of attachments.         |
| Attachments |                                                                |
|             | 7. At the Attachment Manager tab, click name Text1, Type eTXT. |

| Text Att      | achment                                |                                        |                                  |                           |                    | X               |
|---------------|----------------------------------------|----------------------------------------|----------------------------------|---------------------------|--------------------|-----------------|
| Name:         | Text1                                  |                                        |                                  |                           |                    | _               |
| ē             |                                        |                                        |                                  |                           |                    |                 |
| EFT D<br>BANK | IRECT DEPOSIT FOR<br>NAME, ROUTING AND | M SUBMITTED, PAYME<br>ACCOUNT NUMBERS; | ENT INSTRUMENT :<br>MADES 10262( | TYPE T, TELEPHONE<br>018. | NUMBER AND EMAIL   | ADDRESS, SET UP |
| RECEI         | VED W-9, UPDATED                       | NAME, ADDRESS, ANI                     | D LONG ADDRESS                   | FIELD WITH TIN.           | CARELLO 11/6/1     | 3               |
| • ENTE        | RED TO ADDRESS LI                      | NE 1 ONLY: STE C.                      | W9 DATED 12/26                   | /17 REC'D ON FORM         | 1 REV. 12/2014 *NE | JOE 12/28/17    |

| Function    | Processes                                                                                                    |
|-------------|----------------------------------------------------------------------------------------------------|
| Review AB#  | At the <b>Text Attachment</b> form, view the instructions.                                                                                                    |
| Attachments | Note: Indicates to <b>*ENTERED TO ADDRESS LINE 1 ONLY</b> , address line one refers to the (2) address numbers displayed in step 6. Resolution: Always use address number 28525 for all orders.<br>8. Click the <b>Close</b> button. |

| Attachment Manager              |      |      |                     |
|---------------------------------|------|------|---------------------|
| Enter Search Text               |      |      | 08                  |
| □ Name ▲ N                      | Туре | User | Date                |
| https://butlersofficecitycatalo | URL  | MDES | 04/16/2021 09:52:56 |
| TEST OBJECT                     | eTXT | MDES | 04/16/2021 09:47:13 |

| Function    | Processes                                    |
|-------------|----------------------------------------------|
| Review AB#  |                                              |
| Attachments | 9. Click the <b>Close side panel</b> button. |

### The Navajo Nation

| Add | ress   | Book Revisi       | ons - V    | Vork With Addresses                     |                   |                     |
|-----|--------|-------------------|------------|-----------------------------------------|-------------------|---------------------|
| ~   | Q      | + 🗇 🗎             | ×Ξ         | Eow 🔣 Report 👸 Tools                    |                   |                     |
| A   | lpha N | lame *but         | lers*      |                                         | 🖌 Display Phone   |                     |
| s   | earch  | Туре V            |            | Suppliers                               | ☑ Display Address |                     |
| Re  | cords  | 1-2               |            |                                         |                   |                     |
|     |        |                   | [          |                                         |                   |                     |
|     | Ø      | Address<br>Number | Sch<br>Typ | Alpha<br>Name                           | Tax<br>ID         | Address<br>Line 1   |
|     | Ø      | 28525             | v          | BUTLERS OFFICE EQUIPMENT AND SUPPLY INC | 850263211         | 1900 E HWY 66 STE C |
|     | Ø      | 218499            | v          | BUTLERS OFFICE EQUIPMENT AND SUPPLY INC | 850263211         | 1900 E HWY 66 STE C |

| Function    | Processes                                                |
|-------------|----------------------------------------------------------|
| Review AB#  | To view the attachment for address number 218499.        |
| Attachments |                                                          |
|             | 10. Click the Attachment icon for Address Number 218499. |

| Attachment Manager |     |      |      |                     |
|--------------------|-----|------|------|---------------------|
| [                  | . L |      |      | 00                  |
| Name 🔺             |     | Туре | User | Date                |
| Text1              |     | eTXT | NE   | 12/28/2017 14:08:58 |

| Function    | Processes                                                            |
|-------------|----------------------------------------------------------------------|
| Review AB#  | 11. At the Attachment Manager form, click the name Text1 (Type eTXT) |
| Attachments | for address number 218499.                                           |

| Text Attachment                                                                                    | X |
|----------------------------------------------------------------------------------------------------|---|
|                                                                                                    |   |
| - C.                                                                                               |   |
| RECEIVED W-9 AND UPDATED NAME, ADDRESS AND TIN. CARELLO 11/6/13                                    |   |
| • ENTERED TO ADDRESS LINE 1 ONLY: STE C. W9 DATED 12/26/17 REC'D ON FORM REV. 12/2014 *NE 12/28/17 |   |

| Function                  | Processes                                                                                                    |
|---------------------------|----------------------------------------------------------------------------------------------------|
| Review AB#<br>Attachments | At the <b>Text Attachment</b> form, instructions indicate <b>• ENTERED TO</b><br><b>ADDRESS LINE 1 ONLY</b> .               |
|                           | Note: Refers to the (2) address numbers displayed in step 6.<br>Resolution: Always use address number 28525 for all orders. |
|                           | 12. Click the <b>Close</b> button.                                                                                          |

| Address Book Revisions - Work With Addresses     |                     |        |        |                 |               |                   |            | Personal Form: (No Personalizat | tion) V Query: All Reco | rds 💌 🕇 🛃 ? X               |
|--------------------------------------------------|---------------------|--------|--------|-----------------|---------------|-------------------|------------|---------------------------------|-------------------------|-----------------------------|
| V Q X 🗮 Row 🔣 Report 🛞 Tools                     |                     |        |        |                 |               |                   |            | Attachment Manager              |                         |                             |
| Alpha Name *butlers*<br>Search Type V Suppliers  | Display Phone       |        |        |                 |               |                   |            | Name ▲                          | Type User<br>eTXT NEJOE | Date<br>12/28/2017 14:08:58 |
| Records 1 - 2                                    |                     |        |        |                 |               | þ                 | 11 1 1     |                                 |                         |                             |
| Address Alpha<br>Number Name                     | Address<br>Line 1   | City   | Prefix | Phone<br>Number | Phone<br>Type | Industry<br>Class | Sch<br>Typ |                                 |                         |                             |
| 28525 BUTLERS OFFICE EQUIPMENT AND SUPPLY INC    | 1900 E HWY 66 STE C | GALLUP | 800    | 748-1603        |               | 7000              | v          |                                 |                         |                             |
| 218499 BUTLERS OFFICE EQUIPMENT AND SUPPLY INC 1 | 900 E HWY 66 STE C  | GALLUP | 505    | 722-6661        |               | 7000              | v          |                                 |                         |                             |
| <                                                |                     |        |        |                 |               |                   | >          |                                 |                         |                             |

| Function    | Processes                                                            |
|-------------|----------------------------------------------------------------------|
| Review AB#  | 13. Click the Close side panel button to exit the Attachment Manger. |
| Attachments |                                                                      |

# Example of an Invalid AB Number

Make sure the supplier's name appears when you select a supplier address book number. Accounts Payable provides these instructions, which verify you use the correct supplier address book number.

| order Header | Additional Prop | erties Category Code | 95           |  |
|--------------|-----------------|----------------------|--------------|--|
| Order Number | r               | OR                   | Branch/Plant |  |

Verify the vendor's name displayed, accounts payable provides the correct address number to use.

| Oracle / JDE EnterpriseOne | - 220 - | Revised 02/27/2025 |
|----------------------------|---------|--------------------|
|                            |         |                    |

# To Locate an Order Requisition

| EnterpriseOne Menus > FMIS Master Directory > Distribution / Logistics > Procurement > Daily Processing > | Requisition & Quote Management |
|----------------------------------------------------------------------------------------------------|--------------------------------|
|                                                                                                    | Purchase Log                   |
|                                                                                                    | PR Log Report                  |
|                                                                                                    | Enter Requisitions             |
|                                                                                                    |                                |

| Function     | Processes                                                      |
|--------------|----------------------------------------------------------------|
| Locate an OR | 1. Select Requisitions from the Requisition & Quote Management |
|              | menu.                                                          |

| quisitions    | - Work Wit      | th Ord                                                                                                    | er Headers                                                                                                    |                                         |                                                                                                    |                                                                                                    |                                                                                                    |                                                                                                    |                                                                                                    |                                                                                                    |                                                                                                    |
|---------------|-----------------|----------------------------------------------------------------------------------------------------|----------------------------------------------------------------------------------------------------|-----------------------------------------|----------------------------------------------------------------------------------------------------|----------------------------------------------------------------------------------------------------|----------------------------------------------------------------------------------------------------|----------------------------------------------------------------------------------------------------|----------------------------------------------------------------------------------------------------|----------------------------------------------------------------------------------------------------|----------------------------------------------------------------------------------------------------|
| + 🗇 >         | K 📃 Bow         | (i) <b>I</b> ∘                                                                                                    | ols                                                                                                    |                                         |                                                                                                    |                                                                                                    |                                                                                                    |                                                                                                    |                                                                                                    |                                                                                                    |                                                                                                    |
| mber *        | OR              | ×                                                                                                    |                                                                                                    | Branch/Plant                            |                                                                                                    |                                                                                                    |                                                                                                    |                                                                                                    |                                                                                                    |                                                                                                    |                                                                                                    |
| s lound.      | -               | 11-                                                                                                    | 1                                                                                                    | -                                       |                                                                                                    | 1                                                                                                    |                                                                                                    |                                                                                                    |                                                                                                    | -                                                                                                    | 1                                                                                                    |
| Order<br>Date | Order<br>Number | Or<br>Tv                                                                                                    | Amount                                                                                                    | Supplier<br>Description                 |                                                                                                    | Branch/<br>Plant                                                                                                    | Supplier                                                                                                    | Ship To                                                                                                    | Hd                                                                                                    | Ordered                                                                                                    | Order                                                                                                    |
|               | quisitions +    | quisitions - Work With       +     Image: Constraint of the second second | quisitions - Work With Ord       +     >       >     >       mber     *       >     OR       *     OR       *     OR | quisitions - Work With Order Headers  + | quisitions - Work With Order Headers         +       →       ⇒       Row ⊕ Icols         mber       *       OR       *       Branch/Plant         s found.       ∑       Order       Order       Order       Order       Dupper         Order       Order       Or       Amount       Supplier         Date       Number       Ty       Amount       Supplier | quisitions - Work With Order Headers<br>+ □ × ⇒ Bow ⊕ Iools<br>mber * OR * Branch/Plant *<br>s found.<br>Corder Or Or Or Amount Supplier Description | quisitions - Work With Order Headers         + □ × ⇒ Bow ⊕ Iools         mber       * OR * Branch/Plant *         s found.         Order       Order Or Amount Supplier Description         Order Date       Franch/Plant Plant | quisitions - Work With Order Headers<br>+ □ × ⇒ Bow ⊕ Iools<br>mber * OR * Branch/Plant *<br>s found.<br>C Order Order Or Amount Supplier Branch/ Supplier Branch/ Number | quisitions - Work With Order Headers         +       →       →       Branch/Plant         mber       *       OR       *         s found.       -       -         Order       Order       Order         Order       Order       Supplier         Date       Branch/Plant       * | quisitions - Work With Order Headers         + · · × · ⇒ Row ⊕ Iools         mber       * · · · · · · · · · · · · · · · · · · · | quisitions - Work With Order Headers<br>+ · · × · ⇒ Row ③ Iools<br>mber * · OR * Branch/Plant *<br>s found.<br>C C C C C C C C C C C C C C C C C C C |

| Function     | Processes                                                    |
|--------------|--------------------------------------------------------------|
| Locate an OR | You may use any of the header or QBE fields to locate an OR. |
|              | 2. Click the <b>Find</b> button.                             |

# The Navajo Nation Enter Requisitions - Work With Order Headers

| Orc<br>Su | ler Ni<br>oplier | umber         | OR              | ź        |           | *                                       |                  |                    |
|-----------|------------------|---------------|-----------------|----------|-----------|-----------------------------------------|------------------|--------------------|
| Rec       | ords             | 1 - 100 > >   |                 |          |           |                                         |                  |                    |
|           |                  |               |                 |          | Σ         |                                         |                  |                    |
|           | Ø                | Order<br>Date | Order<br>Number | Or<br>Ty | Amount    | Supplier<br>Description                 | Branch/<br>Plant | Supplier<br>Number |
| 0         |                  | 03/18/2021    | 10802           | OR       | 4,100.00  | BUTLERS OFFICE EQUIPMENT AND SUPPLY INC | 101016           | 28525              |
| 0         |                  | 03/12/2021    | 10801           | OR       | 847.00    | BUTLERS OFFICE EQUIPMENT AND SUPPLY INC | K160521          | 28525              |
| 0         | Ø                | 03/12/2021    | 10800           | OR       | 847.00    | CRESTLINE SPECIALTIES INC               | K160521          | 118461             |
| 0         |                  | 03/09/2021    | 10798           | OR       | 3,072.94  | DIGITAL BUYER                           | 118022           | 322027             |
| 0         |                  | 11/10/2020    | 10797           | OR       | 20,809.00 | NAVAJO TECHNOLOGY SERVICES LLC          | 107020           | 362371             |
| 0         |                  | 11/10/2020    | 10796           | OR       | 20,809.00 | NAVAJO TECHNOLOGY SERVICES LLC          | 107020           | 362371             |
| 0         |                  | 06/15/2020    | 10795           | OR       | 1,787.11  | NATIVE PRIDE OFFICE PRODUCTS            | K170531          | 274330             |
| 0         |                  | 04/29/2020    | 10794           | OR       | 157.52    | BUTLERS OFFICE EQUIPMENT AND SUPPLY INC | 115001           | 28525              |
| 0         |                  | 03/02/2020    | 10793           | OR       | 16,943.75 | DELL MARKETING LP                       | 118022           | 113471             |
| 0         |                  | 02/27/2020    | 10792           | OR       | 5,173.05  | T AND R MARKET INC                      | 915008           | 172139             |
| 0         |                  | 02/27/2020    | 10791           | OR       | 681.28    | NAVAJO WESTERNERS                       | 103015           | 29144              |
| 0         |                  | 02/26/2020    | 10789           | OR       | 43,632.00 | SAINTSBURY CONSULTING INC               | 118022           | 203968             |
| 0         |                  | 02/26/2020    | 10788           | OR       | 43,632.00 | SAINTSBURY CONSULTING INC               | 118022           | 203968             |

| Function     | Processes                                                                                                    |
|--------------|----------------------------------------------------------------------------------------------------|
| Locate an OR | The grid populates the first 100 records. In this example, the higher OR number is at the top, customized in descending order. It depends on how you customize <b>your</b> grid.                                  |
|              | Note: The <b>Order Number</b> field.                                                                                                    |
|              | JDE EnterpriseOne system assigns order numbers in sequential order.                                                                                                    |
|              | <ul> <li>When the Order Number column displays missing order number(s).</li> <li>This occurs when the requisitioner adds an order but closes the Enter Requisitions form without confirming the order.</li> </ul> |
|              | Note: Enter a new OR if you experience this. To find an OR, you can use any of the header or QBE fields.                                                                                                    |

# Order Inquiry – Detail View (OP)

The **Order Inquiry – Detail View** form is a universal form to inquire on blanket orders (OB), contract orders (OC), requisition orders (OR), purchase orders (OP), and generated orders for contracts (O1). You can determine if the orders are open or closed and inquire on orders generated from blanket and contract orders.

| EnterpriseOne Menus > FMIS Master Directory > FMIS Inquiry Menu | > Purchasing Inquiry          |
|-----------------------------------------------------------------|-------------------------------|
|                                                                 | Quere Awaiting Approval       |
|                                                                 | Q Order Inquiry - Detail View |
|                                                                 | Open Contract Orders          |
|                                                                 | Q Open O1 Purchase Orders     |
|                                                                 | Enter/Review Requisitions     |

| Function        | Processes                                                                          |
|-----------------|------------------------------------------------------------------------------------|
| Order Inquiry – | <ol> <li>From the Purchasing Inquiry link, select Order inquiry – Detail</li></ol> |
| Detail View     | View form.                                                                         |

## Order Inquiry - Detail View - Work With Order Details

| der Number    | 384214 | OP | 1. | Branch/Plant   | ×        |
|---------------|--------|----|----|----------------|----------|
| elated Order  | ź      | *  | *  |                |          |
| riginal Order | ż      | *  | *  | As If Currency |          |
| m Number      | *      |    |    |                |          |
| count Number  | *      |    |    |                |          |
| pe/Subledger  | *      | -  |    | Display Suppl  | ier Item |

| Function                   | Processes |         |                   |    |
|----------------------------|-----------|---------|-------------------|----|
| Oracle / JDE EnterpriseO   | ne        | - 223 - | Revised 02/27/202 | 25 |
| Proprietary & Confidential | l         |         |                   | -  |

| The Navajo Natio               | on Oracle 9.2 Tools Release 9.2.4.                                            |
|--------------------------------|-------------------------------------------------------------------------------|
| Order Inquiry –<br>Detail View | 2. Enter the OR number in the <b>Order Number</b> field.                      |
|                                | 3. Tab to the next field, enter the <b>Order Type</b> in this no title field. |
|                                | 4. Click the <b>Find</b> button.                                              |
|                                | Note: By changing the Order Type field you can inquire on all order types.    |

| Order In | quiry - Detail | View - Work     | With     | Order D        | etails                     |                        |                      |                              |              |    |                |                  |          |             |                |                    |             | Person  | al Form: (No Pe    | arsonalization)    | ✓ Query          | All Records      |
|----------|----------------|-----------------|----------|----------------|----------------------------|------------------------|----------------------|------------------------------|--------------|----|----------------|------------------|----------|-------------|----------------|--------------------|-------------|---------|--------------------|--------------------|------------------|------------------|
| v Q      | + 🗇 🗙          | 🕂 Eorm 🚍        | Row      | (i) Tools      |                            |                        |                      |                              |              |    |                |                  |          |             |                |                    |             |         |                    |                    |                  |                  |
|          |                |                 |          |                |                            |                        |                      |                              |              |    |                |                  |          |             |                |                    |             |         |                    |                    |                  |                  |
| Order N  | mber           | 384214          | OP       | *              | Branch/PI                  | ant                    |                      |                              |              |    |                |                  |          |             |                |                    |             |         |                    |                    |                  |                  |
| Related  | Order          | •               |          | •              |                            |                        |                      |                              |              |    |                |                  |          |             |                |                    |             |         |                    |                    |                  |                  |
| Original | Order          | *               | *        | *              | As If Cum                  | ency                   |                      |                              |              |    |                |                  |          |             |                |                    |             |         |                    |                    |                  |                  |
| item Nur | nber           |                 |          |                |                            |                        |                      |                              |              |    |                |                  |          |             |                |                    |             |         |                    |                    |                  |                  |
| Account  | Number         |                 |          |                |                            |                        |                      |                              |              |    |                |                  |          |             |                |                    |             |         |                    |                    |                  |                  |
| Type/Su  | sledger        | *               |          | - 1            |                            | Display Supplier I     | lem                  |                              |              |    |                |                  |          |             |                |                    |             |         |                    |                    |                  |                  |
| Commo    | lity Code      |                 |          |                |                            |                        |                      |                              |              |    |                |                  |          |             |                |                    |             |         |                    |                    |                  |                  |
|          | .,             |                 |          |                |                            |                        |                      |                              |              |    |                |                  |          |             |                |                    |             |         |                    |                    |                  |                  |
| Records  | 1 - 3          |                 |          |                |                            |                        |                      |                              |              |    |                |                  |          |             |                |                    |             |         |                    |                    | 1                | " tu43           |
|          |                |                 |          |                |                            |                        |                      |                              |              |    |                |                  |          |             |                |                    |             |         |                    | _                  |                  |                  |
|          | Order<br>Date  | Order<br>Number | Or<br>Ty | Line<br>Number | Original Ordered<br>Amount | Quantity<br>To Receive | Amount<br>To Receive | Line Description             | Unit<br>Cost | UM | Account Number | Supplier<br>Name | Ln<br>Ty | G/L<br>Date | Cancel<br>Date | Supplier<br>Number | Order<br>Co | Ship To | 2nd Item<br>Number | Original<br>Number | Original<br>Type | Original<br>Line |
|          | 09/17/2019     | 384214          | OP       | 1.000          | 339.95                     | 1.00                   | 339.95               | STI FS91R, STIHL LOOP HANDLE | 339.950      | EA | K170705.4210   | NOEL'S INC       | J        | 09/17/2019  |                | 290                | 06 03979    | 53783   |                    | 00009647           | OR               | 1.000            |
|          | 09/17/2019     | 384214          | OP       | 2.000          |                            |                        |                      | QUOTE NO. 00137148-00        | .000         | EA |                | NOEL'S INC       | т        | 09/17/2019  | 09/17/2019     | 290                | 06 03979    | 53783   |                    | 00009647           | OR               | 2.000            |
|          | 09/17/2019     | 384214          | OP       | 3,000          |                            |                        |                      | CONTACT: Leonard Lansing     | .000         | FA |                | NOFI'S INC       | т        | 09/17/2019  | 09/17/2019     | 290                | 06 02070    | 62702   |                    | 00000647           | 00               |                  |

| Function        | Processes                                                                                                    |
|-----------------|----------------------------------------------------------------------------------------------------|
| Order Inquiry – | The grid displays the purchase order a lot of information to view.                                                                                 |
| Detail View     |                                                                                                    |
|                 | The <b>Amount To Receive</b> field displays an <b>amount</b> , this indicates the purchase order line number 1 is still open, receipt not process. |
|                 | <ul> <li>If the field displayed blank, that indicates the PO is closed.</li> </ul>                                                                 |
|                 | The <b>Original Number / Type / Co.</b> fields display the OR number this purchase order was generated from.                                       |
|                 | 5. Click the <b>Find</b> button.                                                                                                    |
|                 | Note: By changing the Order Type field you can inquire on all order types.                                                                         |

# Examples of System Warning & Error Messages

There are two types of system messages you might encounter:

- 1. Yellow *Warnings* You may override them by clicking the *OK* button again.
- 2. Red *Error* messages May be fix by the user or procurement power user.

| Enter Requisitions - Order Detail                                                                     |                                                   |
|----------------------------------------------------------------------------------------------------|---------------------------------------------------|
| $\checkmark$ X $\bowtie$ Eorm $\equiv$ Row (a) Tools                                                  | Click here on the line or right pointed icon, you |
| <ul> <li>This form has 1 Errors 0 Warnings</li> </ul>                                                 | will see the complete cause & resolution to       |
| Issues (click each label for more information):  Account Number 101006.7420 is Invalid                | error messages.                                   |
| Please look for the highlighted fields or use Go To Error links to move the focus to the control with |                                                   |

#### Enter Requisitions (Operating Budget) - Order Detail

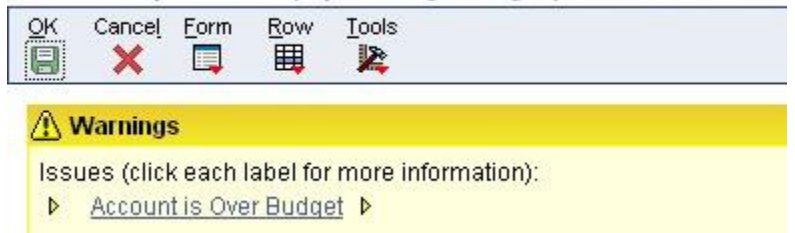

Warning Message (Yellow) Account is Over Budget

#### Enter Requisitions (Operating Budget) - Order Detail

| OK | Cancel | Form | Row | Tools |
|----|--------|------|-----|-------|
| 8  | ×      |      | Ħ   | 2     |

#### This form has 0 Errors 1 Warnings

Issues (click each label for more information):

Detail Line Amount Exceeds Budget

Please look for the highlighted fields, correct the entries, and resubmit your request.

• Warning Message (Yellow) Detail Line Amount Exceeds Budget

Enter Requisitions - Order Header

| waa (aliak aaab la                                                                      | halfar mara informa                                                                                                    | tine):                                                                                                    |                                                                                                    |                                             |                          |              |
|-----------------------------------------------------------------------------------------|----------------------------------------------------------------------------------------------------|----------------------------------------------------------------------------------------------------|----------------------------------------------------------------------------------------------------|---------------------------------------------|--------------------------|--------------|
| sues (click each la                                                                     | bei for more informa                                                                                                    | tion):                                                                                                    |                                                                                                    |                                             |                          |              |
| ✓ Invali<br>A form<br>Caus<br>file (F<br>Reso<br>must<br>order<br>Code<br>the P<br>Code | id Approval Route Commission of the Approval Route Commission of the Approval Route Commission of t | ode ▷<br>curred.<br>al Route Code is not definer<br>type.<br>val process is desired, the<br>proval Levels file (F43008<br>ig option determines the A<br>fault. If you are currently u<br>ace the cursor on the App<br>to see a list of valid values<br>0.00000000000000000000000000000000000 | ed in the Approval Level<br>on the Approval Route C<br>i) for the<br>pproval Route<br>ising the<br>roval Route<br>s. If you<br>give the focus to the cont | s<br>ode<br>trol with the error over        | act the entries and      |              |
| der Header A                                                                            | dditional Propertie                                                                                                    | s Category Codes                                                                                                    |                                                                                                    | nor with the error, con                     | ect the entries, and i   | resubmit yo  |
| order Number                                                                            | ighlighted fields or u<br>dditional Propertie:<br>4597                                                                                                    | se Category Codes                                                                                                    | Branch/Plant                                                                                                    | K162005                                     |                          | resubmit you |
| rder Header A<br>Order Number                                                           | ighlighted fields or u<br>dditional Propertie:<br>4597<br>s                                                                                                    | s Category Codes                                                                                                    | Branch/Plant                                                                                                    | K162005                                     |                          | resubmit you |
| rder Header A<br>Order Number<br>Address Numbers<br>Supplier                            | ighlighted fields or u<br>dditional Propertie:<br>4597<br>s<br>132810                                                                                                    | Category Codes OR 03929 PRIMEDIA BU                                                                                                    | Branch/Plant                                                                                                    | K162005<br>Dates<br>Order Date              | 01/23/2019               | resubmit you |
| Address Number<br>Ship To                                                               | dditional Properties<br>4597<br>s<br>132810<br>55085                                                                                                    | Se Go To Error links to hit<br>s Category Codes<br>OR 03929<br>PRIMEDIA BU<br>DSS / LONG                                                                                                    | Branch/Plant<br>JSINESS EXHIBIT                                                                                                    | K162005<br>Dates<br>Order Date<br>Requested | 01/23/2019<br>01/23/2019 | esubmit you  |

### Error Message (Red): Invalid Approval Route Code

- Cause: Approval Route Code is not setup, usually occurs on new business units.
  - Resolve Email copy of Expenditure Authorization Signature Form.
  - Attn: OOC / Procurement / Power User.
- Enter Requisitions Order Header

| This form has 1                               | Errors 0 Warnings                                                             |                                                   |                          |                            |                                   |          |
|-----------------------------------------------|-------------------------------------------------------------------------------|---------------------------------------------------|--------------------------|----------------------------|-----------------------------------|----------|
| ssues (click each la<br>Please look for the l | bel for more informatio<br><u>Address Number</u><br>nighlighted fields or use | n):<br><u>- Invalid</u><br>I Go To Error links to | move the focus to the co | ntrol with the error, corr | ect the entries, and resubmit you | ır reque |
| Order Header                                  | Additional Propertie                                                          | s Category Code                                   | 8                        |                            |                                   |          |
| Order Number                                  |                                                                               | OR 07000                                          | Branch/Plan              | t 807001                   | × • 2                             |          |
| Address Nur                                   |                                                                               |                                                   |                          | Dates                      |                                   |          |
| Supplier                                      |                                                                               | PRIMEDIA                                          | BUSINESS EXHIBIT         | Order Date                 | 01/23/2019                        |          |
| Ship To                                       |                                                                               |                                                   |                          | Requested                  | 0                                 |          |
| Buyer                                         |                                                                               |                                                   |                          | Promised Delivery          |                                   |          |

## Error Message (Red): Address Number - Invalid

- Cause: Branch/Plant was entered first.
- Resolve Enter the AB# in the **Supplier** field.
  - To avoid this error: Always enter the **Supplier** field first.

#### Enter Requisitions - Order Header

| Issues (click | each label for more information):                                                                                                    |                                 |
|---------------|----------------------------------------------------------------------------------------------------|---------------------------------|
| -             | Business Unit Number Invalid                                                                                                    |                                 |
|               | Master file (F0006).<br>RESOLUTION: Enter a valid business unit number or add the business unit<br>number to the Business Unit Master file (F0006).              |                                 |
| Please look   | for the highlighted fields or use Go To Error links to move the focus to the control with the error, correct the e                                               | ntries, and resubmit your requ  |
| Please look   | for the highlighted fields or use Go To Error links to move the focus to the control with the error, correct the e<br>eader Additional Properties Category Codes | ntries, and resubmit your reque |

#### Error Message (Red): Business Unit Number Invalid

- Cause: Branch/Plant is not setup by Office of Management & Budget (OMB).
- Resolve Correct your Branch/Plant, no extra spaces.
- Resolve Email OOC/Procurement/Power User and provide error message.

#### Enter Requisitions - Order Detail

| XX     | Eorm 🚍 Row 👸 Iools                                                                                                    |
|--------|----------------------------------------------------------------------------------------------------|
| • Thi  | is form has 1 Errors 1 Warnings                                                                                                    |
| Issues | 6 (click each label for more information):                                                                                                    |
| Þ      |                                                                                                    |
| -      | Unit of Measure Conversion Unsuccessful<br>A form level error has occurred.<br>CAUSE: An error condition was encountered when attempting to convert<br>a quantity from one unit of measure to another. An error results<br>when a conversion factor to the primary unit of measure cannot<br>be found for one or both of the units of measure involved in the<br>conversion.<br>RESOLUTION: Use the Unit of Measure Conversion program (P41002) or the |
| Please | e look for the highlighted fields or use Go To Error links to move the focus to the control with the error, correct the entries, and resubmit your request.                                                                                                    |

#### Error Message (Red): Unit of Measure Conversion Unsuccessful

- Cause: You change the unit of measure default setting of EA.
- Resolve Verify in the Detail Revision columns: Pu. UoM and Tr. UoM
  - When you change the unit of measure in one column, you must update the another column. They must be identical.

#### Enter Requisitions - Order Detail

| ×            |             |                                                                                                    | rm 🗮 <u>R</u> ow 🛞                                                                                                    | Tools                                                                                                   |                                                                                                    |                                                                     |                     |                                              |                                  |                |                |                |                       |                 |
|--------------|-------------|----------------------------------------------------------------------------------------------------|----------------------------------------------------------------------------------------------------|----------------------------------------------------------------------------------------------------|----------------------------------------------------------------------------------------------------|---------------------------------------------------------------------|---------------------|----------------------------------------------|----------------------------------|----------------|----------------|----------------|-----------------------|-----------------|
| Thi          | is fe       | form has                                                                                                    | is 2 Errors 0 Warni                                                                                                    | ings                                                                                                    |                                                                                                    |                                                                     |                     |                                              |                                  |                |                |                |                       |                 |
| Issues       |             | lick each<br><u>ate Inva</u><br><u>ate Inva</u><br><u>ate Inva</u><br>ate Inva<br>ate Inva<br>Inva<br>ate Inva<br>ate Inva<br>ate Inva<br>ate Inva<br>ate Inva<br>ate Inva<br>ate Inva<br>ate Inva<br>ate Inva<br>ate Inva<br>ate Inva<br>ate Inva<br>ate Inva<br>ate Inva<br>ate Inva<br>ate Inva<br>ate Inva<br>ate Inva<br>ate Inva<br>ate Inva<br>ate Inva<br>ate Inva<br>ate Inva<br>Inva<br>Inva<br>Inva<br>Inva<br>Inva<br>Inva<br>Inva | h label for more info<br>alid ▷<br>alid ▷<br>has occurred, but it<br>The date that y<br>han or equal to the<br>onEnter a promis<br>he highlighted fields | t cannot be correct<br>ou have keyed in<br>transaction date.<br>sed date greater t<br>s or use Go To En | ted from this form. Please c<br>as the promised date must<br>han the transaction date.<br>for links to move the focus to | correct any other errors and<br>be<br>o the control with the error, | then contact your   | System Administrato<br>, and resubmit your r | r regarding this erro<br>equest. | ¢              |                |                |                       |                 |
| Order        | De          | etail                                                                                                    | Line Defaults A                                                                                                    | dditional Proper                                                                                        | ties Category Codes                                                                                                    |                                                                     |                     |                                              |                                  |                |                |                |                       |                 |
| Orde         | r N         | lumber                                                                                                    | 10774                                                                                                    | OR                                                                                                    | 04523                                                                                                    | Branch                                                              | /Plant              | K190400                                      |                                  |                |                |                |                       |                 |
| Supp<br>Ship | olier<br>To | r<br>L                                                                                                    | 295791<br>55035                                                                                                    | E<br>A                                                                                                  | DESERT STEEL BUILDING<br>BANDONED MINE LANDS                                                                             | S LLC<br>S RECLA Order [                                            | Date                | 10/26/2020                                   |                                  |                |                |                |                       |                 |
| Hold         | Co          | ode                                                                                                    |                                                                                                    | Blank - Hol                                                                                             | d Codes 42/HC                                                                                                    | Order A                                                             | Attachment          |                                              |                                  |                |                |                |                       |                 |
| Retai        | inag        | ige %                                                                                                    |                                                                                                    |                                                                                                    |                                                                                                    |                                                                     |                     |                                              |                                  |                |                |                |                       | 1               |
| Record       | ds '        | 1-3                                                                                                    |                                                                                                    |                                                                                                    |                                                                                                    |                                                                     |                     |                                              |                                  |                |                |                |                       |                 |
|              | X           | Ln<br>Ty                                                                                                    | Description 1                                                                                                    |                                                                                                    | Description 2                                                                                                    | Tr.<br>UoM                                                          | Quantity<br>Ordered | Unit<br>Cost                                 | Extended<br>Cost                 | Account Number | Line<br>Number | Cancel<br>Date | G/L<br>Date           | Request<br>Date |
|              |             | 1                                                                                                    | Beams Steel 85 fr                                                                                                    | poter                                                                                                   | -2                                                                                                    | LB                                                                  | 5.00                | 18000.0000                                   | 90,000.00                        | —K190400.9060  | 1.000          | -              | 12/16/2019            | 12/16/2019      |
|              |             | Ť                                                                                                    | Nails heavy duty e                                                                                                    | steel post                                                                                              | 2                                                                                                    | CN                                                                  | 3.00                | 85.0000                                      | 255.00                           |                | 2.000          | 10/26/2020     | <del>12/16/2019</del> | 12/16/2019      |

### Error Message (Red): Date Invalid

- Cause: Requisitioner modified the **Order Header Order Date** field and did not update the Order Detail **Request Date** fields.
- Resolve: Note the dates in the Requested Date columns, (ex: 12/16/2019).
  - Close the Order Detail form.
  - Navigate to the Header Revision form.
  - Change the Order Date field to match the Order detail date.
    - Example: Change to 12/16/2019 from 10/26/2020.
  - $\circ$  Click OK at the Order Header form.  $\circ$  Click OK at the Order Detail form  $\circ$  Click the Find button to refresh the form.
  - Locate the OR number then, navigate to the Detail Revision form.
  - Select detail lines, cancel, and click OK.

Enter Requisitions - Order Detail

| X F Eor                                                                                       | m 🗮 Row 💮                                                                                                    | Tools                                                                                                    |                                                                                                    |                                              |                       |         |         |       |         |          |        |                                                                                                    |
|-----------------------------------------------------------------------------------------------|----------------------------------------------------------------------------------------------------|----------------------------------------------------------------------------------------------------|----------------------------------------------------------------------------------------------------|----------------------------------------------|-----------------------|---------|---------|-------|---------|----------|--------|----------------------------------------------------------------------------------------------------|
| This form has                                                                                 | s 2 Errors 0 Warnin                                                                                                    | <u>)98</u>                                                                                                    |                                                                                                    |                                              |                       |         |         |       |         |          |        |                                                                                                    |
| ssues (click each                                                                             | I label for more info                                                                                                    | mation):                                                                                                    |                                                                                                    |                                              |                       |         |         |       |         |          |        |                                                                                                    |
| Distr<br>A for<br>CAU<br>appli<br>RES<br>Distr<br>up o<br>Chec<br>GL C<br>Please look for the | ribution AAI Numbe<br>rm level error has o<br>ISE : The Automatic<br>lication is not define<br>SOLUTION : Review<br>Inbution/Manufacturi<br>r modify the require<br>ck the information fi<br>CLass code 9999 .<br>the levelist N<br>e highlighted fields | r 4315 Invalia<br>courred.<br>: Accounting<br>d in the Distr<br>the AAI that<br>ing AAI main<br>d data.<br>or Company<br>or use Go To | al ►<br>Instruction (AAI) number 4315 used by<br>biotion/Manufacturing AAI table.<br>Is not set up correctly using the<br>tenance application and set<br>07000, Order Type OR and<br>0 Error links to move the focus to the co | this<br>ntrol with the error, correct the en | tries, and resubmit : | your re | equest. |       |         |          |        |                                                                                                    |
| Order Detail L                                                                                | Line Defaults Ac                                                                                                    | Iditional Pro                                                                                                    | perties Category Codes                                                                                                    |                                              |                       |         |         |       |         |          |        |                                                                                                    |
| Order Number                                                                                  | 4599                                                                                                    | OR                                                                                                    | 07000                                                                                                    | Branch/Plant                                 | 807001                |         |         |       |         |          |        |                                                                                                    |
| Supplier                                                                                      | 132810                                                                                                    |                                                                                                    | PRIMEDIA BUSINESS EXHIBITION                                                                                                    | s                                            | 04727040              |         |         |       |         |          |        |                                                                                                    |
| Ship to                                                                                       | 34110                                                                                                    |                                                                                                    | OFFICE SUPPLY CENTER                                                                                                    | Order Date                                   | 01/23/2019            |         |         |       |         |          |        |                                                                                                    |
| Hold Code                                                                                     |                                                                                                    | Blank -                                                                                                    | Hold Codes 42/HC                                                                                                    | Order Attachment                             |                       |         |         |       |         |          |        |                                                                                                    |
| Retainage %                                                                                   |                                                                                                    |                                                                                                    |                                                                                                    |                                              |                       |         |         |       |         |          |        |                                                                                                    |
| Records 1 - 2                                                                                 | Item                                                                                                    |                                                                                                    | Description 1                                                                                                    | Description 2                                | Pu.                   | Tr      | r. Qua  | stity | Unit    | Extended | Line   | Account Number                                                                                                    |
| 1 1 1 <sup>1</sup>                                                                            | 2245                                                                                                    |                                                                                                    |                                                                                                    |                                              | COM                   | 00      |         | 1.00  | 15 0000 | 0051     | Number |                                                                                                    |
| J 7 1                                                                                         | 2070                                                                                                    |                                                                                                    |                                                                                                    |                                              |                       |         |         | 1.00  | 15.0000 |          |        | and the second second se |

## Error Message (Red): Distribution AAI Number 4315 Invalid.

Cause: OMB or Purchasing to complete business unit setup, 
 Resolve: Notify
 Purchasing Power User

| Enter Requisi                                                                        | itions - Order Detail                                                                                                    |                                                                                                    |               |              |                      |                      |                  |                |                |
|--------------------------------------------------------------------------------------|----------------------------------------------------------------------------------------------------|----------------------------------------------------------------------------------------------------|---------------|--------------|----------------------|----------------------|------------------|----------------|----------------|
| / 🗙 🖳 Eo                                                                             | rm 🗮 <u>R</u> ow 🝈 <u>T</u> ools                                                                                                    |                                                                                                    |               |              |                      |                      |                  |                |                |
| <ul> <li>This form has</li> </ul>                                                    | as 1 Errors 0 Warnings                                                                                                    |                                                                                                    |               |              |                      |                      |                  |                |                |
| Issues (click eac                                                                    | h label for more information):                                                                                                    |                                                                                                    |               |              |                      |                      |                  |                |                |
| ▼ BL<br>C/<br>No<br>Va<br>Bil<br>K<br>K<br>Ch<br>N<br>Sta<br>P<br>Please look for th | J <u>K100511 PEC Does Not Allow I</u><br>AUSE: The posting edit code for t<br>allow transactions to be posted<br>alid codes include:<br>ank Can post transactions. Can post transactions,<br>but the ori<br>ange orders are required for mak<br>Cannot post transactions. Use thi<br>arted or is closed.<br>Cannot post transactions. The ioth<br>he highlighted fields or use Go To | Entry D<br>usiness unit K100511 does<br>to this account.<br>ginal budget is locked and<br>ing changes to the budget.<br>is code for a job that is not<br>o can be purced.<br>Error links to move the focus to the control w | ith the error | r, correct t | the entries, and re: | submit your request. |                  |                |                |
| Order Detail                                                                         | Line Defaults Additional Pro                                                                                                    | perties Category Codes                                                                                                    |               |              |                      |                      |                  |                |                |
| Order Number                                                                         | 4600 OR                                                                                                    | 02685                                                                                                    | Brand         | ch/Plant     | K100                 | 511                  |                  |                |                |
| Supplier                                                                             | 132810                                                                                                    | PRIMEDIA BUSINESS EXHIBITIONS                                                                                                    |               |              |                      |                      |                  |                |                |
| Ship To                                                                              | 53538                                                                                                    | OFFICE OF THE CONTROLLER                                                                                                    | Order         | r Date       | 01/23/20             | 19                   |                  |                |                |
| Hold Code<br>Retainage %                                                             | Blank -                                                                                                    | Hold Codes 42/HC                                                                                                    | <u>Order</u>  | r Attachm    | ent                  |                      |                  |                |                |
| Records 1 - 2                                                                        |                                                                                                    |                                                                                                    |               |              |                      |                      |                  |                |                |
| 🗆 🗷 Ln<br>Ty                                                                         | Description 1                                                                                                    | Description 2                                                                                                    | Pu.<br>UoM    | Tr.<br>UoM   | Quantity<br>Ordered  | Unit<br>Cost         | Extended<br>Cost | Line<br>Number | Account Number |
| [] J                                                                                 | monitor test plates                                                                                                    |                                                                                                    | EA            |              | 3.00                 | 18.3000              | 54.90            | )              | K100511.4210   |

# Error Message (Red): Posting Edit Code Does Not Allow Entry

- Cause: B/U is closed; PEC = N Cannot Post Transactions.
- Cause: B/U monitored by General Accounting / Contract Accounting.
- Resolve Verify your Business Unit.
  - Contact OOC Finance
    - Contract Accounting Accountant (K Accounts)
      - General Accounting (General Funds)

| Enter Requisiti                                                                       | ons - Order D                                                                                                    | etail                                                                                                    |                                                                                                    |                                  |                 |            |            |                     |              |                  |                |                |
|---------------------------------------------------------------------------------------|----------------------------------------------------------------------------------------------------|----------------------------------------------------------------------------------------------------|----------------------------------------------------------------------------------------------------|----------------------------------|-----------------|------------|------------|---------------------|--------------|------------------|----------------|----------------|
| 🗸 🗙 🕂 Eom                                                                             | n 🗮 Bow 🛞                                                                                                    | Tools                                                                                                    |                                                                                                    |                                  |                 |            |            |                     |              |                  |                |                |
| <ul> <li>This form has</li> </ul>                                                     | 2 Errors 0 Warnin                                                                                                    | 0.08                                                                                                    |                                                                                                    |                                  |                 |            |            |                     |              |                  |                |                |
| Issues (click each                                                                    | label for more info                                                                                                    | rmation):                                                                                                    |                                                                                                    |                                  |                 |            |            |                     |              |                  |                |                |
| Distri     A forr     CAUS     applic     RESS     Distri     up or     Chec     GL C | bution AAI Numbe<br>m level error has o<br>SE: The Automatic<br>cation is not define<br>DUUTION: Review<br>bution/Manufactur<br>modify the require<br>k the information f<br>Lass code 9999. | r 4315 Invalid<br>ccurred.<br>c Accounting I<br>d in the Distril<br>the AAI that<br>ing AAI mainte<br>d data.<br>or Company 0 | 1 b<br>Instruction (AAI) number 4315 used by this<br>buttonManufacturing AAI table.<br>Is not set up correctly using the<br>enance application and set<br>07000 , Order Type OR and | 8                                |                 |            |            |                     |              |                  |                |                |
| Please look for the                                                                   | highlighted fields                                                                                                    | or use Go To                                                                                                    | Error links to move the focus to the contro                                                                                                    | I with the error, correct the en | tries, and resu | ibmit yo   | ur reque   | est.                |              |                  |                |                |
| Order Detail Li                                                                       | ine Defaults Ac                                                                                                    | ditional Prop                                                                                                    | perties Category Codes                                                                                                    |                                  |                 |            |            |                     |              |                  |                |                |
| Order Number                                                                          | 4599                                                                                                    | OR                                                                                                    | 07000                                                                                                    | Branch/Plant                     | 80700           | 1          |            |                     |              |                  |                |                |
| Supplier                                                                              | 132810                                                                                                    |                                                                                                    | PRIMEDIA BUSINESS EXHIBITIONS                                                                                                    |                                  |                 |            |            |                     |              |                  |                |                |
| Ship To                                                                               | 54118                                                                                                    |                                                                                                    | OFFICE SUPPLY CENTER                                                                                                    | Order Date                       | 01/23/2019      | 9          |            |                     |              |                  |                |                |
| <ul> <li>Hold Code</li> <li>Retainage %</li> </ul>                                    |                                                                                                    | Blank - I                                                                                                    | Hold Codes 42/HC                                                                                                    | Order Attachment                 |                 |            |            |                     |              |                  |                |                |
| Decords 1 - 2                                                                         |                                                                                                    |                                                                                                    |                                                                                                    |                                  |                 |            |            |                     |              |                  |                |                |
| Ln It                                                                                 | em<br>lumber                                                                                                    |                                                                                                    | Description 1                                                                                                    | Description 2                    |                 | Pu.<br>UoM | Tr.<br>UoM | Quantity<br>Ordered | Unit<br>Cost | Extended<br>Cost | Line<br>Number | Account Number |
| ] J 12                                                                                | 345                                                                                                    |                                                                                                    |                                                                                                    |                                  |                 |            |            | 1.00                | 15.0000      |                  |                |                |

## Error Message (Red): Distribution AAI Number 4315 Invalid

- Cause: Using a combination of numbers 'Account Number' and the 'Item Number' field.
  - Resolve Enter correct full account number (K160515.xxxx).
    - Resolve DO NOT use the *Item Number* field.
      - Item Number field reserved for Office Supply Center.

|              | Local File H3F                        | or drop file here                   | 4_NN0003.dd B                             | rowse                     |
|--------------|---------------------------------------|-------------------------------------|-------------------------------------------|---------------------------|
|              | Proces                                | sed File 1 of 1                     | M                                         | Save                      |
| 349815       | 53736                                 | BWHEELER                            | 04289                                     |                           |
| 362708       | 55902                                 | LEEBEGAY                            | 04458                                     |                           |
| 112446       | 55759                                 | JHUBBARD                            | 04587                                     |                           |
| 28525        | 241807                                | FKINSEL                             | 04381                                     |                           |
| 20225        | 241907                                | EVINCE                              | 0/1291                                    |                           |
| Message fror | n webpage                             |                                     |                                           |                           |
| A F          | ile: PY9.2_TEST.P<br>night be corrupt | 43214_NN0003.d<br>ed. Please contac | ocx - Invalid file (<br>t your administra | extension or file<br>tor. |

## Error Message (Red): Invalid File Extension

| Function     | Processes                                                                                                    |
|--------------|----------------------------------------------------------------------------------------------------|
| Invalid File | Cause: File name has too many extensions (periods) or under score (_).                                                                   |
| Extension    |                                                                                                    |
|              | Resolve: Rename your file, remove periods, and use only (1) under score in the file name. Once the file is renamed, reattach to your OR. |
|              | Example:                                                                                                    |
|              | Current File Name: PY9.2.TEST.P43214.NN0003                                                                                              |
|              | New File Name: PY92_P43214NN0003                                                                                                    |

#### Enter Requisitions - Order Detail

| data for the ine manipulate links of tage of the Link mine to more link of the definition with the definition of the definition with the definition of the definition of the definition o | ues (click eac | h label for more<br><u>Account Nu</u> | information):<br>mber 807001 is<br>Ide or use Co T | Invalid     | s to move the focus to the control | with the error  | correct    | the entries and r   | eubmit vour requeet    |                  |                |                |
|----------------------------------------------------------------------------------------------------|----------------|---------------------------------------|----------------------------------------------------|-------------|------------------------------------|-----------------|------------|---------------------|------------------------|------------------|----------------|----------------|
| Order Number     4596     OR     07000     Branch/Plant     807001       Supplier     132810     PRIMEDIA BUSINESS EXHIBITIONS     54118     OFFICE SUPPLY CENTER     Order Date     01/23/2019       Hold Code     Image: Blank - Hold Codes 42/HC     Order Attachment     54118     01/23/2019                                                                                                    | rder Detail    | Line Defaults                         | Additional Pr                                      | operties    | Category Codes                     | s war ale error | CONCEL     | ine entries, and i  | saubriik your requeat. |                  |                |                |
| Supplier     132810     PRIMEDIA BUSINESS EXHIBITIONS       Ship To     54118     OFFICE SUPPLY CENTER     Order Date     01/23/2019       Hold Code     Blank - Hold Codes 42/HC     Order Attachment       Retainage %     Image: Code State State                                                                                                    | Order Number   | 4596                                  | OR                                                 | 07000       | (                                  | Branc           | h/Plant    | 807                 | 001                    |                  |                |                |
| Ship To     54118     OFFICE SUPPLY CENTER     Order Date     01/23/2019       Hold Code     Blank - Hold Codes 42/HC     Order Attachment       Retainage %     Image: Comparison of the comparison of the comparis                                                                                  | Supplier       | 132810                                |                                                    | PRIME       | DIA BUSINESS EXHIBITIONS           |                 |            |                     |                        |                  |                |                |
| Hold Code     Blank - Hold Codes 42/HC     Order Attachment       Retainage %                                                                                                    | Ship To        | 54118                                 |                                                    | OFFICE      | SUPPLY CENTER                      | Order           | Date       | 01/23/2             | 019                    |                  |                |                |
| Retainage %                                                                                                    | Hold Code      |                                       | Blank                                              | - Hold Code | es 42/HC                           | Order           | Attachm    | ent                 |                        |                  |                |                |
|                                                                                                    | Retainage %    |                                       |                                                    |             |                                    |                 |            |                     |                        |                  |                |                |
|                                                                                                    |                |                                       |                                                    |             |                                    |                 |            |                     |                        |                  |                |                |
|                                                                                                    | lecords 1 - 2  |                                       |                                                    |             |                                    |                 |            |                     |                        |                  |                |                |
| ecords 1 - 2                                                                                                    | Ln             | Description 1                         |                                                    |             | Description 2                      | Pu.<br>UoM      | Tr.<br>UoM | Quantity<br>Ordered | Unit<br>Cost           | Extended<br>Cost | Line<br>Number | Account Number |
| Ln<br>Volt         Description 1         Description 2         Pu.<br>UoM         Tr.<br>UoM         Quantity<br>UoM         Unit         Extended<br>Cost         Line<br>Number         Account Number                                                                                                    | 10 mm          |                                       |                                                    |             |                                    |                 |            |                     |                        |                  |                | 0              |

# Error Message (Red): Account Number 807001 is Invalid

- Cause: Incomplete Account Number
- Resolve: Enter correct account number 807001.xxxx (xxxx = LOD 7 Expense)

#### The Navajo Nation Enter Requisitions - Order Detail

| ✓ × ℝ, Eor                                                                                                    | m 🗮 <u>R</u> ow (3)                                                                                                    | Tools                                                                                                    |                                                                                                    |                |            |                     |                    |                  |                |               |
|----------------------------------------------------------------------------------------------------|----------------------------------------------------------------------------------------------------|----------------------------------------------------------------------------------------------------|----------------------------------------------------------------------------------------------------|----------------|------------|---------------------|--------------------|------------------|----------------|---------------|
| <ul> <li>This form ha</li> </ul>                                                                                              | s 1 Errors 0 Warni                                                                                                    | ngs                                                                                                    |                                                                                                    |                |            |                     |                    |                  |                |               |
| Issues (click each                                                                                                    | n label for more info                                                                                                    | ermation):                                                                                                    |                                                                                                    |                |            |                     |                    |                  |                |               |
| Acc     CAl     If yo     indi     Acc     valia     Acc     Acc     Acc     valia     Acc     Acc     Acc     indi     in ci | ount Number 10100<br>JSE: 101006.7420<br>ou get this error met<br>cating that the acco<br>ounting Instructions<br>Jated against are P<br>ounts Receivable. I<br>accounts, the prog<br>cher/invoice. If the out<br>ash receivable, the sa | <u>16.7420 is invalid</u><br>does not exist in the<br>ssage on a discount is<br>unt numbers set up is<br>a are invalid. The AAI<br>KD/PKL for Accounts<br>f business unit is not<br>ram will use the busis<br>error message is on a<br>ime holds true about | Account Master file (F0901). NOTE:<br>amount, if is<br>in the Automatic<br>records being<br>Payable and RKD for<br>defined in the<br>defined in the<br>tess unit from the<br>digustment reason<br>the AAI account |                |            |                     |                    |                  |                |               |
| Please look for th                                                                                                    | Line Defaults                                                                                                    | or use Go To Error li                                                                                                    | nks to move the focus to the control v                                                                                                    | vith the error | r, correct | the entries, and i  | resubmit your requ | iest.            |                |               |
| Order Number                                                                                                    | 4607                                                                                                    | OR 000                                                                                                    | 10                                                                                                    | Brand          | :h/Plant   | 10                  | 1006               |                  |                |               |
| Supplier                                                                                                    | 132810                                                                                                    | PRIM                                                                                                    | IEDIA BUSINESS EXHIBITIONS                                                                                                    |                |            |                     |                    |                  |                |               |
| Ship To                                                                                                    | 53471                                                                                                    | RES                                                                                                    | OURCES COMMITTEE                                                                                                    | Order          | Date       | 01/23/              | 2019               |                  |                |               |
| Hold Code                                                                                                    |                                                                                                    | Blank - Hold Co                                                                                                    | odes 42/HC                                                                                                    | Order          | Attachm    | ent                 |                    |                  |                |               |
| Retainage %                                                                                                    |                                                                                                    |                                                                                                    |                                                                                                    |                |            |                     |                    |                  |                |               |
| Records 1 - 2                                                                                                    |                                                                                                    |                                                                                                    |                                                                                                    |                |            |                     |                    |                  |                |               |
| 🗆 🗷 Ln<br>Ty                                                                                                    | Description 1                                                                                                    |                                                                                                    | Description 2                                                                                                    | Pu.<br>UoM     | Tr.<br>UoM | Quantity<br>Ordered | Unit<br>Cost       | Extended<br>Cost | Line<br>Number | Account Numbe |
| [] J                                                                                                    |                                                                                                    |                                                                                                    |                                                                                                    |                |            | 2.0                 | 00 7420.0          | 1000             |                | 101006.7420   |

## Error Message (Red): Account Number 101006.7420 is Invalid

- Cause: Object Account <u>7420</u> is currently not part of the Business Unit.
- Resolve: Verify your Object Account equals LOD 7.
  - Verify P09210A T/B Ledger Comparison with Encumbrances for General Funds.
    - Request Object Account to be added to the Business Unit.
    - Contact for General Fund Accounts:
      - MShondee (928) 871-7681, email mshondee@nnooc.org
- Resolve: Verify P512000 Contract or Grant Status Inquiry Job Status Inquiry for External Funds
  - $\circ$  Request Object Account to be added to the Business Unit.
    - Contact for External Fund Accounts:
      - DEtsitty (928) 871-6220, email detsitty@nnooc.org

# The Navajo Nation

| ope  | namig buug         | er companson (DA) - T | iai Dalance / Leuger Compar  | 13011                           |                                  |                            |                       |                        |                     |                     |
|------|--------------------|-----------------------|------------------------------|---------------------------------|----------------------------------|----------------------------|-----------------------|------------------------|---------------------|---------------------|
| /    | a × ≡              | Row (i) Tools         |                              |                                 |                                  |                            |                       |                        |                     |                     |
| Skip | o to Account \star | 101006.3000           | Select/Skip To               |                                 |                                  |                            |                       |                        |                     |                     |
| Led  | ger Type 1         | BA Budget Amount      | Level Of Detail              | 7                               |                                  |                            |                       |                        |                     |                     |
| Led  | ger Type 2         | AA General Ledger     | Period/Date                  |                                 |                                  |                            |                       |                        |                     |                     |
| Тур  | e/Subledger        | *                     | LT 1 Thru Date               | 01/31/2010                      |                                  |                            |                       |                        |                     |                     |
|      |                    |                       | LT 2 Thru Date               | 01/31/2010                      |                                  |                            |                       |                        |                     |                     |
| Red  | cords 1 - 76       |                       |                              |                                 |                                  |                            |                       |                        |                     |                     |
|      | Level Of<br>Detail | Account<br>Number     | Account<br>Description       | Budget Amount Period<br>Balance | General Ledger Period<br>Balance | Variance<br>Period Balance | Budget Amount Balance | General Ledger Balance | Variance<br>Balance | Posting<br>Edit Cod |
|      | 4                  | 101006.6000           | Repairs & Maintenance        |                                 |                                  |                            |                       |                        |                     | N                   |
|      | 4                  | 101006.6000           | Repairs & Maintenance        |                                 |                                  |                            |                       |                        |                     | N                   |
|      | 4                  | 101006.6500           | Contractual Services         |                                 |                                  |                            |                       |                        |                     | N                   |
|      | 4                  | 101006.6500           | Contractual Services         | /                               | Object Coc                       | le 7420 not part of        |                       |                        |                     | N                   |
|      | 4                  | 101006.7000           | Special Transactions         |                                 | the B/U, it                      | will also place the        |                       |                        |                     | N                   |
|      | 6                  | 101006.7110           | Programs                     |                                 | order on                         | Budget hold, no            | 217.20                |                        | 21                  | .7.20 B             |
|      | 7                  | 101006.7170           | Student Acti                 |                                 | budg                             | et line 7410               |                       | 970.00                 | 970                 | 0.00-               |
|      | 6                  | 101006.7110           |                              | 217.20                          |                                  |                            | 217.20                | 970.00                 | 75:                 | 2.80- B             |
|      | 5                  | 101006.7100           | Programs                     | 217.20                          |                                  | 217.20                     | 217.20                | 970.00                 | 75                  | 2.80- 1             |
|      | 6                  | 101006.7510           | Training & Professional Dues | 2,500.00                        |                                  | 2,500.00                   | 5,500.00              |                        | 5,50                | 0.00 B              |
|      | 7                  | 101006.7520           | Training/Registration Fees   |                                 |                                  |                            |                       | 2,350.00               | 2,350               | 0.00-               |
|      | 6                  | 101006.7510           | Training & Professional Dues | 2,500.00                        |                                  | 2,500.00                   | 5,500.00              | 2,350.00               | 3,15                | 0.00 B              |

Verify P09210A - T/B Ledger Comparison with Encumbrances for General Funds.

The Navajo Nation

Oracle 9.2 Tools Release 9.2.4.5

# Contact List

| FMIS Project Manager                                  | Rachel Williams                            | support@nnooc.org                                      |     | 928 871-7654                 |
|-------------------------------------------------------|--------------------------------------------|--------------------------------------------------------|-----|------------------------------|
| FMIS Technical Support                                | Nathan Francisco                           | support@nnooc.org                                      |     | 928 871-6312                 |
| General Accounting<br>UPK Registration                | Myrene Shondee                             | mshondee@nnooc.org                                     |     | 928 871-7681                 |
| Accounts Payable<br>Address Book, W9                  | Marcie Allison-<br>Destea<br>Voucher Match | mdestea@nnooc.org                                      |     | 928 871-7805                 |
| Purchasing Office Assistant<br>OR Login/Status        | Roberta Benally                            | robenally@nnooc.org                                    |     | 928 871-6316                 |
| Purchasing Buyer<br>OR Processing                     | Lorita Etsitty                             | letsitty@nnooc.org                                     |     | 928 871-6317                 |
| Purchasing ARPA Buyer<br>OR Processing                | Grace Coan                                 | gcoan@nnooc.org                                        |     | 928 871-6318                 |
| Purchasing Receiving<br>Receipt                       | Sharon Belone                              | sbelone@nnooc.org                                      |     | 938 871-6320                 |
| Purchasing PowerUser<br>EASF/All Issues               | James Bennett Jr                           | jbennett@nnooc.org                                     |     | 928 357-6510                 |
| Purchasing PowerUser<br>EASF/All Issues               | Darlene Begay                              | darlene.begay@nnooc.org                                |     | 928 810-8546                 |
| NN Property Management<br>6B Check Off List           | Darlene James                              | propertymgmt_OOC@nnooc.org                             | g   | 928 729-4086<br>928 729-4087 |
| NN Dept. of Info. Tech.<br>(DIT)<br>6B Check Off List | DIT Help Desk                              | <u>https://dit.navajo-nsn.gov/Help-</u><br><u>Desk</u> | E-  | 928 871-6520<br>928 871-6554 |
| NN Telecom. & Utilities<br>6B Check Off List          | Email                                      | nntu@navajo-nsn.gov                                    | Fax | 928 871-7737<br>928 871-7737 |

Proprietary & Confidential

# **Contact List**

| NN Records Management | Email        | nndupe@yahoo.com                |     | 505 371-5113 |
|-----------------------|--------------|---------------------------------|-----|--------------|
| 6B Check Off List     |              |                                 | Fax | 505 371-5109 |
| Eisaal Daaayamy Eund  |              |                                 |     |              |
| (EDE)                 | Lico Lymm    | liver anno a ang                |     | 028 200 5525 |
| (FKF)                 | Lisa Jyiiiii | <u>IJymm@miooc.org</u>          |     | 928 309-3333 |
| 6B Check Off List     |              | <u>jlmuskett@navajo-nsn.gov</u> |     | 928 309-5532 |
|                       |              | steven.daniels@navaio-nsn.gov   |     | 928 309-5533 |